### **Basic configuration overview**

nt – p24 ration to

Scale Adjustment – p2 Allows spot calibration t eliminate system loop errors.

Disable access to configuration and tuning facilities.

Setup Digital Input – p21 Set polarity of external digital signals.

- p20 control

Setup Analog Output – Set an output as c or re-transmission

p18

Outputs

Setup Digital (

Relays – p15 urce used to

Setup Relar

**1** P

Set source used to activate each output and define normally open/closed state.

activate each relay and define normally open/closed state.

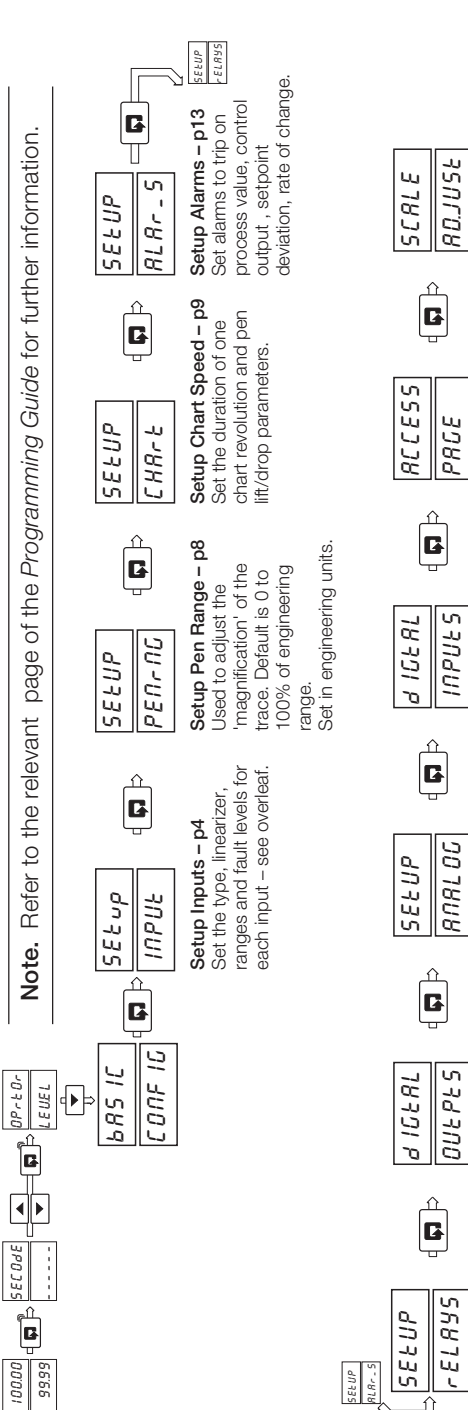

## **Displays and controls**

### Recorder Faceplate

-DU.8

AL1 AL2

Ģ

Sideways Scroll

5

Down Scroll 1

Raise and Lower

Currently

Displayed

Channel

### **Controller Faceplate**

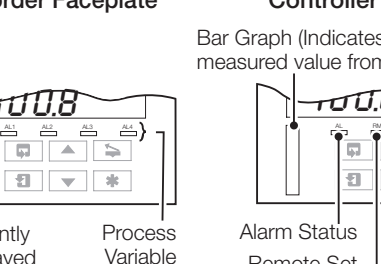

Alarm

Status

Point in Use in Progress

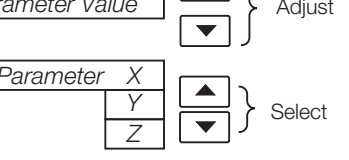

ш

Ö

M/C1900-

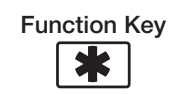

Pen Lift

0

Alarm acknowledge: Auto-tune: Pen lift/ lower: Profile Control; Local/Remote or 'Home' - See Programming Guide, 'Advanced Configuration'

(Recorder Only) Raises and lowers the chart pen.

Auto/Manual (Controller Only) Switches between automatic and manual control modes.

or

Note. All programming is carried out using the faceplate keys and displays.

### ABB Limited

### **Measurement & Analytics**

03.201 Howard Road, St. Neots, Cambridgeshire, PE19 8EU, UK Tel: +44 (0)870 600 6122 | Fax: +44 (0)1480 217948 Email: enquiries.mp.uk@gb.abb.com

#### www.abb.com/measurement

© ABB 2019 | Specifications subject to change without notice.

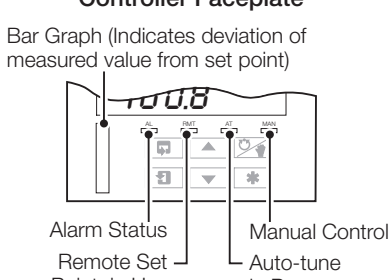

| Advance to next page  |
|-----------------------|
|                       |
|                       |
| Advance to next frame |
| Frame 2 Frame 2       |
| eter Value            |
| ameter X              |

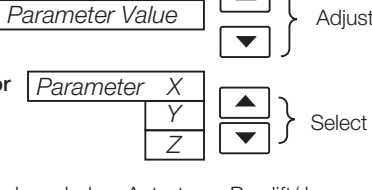

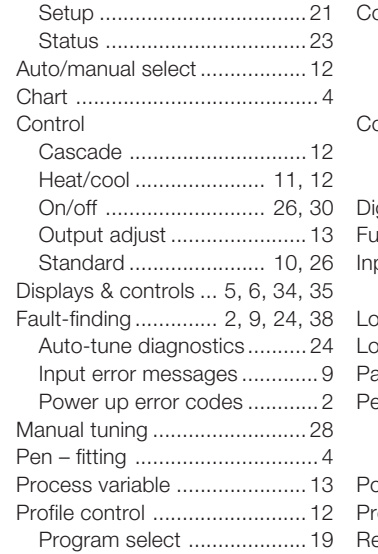

|                | Programming Guide                   |
|----------------|-------------------------------------|
|                | Alarms10                            |
| 16, 36         | Analog outputs21                    |
| 16, 36         | Auto/manual select enable 45        |
| 21             | Bargraph increment                  |
| 23             | Chart set up9                       |
| 21             | Configuration                       |
| 23             | Basic3                              |
| 12             | Control29                           |
|                | Advanced48                          |
|                | Control                             |
| 12             | Action on input fail43              |
| 11, 12         | Action on power fail                |
| 26, 30         | Digital outputs19                   |
|                | Function keys49                     |
| 10, 26         | Inputs (PV, RSP, P-FB)4             |
| . 5, 6, 34, 35 | Assign53                            |
| . 2, 9, 24, 38 | Logic equations50                   |
| tics24         | Logic inputs 23, 46, 47             |
| jes 9          | Passwords24                         |
| des2           | Pen 8, 9                            |
|                | Functions52                         |
| 4              | Scale adjust 26, 27                 |
|                | Position feedback - see Inputs      |
|                | Process variable – see Inputs       |
|                | Relays 16, 17                       |
|                | Remote set point – see input        |
|                | Retransmission outputs - see        |
|                | Analog Outputs                      |
|                | Scale Adjust (span/offset) 26       |
|                | Set point                           |
|                | Spot calibration - see Scale Adjust |
| s18            |                                     |
| 2              | Installation Guide                  |
|                | Accessories2                        |
| 14             | Electrical Installation6            |
| 14             | Siting                              |
| 14             | Mounting/Dimensions 4               |
|                |                                     |

... 12

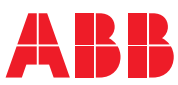

ABB MEASUREMENT & ANALYTICS | IM/C1900-QC

## C1900 recorder and recorder/controller Quick reference guide

### **Operating Guide**

| Alarms                           | Al  |
|----------------------------------|-----|
| Acknowledge 16, 36               | Ar  |
| LED status 16, 36                | Αι  |
| Auto-tune21                      | Ba  |
| Enable/disable23                 | Cł  |
| Setup21                          | С   |
| Status23                         |     |
| Auto/manual select               |     |
| Chart4                           |     |
| Control                          | С   |
| Cascade12                        |     |
| Heat/cool 11, 12                 |     |
| On/off 26, 30                    | Di  |
| Output adjust13                  | Fι  |
| Standard 10, 26                  | In  |
| Displays & controls 5, 6, 34, 35 |     |
| Fault-finding 2, 9, 24, 38       | Lc  |
| Auto-tune diagnostics            | Lc  |
| Input error messages             | Pa  |
| Power up error codes             | Pe  |
| Manual tuning28                  |     |
| Pen – fitting                    |     |
| Process variable13               | Po  |
| Profile control12                | Pr  |
| Program select19                 | Re  |
| Reset19                          | Re  |
| Skip segment19                   | Re  |
| Status15                         | Ar  |
| Security Access                  | Sc  |
| Configuration level              | Se  |
| Password18                       | Sp  |
| Tune level – access              |     |
| Self-test2                       | In  |
| Set point                        | Ac  |
| Bias14                           | Ele |
| Ratio14                          | Si  |
| Type selection14                 | Μ   |

### Setting analog input links

## Configuring analog inputs

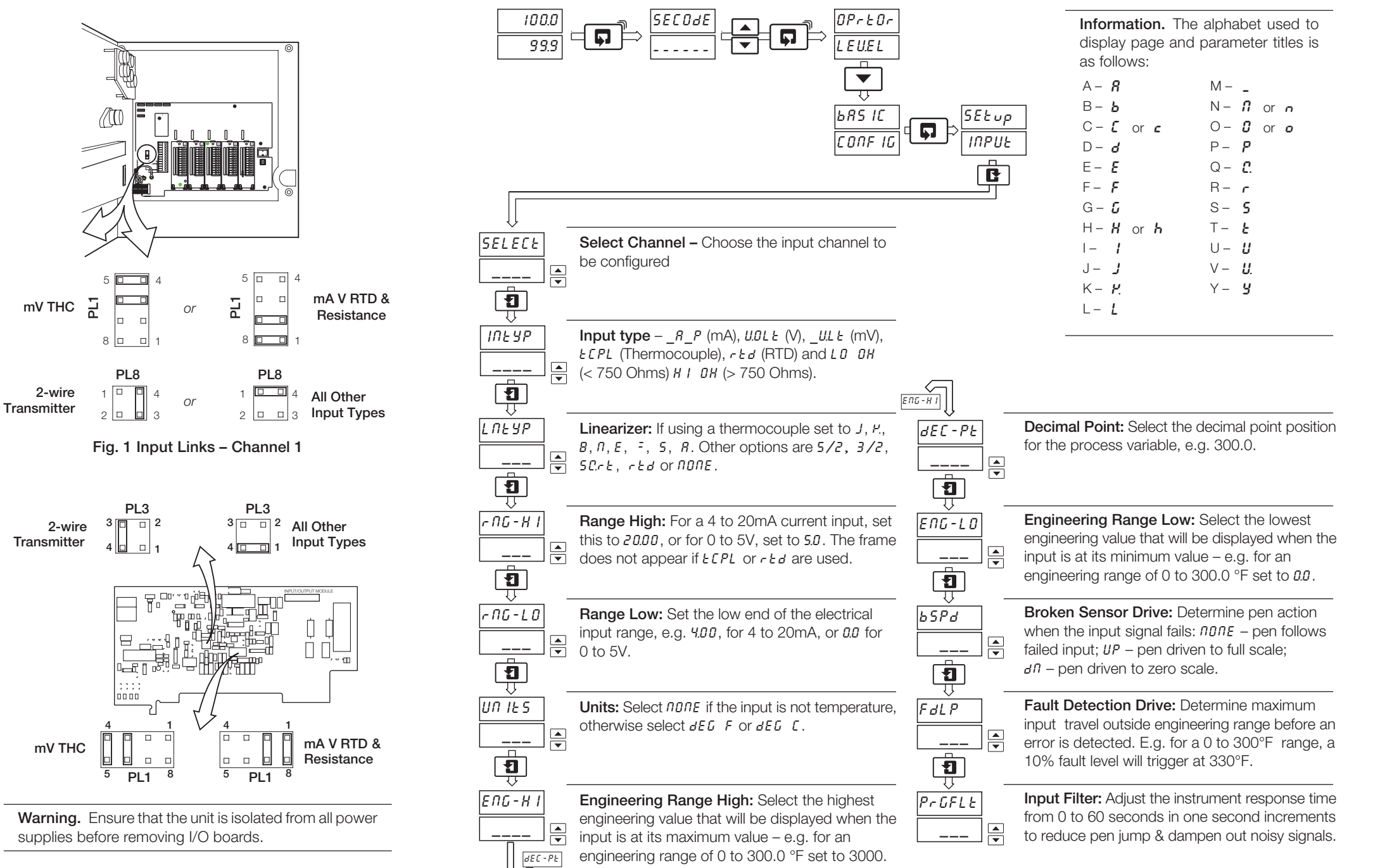

Fig. 2 Input Links - Channels 2 to 4 (If fitted)

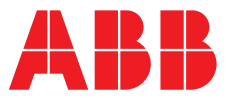

### ABB MEASUREMENT & ANALYTICS | INSTALLATION GUIDE | IM/C1900-INS REV. P

## **C1900** Circular chart recorder and recorder/controller

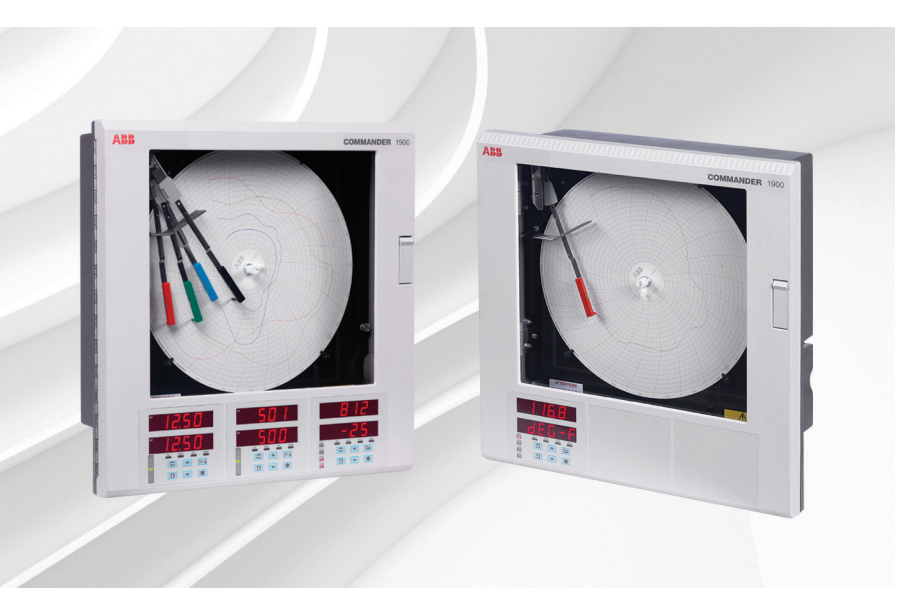

### Measurement made easy

C1900 circular chart recorder and recorder/controller

### For more information

Further publications are available for free download from:

www.abb.com/recorders

or by scanning this code:

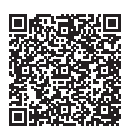

|                                        | Search for or click on |                                     | Search for or click on |
|----------------------------------------|------------------------|-------------------------------------|------------------------|
| Data Sheet<br>C1900                    | DS/C1900R-EN           | Operating Guide<br>C1900            | IM/C1900-OGR           |
| Circular chart recorder                |                        | Circular chart recorders            |                        |
| Data Sheet                             |                        | Programming Guide                   |                        |
| C1900                                  | DS/C1900RC-EN          | C1900                               | IM/C1900-PGR           |
| Circular chart recorder/controller     |                        | Circular chart recorders            |                        |
| Quick Poforonco Guido                  |                        | Operating Guide                     |                        |
| C1000 recorders                        | IM/C1900-QR            | C1900                               | IM/C1900-OGC           |
| CI900 recorders                        |                        | Circular chart recorder/controllers |                        |
| Quick Poforonco Guido                  |                        | Programming Guide                   |                        |
| C1000 recorder and recorder/controller | IM/C1900-QC            | C1900                               | IM/C1900-PGC           |
|                                        |                        | Circular chart recorder/controllers |                        |

## **Electrical safety**

This equipment complies with the requirements of CEI/IEC 61010-1:2001-2 'Safety Requirements for Electrical Equipment for Measurement, Control and Laboratory Use'. If the equipment is used in a manner NOT specified by the Company, the protection provided by the equipment may be impaired.

## Symbols

One or more of the following symbols may appear on the equipment labelling:

| $\bigtriangleup$ | Warning - refer to the manual for instructions |
|------------------|------------------------------------------------|
| $\Lambda$        | <b>Caution</b> – risk of electric shock        |
|                  | Protective earth (ground) terminal             |
| <u> </u>         | Earth (ground) terminal                        |
|                  | Direct current supply only                     |
| $\sim$           | Alternating current supply only                |
| $\sim$           | Both direct and alternating current supply     |
|                  |                                                |

Information in this manual is intended only to assist our customers in the efficient operation of our equipment. Use of this manual for any other purpose is specifically prohibited and its contents are not to be reproduced in full or part without prior approval of the Technical Publications Department.

The equipment is protected through double insulation

## Health and safety

To ensure that our products are safe and without risk to health, the following points must be noted:

- The relevant sections of these instructions must be read carefully before proceeding.
- Warning labels on containers and packages must be observed.
- Installation, operation, maintenance and servicing must only be carried out by suitably trained personnel and in accordance with the information given.
- Normal safety precautions must be taken to avoid the possibility of an accident occurring when operating in conditions of high pressure and/or temperature.
- Chemicals must be stored away from heat, protected from temperature extremes and powders kept dry. Normal safe handling procedures must be used.
- When disposing of chemicals ensure that no two chemicals are mixed.

Safety advice concerning the use of the equipment described in this manual or any relevant hazard data sheets (where applicable) may be obtained from the Company address on the back cover, together with servicing and spares information.

## CONTENTS

| Sect | ion                       | Page                                                                                                    |
|------|---------------------------|----------------------------------------------------------------------------------------------------|
| 1    | INTRO                     | DDUCTION1                                                                                                    |
| 2    | <b>PREP</b><br>2.1<br>2.2 | ARATION                                                                                                    |
| 3    | MECH<br>3.1<br>3.2        | IANICAL INSTALLATION3Siting3Mounting33.2.1Wall-/Pipe-Mounting3.2.2Panel Mounting5                                                                                                    |
| 4    | <b>ELEC</b><br>4.1<br>4.2 | <b>TRICAL INSTALLATION</b> 6Identifying the Input/Output Modules7Channel Connections74.2.1Selecting the Analog Input Type(s)84.2.2Voltage and Current94.2.32-wire Transmitter Input94.2.4Thermocouple94.2.5Resistance Thermometer (RTD)94.2.6Logic Inputs94.2.7Analog Output94.2.8Relay Output94.2.9Motorized Valve10Module Connections11 |
|      | 4.3                       | <ul> <li>4.3.1 Standard I/O or Analog + Relay<br/>(Module Types 1, 2 and 7)</li></ul>                                                                                                    |
| 5    | INSTA                     | LLATION RECORD                                                                                                    |

## **1 INTRODUCTION**

The documentation for the C1900 series of circular chart recorders is shown in Fig. 1.1. The **Standard Manuals**, including the data sheet, are supplied with all instruments. The **Supplementary Manuals** supplied depend on the specification of the instrument.

This manual includes an **Installation Record** which should be completed as a log of the electrical installation. The record is useful when carrying out initial instrument programming and can be retained for future reference.

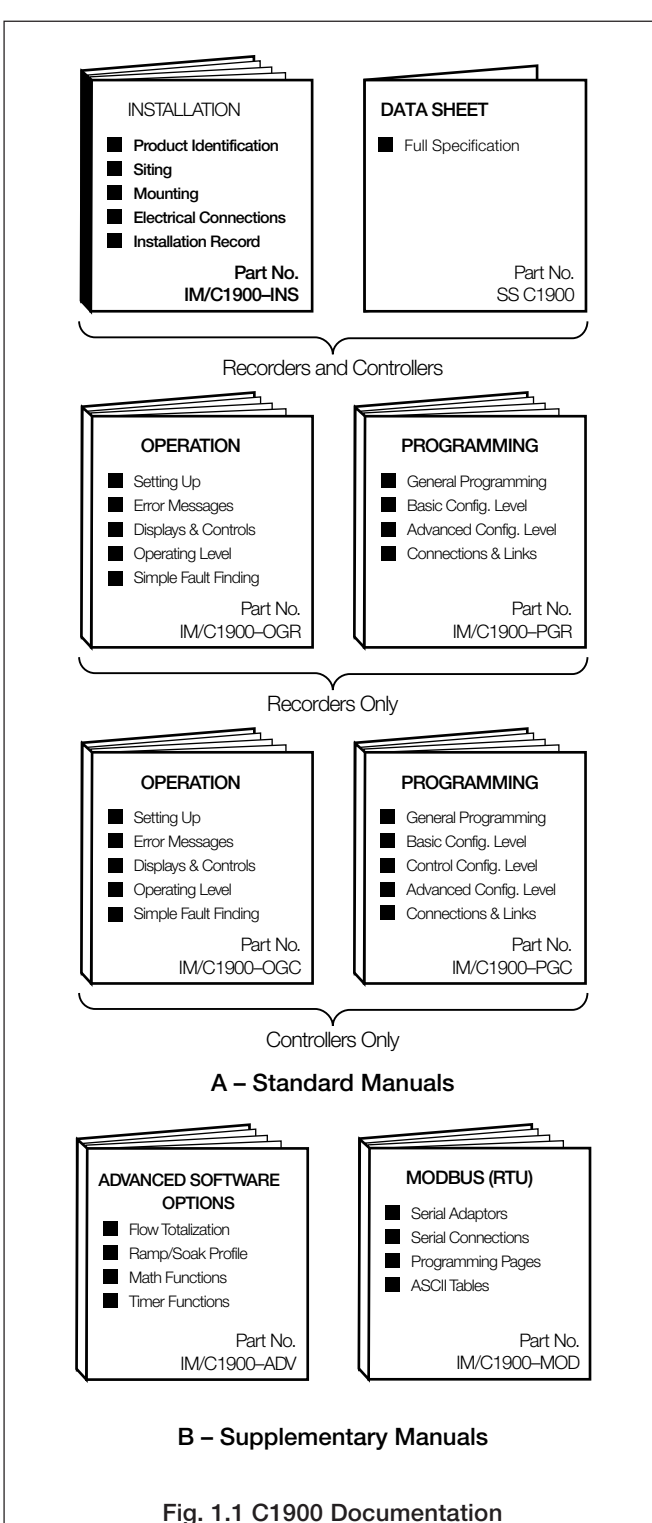

## 2 PREPARATION

### 2.1 Accessories - Fig. 2.1

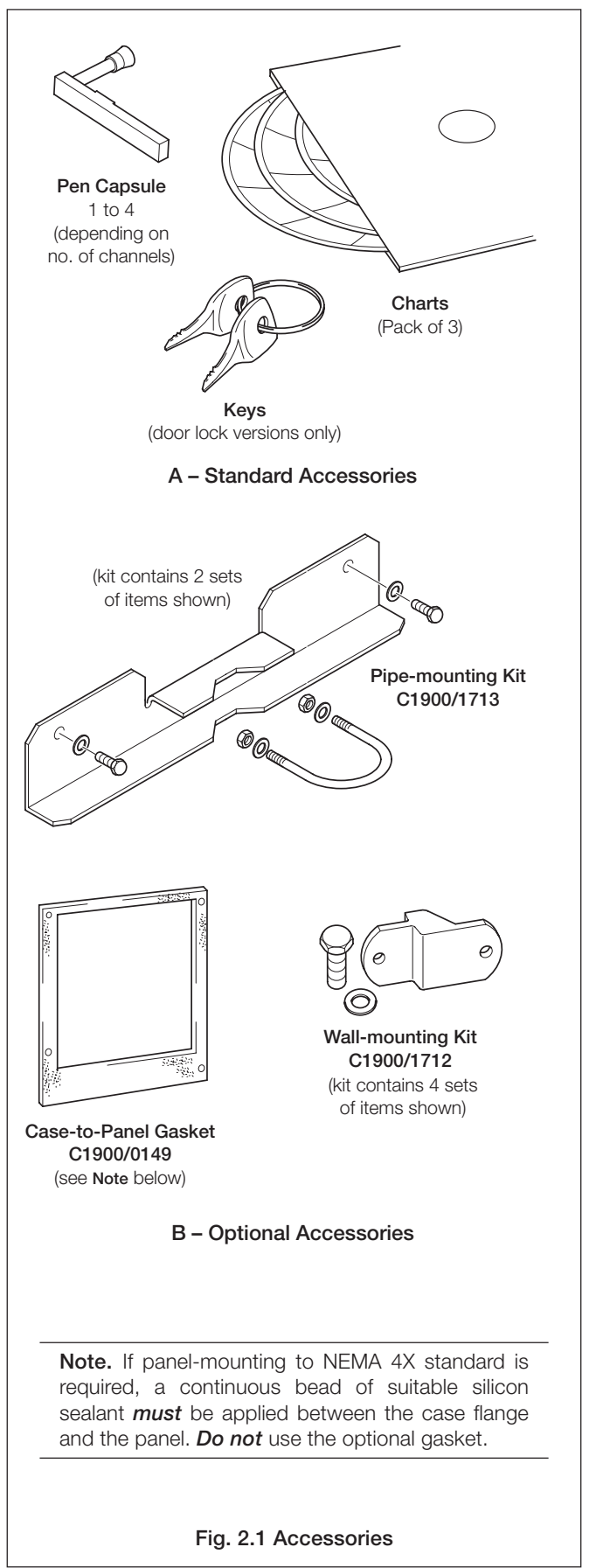

### 2.2 Checking the Code Number – Fig. 2.2

### 2.2.1 Non-upgradeable Version

**Note.** The 1901J is a basic, non-upgradeable single pen recorder. This version is not fitted with an analog output, relay, transmitter power supply unit or digital inputs and no additional modules can be fitted. The full identification code is shown below.

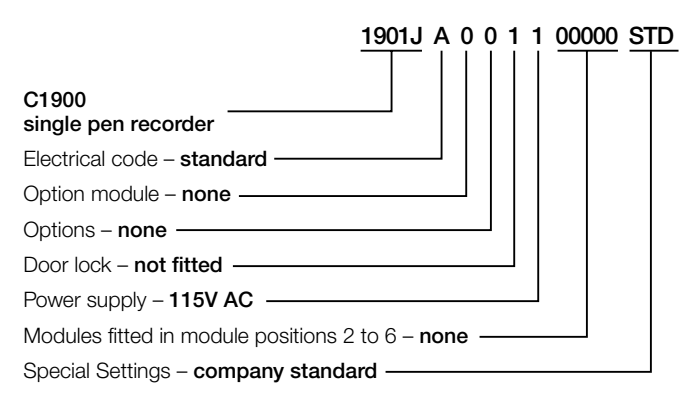

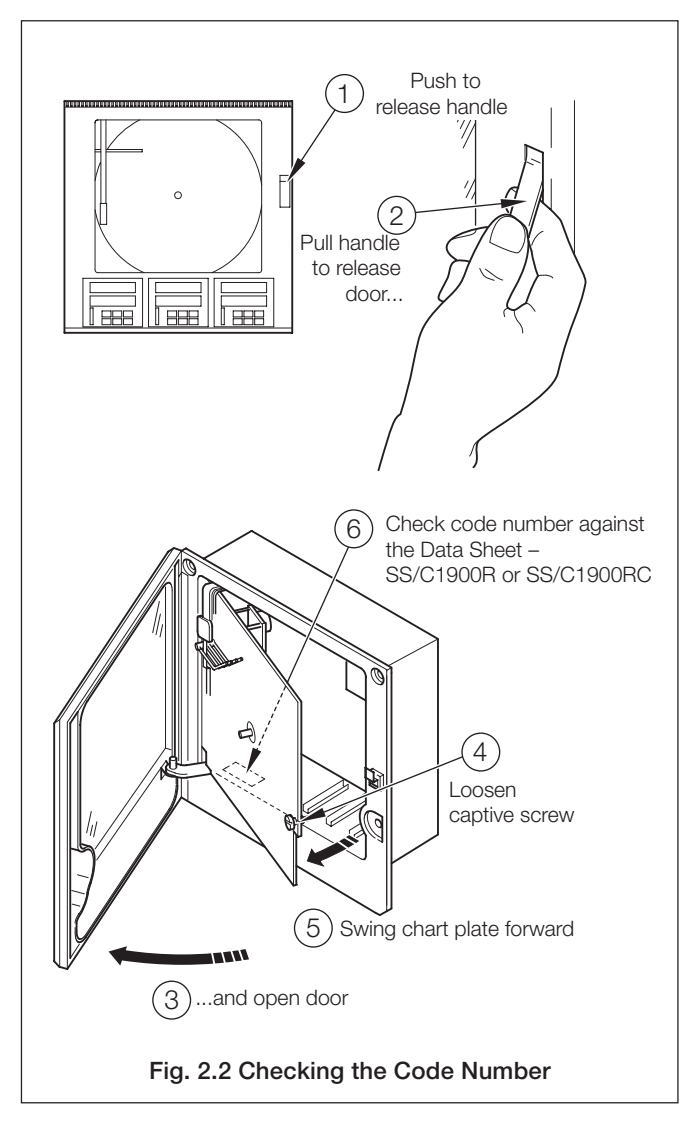

## **3 MECHANICAL INSTALLATION**

### 3.1 Siting – Figs 3.1 and 3.2

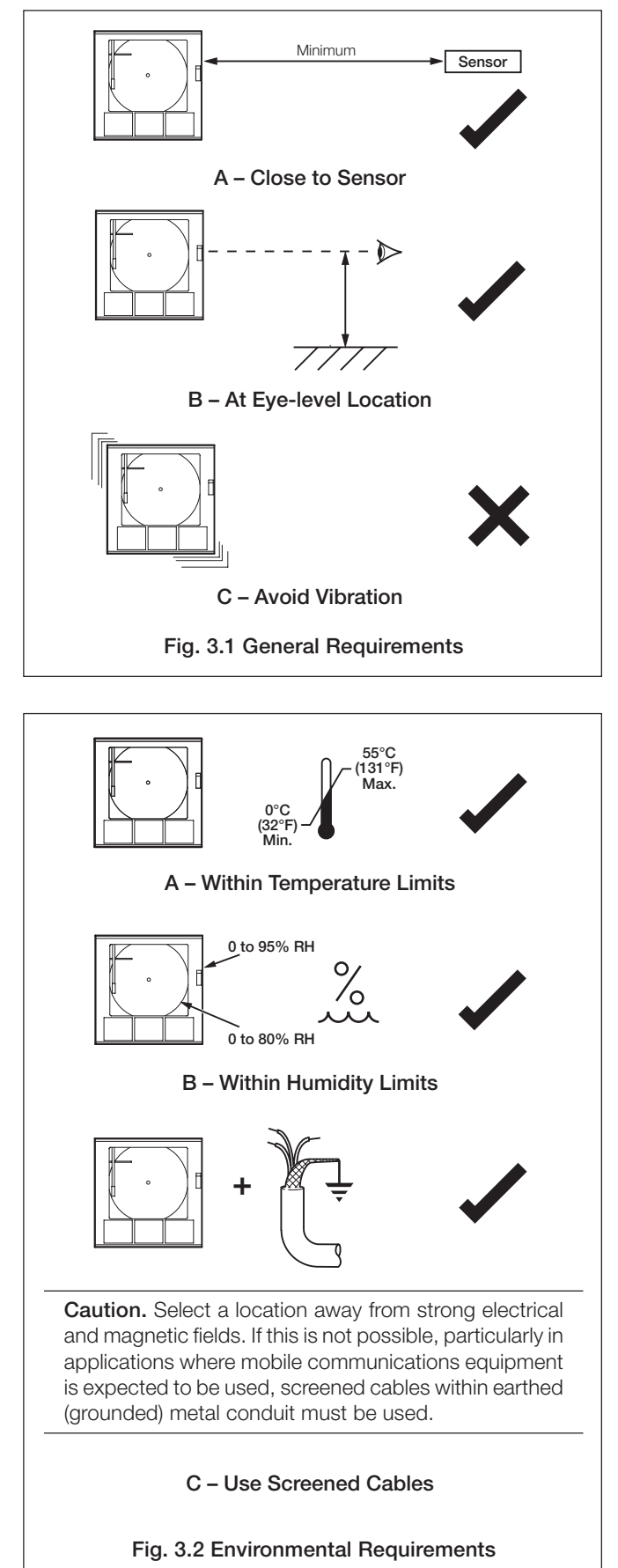

Dimensions in inches (mm) - 15.04 (382) 0 15.23 (386.8) 1.30 (33) 6 2.60 (66) 1.38 (35.1) 7.22 (183.4) 0.94 (22.4) 1.44 (36.6) - Typical Space Between Adjacent Knockout Centers 12.63 (320.8) 0.32 (8.3) 12.63 (320.8) 2 23 (56.8) 1.18 (30.1) 1.18 (30.1)

3.2 Mounting - Figs. 3.3 to 3.5

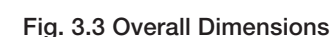

### ...3 MECHANICAL INSTALLATION

### 3.2.1 Wall-/Pipe-Mounting - Fig. 3.4

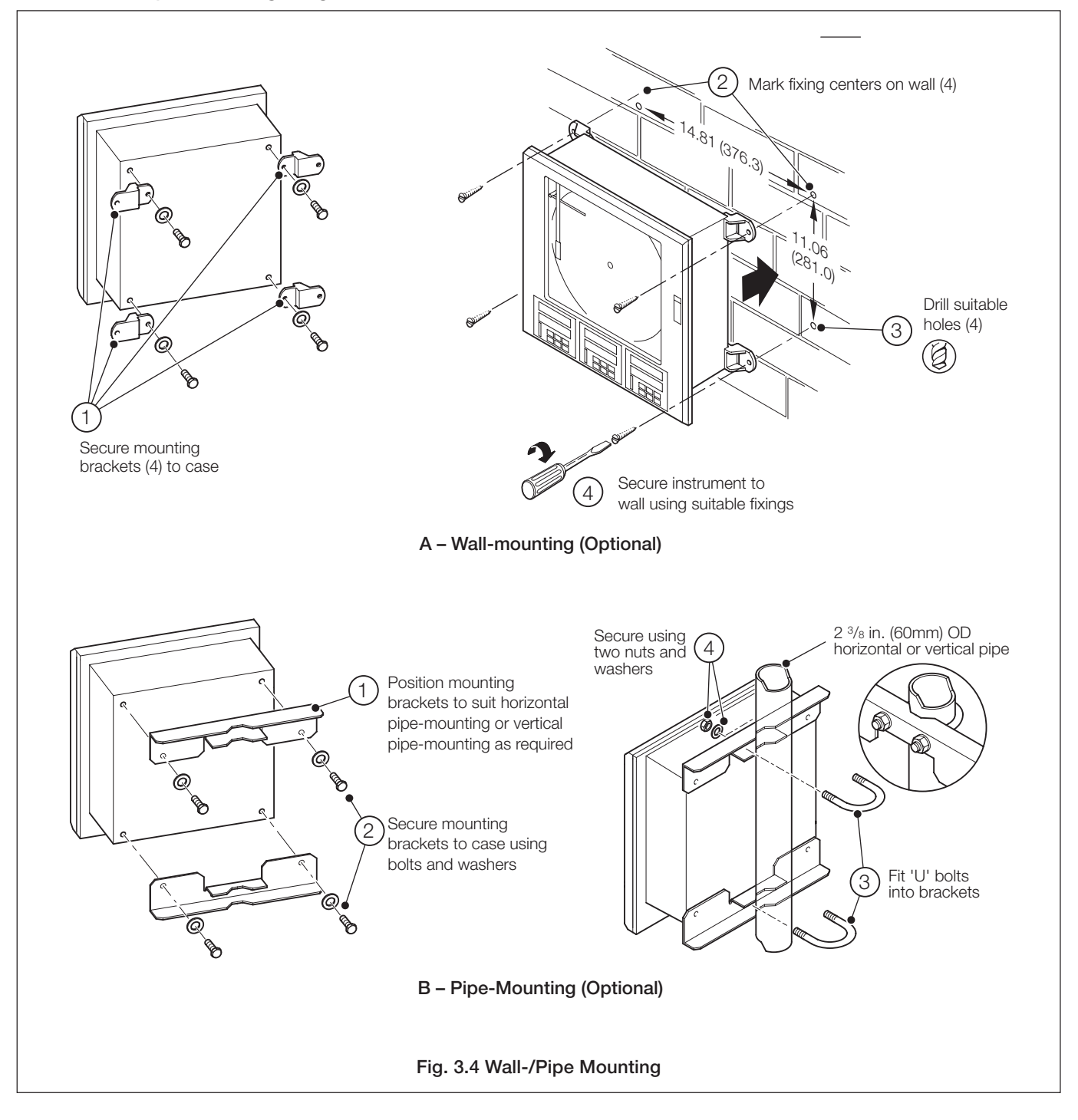

#### Dimensions in inches (mm) 3 Drill four suitable holes 4 holes 0.281 dia. or tap for 1/4 in. thread (2) Mark four mounting holes 14.00 (355.6) 2.72 (323.08) minimum 14.19 11.25 (360.4) 12.72 (285.8)(323.1)1.70 minimum (43.2)Optional gasket (see Note 2 below) Locate instrument 4) in cut-out -0.64 (16.25) Secure in panel using 1 Cut hole in panel 5 four bolts, washers and nuts (see Note 1 below) **Minimum Cut-out Dimensions** 0.20 (5.0)13.7 (348.0) Notes. maximum 1. The instrument can be inserted into a panel cut-out of any size between the minimum and maximum dimensions illustrated, provided the cut-out is 14.6 positioned centrally relative to the fixing holes. If the (371.0)maximum panel cut-out is larger than the maximum, a locally manufactured adaptor plate will be required. 2. If panel-mounting to NEMA 4X hosedown standard is required, a continuous bead of suitable silicon sealant *must* be applied beween the case flange đ and the panel. *Do not* use the optional gasket. 0.15 (3.8) -0.15 (3.8) minimum minimum Ensure cut-out positioned centrally between mounting holes Maximum Cut-out Dimensions Fig. 3.5 Panel Mounting

### 3.2.2 Panel Mounting - Fig. 3.5

## 4 ELECTRICAL INSTALLATION

## Warnings.

- Instruments not fitted with the optional internal on/off switch and fuse must have a disconnecting device such as a switch or circuit breaker conforming to local safety standards fitted to the final installation. It must be fitted in close proximity to the instrument within easy reach of the operator and must be marked clearly as the disconnection device for the instrument.
- Remove all power from supply, relay and any powered control circuits and high common mode voltages before accessing or making any connections.
- Use cable appropriate for the load currents. The terminals accept cables up to 14AWG (2.5mm<sup>2</sup>).
- The instrument and all inputs and outputs conform to Mains Power Input Insulation Category II.
- All connections to secondary circuits must have basic insulation.
- After installation, there must be no access to live parts e.g. terminals.
- Terminals for external circuits are for use only with equipment with no accessible live parts.
- If the instrument is used in a manner not specified by the Company, the protection provided by the equipment may be impaired.
- All equipment connected to the instrument's terminals must comply with local safety standards (IEC 60950, EN601010-1).

### Notes.

- Always route signal leads and power cables separately.
- Use screened cable for signal inputs and relay connections. Connect the screen to the earth (ground) stud see Fig. 4.10.
  The terminal blocks can be removed from the main PCB when making connections see Fig. 4.1. Before removing a module, note its position.
- If wall- or pipe-mounting to NEMA 4X hosedown standard is required, suitable cable glands must be used to prevent water ingress.

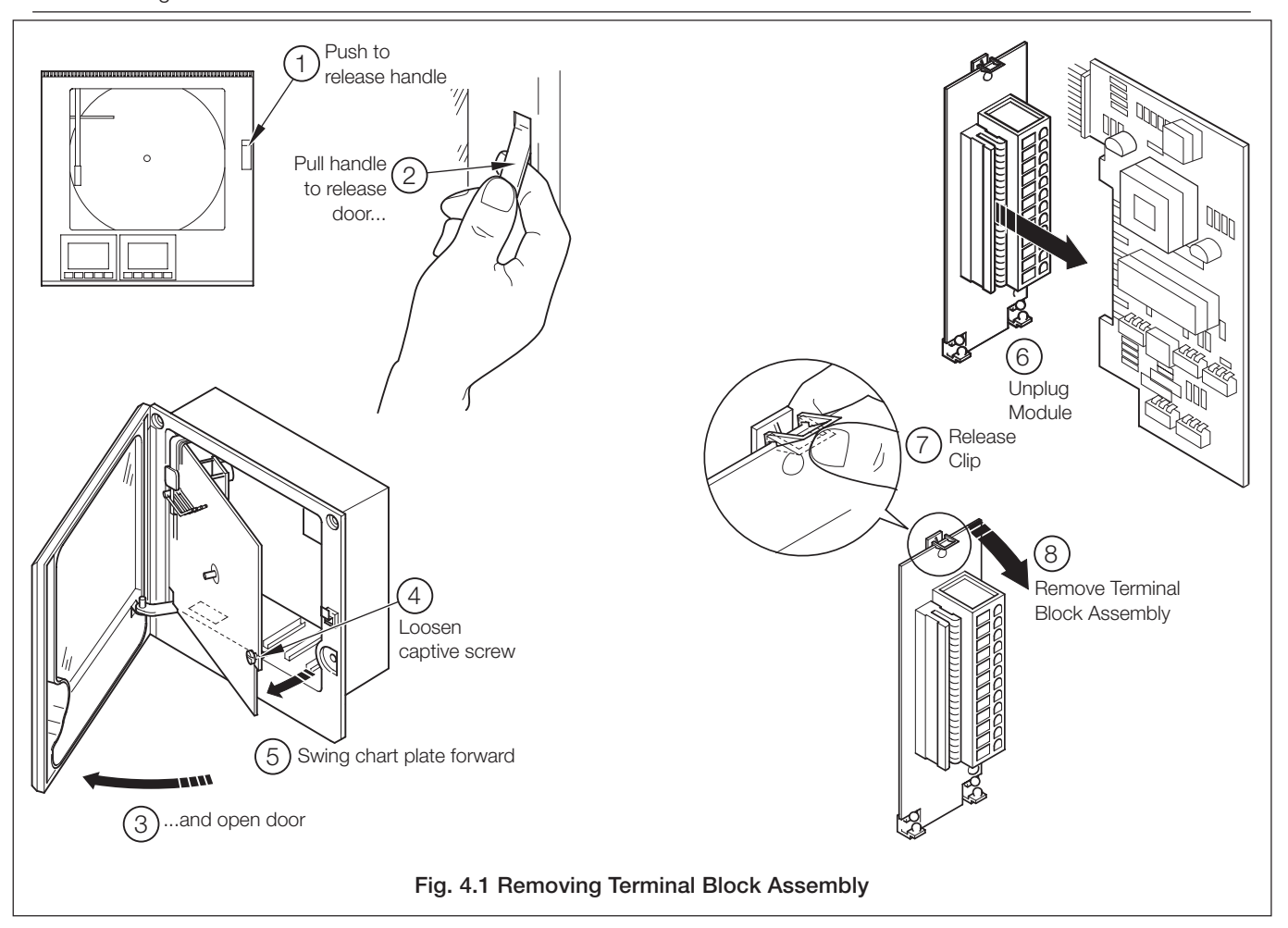

### 4 ELECTRICAL INSTALLATION...

### 4.1 Identifying the Input/Output Modules – Fig. 4.2

To gain access to the modules, open the door and chassis – see Fig. 2.2. There are six module positions as shown in Fig. 4.2.

### 4.2 Channel Connections

Channel 1 connections are made directly to the terminal block mounted on the motherboard.

**Other Channel connections** are made to standard I/O modules, fitted in positions 2, 3 or 4 – see Fig. 4.2.

**Warning.** The maximum channel to channel voltage (between any 2 channels) must not exceed 500V DC.

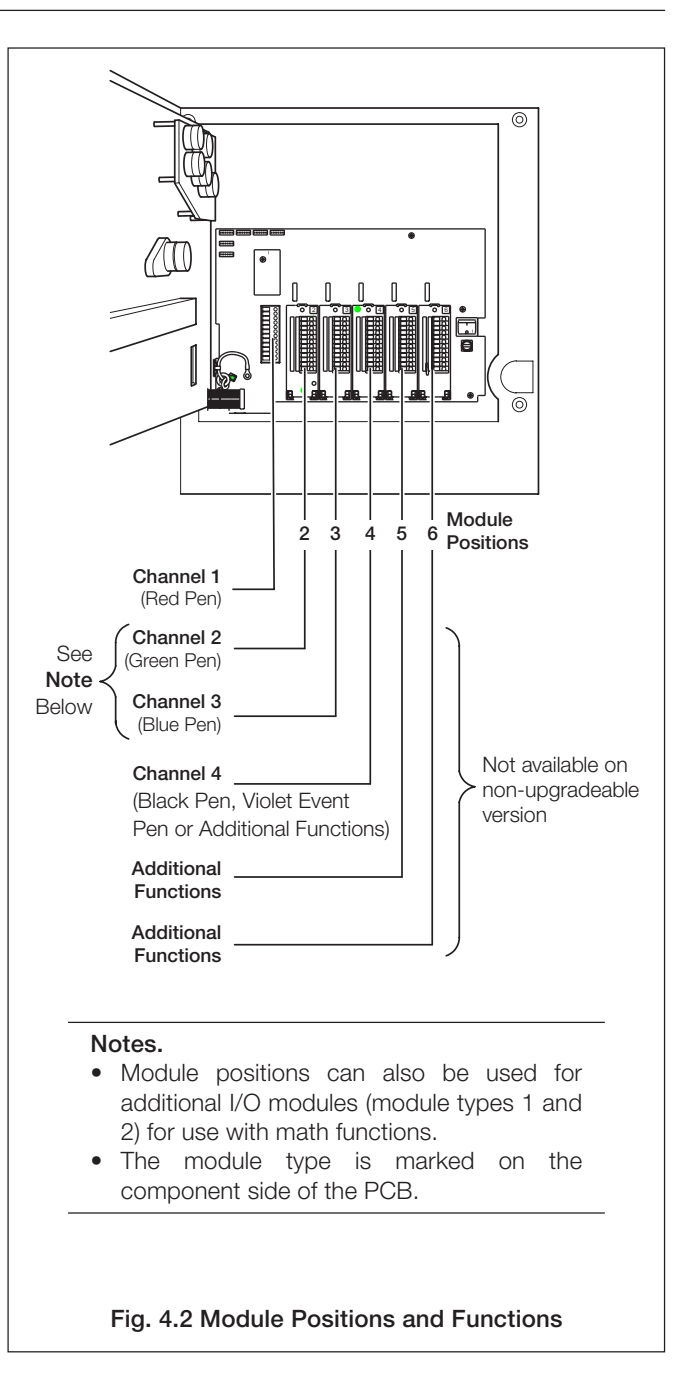

### ...4 ELECTRICAL INSTALLATION

### 4.2.1 Selecting the Analog Input Type(s) - Figs. 4.3 and 4.4

| Plug-in links are used to s | elect the input type:                   |
|-----------------------------|-----------------------------------------|
| Channel 1                   | PL1 & PL8 on the main p.c.b. (Fig. 4.3) |
| Channels 2 to 4             | PL1 & PL3 on the module (Fig. 4.4)      |

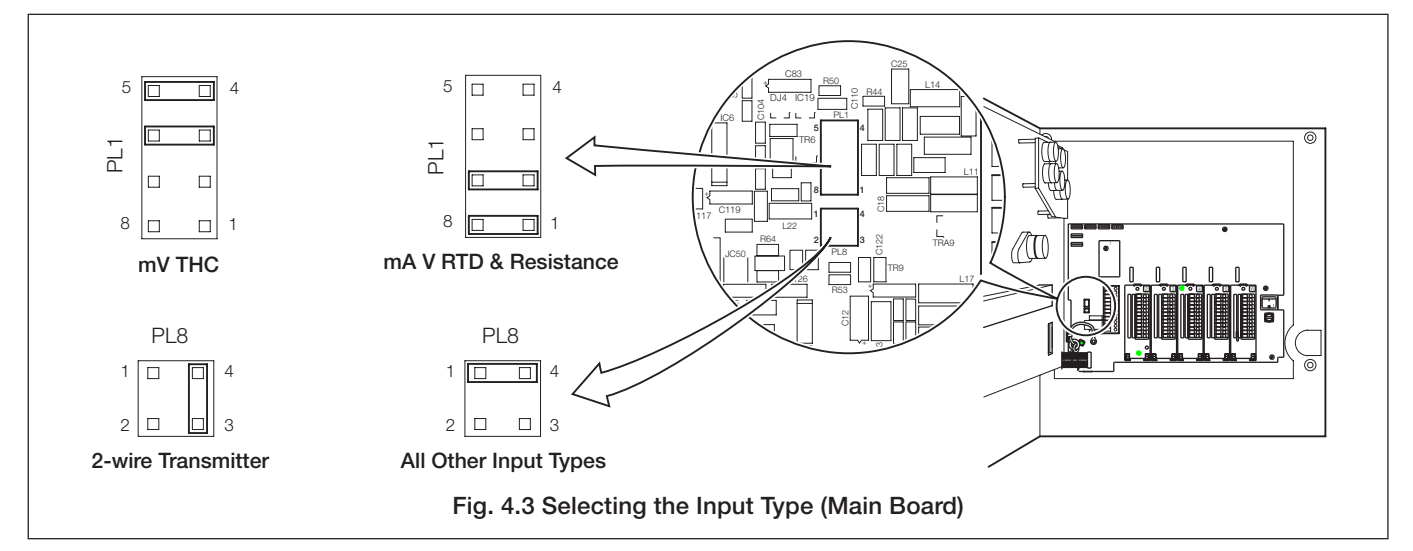

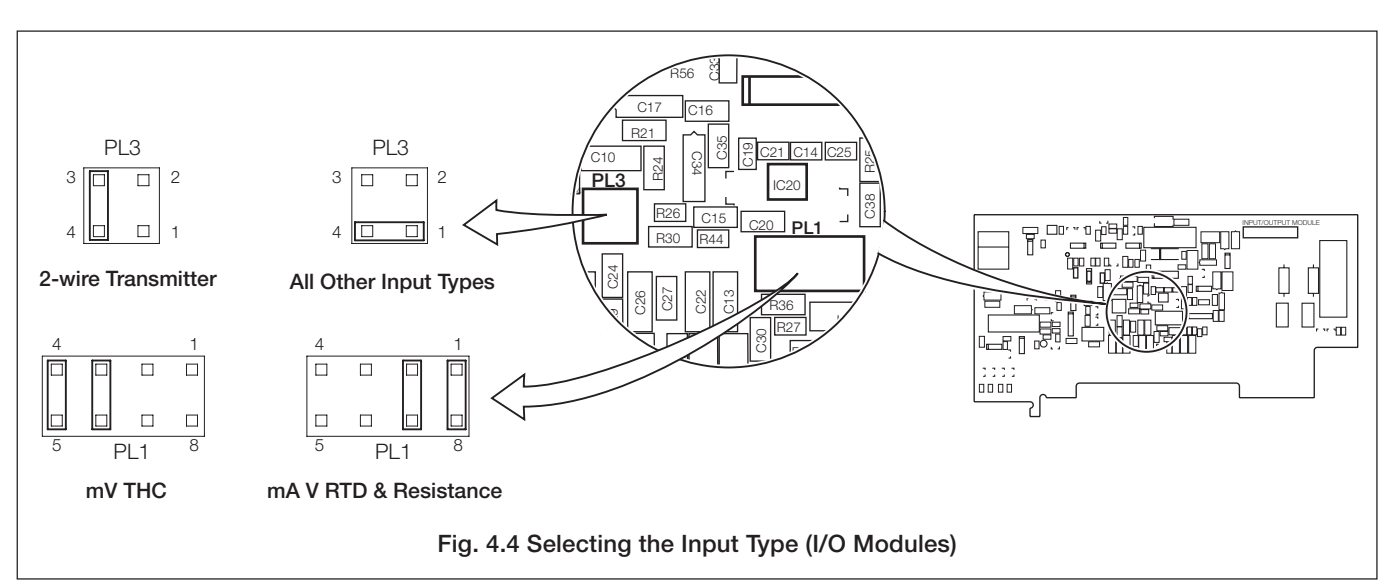

|                                             | Compensating Cable |      |        |              |     |        |              |          |       |                   |       |         |
|---------------------------------------------|--------------------|------|--------|--------------|-----|--------|--------------|----------|-------|-------------------|-------|---------|
|                                             | BS1843             |      |        | ANSI MC 96.1 |     |        | DIN 43714    |          |       | BS4937 Part No.30 |       |         |
| Type of Thermocouple                        | +                  | -    | Case   | +            | -   | Case   | +            | -        | Case  | +                 | -     | Case    |
| Ni-Cr/Ni-Al (K)                             | Brown              | Blue | Red    | Yellow       | Red | Yellow | Red          | Green    | Green | Green             | White | Green*  |
| Ni-Cr/Cu-Ni (E)                             |                    | _    |        |              | _   |        |              | _        |       | Violet            | White | Violet* |
| Nicrisil/Nisil ( N)                         | Orange             | Blue | Orange | Orange       | Red | Orange |              | _        |       | Pink              | White | Pink    |
| Pt/Pt-Rh (R and S)                          | White              | Blue | Green  | Black        | Red | Green  | Red          | White    | White | Orange            | White | Orange* |
| Pt-Rh/Pt-Rh (B)                             |                    | _    |        |              | _   |        |              | —        |       | Grey              | White | Grey*   |
| Cu/Cu-Ni (T)                                | White              | Blue | Blue   | Blue         | Red | Blue   | Red          | Brown    | Brown | Brown             | White | Brown*  |
| Fe/Con (J)                                  | Yellow             | Blue | Black  | White        | Red | Black  | Red          | Blue     | Blue  | Black             | White | Black*  |
| * Case Blue for intrinsically safe circuits |                    |      |        |              |     |        | afe circuits |          |       |                   |       |         |
| Ea/Con (DIN 42710)                          |                    |      |        |              |     |        | D            | IN 43710 |       |                   |       |         |
|                                             |                    | _    |        |              | _   |        | Blue/Red     | Blue     | Blue  |                   | _     |         |

Table 4.1 Thermocouple Compensating Cable

### 4 ELECTRICAL INSTALLATION...

## 4.2.2 Voltage and Current – Fig. 4.5

| Input impedances: |              |
|-------------------|--------------|
| Low voltage (mV)  | $>10M\Omega$ |
| Voltage           | $>10M\Omega$ |
| Current (mA)      | $100\Omega$  |

#### 4.2.3 2-wire Transmitter Input - Fig. 4.5

Power for the transmitter is supplied by terminal 6.

**Note.** The voltage across terminals 4 and 6 is 20V (nominal). This is due to internal voltage drops across a shunt resistor and measurement circuitry.

### 4.2.4 Thermocouple - Fig. 4.5

Use correct compensating cable between the thermocouple and the terminals – see Table 4.1 (previous page).

Automatic cold junction (ACJC) is incorporated but an independent cold (reference) junction may be used.

#### 4.2.5 Resistance Thermometer (RTD) – Fig. 4.5

If long leads are necessary it is preferable to use a 3-lead resistance thermometer.

If 2-lead resistance thermometers are used each input must be calibrated to take account of the lead resistance.

### 4.2.6 Logic Inputs – Fig. 4.5

The two logic inputs accept either volt-free (switch) or TTL (5V) input types and can be used for remote switching of many recorder functions, e.g. chart stop/go, alarm acknowledgment, totalizer reset etc. Refer to the **Programming Guide**, IM/C1900–PGR or IM/C1900–PGC.

### 4.2.7 Analog Output - Fig. 4.5

### 4.2.8 Relay Output – Fig. 4.5

Relay specification:

| Туре                         | single pole changeover |         |  |
|------------------------------|------------------------|---------|--|
| Voltage                      | 250V AC                | 250V DC |  |
| Current                      | 5A AC                  | 5A DC   |  |
| Loading (non inductive)      | 1250VA                 | 50W     |  |
| Isolation, contacts to earth | 2kV RMS                |         |  |

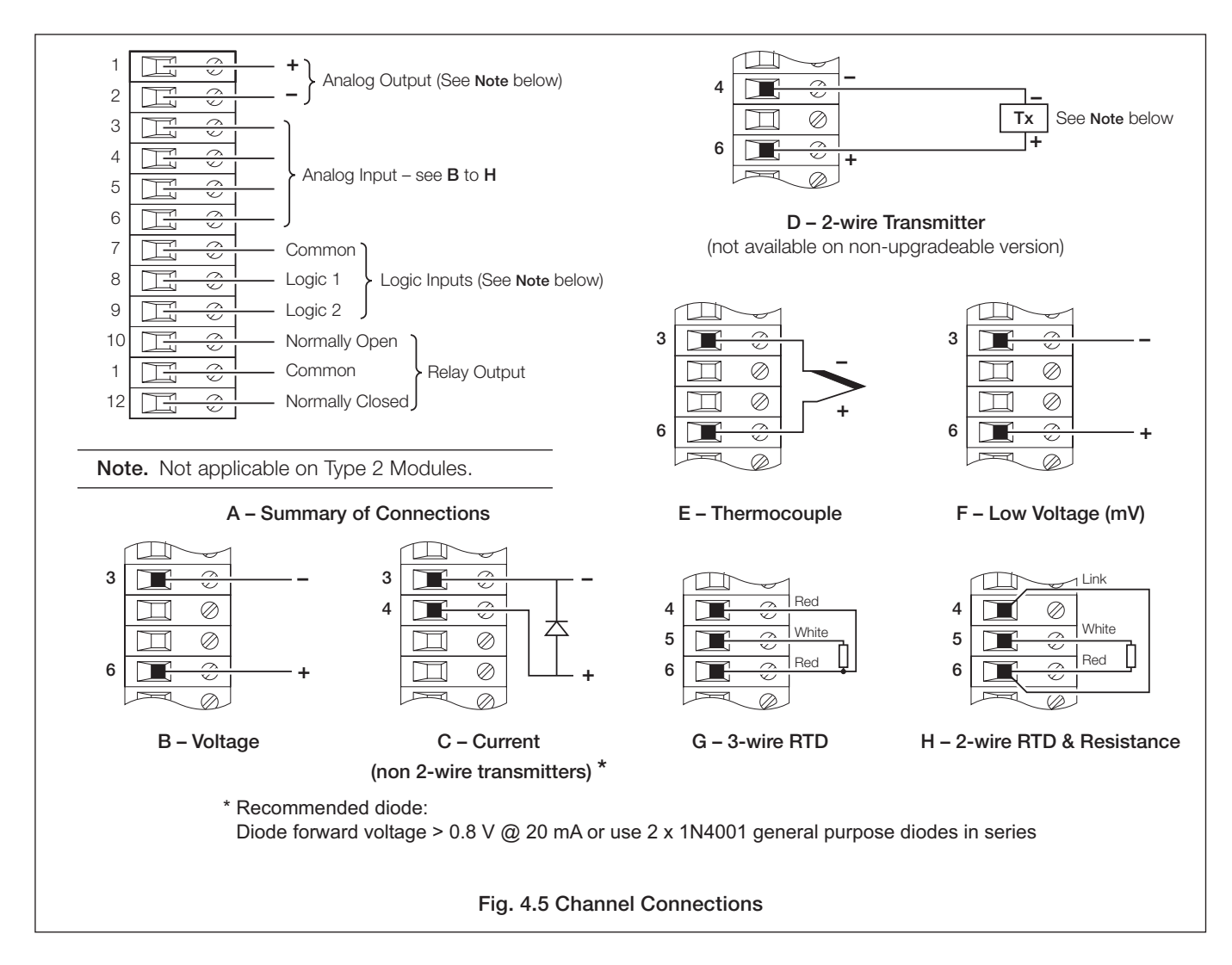

### ...4 ELECTRICAL INSTALLATION

### 4.2.9 Motorized Valve - Fig. 4.6

A motorized valve with or without feedback requires 2 relays (common and normally open terminals) to drive the valve in either direction. Any two relays can be allocated for this function. Fig. 4.6 A shows two possible combinations.

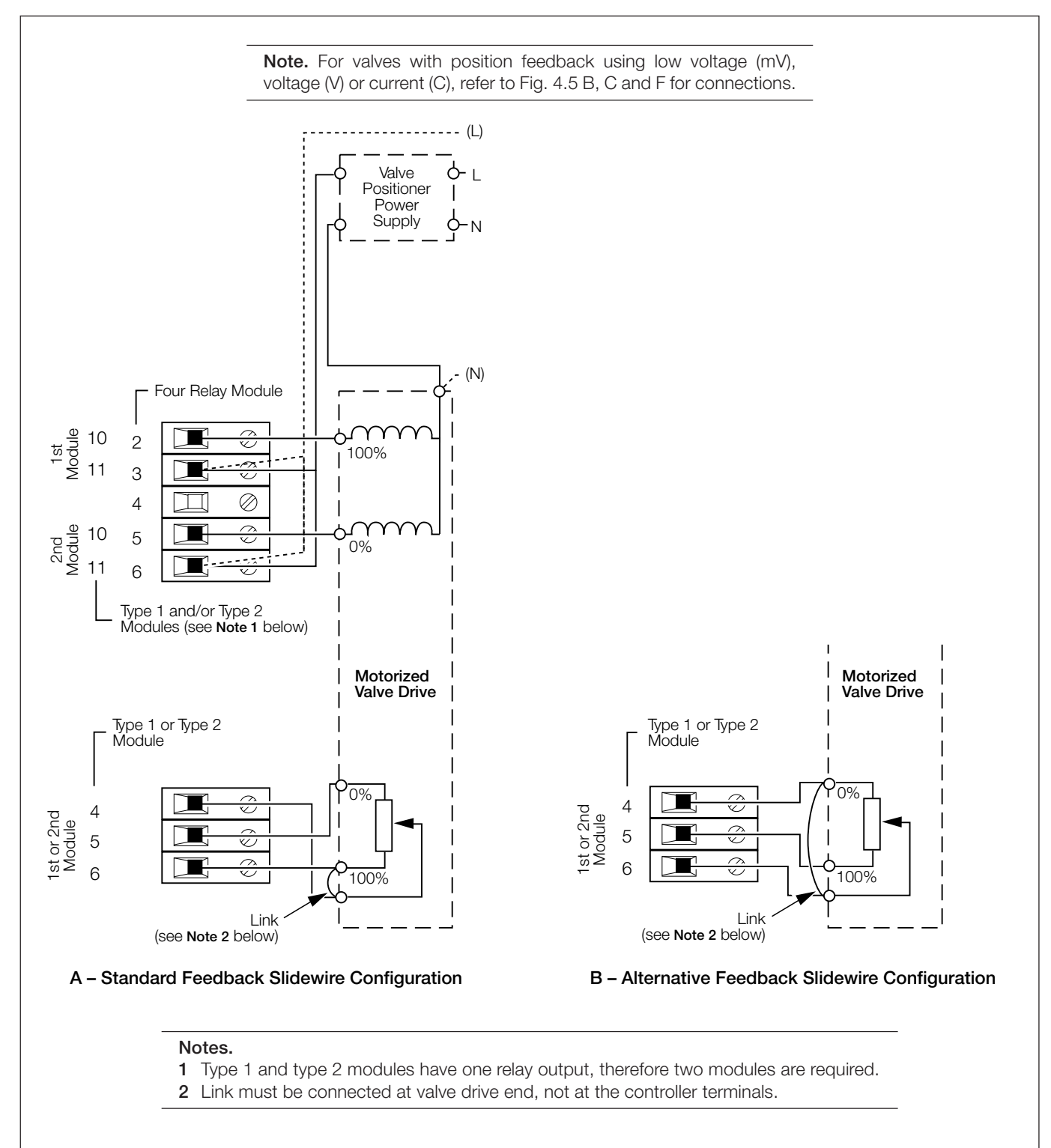

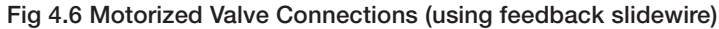

### 4.3 Module Connections

## 4.3.1 Standard I/O or Analog + Relay (Module Types 1, 2 and 7) – Fig. 4.5

The connections are the same as Channel connections to the main board. Refer to Section 4.2.

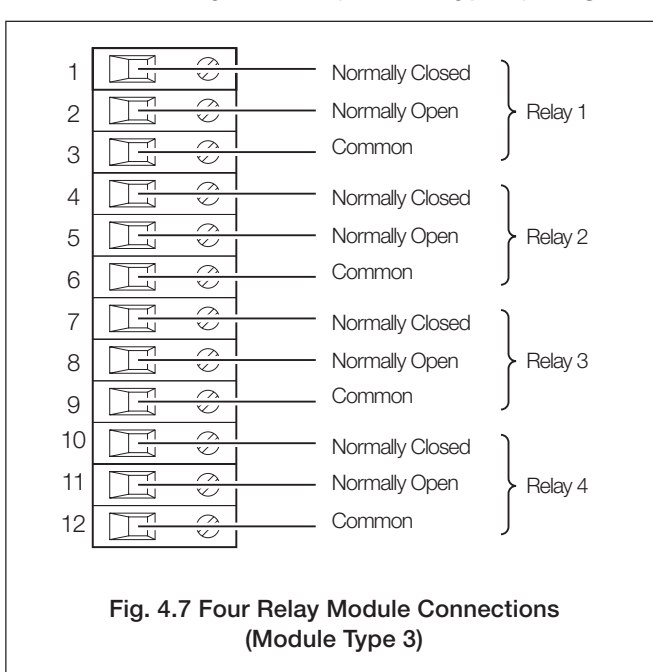

### 4.3.2 Four Relay Module (Module Type 3) - Fig. 4.7

# 4.3.3 Eight Digital Inputs or Outputs (Module Types 4 and 5 respectively) – Figs. 4.8 and 4.9

A plug-in link is used to select the board's function; digital inputs or digital outputs – see Fig. 4.8. The maximum current drain from each TTL output must not exceed 5mA.

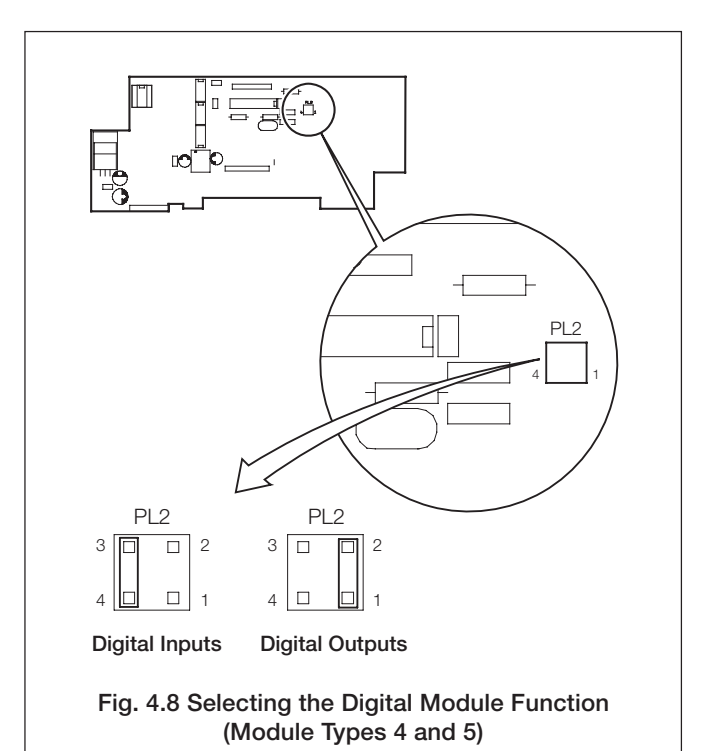

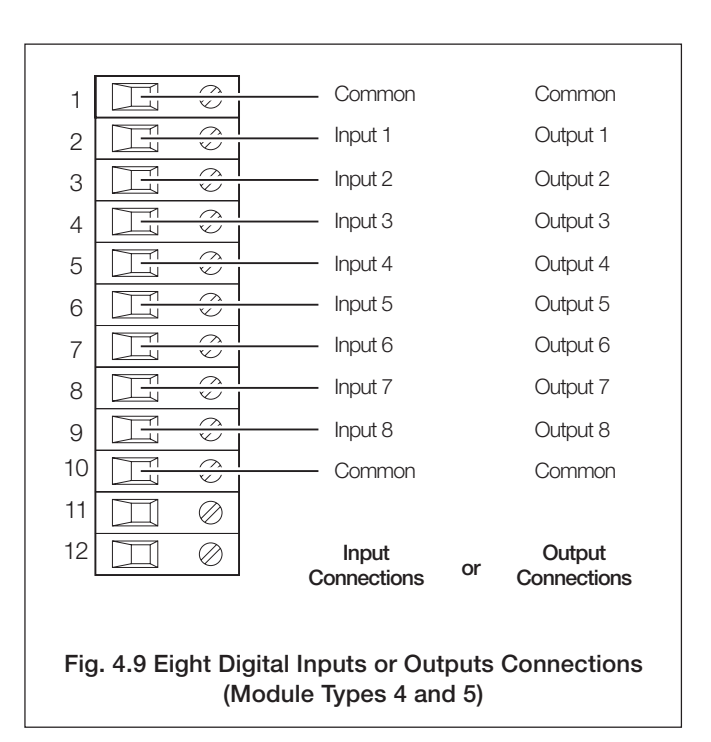

### ...4 ELECTRICAL INSTALLATION

### 4.4 Power Supply Connections – Fig. 4.10

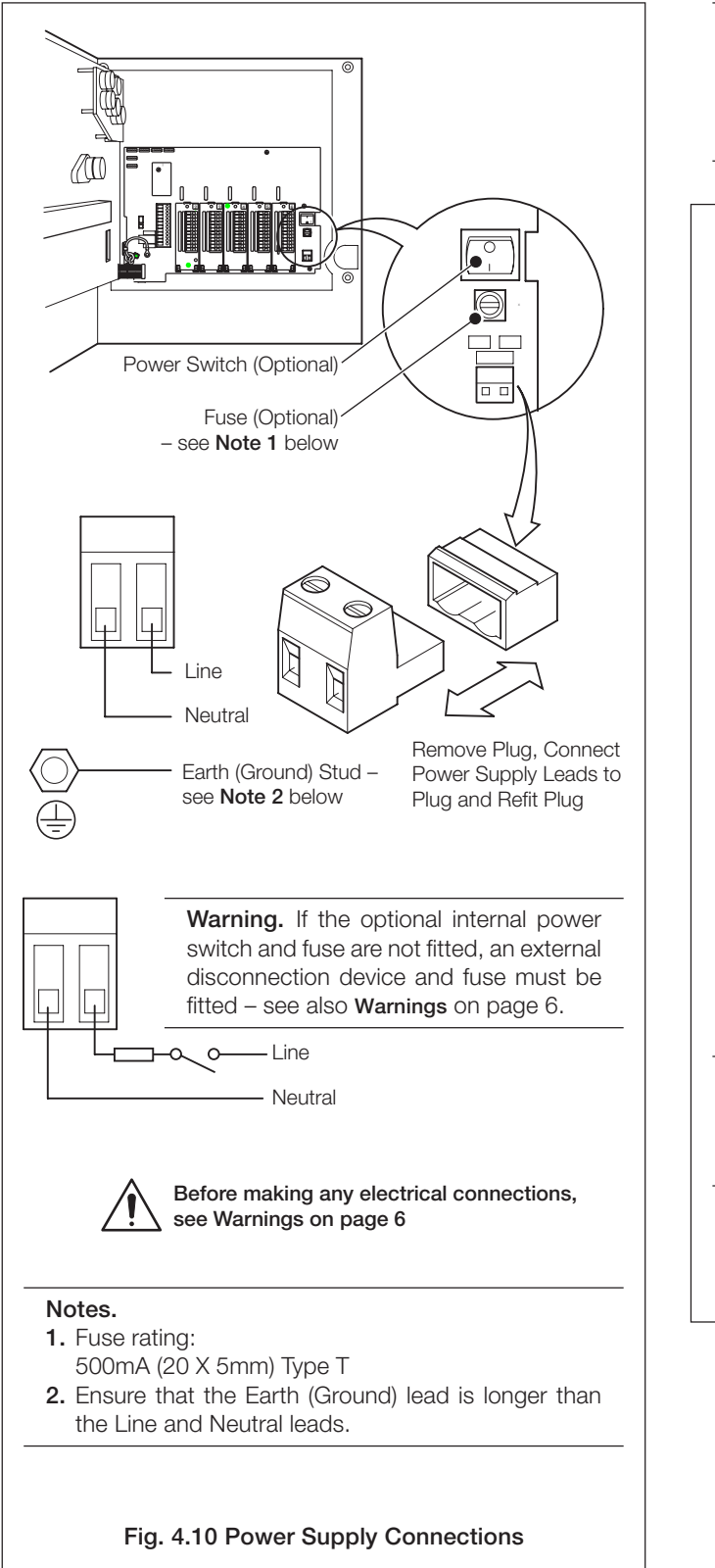

**Note.** Recorders manufactured before June 2005 are fitted with a Mainboard that is not equipped with a universal power supply. Ensure the supply voltage selector switch is set correctly and the appropriate fuse is fitted – see Fig 4.11.

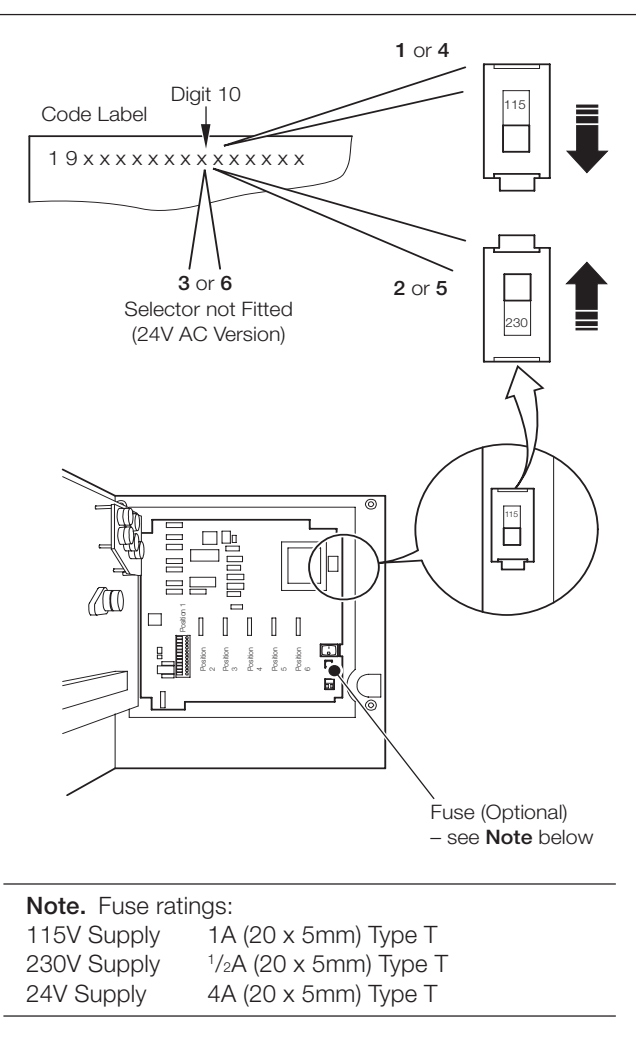

## Fig. 4.11 Power Supply Selection

(Recorders Manufactured Before June 2005 Only)

## 5 INSTALLATION RECORD

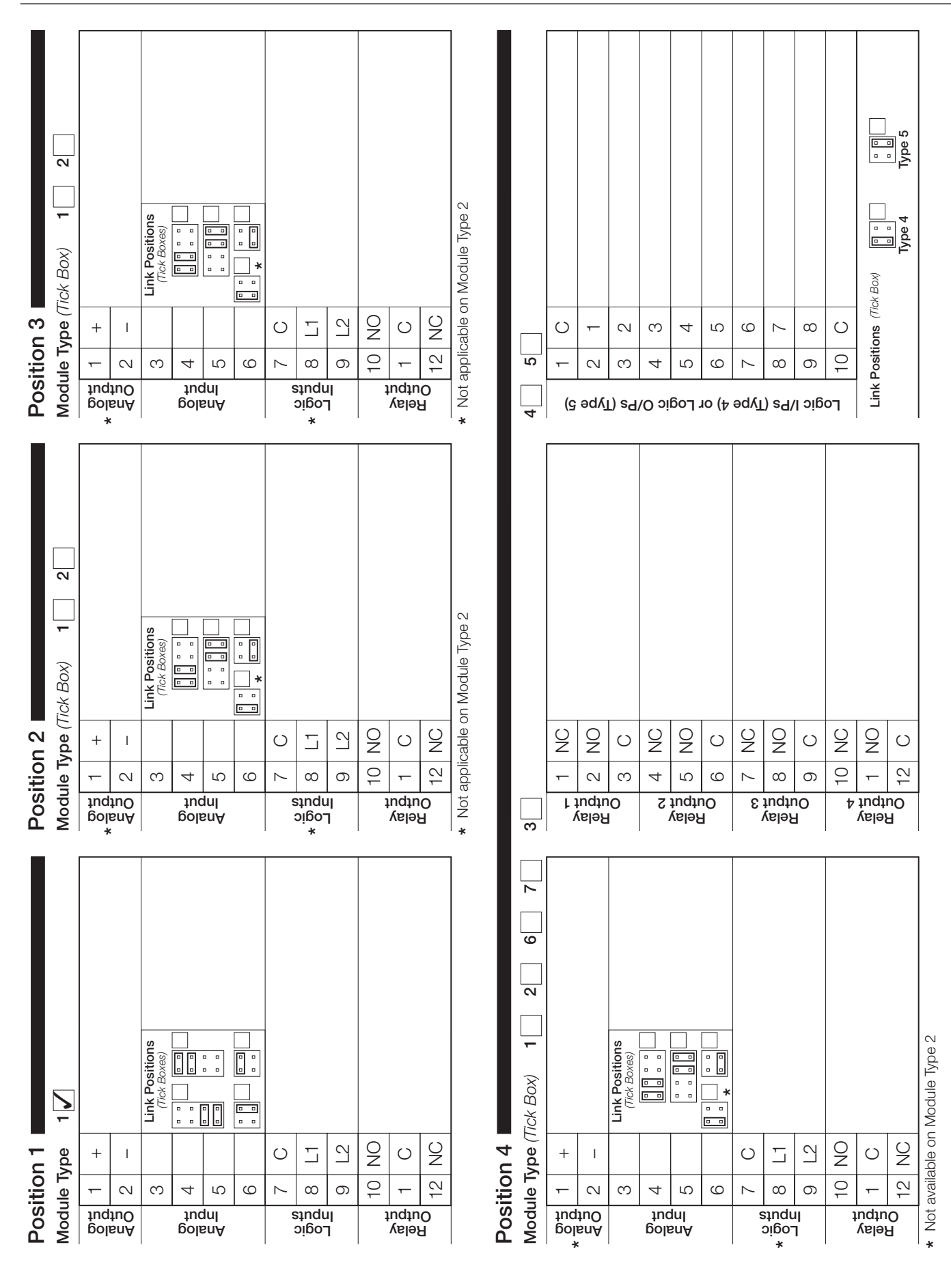

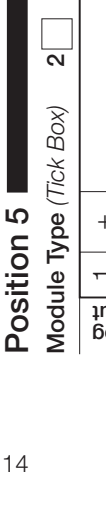

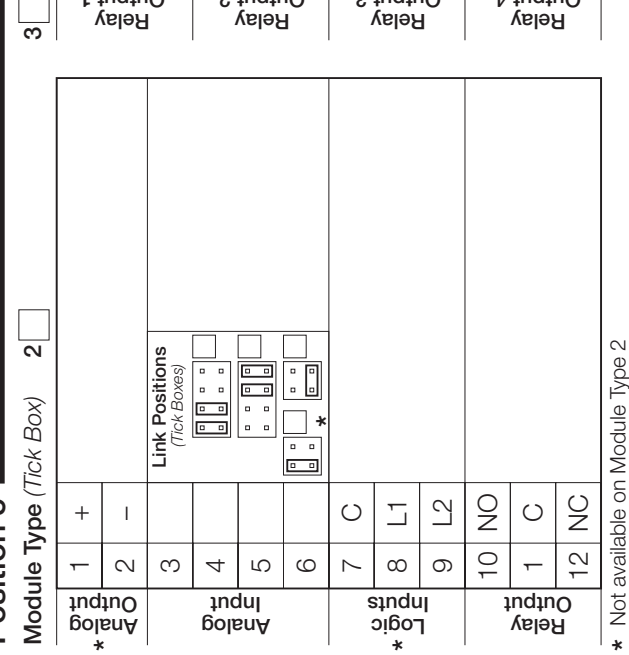

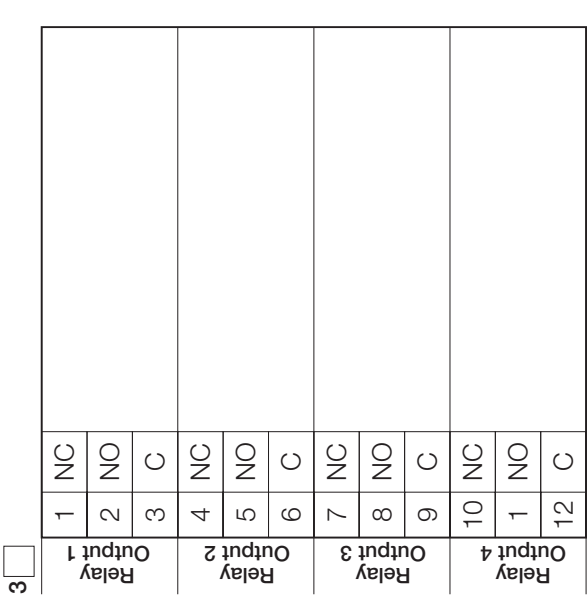

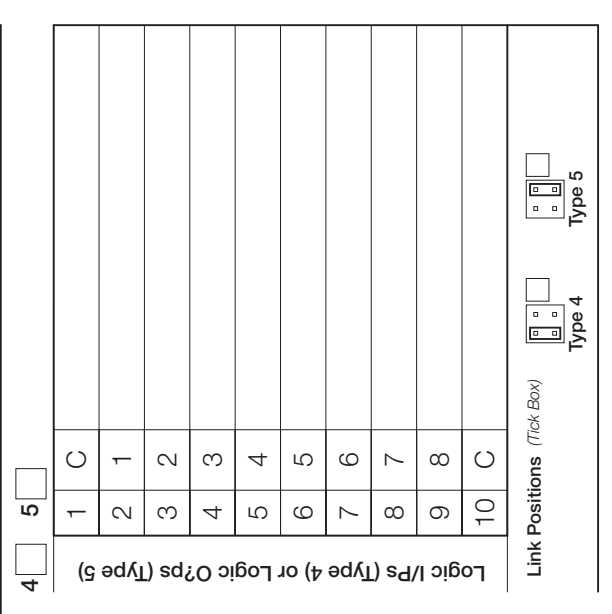

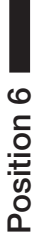

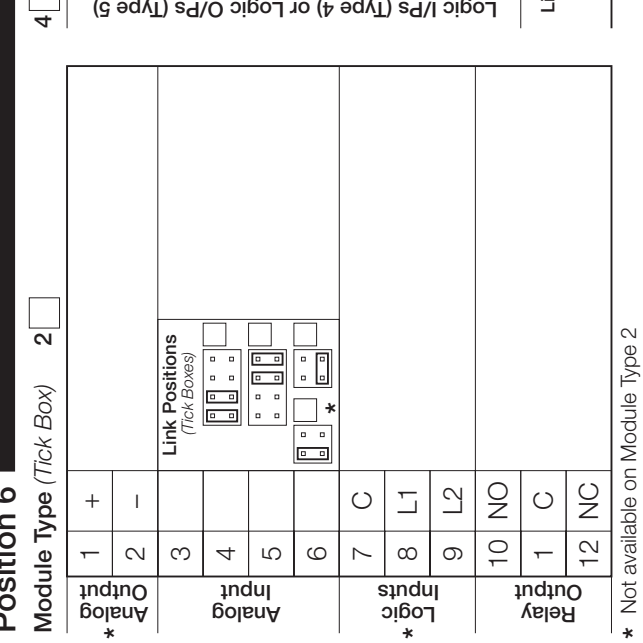

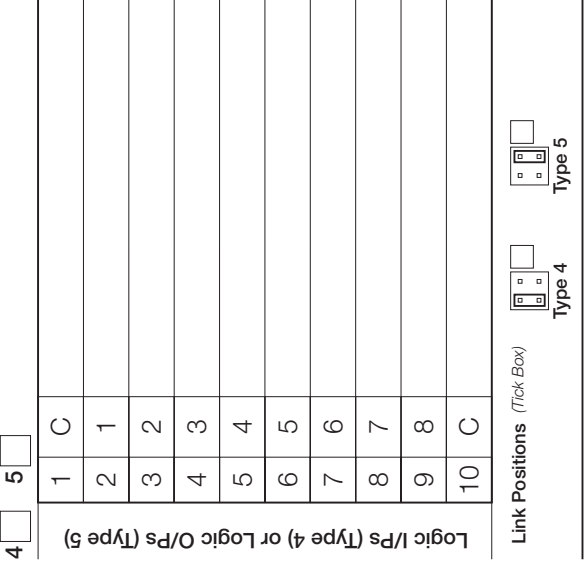

## NOTES

### ...NOTES

Sales

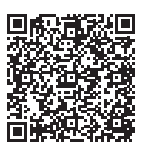

Service

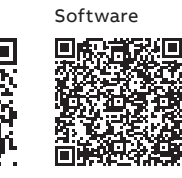

\_

## ABB Limited

Measurement & Analytics

Howard Road, St. Neots Cambridgeshire, PE19 8EU UK Tel: +44 (0)870 600 6122 Fax: +44 (0)1480 217 948 Email: enquiries.mp.uk@gb.abb.com

### ABB Inc.

### **Measurement & Analytics**

125 E County Line Road Warminster, PA 18974 USA Tel: +1 215 674 6000 Fax: +1 215 674 7183

### abb.com/measurement

We reserve the right to make technical changes or modify the contents of this document without prior notice. With regard to purchase orders, the agreed particulars shall prevail. ABB does not accept any responsibility whatsoever for potential errors or possible lack of information in this document.

We reserve all rights in this document and in the subject matter and illustrations contained therein. Any reproduction, disclosure to third parties or utilization of its contents – in whole or in parts – is forbidden without prior written consent of ABB. © ABB 2018

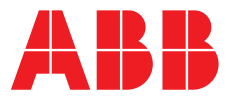

### ABB MEASUREMENT & ANALYTICS | OPERATING GUIDE | IM/C1900-OGC REV. J

## **C1900** Circular chart recorder/controller

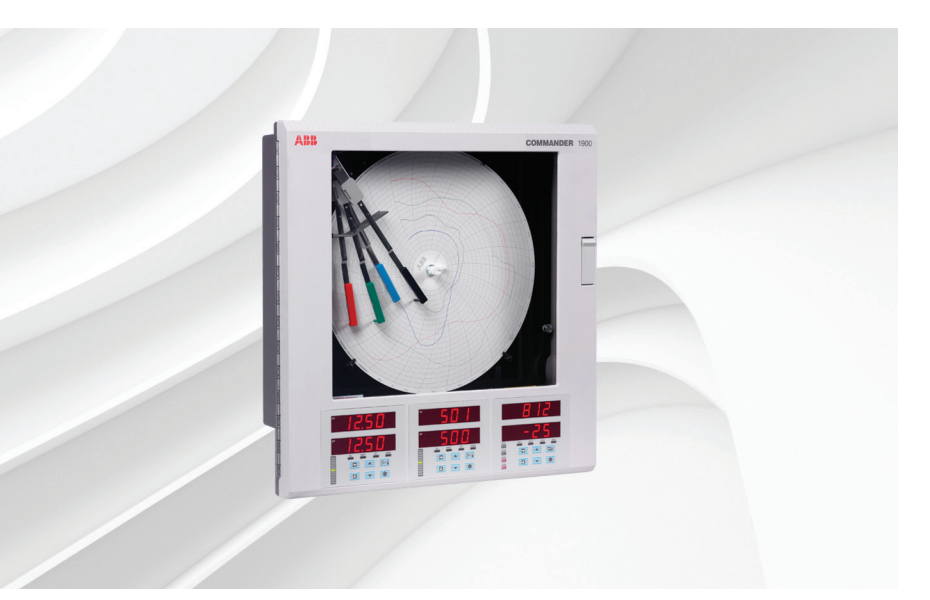

## Measurement made easy

C1900 circular chart recorder/controller

## For more information

Further publications are available for free download from:

www.abb.com/recorders

or by scanning this code:

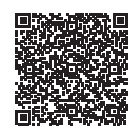

|                                                                                       | Search for or click on |
|---------------------------------------------------------------------------------------|------------------------|
| Data Sheet<br>C1900<br>Circular chart recorder/controller                             | DS/C1900RC-EN          |
| Quick Reference Guide<br>Circular chart recorder/controller                           | <u>IM/C1900-QC</u>     |
| Installation Guide<br>C1900<br>Circular chart recorder and<br>recorder/controller     | <u>IM/C1900-INS</u>    |
| Programming Guide<br>C1900<br>Circular chart recorder/controller                      | <u>IM/C1900-PGC</u>    |
| Operating Instructions<br>C1900<br>Circular chart recorder and<br>recorder/controller | <u>IM/C1900-MOD</u>    |
| User Guide<br>C1900<br>Circular chart recorder and<br>recorder/controller             | <u>IM/C1900-ADV</u>    |

## **Electrical safety**

This equipment complies with the requirements of CEI/IEC 61010-1:2001-2 'Safety Requirements for Electrical Equipment for Measurement, Control and Laboratory Use'. If the equipment is used in a manner NOT specified by the Company, the protection provided by the equipment may be impaired.

## Symbols

One or more of the following symbols may appear on the equipment labelling:

| $\bigtriangleup$ | Warning - refer to the manual for instructions |
|------------------|------------------------------------------------|
| $\Lambda$        | <b>Caution</b> – risk of electric shock        |
|                  | Protective earth (ground) terminal             |
| <u> </u>         | Earth (ground) terminal                        |
|                  | Direct current supply only                     |
| $\sim$           | Alternating current supply only                |
| $\sim$           | Both direct and alternating current supply     |
|                  |                                                |

Information in this manual is intended only to assist our customers in the efficient operation of our equipment. Use of this manual for any other purpose is specifically prohibited and its contents are not to be reproduced in full or part without prior approval of the Technical Publications Department.

The equipment is protected through double insulation

## Health and safety

To ensure that our products are safe and without risk to health, the following points must be noted:

- The relevant sections of these instructions must be read carefully before proceeding.
- Warning labels on containers and packages must be observed.
- Installation, operation, maintenance and servicing must only be carried out by suitably trained personnel and in accordance with the information given.
- Normal safety precautions must be taken to avoid the possibility of an accident occurring when operating in conditions of high pressure and/or temperature.
- Chemicals must be stored away from heat, protected from temperature extremes and powders kept dry. Normal safe handling procedures must be used.
- When disposing of chemicals ensure that no two chemicals are mixed.

Safety advice concerning the use of the equipment described in this manual or any relevant hazard data sheets (where applicable) may be obtained from the Company address on the back cover, together with servicing and spares information.

### CONTENTS

| Section Page |                                                              |                                                                                                    |  |  |  |
|--------------|--------------------------------------------------------------|----------------------------------------------------------------------------------------------------|--|--|--|
| 1            | INTRODUCTION1                                                |                                                                                                    |  |  |  |
| 2            | <b>SETTII</b><br>2.1<br>2.2<br>2.3                           | NG UP2Instrument Power-up22.1.1Power-up Error Codes3Fitting the Chart4Fitting the Pen Capsule(s)                                                                                                    |  |  |  |
| 3            | <b>DISPL</b><br>3.1<br>3.2                                   | AYS & CONTROLS5Displays and LED Indicators5Use of Controls7                                                                                                    |  |  |  |
| 4            | GENERAL OPERATION84.1Input Error Messages9                   |                                                                                                    |  |  |  |
| 5            | 5.2<br>5.3<br>5.4<br>5.5<br>5.6<br>5.7<br>5.8<br>5.9<br>5.10 | ROL OPERATION10Operating Page Introduction125.1.1Set Point Tracking125.1.2Auto/Manual Transfer125.1.3Profile Control125.1.4Cascade Control125.1.5Heat/Cool Control12Operating Page Displays13Alarm Acknowledge Page165.3.1Alarm Indications165.3.2Acknowledging Alarms165.3.3Using the Alarm<br>Acknowledge Page16Totals Page Displays17Access to Configuration Levels185.5.1Security Code Page18Profile States Page19Auto-tuning Introduction205.7.1Auto-tuning Page (Standard Control)30Introduction to Standard Control255.9.1Control Page (Heat/Cool Control)325.10.2Calculating the Transition<br>Bandwidth Value33 |  |  |  |
| 6            | <b>RECO</b><br>6.1<br>6.2                                    | RD OPERATION34Operating Page Displays35Alarm Acknowledge Page366.2.1Alarm Indications366.2.2Acknowledging Alarms366.2.3Using the Alarm36Acknowledge Page36                                                                                                    |  |  |  |
|              | 6.3                                                          | Totals Page Displays                                                                                                    |  |  |  |
| 7            | SIMPLE FAULT FINDING                                         |                                                                                                    |  |  |  |
| 8            | SPARE                                                        | ES LIST                                                                                                    |  |  |  |

## **1** INTRODUCTION

The documentation for the C1900 series of circular chart recorders is shown in Fig. 1.1. The **Standard Manuals**, including the specification sheet, are supplied with all instruments. The **Supplementary Manuals** supplied depend on the specification of the instrument.

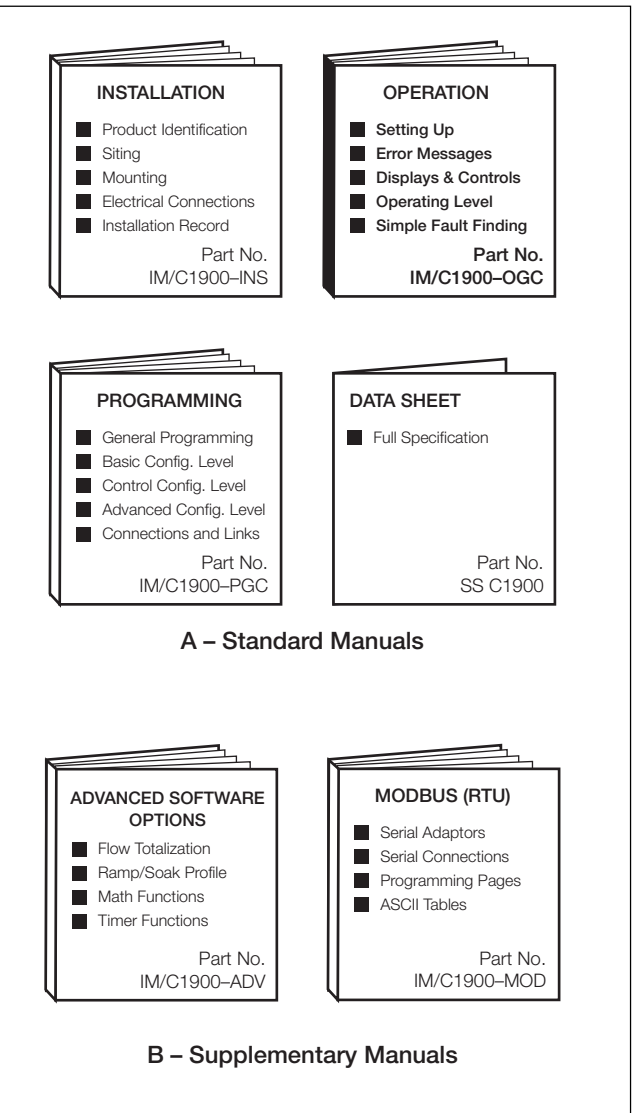

Fig. 1.1 C1900 Documentation

## 2 SETTING UP

### 2.1 Instrument Power-up – Fig. 2.1 and 2.2

**Caution.** Ensure that all connections, especially to the earth stud, are made correctly.

- a) Check that the input sensors are installed correctly.
- b) Check that the pen(s) are installed correctly see Fig. 2.1.
- c) Switch on the supply to the instrument, any power-operated control circuits and the input signals. Wait for the pens to settle.

**Note.** On power-up, the pens are moved to an offchart position for automatic referencing. Pen chatter may occur on those pens nearest the reference position. **This is a normal function of the instrument.** 

d) The start-up sequence shown in Fig. 2.2 is displayed on faceplate 1 when the supply is first switched on.

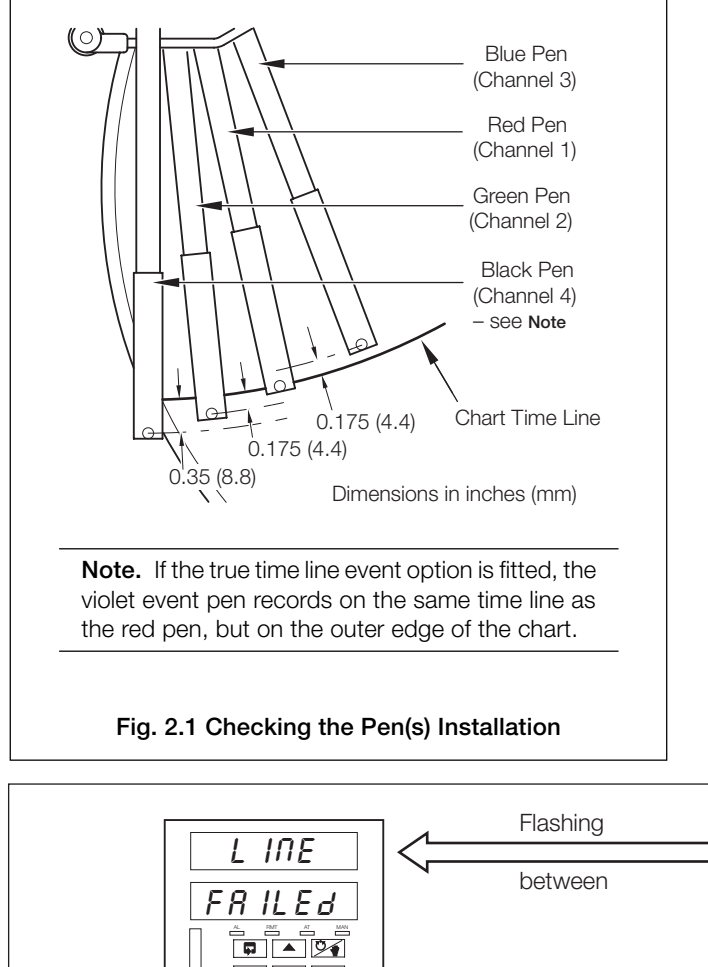

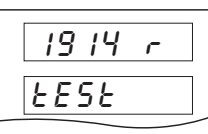

**Instrument Test** identifies the instrument type, e.g. 1914r – see Table 2.1 in the **Installation Manual**.

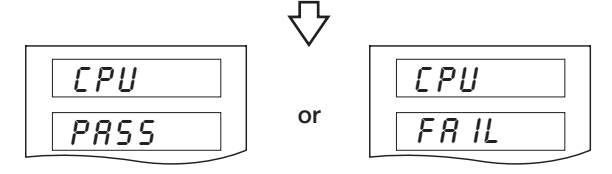

**CPU Test** carries out check of processor circuitry – see **Error Codes** below.

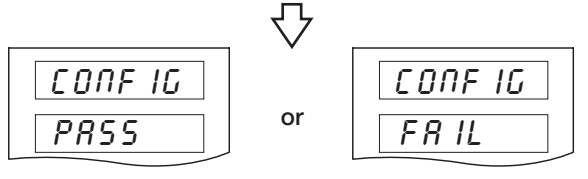

**Configuration Test** carries out check of non-volatile memories containing the instrument configuration, then indicates pass or fail – see **Error Codes** below.

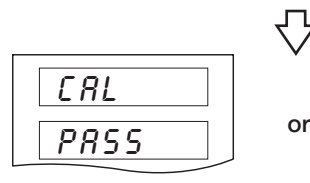

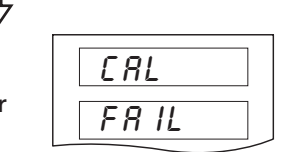

Calibration Test carries out check of non-volatile memories containing the calibration data for each analog input and output, then indicates pass or fail – see Error Codes below.

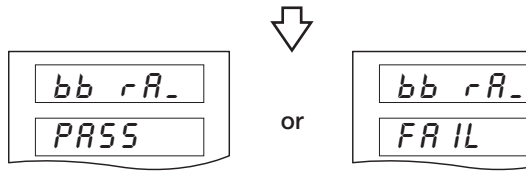

Battery Back RAM Test carries out check of batterybacked RAM, then indicates pass or fail – see Error Codes below.

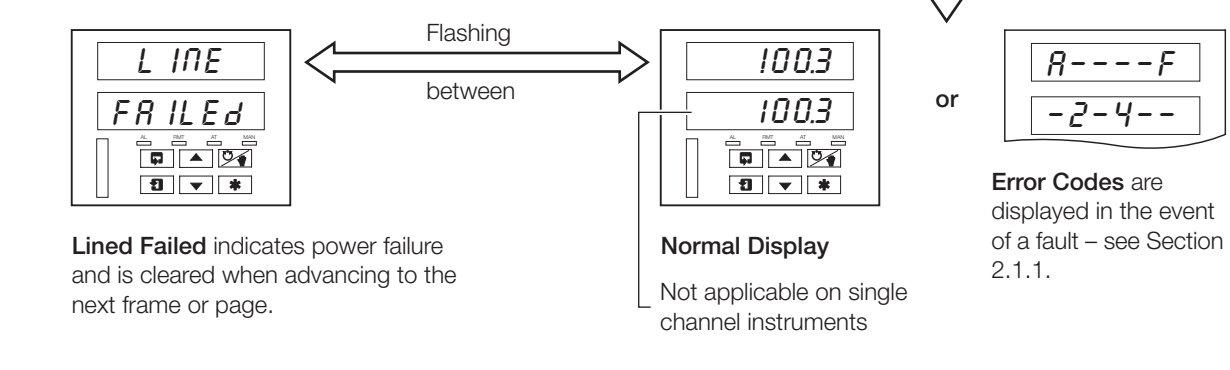

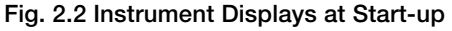

### 2.1.1 Power-up Error Codes

If any of the power-up tests fail (see Fig. 2.2), error codes are displayed to identify the fault. Refer to Fig. 2.3 for error code interpretations.

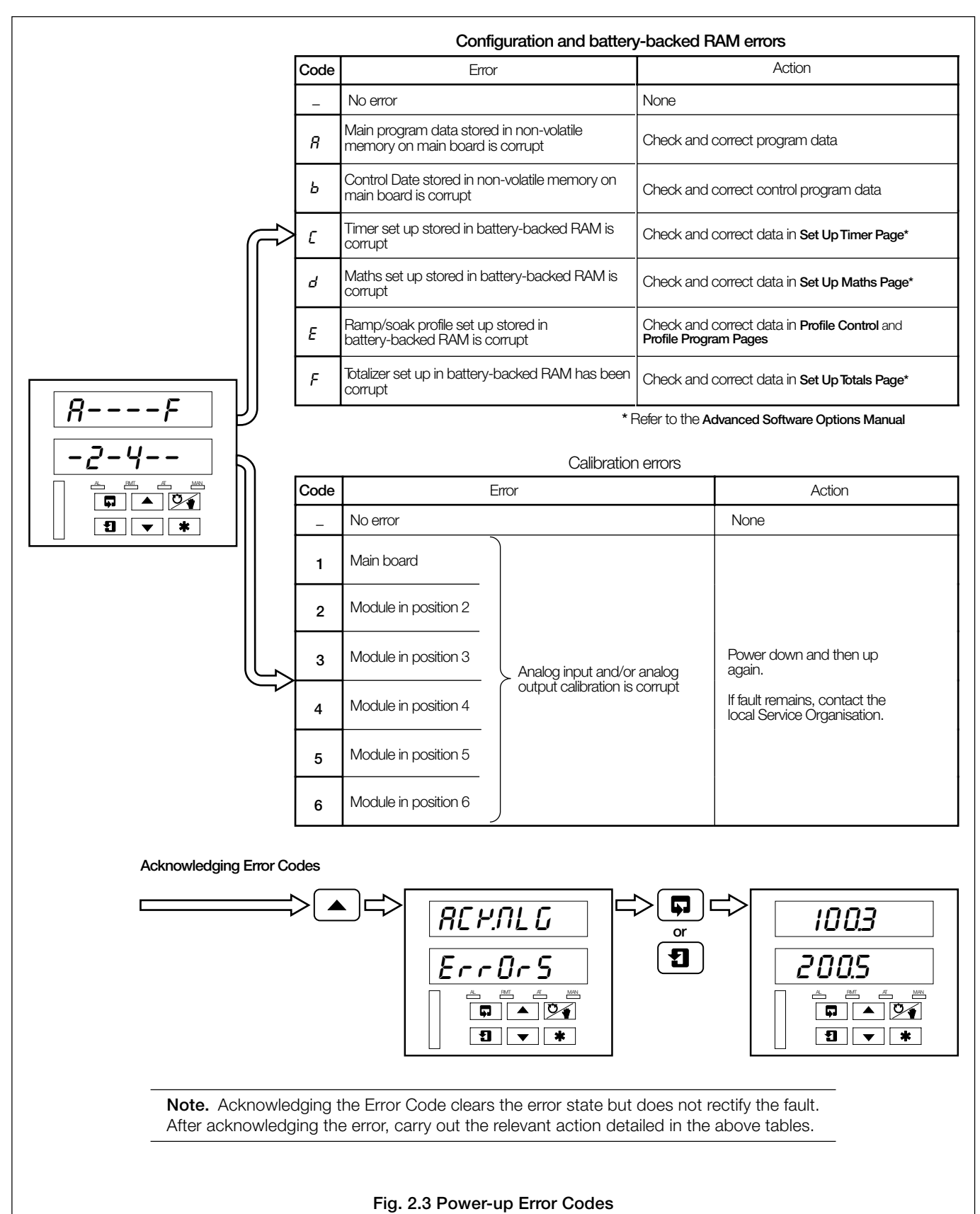

### ...2 SETTING UP

### 2.2 Fitting the Chart - Fig. 2.4

2.3 Fitting the Pen Capsule(s) - Fig. 2.5

(1) Raise pens

Gently pull the arm off the bracket – see Note

Note. Take care not

to bend the arms

during removal and

clashing may result.

as

Fit new pen capsule

ensuring that the arm

Remove cap

Slide pen assembly onto

the appropriate bracket until it clips into place -

locates in the pen

capsule slot

5

see Note

pen

refitting,

(4)

7

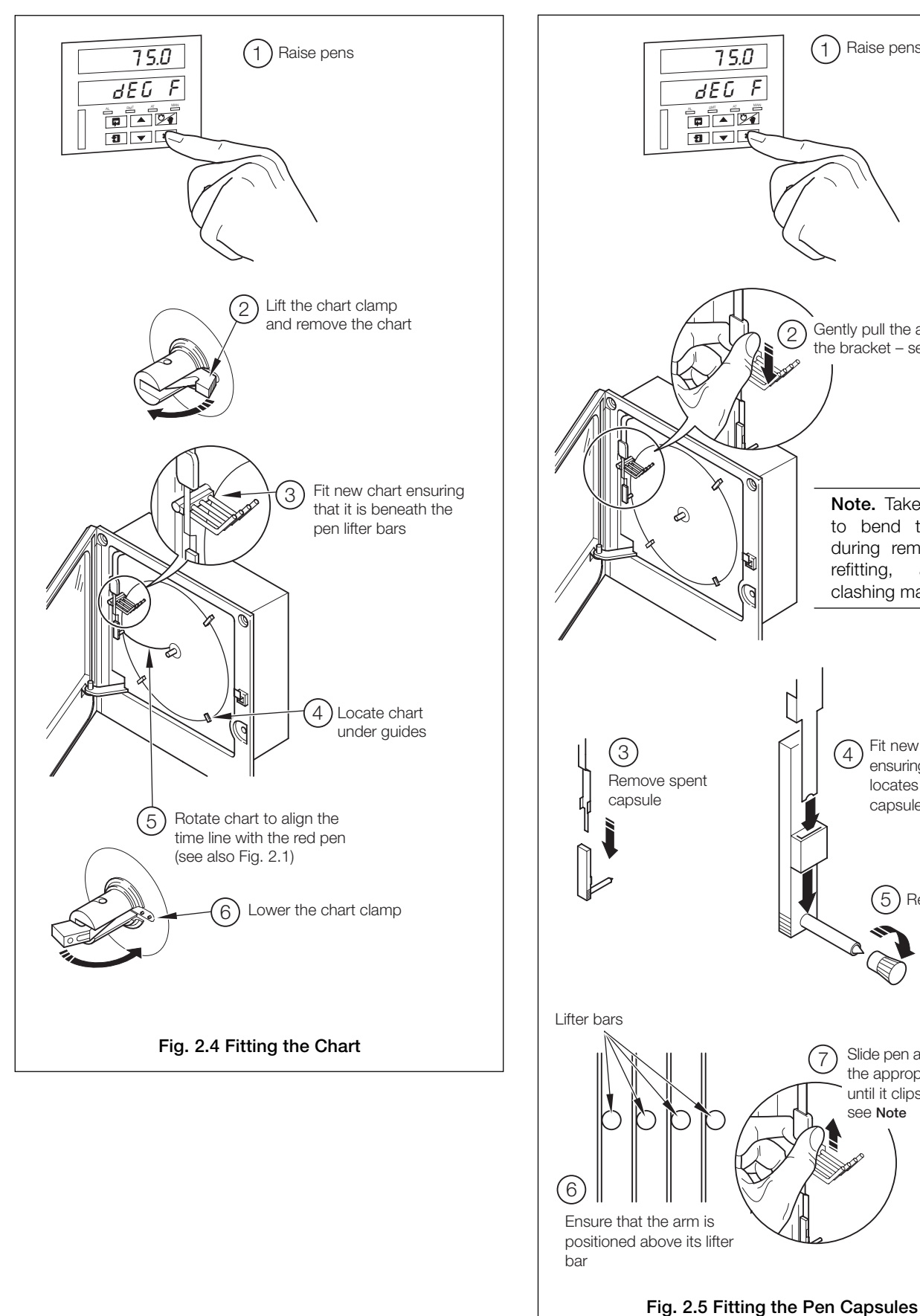

## **3 DISPLAYS & CONTROLS**

The displays, LED indicators and operation/programming controls are located on the faceplates on the front panel of the instrument – see Fig 3.1.

### 3.1 Displays and LED Indicators – Fig. 3.1

The displays comprise 2 rows of 6 characters.

At the top of each programming page (the page header) both displays are used to describe the particular page selected.

When parameters within the selected page are viewed, the upper display shows the parameter and the lower display shows the value or setting for that parameter.

Alarm and Channel states are indicated by separate LEDs on the front panel faceplate(s) – see Fig. 3.1.

| 8                    | L                                                                                                    | L                                                                                                    |
|----------------------|----------------------------------------------------------------------------------------------------|----------------------------------------------------------------------------------------------------|
| Ь                    | М                                                                                                    | -                                                                                                    |
| <b>E</b> or <b>E</b> | Ν                                                                                                    | n or n                                                                                                    |
| d                    | 0                                                                                                    | <b>ü</b> or <b>o</b>                                                                                                    |
| Ε                    | Р                                                                                                    | Р                                                                                                    |
| F                    | Q                                                                                                    | Ε.                                                                                                    |
| 6                    | R                                                                                                    | r                                                                                                    |
| <b>H</b> or <b>H</b> | S                                                                                                    | 5                                                                                                    |
| 1                    | Т                                                                                                    | ٤                                                                                                    |
| ٦                    | U                                                                                                    | IJ                                                                                                    |
| ۲.                   | V                                                                                                    | U.                                                                                                    |
|                      | Y                                                                                                    | 9                                                                                                    |
|                      | 8<br>5<br>6<br>7<br>8<br>7<br>7<br>8<br>7<br>8<br>7<br>7<br>7<br>7<br>7<br>7<br>7<br>7<br>7<br>7<br>7<br>7 | <b>R</b> L <b>b</b> M <b>b</b> N <b>c</b> or <b>d</b> O <b>d</b> O <b>d</b> P <b>d</b> R <b>f</b> Q <b>f</b> S <b>i</b> T <b>j</b> U <b>Y</b> Y |

Table 3.1 Character Set

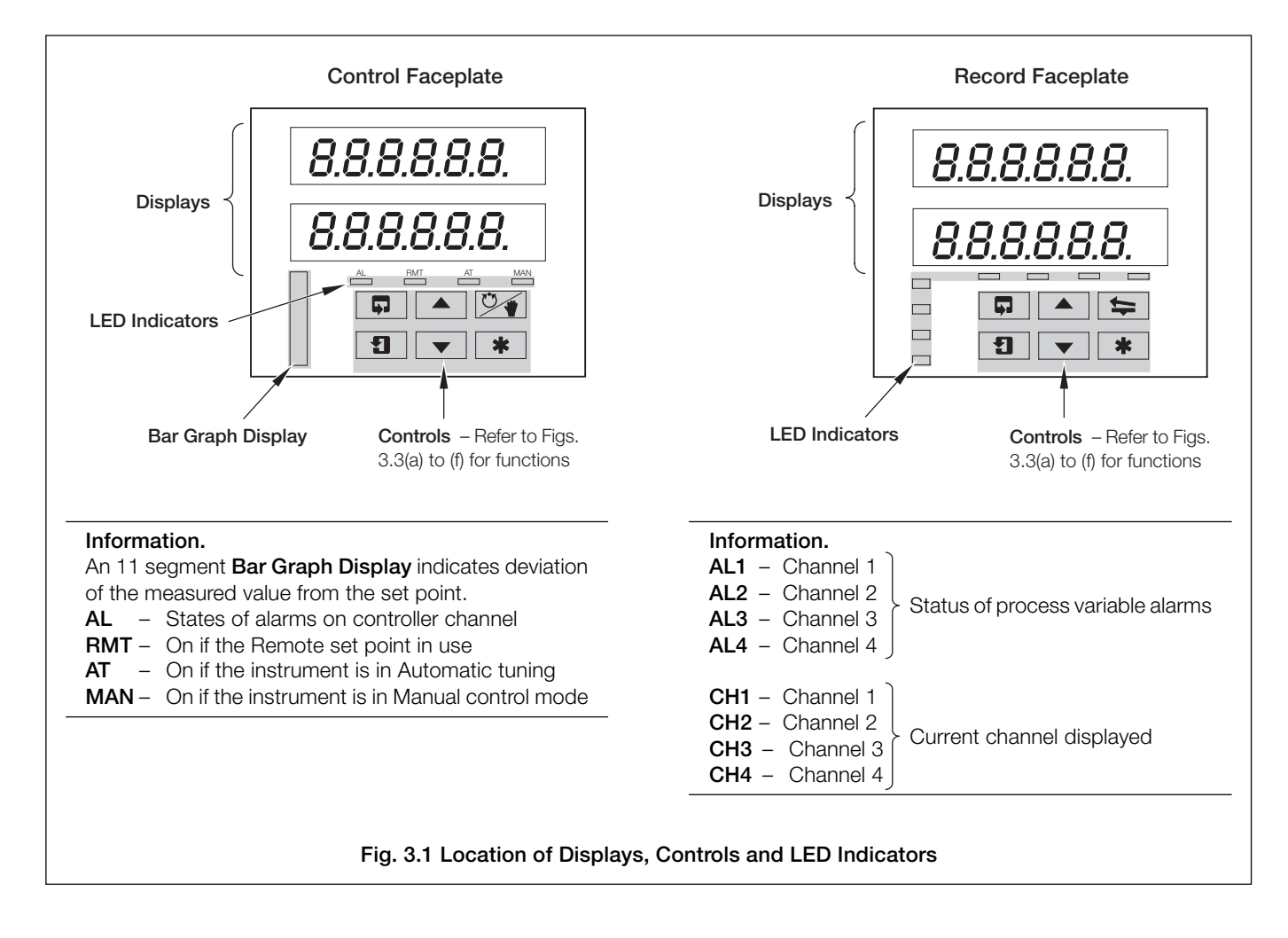

### ...3 DISPLAYS & CONTROLS...

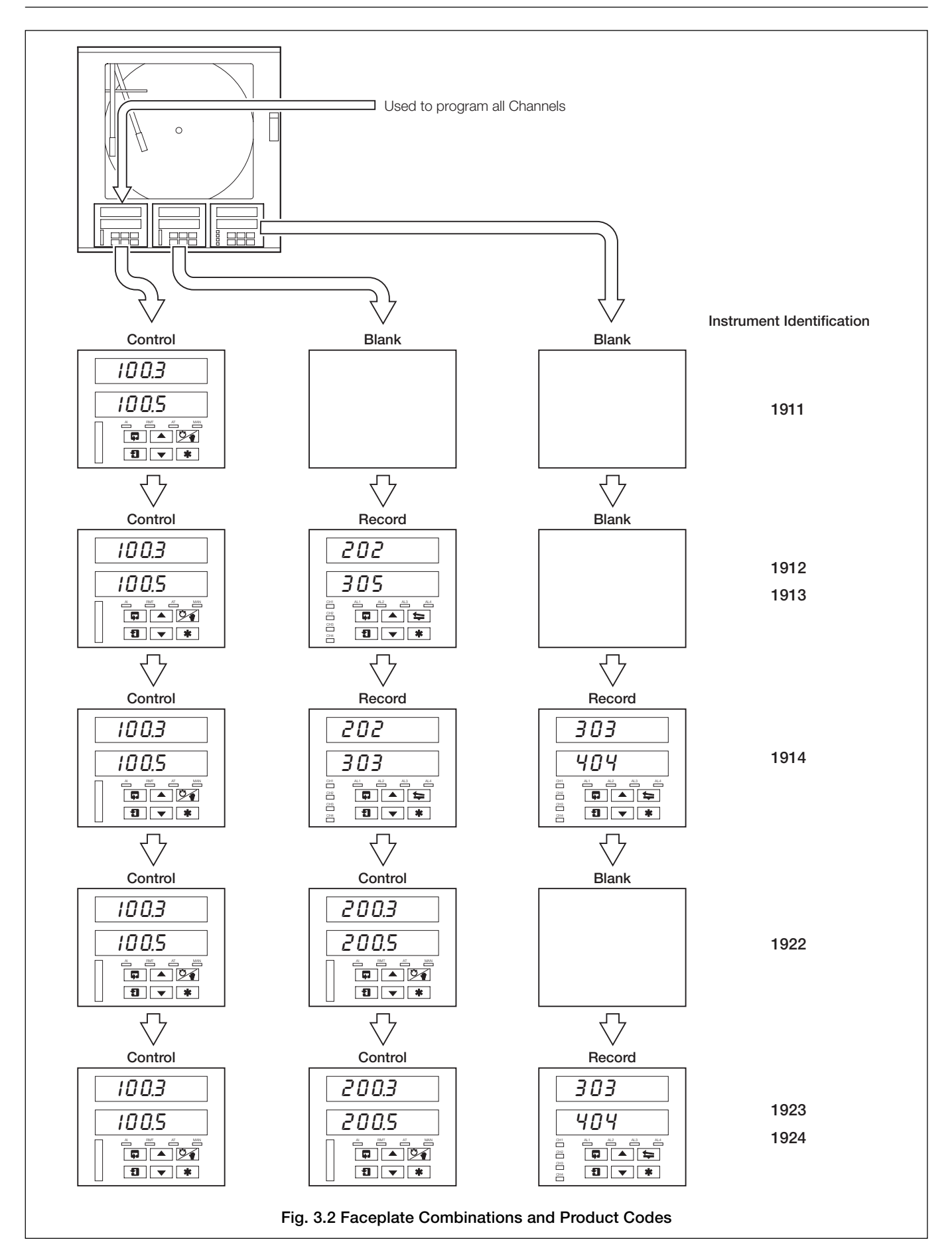

3.2 Use of Controls - Fig. 3.3(a) to (g)

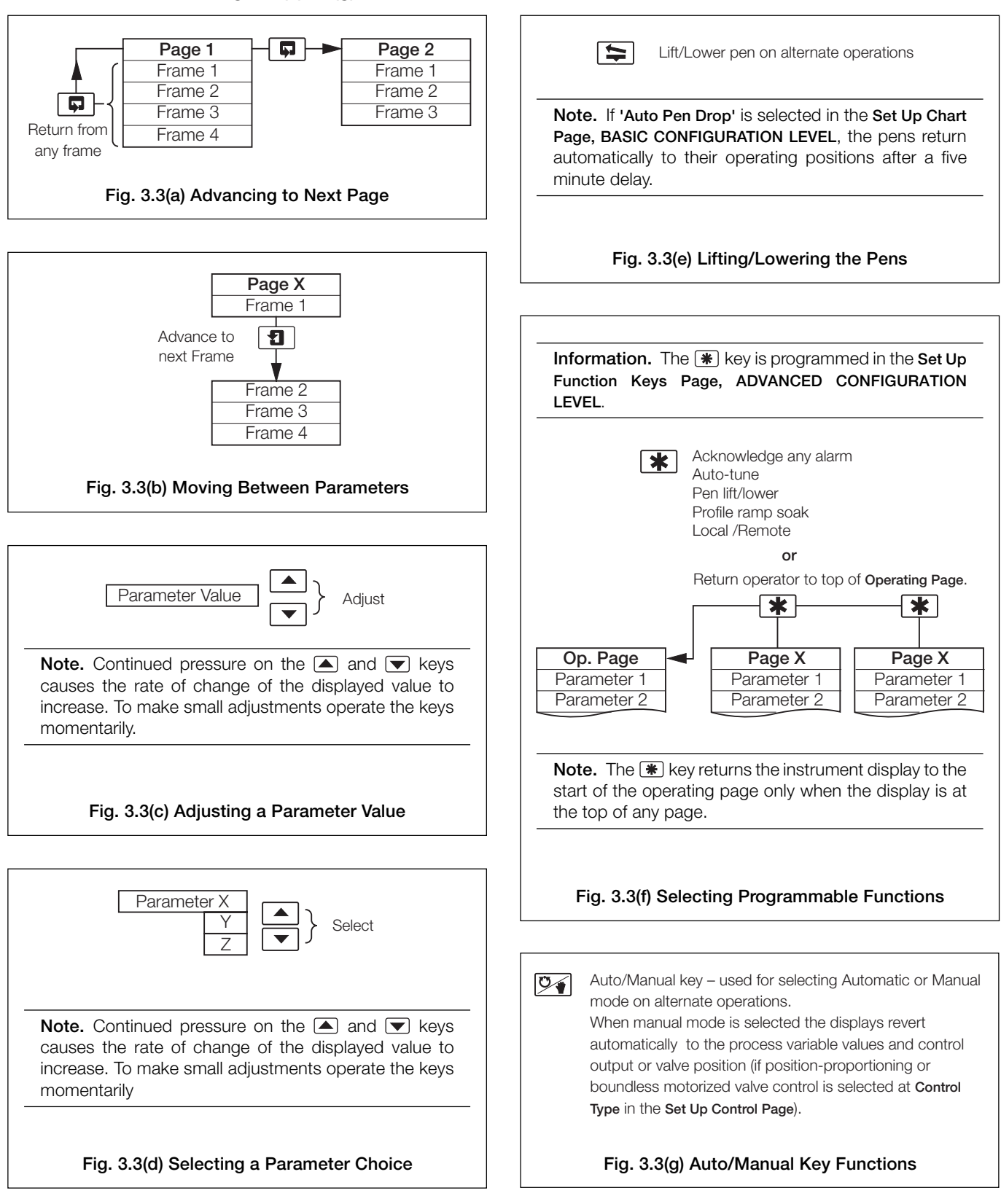

## 4 GENERAL OPERATION

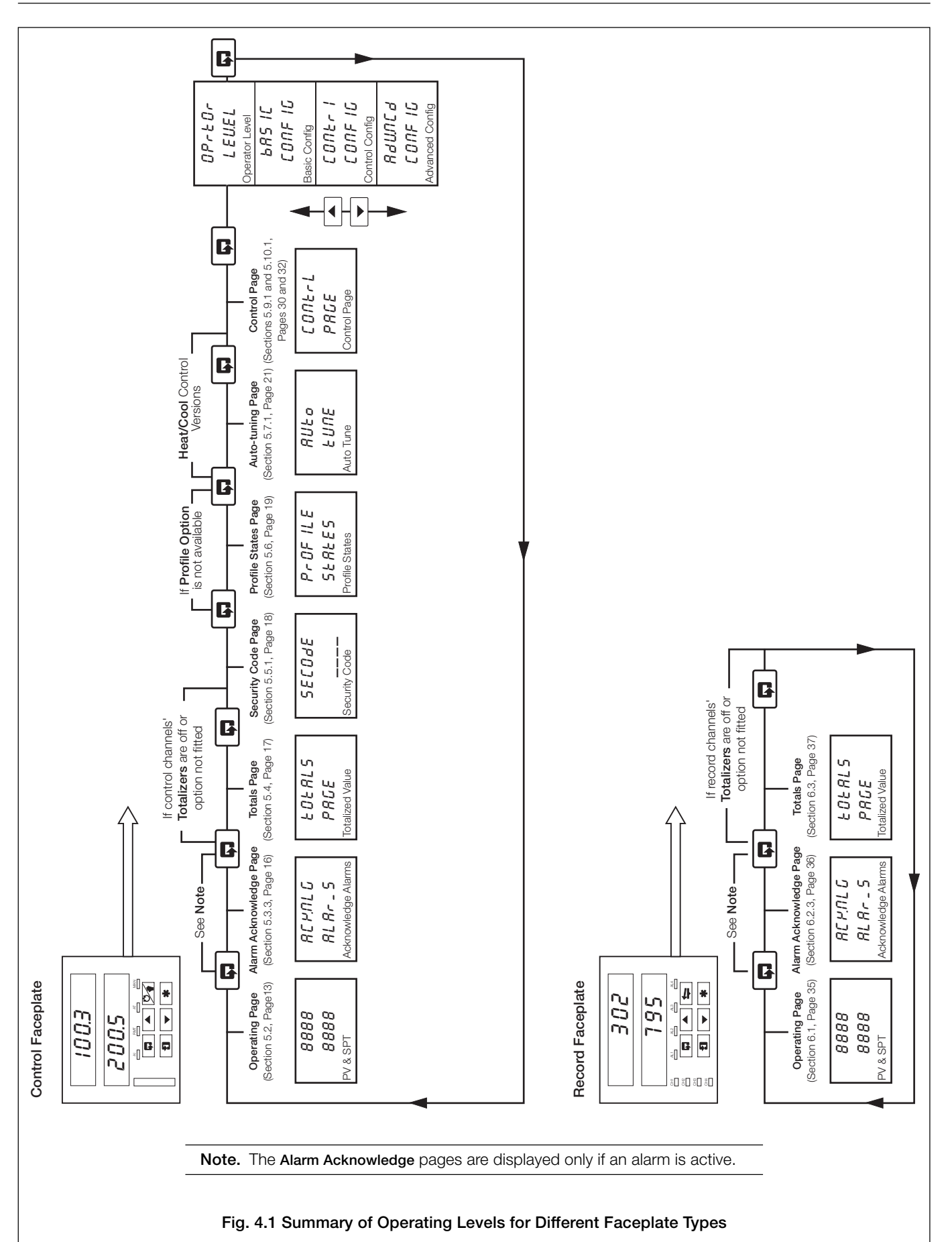

### 4 GENERAL OPERATION

The instrument has dedicated Operating Pages – see Fig. 4.1. These pages are used for general monitoring of the process measurements and are not affected by the security system which inhibits access to the programming and control pages only – see Section 5.5 on page 18.

### 4.1 Input Error Messages – Fig. 4.2

Γ

| [                                                                                                | Message Reason            |                                                                                                    | Action                                                                                                    |  |  |  |  |
|--------------------------------------------------------------------------------------------------|---------------------------|----------------------------------------------------------------------------------------------------|----------------------------------------------------------------------------------------------------|--|--|--|--|
|                                                                                                  | Rd.FR IL                  | Internal analog to digital converter system hardware has failed                                                                           | <ul> <li>Check the input/output board is located correctly in its socket.</li> <li>Power down and up.</li> <li>If the '<i>RdFR IL</i> ' message is still present, contact</li> </ul> |  |  |  |  |
|                                                                                                  |                           |                                                                                                    | the local Service Organisation                                                                                                    |  |  |  |  |
|                                                                                                  | F- INPE                   | Process variable input is above or below fault detection level.<br>Process variable input exceeds the limits for the linearizer selected. | Check input source for possible broken sensor                                                                                                    |  |  |  |  |
|                                                                                                  | F-rSPŁ                    | Remote set point input is above or below fault detection level.<br>Remote set point input exceeds the limits for the linearizer selected. | <ul><li>Check input connections</li><li>Check input link position</li></ul>                                                                                                    |  |  |  |  |
|                                                                                                  | F-PFb                     | Position feedback input is above or below fault detection level.                                                                          | Check input configuration in Set Up Input Page                                                                                                    |  |  |  |  |
|                                                                                                  | F - 1<br>20<br>8d.F<br>20 | Input out of range on<br>Controller Process Variable                                                                                      | $\begin{array}{c} \hline \\ \hline \\ \hline \\ \hline \\ \hline \\ \hline \\ \hline \\ \hline \\ \hline \\ \hline $                                                                 |  |  |  |  |
| <b>Note.</b> Error messages are cleared automatically when the fault condition no longer exists. |                           |                                                                                                    |                                                                                                    |  |  |  |  |
| Fig. 4.2 Input Error Messages Displayed in the Operating Page                                    |                           |                                                                                                    |                                                                                                    |  |  |  |  |

## **5 CONTROL OPERATION**

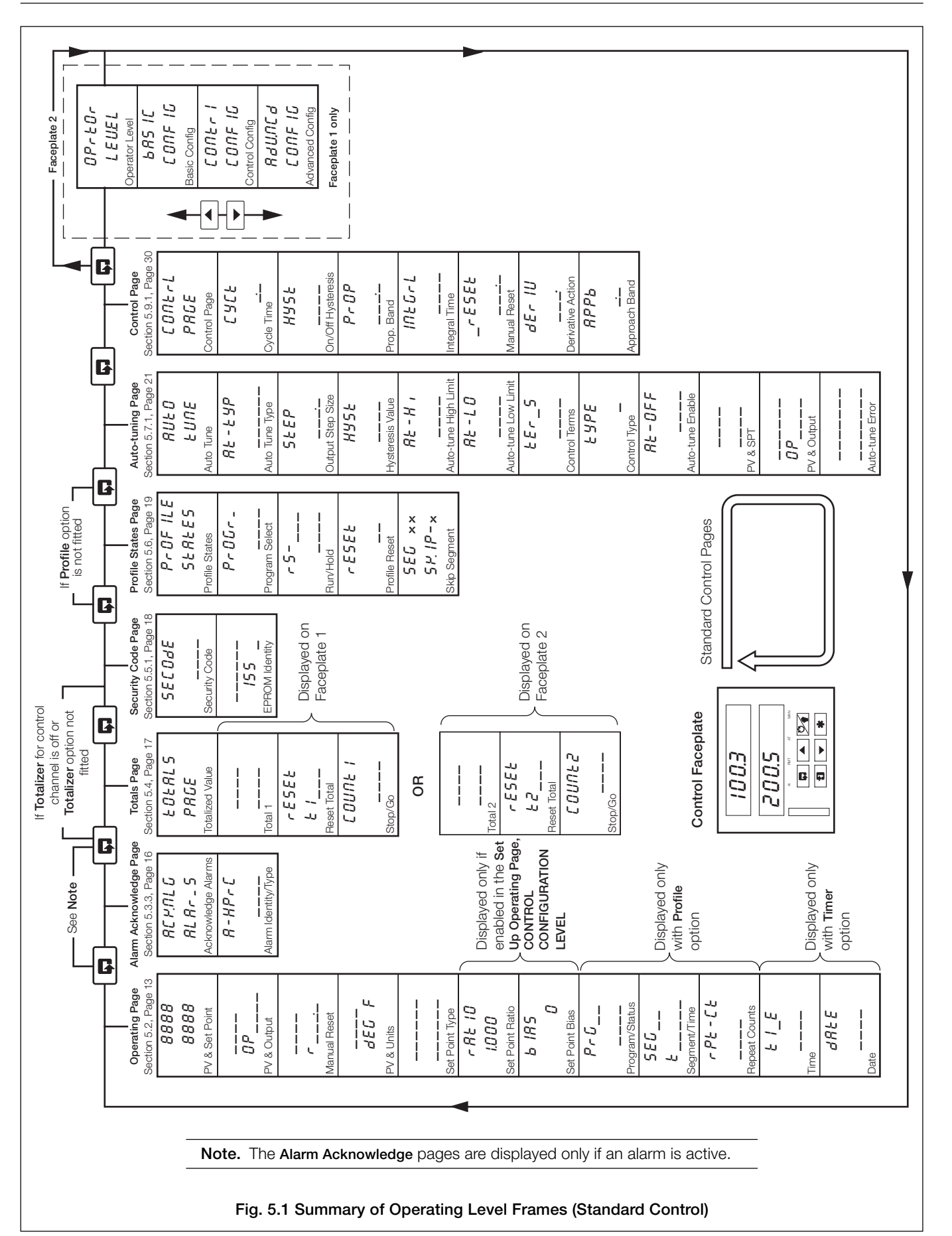

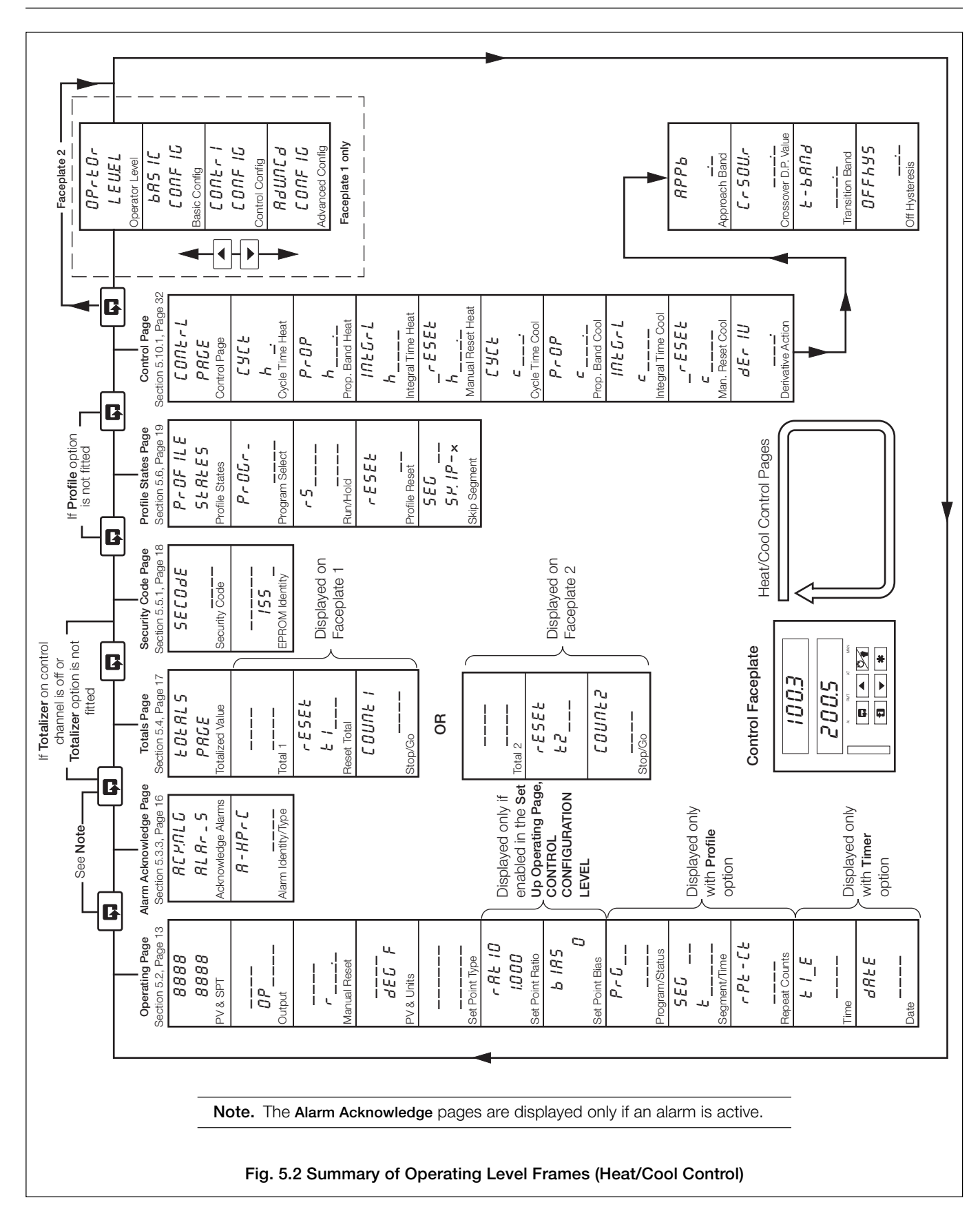

### 5 CONTROL OPERATION ...

### ....5 CONTROL OPERATION

#### 5.1 Operating Page Introduction

### 5.1.1 Set Point Tracking

With set point tracking enabled (Set Points Page, CONTROL CONFIGURATION LEVEL) the local set point value tracks the process variable when the controller is in Manual control mode. In this mode of operation the set point limits do not apply. If the set point value is outside its limits when Automatic control mode is selected, the local set point remains outside its limits and can only be adjusted in one direction, towards its limits. Once inside the limits they apply as normal.

With remote set point tracking enabled, the local set point tracks the remote set point value when in the remote set point mode. In this mode of operation the local set point limits do not apply. If the set point value is outside its limits when the local set point value is selected, the local set point remains outside its limits and can only be adjusted in one direction, towards its limits. Once inside the limits they apply as normal.

### 5.1.2 Auto/Manual Transfer

All auto-to-manual transfers are bumpless. If the local set point is used and set point tracking is enabled, all manual-to-auto transfers are bumpless, since the set point is always at the same value as the process variable. Without set point tracking enabled, the response following a manual-to-auto transfer depends on the control settings. With an integral action setting the output is ramped up or down to remove any process variable offset from the set point (providing the process variable is within the proportional band). If the integral action is off, the output may step to a new value when the controller is transferred back to automatic control mode.

With remote set point tracking enabled, the control set point switches automatically from remote to local when manual mode is selected.

### 5.1.4 Cascade Control

The master in a cascade set-up is always channel 1 and the slave is always channel 2. If the slave is switched to manual control with cascade set point selected, the slave's set point reverts automatically to local set point.

Ratio and bias are applied to the master output value so that the slave's cascade set point value = Ratio x Master Output + Bias.

With **Output Tracking enabled** – if the slave is switched to manual mode or local set point, the master is switched automatically to manual. The manual output of the master tracks the local set point value of the slave. The value fed back to the master takes into account any ratio and bias settings.

With **Output Tracking disabled** – switching the slave to manual mode or local set point does not affect the operation of the master.

To return to full cascade control carry out the following procedure:

- a) Switch the Slave controller into automatic control mode.
- b) Switch the Slave Controller set point to 'Cascade'.
- c) Switch the Master controller to automatic control mode (if currently in Manual)

### 5.1.5 Heat/Cool Control – Fig. 5.4

When in automatic control mode both the heat and cool outputs are turned off when in the Output Off Hysteresis Band. In manual control mode the Output Off Hysteresis Band has no effect. If the PID output is within the Off Hysteresis Band when the controller is returned to auto control mode, the Off Hysteresis Band has no effect until either the PID output goes outside the band or becomes equal to the Crossover Value.

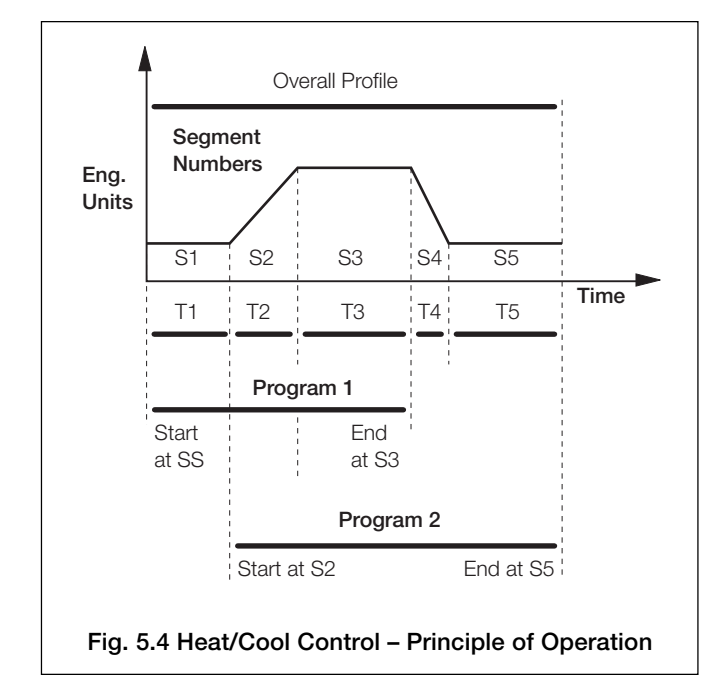

### 5.1.3 Profile Control – Fig. 5.3

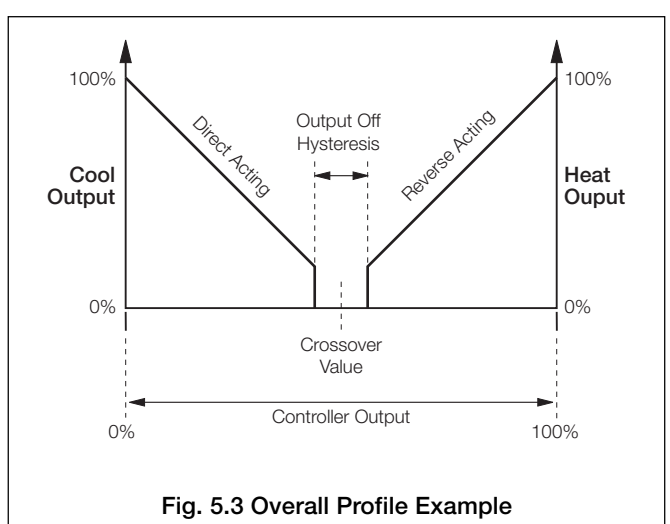
### 5 CONTROL OPERATION...

### 5.2 Operating Page Displays

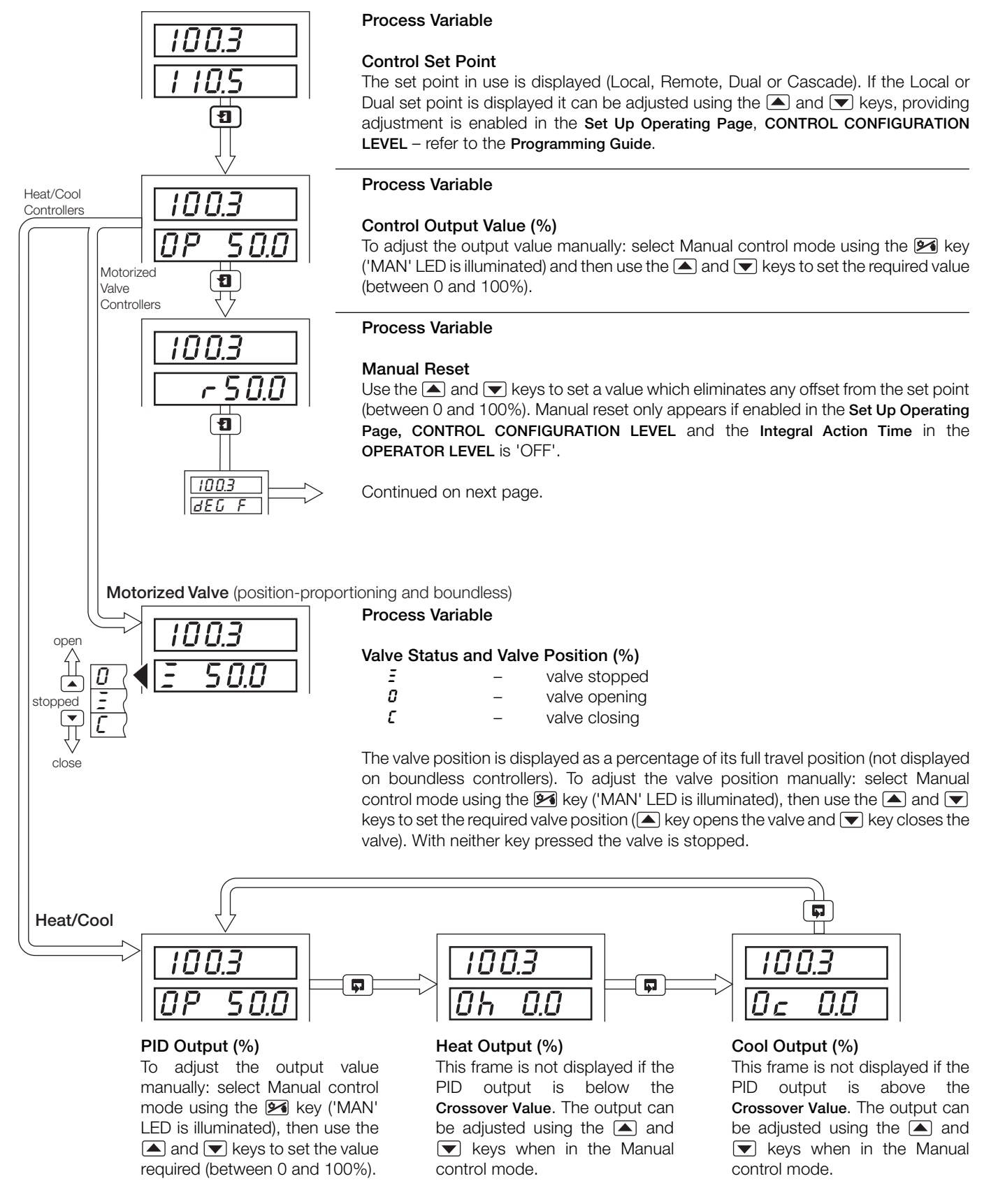

### ...5.2 Operating Page Displays

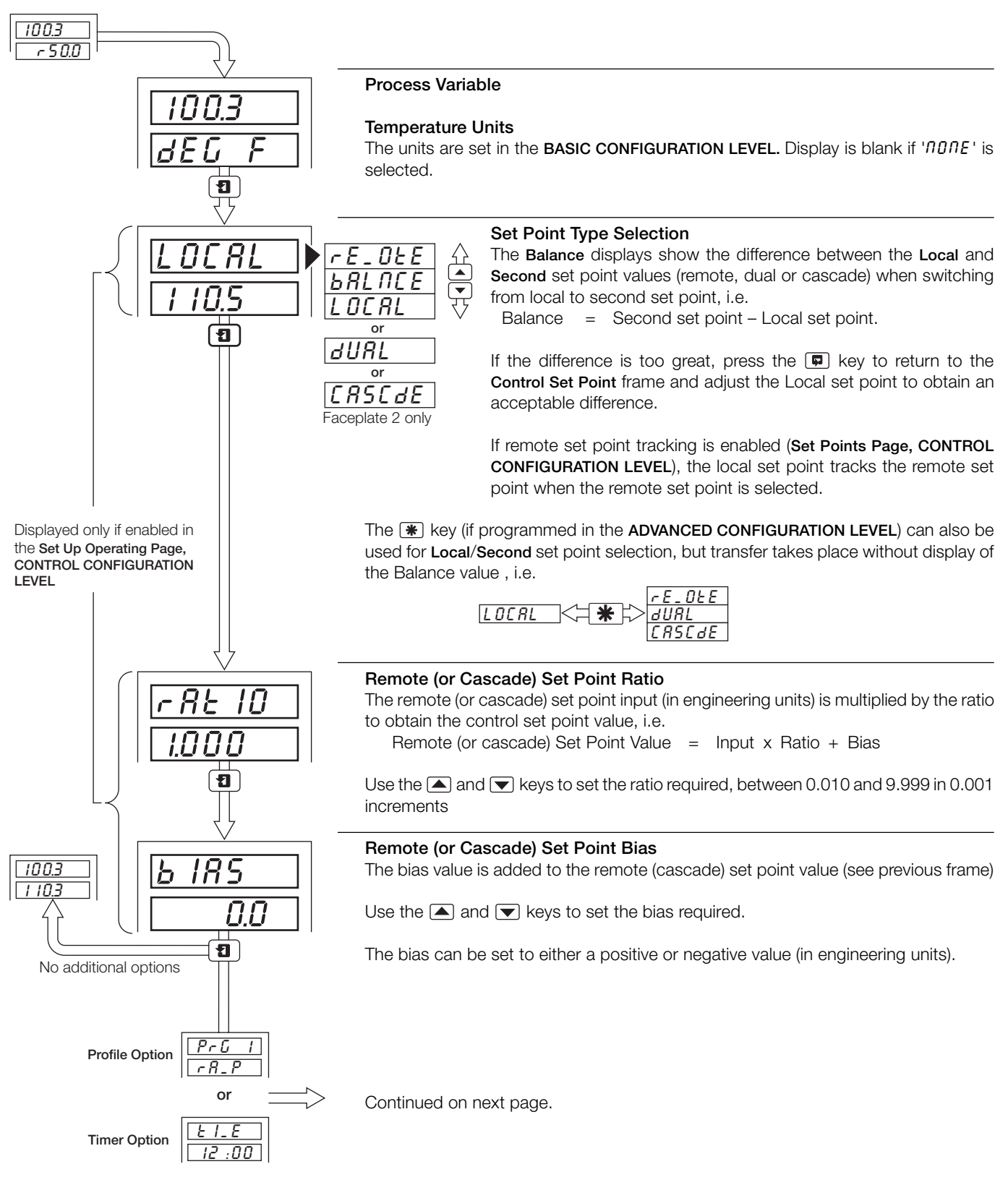

### ...5.2 Operating Page Displays

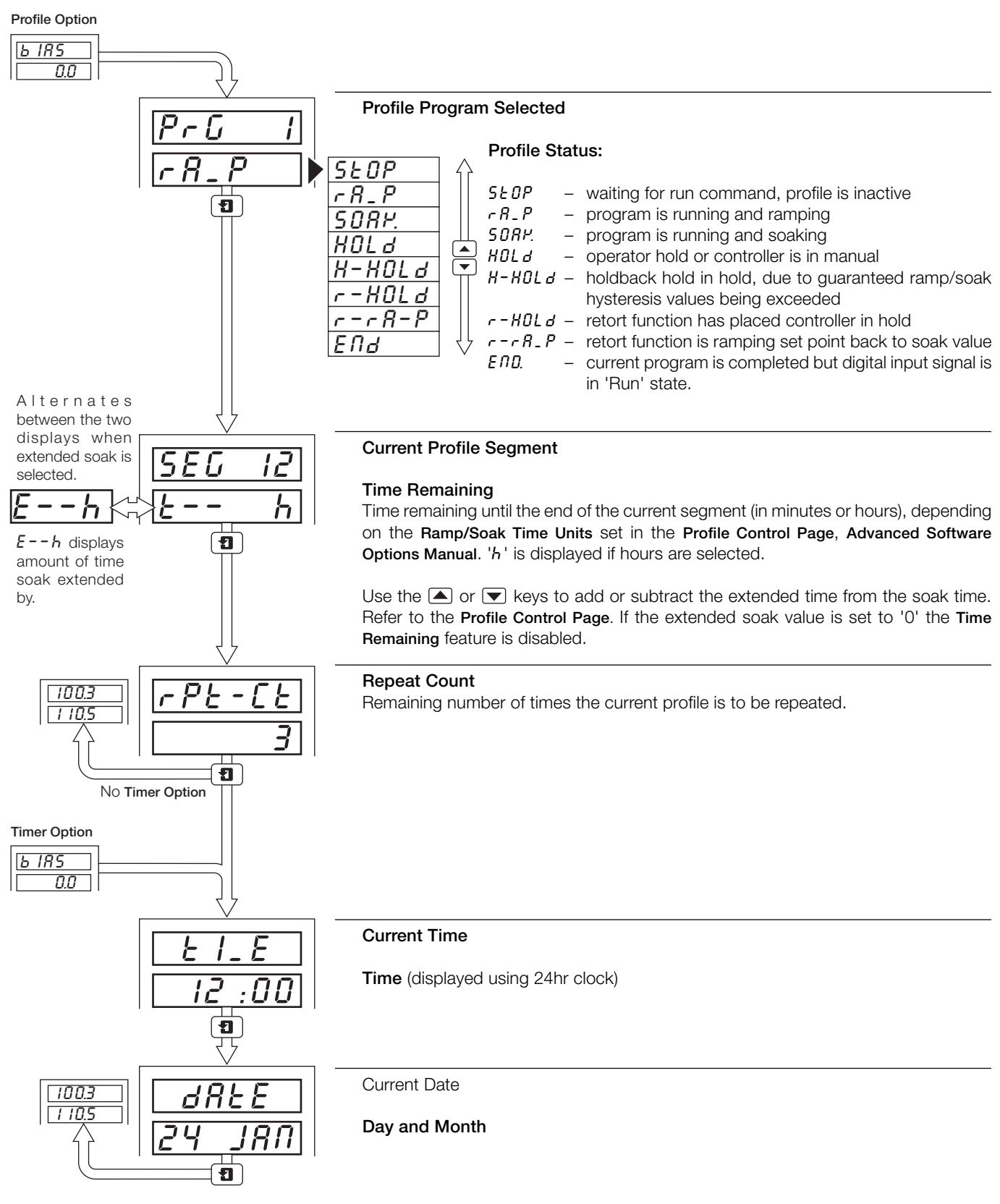

### 5.3 Alarm Acknowledge Page

### 5.3.1 Alarm Indications – Fig. 5.5

The definitions for alarm states (on, off or flashing) are detailed in Fig. 5.5.

### 5.3.2 Acknowledging Alarms

Unacknowledged alarms can be acknowledged from the faceplates on the front of the instrument in two ways:

In the Operating Level – by pressing the 🗰 key at any frame (providing the key is programmed for this function - see Section 5.1 in the Programming Manual). The **\*** key acknowledges all alarms from either faceplate.

In the Alarm Acknowledge Page - by pressing the key see Section 5.3.3 following.

Note. In the Alarm Acknowledge Page Channel 1 alarms can be acknowledged only from faceplate 1. Channel 2 alarms (if applicable) can be acknowledged only from faceplate 2.

### **Control Faceplate**

| 100.3 |
|-------|
| 200.5 |
|       |

No LED illuminated indicates no alarms activer and the Alarm Acknowledge Page is not displayed in the Operator Level.

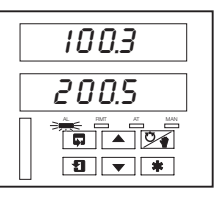

A flashing LED indicates that an unacknowledged alarm is active.

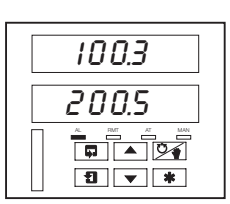

A constant LED indicates that all active alarms have been acknowledged.

### Fig. 5.5 Alarm LED Indications

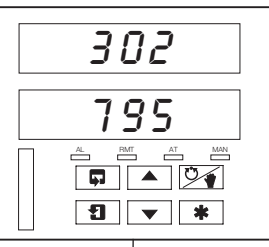

5.3.3

Alarm Activated

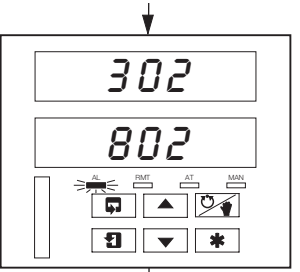

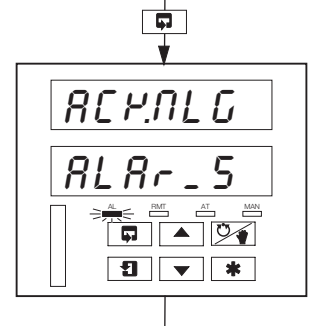

#### Alarm Acknowledge Page Use the 🔳 key to advance to

Alarm Active

this channel.

next frame.

AL LED indicator flashing,

indicating an active alarm on

Use the 📮 key to return to top

of Alarm Acknowledge Page.

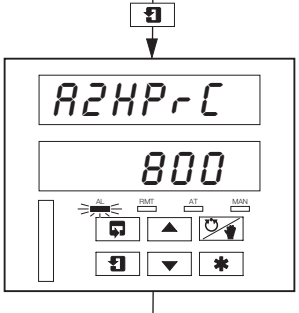

R2HP-C

862.063

\* **v** I

### Alarm Identity

Upper display: shows the alarm identity and type.

Lower Display: shows the trip level of the alarm identified in the upper display.

#### Acknowledge Alarm

Use the key to acknowledge the alarm. When the alarm is acknowledged, 'REM. IGd' is displayed and a constant LED indicates the acknowledged alarm.

If there are more active alarms on the selected channel the LED continues to flash until all alarms for this channel have been acknowledged.

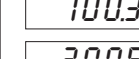

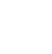

16

Using the Alarm Acknowledge Page

No Alarm Active No LED indicators illuminated.

### 5.4 Totals Page Displays

This page is omitted from both faceplates if the Totalizer Option is not fitted. The page is also omitted from faceplate 1 if Total 1 is set to *DFF* and from faceplate 2 if Total 2 is set to *DFF* – refer to the Set Up Totals Page in the Advanced Software Options Manual.

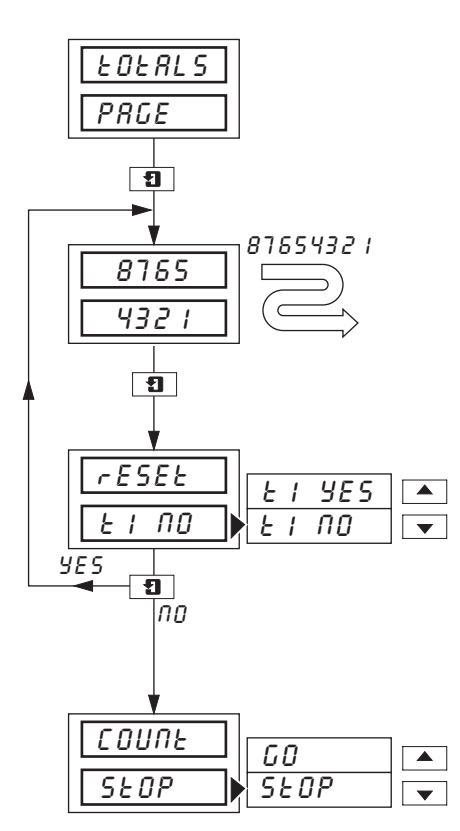

Page Header - Totals Page.

Front Panel (Batch) Flow Total 1 (2)

The batch flow total is calculated from process variable 1 (2).

The flow total can be reset in the next frame if **Reset Enable** in **Set Up Totals Page** is set to '*EnbL* - *Y*'.

#### Counter Reset

The Front (Batch) Flow Total can be reset to the **Preset Value** in **Set Up Totals Page** if required.

Select 'E / YES' to reset the counter ('E /' indicates Flow Total 1).

**Note.** If the Counter Reset is disabled in **Set Up Totals Page**, the counter reset frame is omitted.

### Counter Stop/Go

Select 'GD' to start the counter or 'SEDP' to stop it.

**Note.** If the Counter Stop/Go is disabled in **Set Up Totals Page**, the frame can be viewed but not altered. If a digital signal is assigned to **Totalizer Stop/Go**, an active digital signal sets the counter to  $\mathcal{GD}$  and the Counter cannot be stopped from the front panel.

### 5.5 Access to Configuration Levels

A security system is used to prevent tampering with the program parameters by utilizing a Tune password and a configuration password. A Tune password can be assigned to controller faceplates giving access to that faceplates controller settings.

A Configuration password gives access to all controller settings and programming pages - refer to the Programming Manual.

### 5.5.1 Security Code Page

Set the security code to the correct Tune or Configuration password using the  $\blacktriangle$  and  $\bigtriangledown$  keys and use the  $\blacksquare$  key to advance to the controller settings or other programming levels (OPERATOR, BASIC CONFIGURATION, CONTROL CONFIGURATION and ADVANCED CONFIGURATION).

The passwords are programmed in the Access Page in the BASIC CONFIGURATION LEVEL.

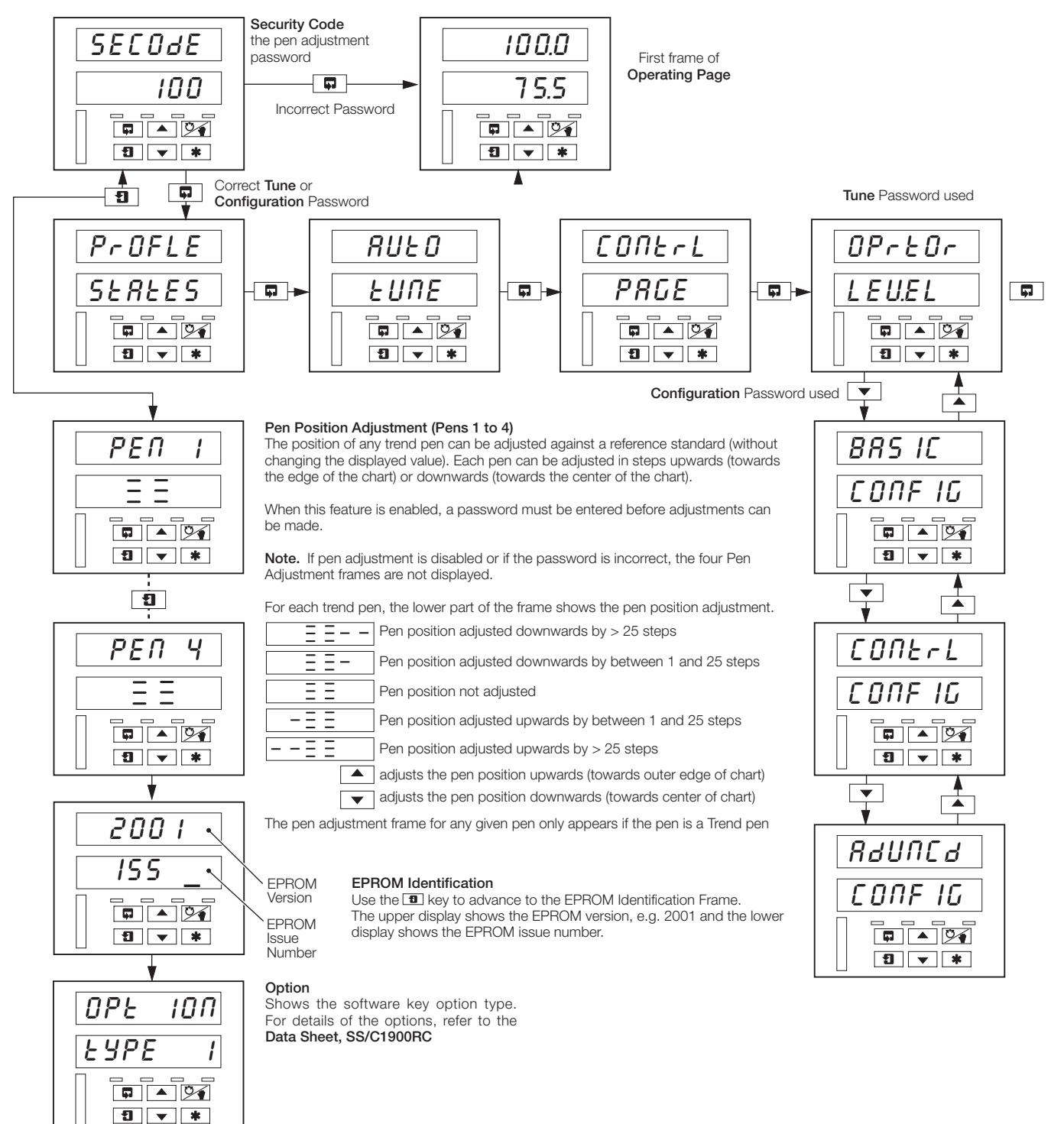

### 5 CONTROL OPERATION...

#### 5.6 Profile States Page Page Header - Profile States PrOFLE The **(\*)** key can be programmed to jump to this frame (**Set Up Function Keys Page**, SEREES ADVANCED CONFIGURATION LEVEL). If the key is used, the display reverts OF automatically to the first frame of the Operating Page when leaving this page. Ð ON **Program Select** Pro<u>Gr</u> Select the program to be run (1 to 10). 10 1 • Ð Profile Status (Ramp Soak) rS-OFF гUП r 5-0FF/00 - (Ramp Soak Run/Off) select - Un to start selected program. • Press the 1 key to activate. or rS-rUN/HOLd -(Ramp Soak Run/Hold) select HOL d to stop selected program at current level. r5-run Press the 1 key to activate. HOLd rS-Hld - (Ramp Soak Hold) program is in the hold state, either as a result • of an operator hold, the controller is in manual or the holdback or facility (guaranteed ramp/soak). Select run to continue running the profile if operator has stopped program. Press the **1** key rS-XId гUП to activate. rS-HLd/ENd (Run/Hold End) the profile is completed, and the digital input • assigned to the profile function is still in the 'Run' state. This or frame is only displayed if a digital input is used to run and hold the profile. rS-End Note. If a digital input is assigned to the run/hold function, the user is prevented from overriding the digital signal. 9 **Profile Reset** rESEE If the profile is running and *YES* is selected, the profile returns to the beginning of the YES program and continues to run. YES ПО • YES **Note.** To end a program, select HOLd at the Profile Status frame (see above) and - 9 then select YES at this frame. The local set point value takes the value of the first level ProFLE of the selected program. SEREES NO (if program running) NO (if program not running) Skip Segment SEG ×х The segment number (or $E \cap d$ ) is shown in the upper display. SP IP-C SP. IP-F 5 P. IP-F (skip forward) – abandon current segment and start next segment. SP. IP-N $\bullet$ SP. IP-b 5P. IP-17 (do not skip) – maintain control using current segment. SP. IP-F 5P. IP-b (skip back) – return to beginning of current segment. Ð SP. IP-N For multiple skip operations, the last selection (For b) is displayed for 3 seconds

before reverting to 5P. IP-n.

19

### 5.7 Auto-tuning Introduction

#### Information.

- On demand user-activated tuning.
- Two types of auto-tuning initial 'Start-up' and when close to Set Point.
- Tuning for P, PI or PID control can be selected.
- Tuning for 1/4 wave damped or minimum overshoot can be selected.
- Automatic entry of calculated control terms unless an auto-tune error occurs.
- Error and Caution messages indicate reason for tuning problems.

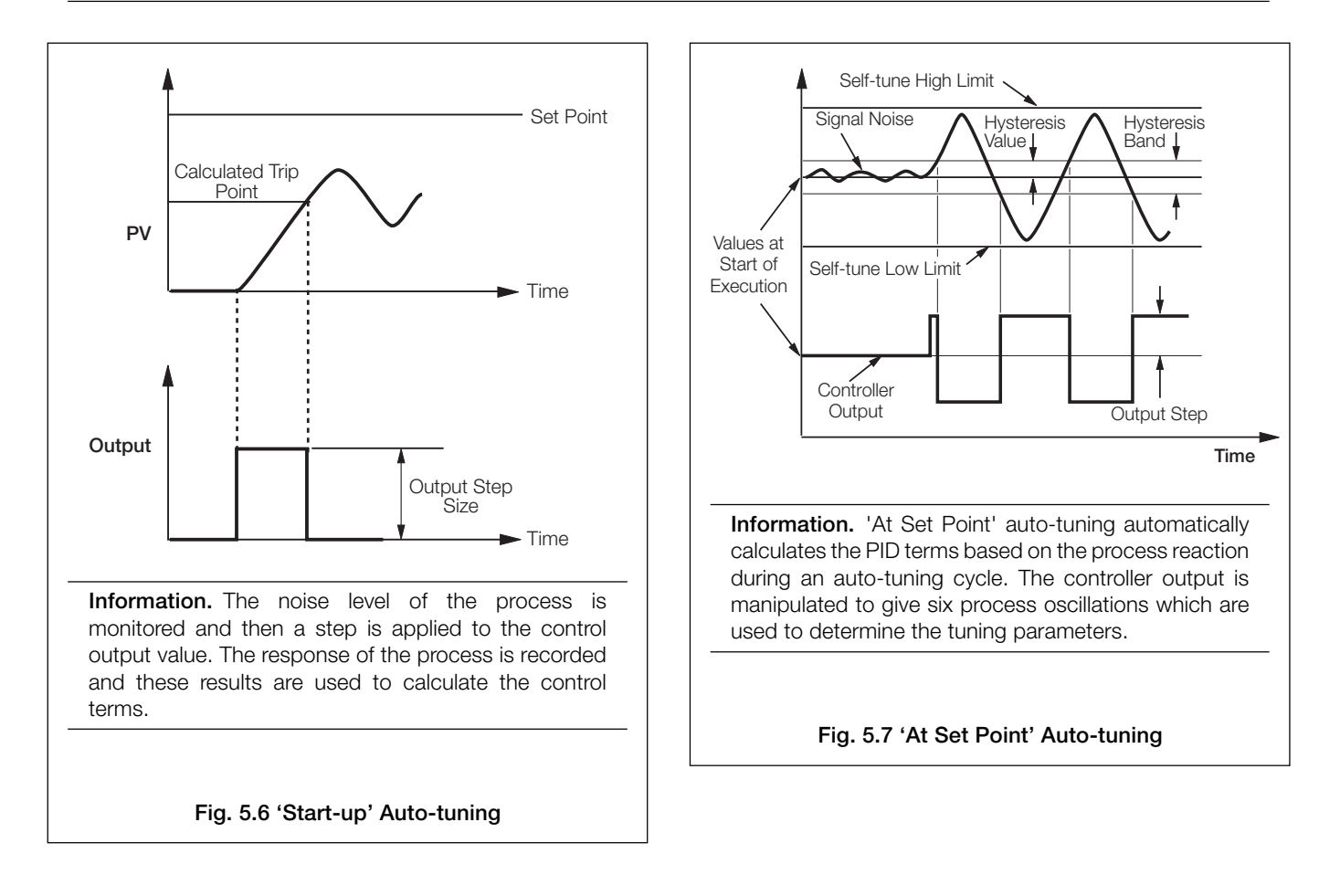

### 5.7.1 Auto-tuning Page

### Information on Initial Conditions.

- 'Start-up' Tuning the controller is placed in the Manual control mode with the control output value set to give a stable process variable at least 10% of the engineering range below the control set point.
- 'At Set Point' Tuning may be initialized in the automatic mode but the process variable must be close to the required set point and stable. The control output must also be stable. However, for best results the Manual control mode can be used to stabilize the output and the process value. The output must be adjusted slowly to allow process response to the change, to bring the process variable to the required control set point. The closer the process is to the set point, the more effective the auto-tuning cycle.

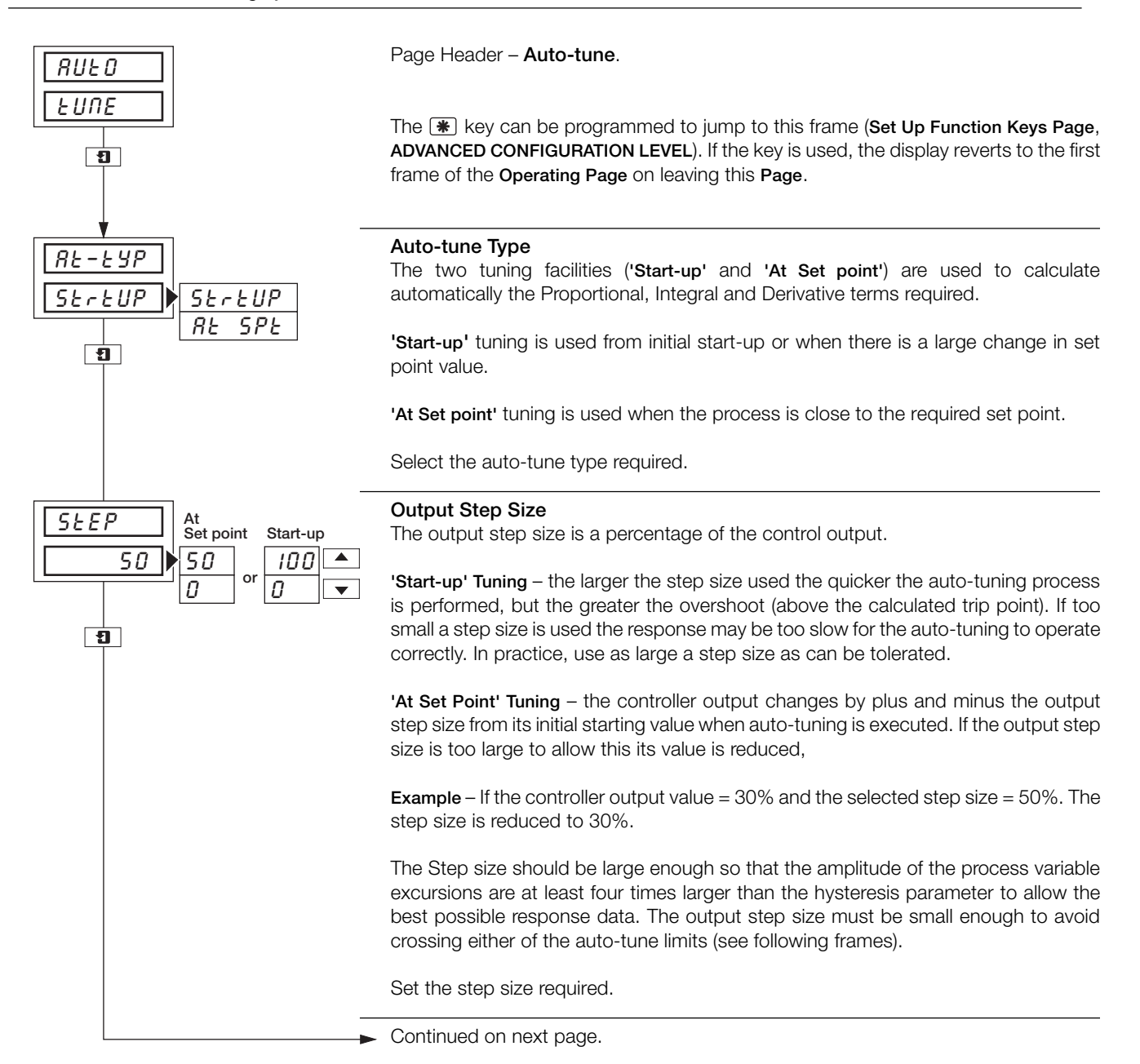

### ...5.7.1 Auto-tuning Page

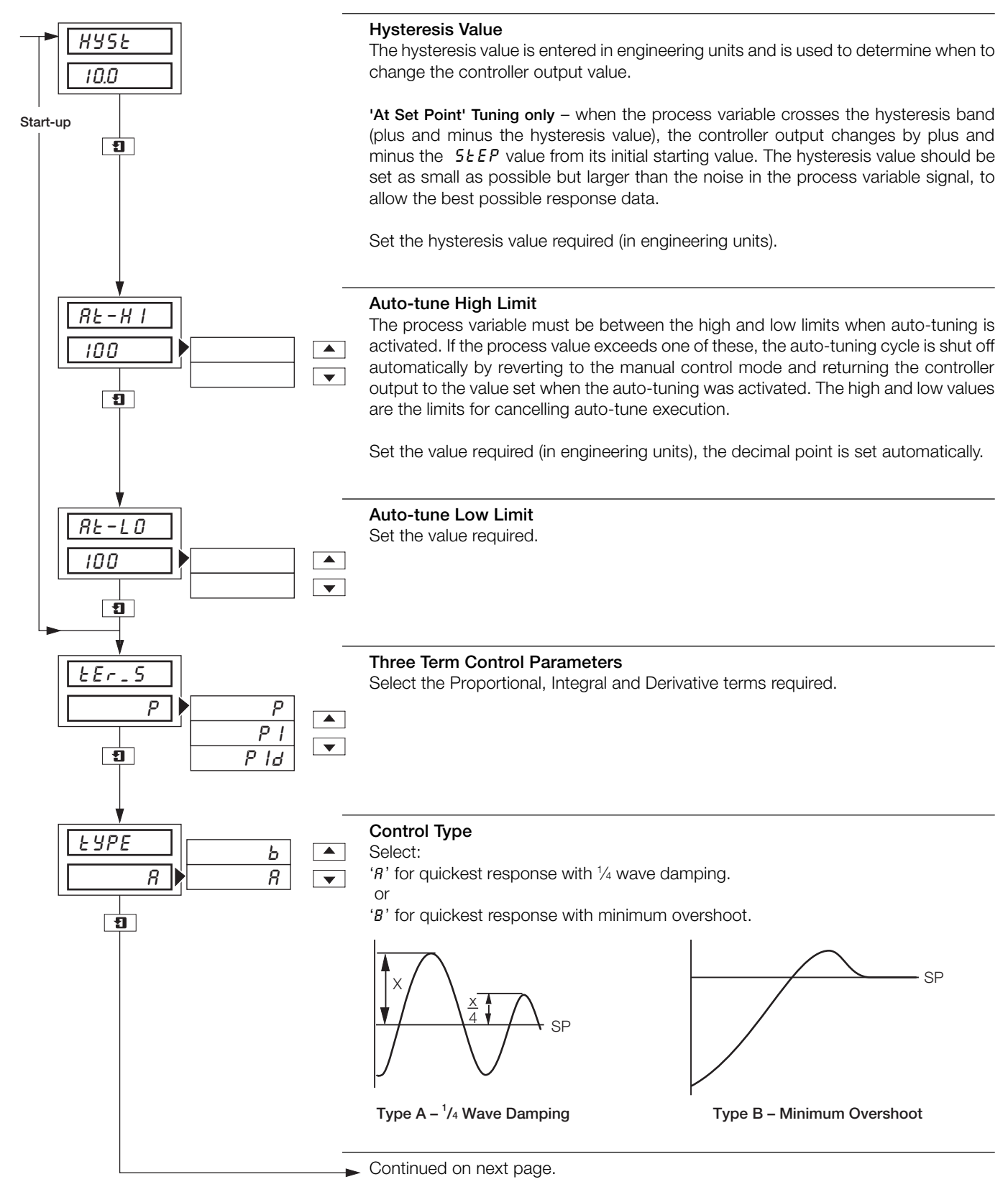

### ....5.7.1 Auto-tuning Page

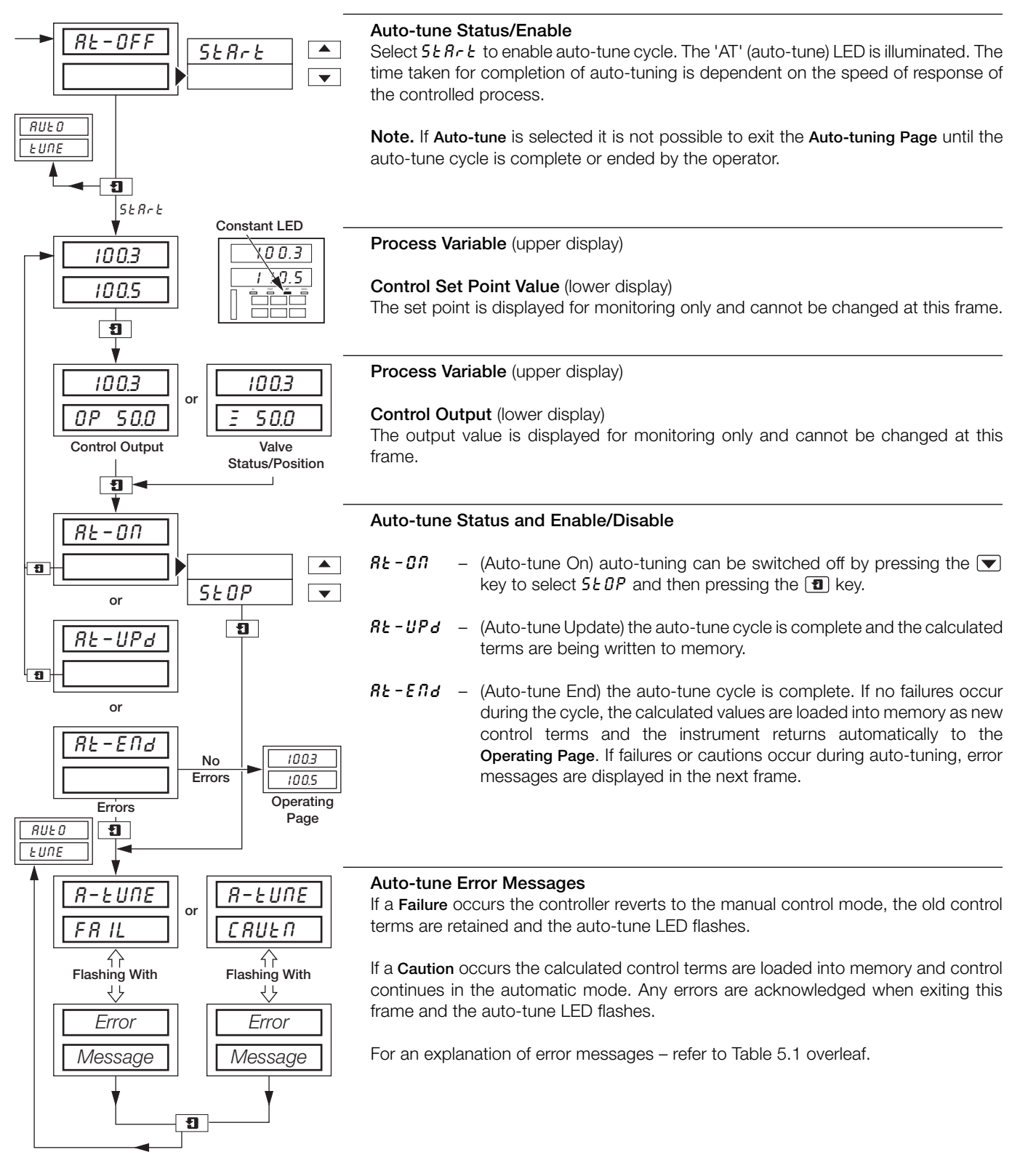

### 5.8 Auto-tune Diagnostic Messages

| Message                                                                       | Explanation                                                                                                    | Action                                                                                                    |
|-------------------------------------------------------------------------------|----------------------------------------------------------------------------------------------------|----------------------------------------------------------------------------------------------------|
| R-EURE     Flashing with       CRUER     With       CRUER     HI-L_E       or | The auto-tune process has selected a proportional band or integral action time above the high limits of these parameters so the high value has been used.                                                                                               | Because of the process characteristics,<br>re-trying the auto-tuning process is<br>unlikely to improve the calculated<br>control parameters.                                                                                                    |
| SP EDD<br>CLOSE<br>or                                                         | With ' <b>Start-up</b> ' tuning, although the control<br>set point was >10% of the display range<br>above the process variable, it may still be<br>too close to allow the auto-tune facility to<br>determine the process characteristics<br>accurately. | If desired, allow the process variable to<br>move further below the control set point<br>(by changing the control output in the<br>manual control mode) before re-trying<br>' <b>Start-up</b> ' auto-tuning. Alternatively, use<br>the ' <b>At Set Point</b> ' auto-tune facility. |
| INC - SE<br>SEEP                                                              | With 'At Set Point' tuning, the ratio of process oscillation to hysteresis value is too small for best results.                                                                                                    | Restart auto-tune with a larger output<br>step size or a smaller hysteresis value.<br>Hysteresis must be at least equal to and<br>preferably greater than process noise.                                                                                                    |
| Flashing with       FR IL       Or                                            | The process is too slow for the auto tuning to work correctly.                                                                                                    | If possible, use a larger output step value.                                                                                                    |
| Ind is y<br>Pr CESS<br>or                                                     | The process variable signal is excessively 'noisy'.                                                                                                    | Check input wiring to try and find the<br>source of the problem. If the process is<br>changing rapidly then allow it to settle<br>before re-trying the auto-tuning<br>process.                                                                                                    |
| SP EDD<br>CLOSE<br>or                                                         | With ' <b>Start-up'</b> tuning, the process variable is <10% of the display range, below the control set point.                                                                                                    | Allow the process variable to move<br>further below the control set point<br>before re-trying ' <b>Start-up</b> ' auto-tuning.<br>Alternatively, use the ' <b>At Set Point</b> ' auto-<br>tune facility.                                                                           |
| INPUE<br>L I_ IE5<br>or                                                       | The input failure level has been exceeded,<br>possibly due to a broken sensors or the<br>process has exceeded one of the auto-<br>tune limits.                                                                                                    | Check input wiring to find the cause of<br>the failure or restart auto-tuning with a<br>smaller output step size.                                                                                                    |
| USEr<br>Rbort<br>or                                                           | Operator has stopped auto-tune process.                                                                                                    | None.                                                                                                    |
| UPdREE<br>Error<br>or                                                         | Non-volatile memory failure while updating control parameters.                                                                                                    | Re-try auto-tune, if error persists contact local Service Organization.                                                                                                    |
|                                                                               | The auto-tune process is too slow.                                                                                                    | If possible, use a larger output step<br>value. Otherwise, for ' <b>Start-up'</b> auto-<br>tuning, move the process closer to the<br>set point, or, for ' <b>At Set Point</b> ' auto-<br>tuning, reduce the hysteresis value.                                                      |

Table 5.1 Auto-tuning Error and Diagnostic Messages

### 5.9 Introduction to Standard Control

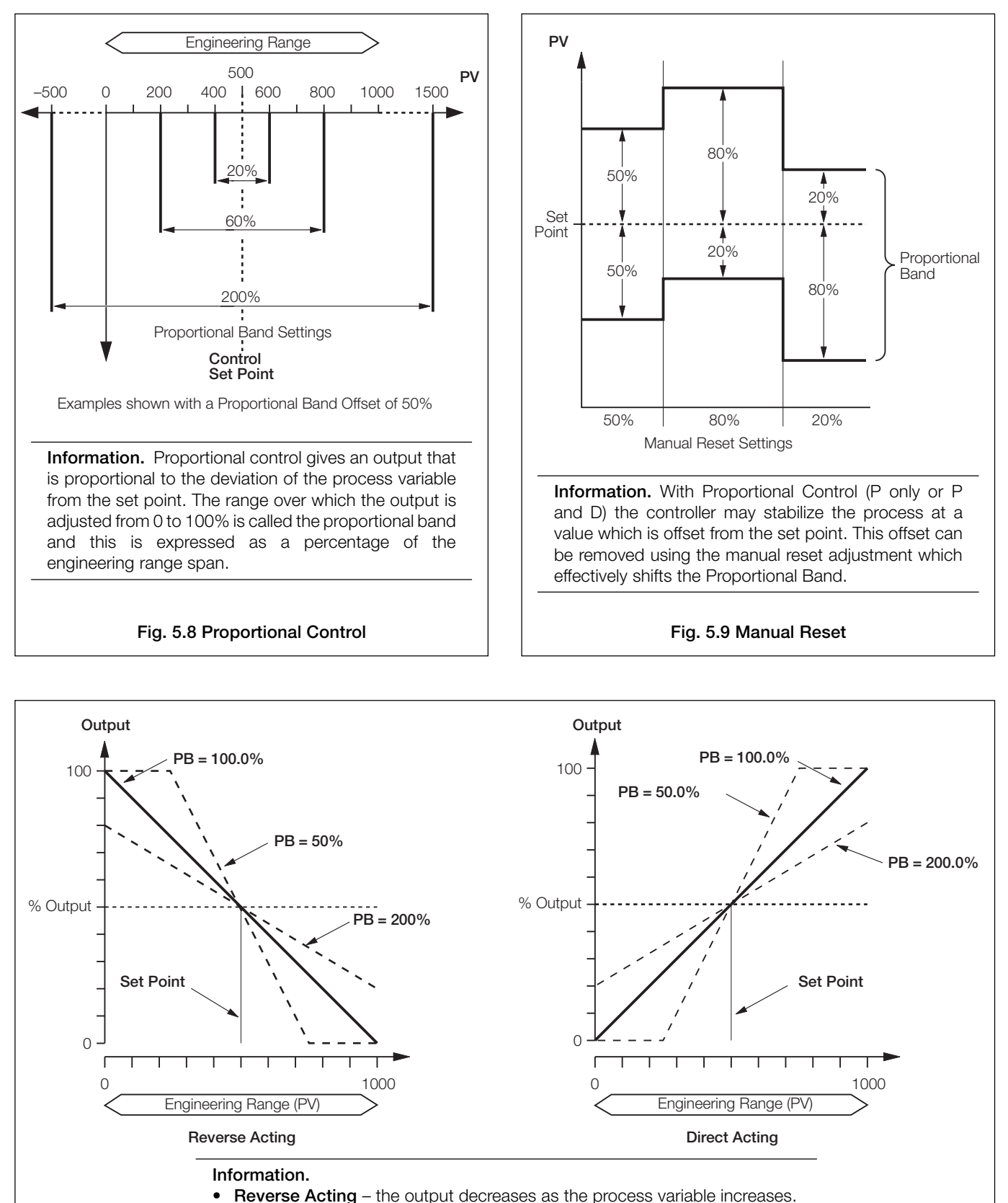

Fig. 5.10 Control Action

Direct Acting – the output increases as the process variable increases.

### ...5.9 Introduction to Standard Control

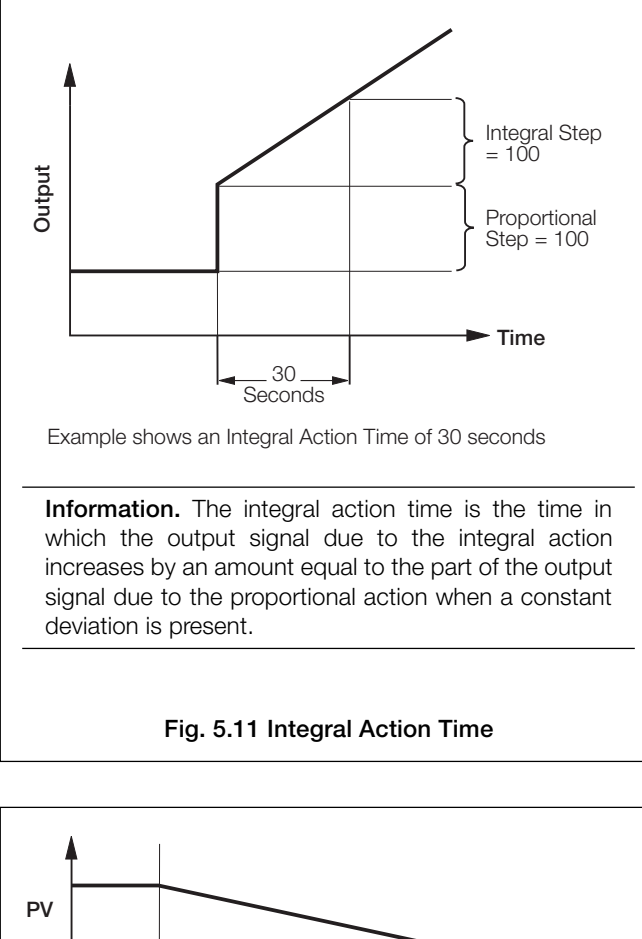

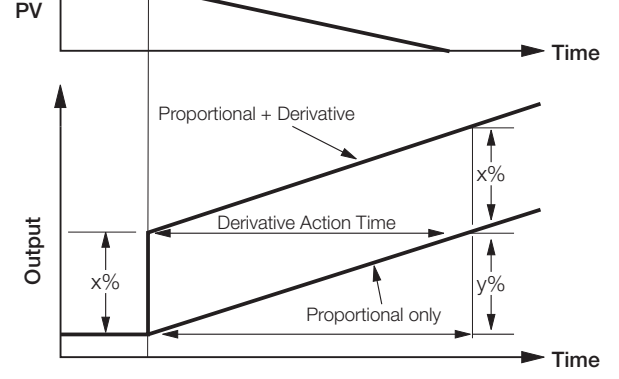

**Information.** With the process variable changing at a constant rate, the derivative action produces a change in output proportional to this rate of change. The derivative time constant, is the time interval in which the part of the output signal due to proportional action increases by an amount (y%) equal to the part of the output signal due to derivative action (x%). The derivative acting on the process variable instead of the deviation (process variable-set point) prevents unwanted derivative action when the set point is changed.

Fig. 5.12 Derivative Action

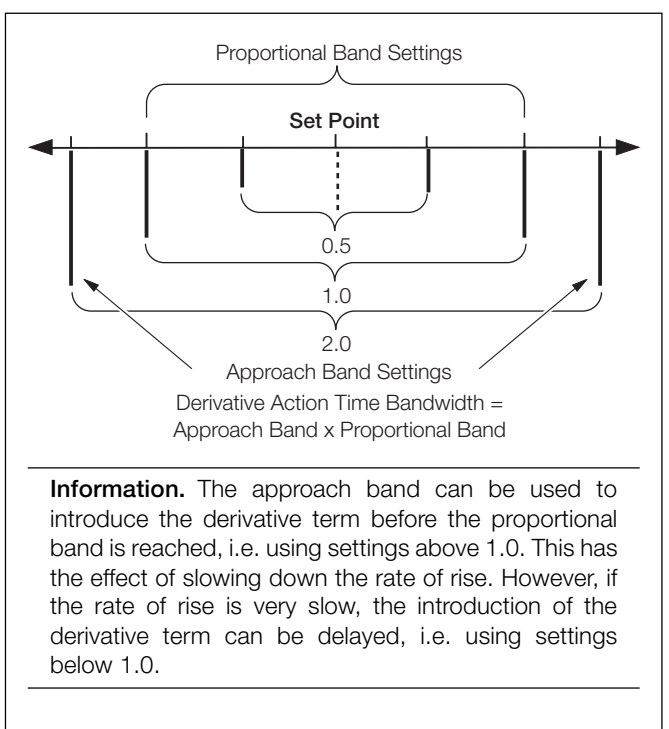

Fig. 5.13 Approach Band

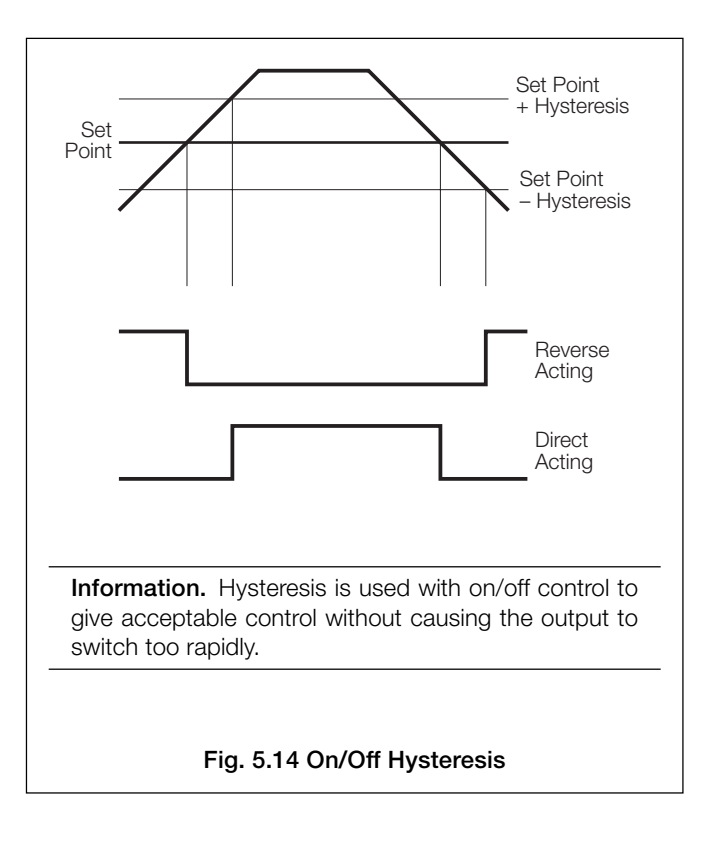

### ...5.9 Introduction to Standard Control

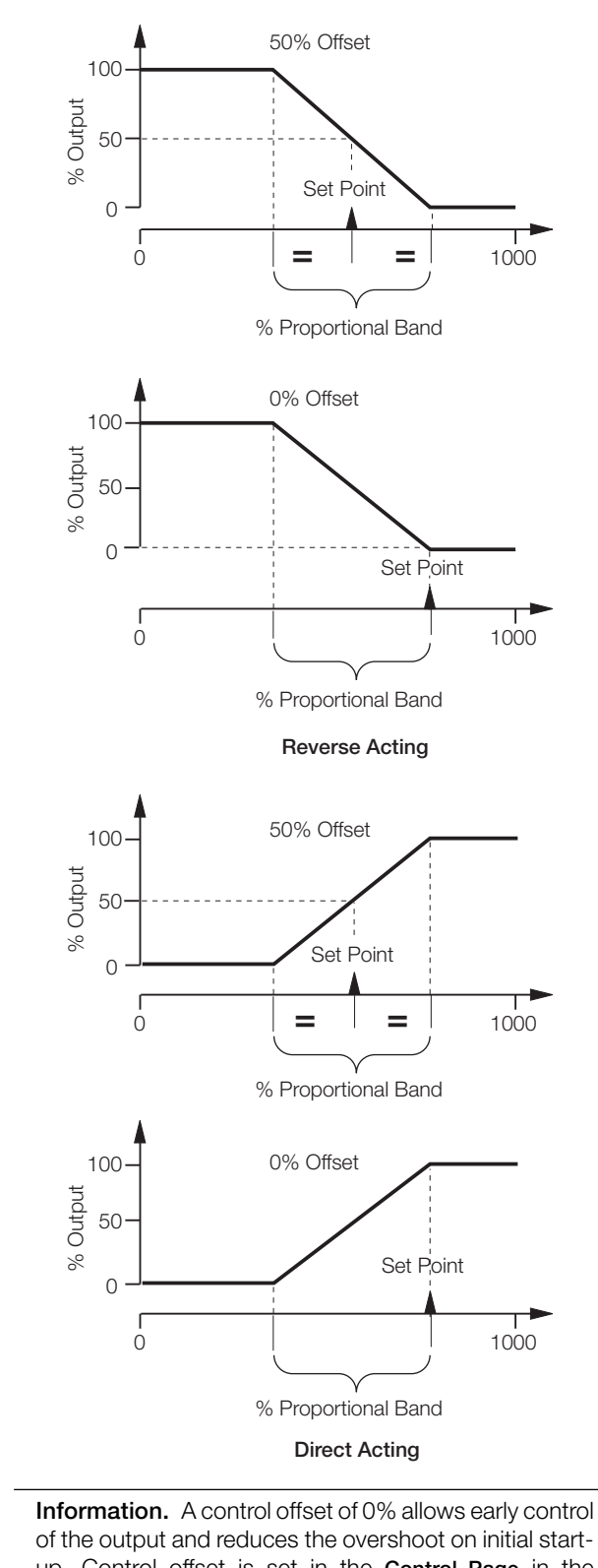

of the output and reduces the overshoot on initial startup. Control offset is set in the **Control Page** in the **CONTROL CONFIGURATION LEVEL**, **Programming Guide**.

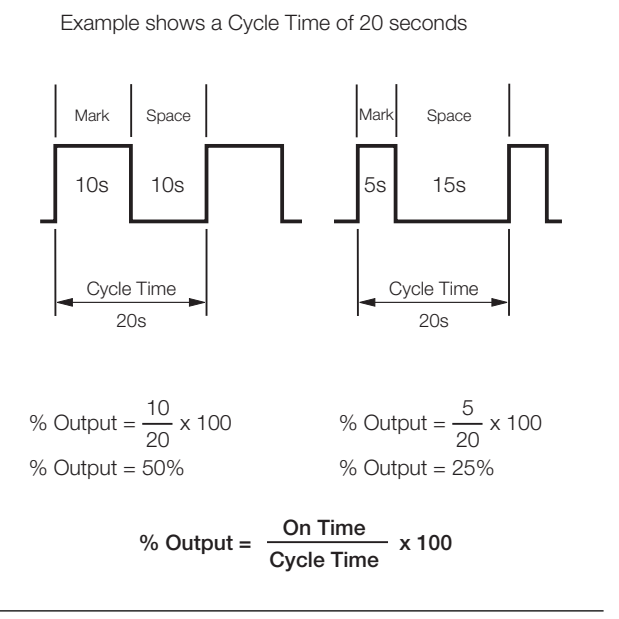

**Information.** The cycle time is the period of oscillation (in seconds) of the output for time proportioning mark/ space ratio control. The optimum value is a function of the process characteristics.

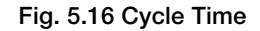

#### Information.

- **On/Off Control** use for applications where precise control is not required or where frequent switching of a contactor using time proportioning control causes premature wear.
- **Proportional Control** use where: cycling action of on/off control is unacceptable load changes are small or infrequent offset can be tolerated or eliminated using manual reset.
- Integral Action introduce to the control system: to eliminate offset automatically

if set point or load changes frequently

• **Derivative Action** – introduce to the control system: to enable faster approach to the set point (by enabling use of a smaller proportional band) to minimize overshoot.

Fig. 5.15 Offset

### ...5.9 Introduction to Standard Control

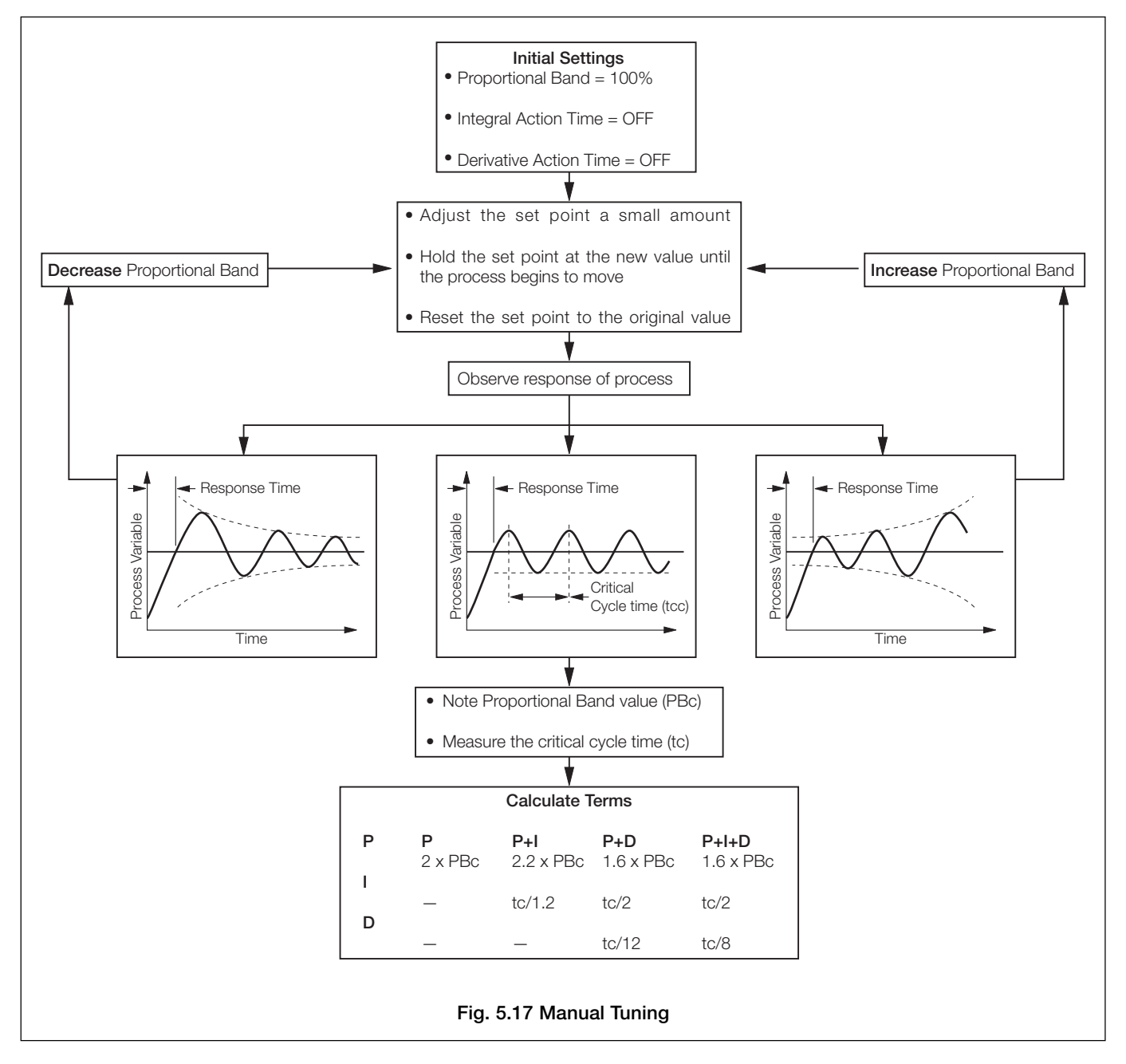

### ...5.9 Introduction to Standard Control

| Posponso          | Contributions                                                                                                    | Effect Of Response Settings                                                   |                                                                                  |                                                                                                    |
|-------------------|----------------------------------------------------------------------------------------------------|-------------------------------------------------------------------------------|----------------------------------------------------------------------------------|----------------------------------------------------------------------------------------------------|
| Response          |                                                                                                    | Too High                                                                      | Too Low                                                                          |                                                                                                    |
| On/Off Hysteresis | Helps to prevent rapid switching of output                                                                                                    | Process swings<br>too far above and<br>below set point                        | Output switches<br>too rapidly                                                   | Hysteresis too high                                                                                          |
| Proportional Band | Stable control with the<br>minimum offset and<br>minimum period of<br>oscillation consistent with<br>stability.                                                                             | <ul> <li>More stable</li> <li>Longer period</li> <li>Larger offset</li> </ul> | Stability decreases                                                              | High Prop. Band                                                                                              |
| Integral          | Eliminates offset between<br>Process and Set Point.                                                                                                    | Time for variable to<br>return to set point<br>increases                      | <ul> <li>Stability decreases</li> <li>Period of oscillation increases</li> </ul> | Correct Integral Action High<br>Correct Integral Action<br>Time<br>Integral Action Time too<br>Low           |
| Derivative        | Increases stability,<br>permitting smaller<br>proportional band and<br>larger integral action times<br>to be used.<br>Reduces height of first<br>peak.<br>Reduces period of<br>oscillation. | <ul> <li>Stability decreases</li> <li>Process noise is amplified</li> </ul>   | Maximum contribution not realized                                                | Derivative Action Time<br>too Low<br>Derivative Action<br>Time Correct<br>Derivative Action<br>Time too High |

Table 5.2 Effect of Control Responses on Processes

### 5.9.1 Control Page (Standard Control)

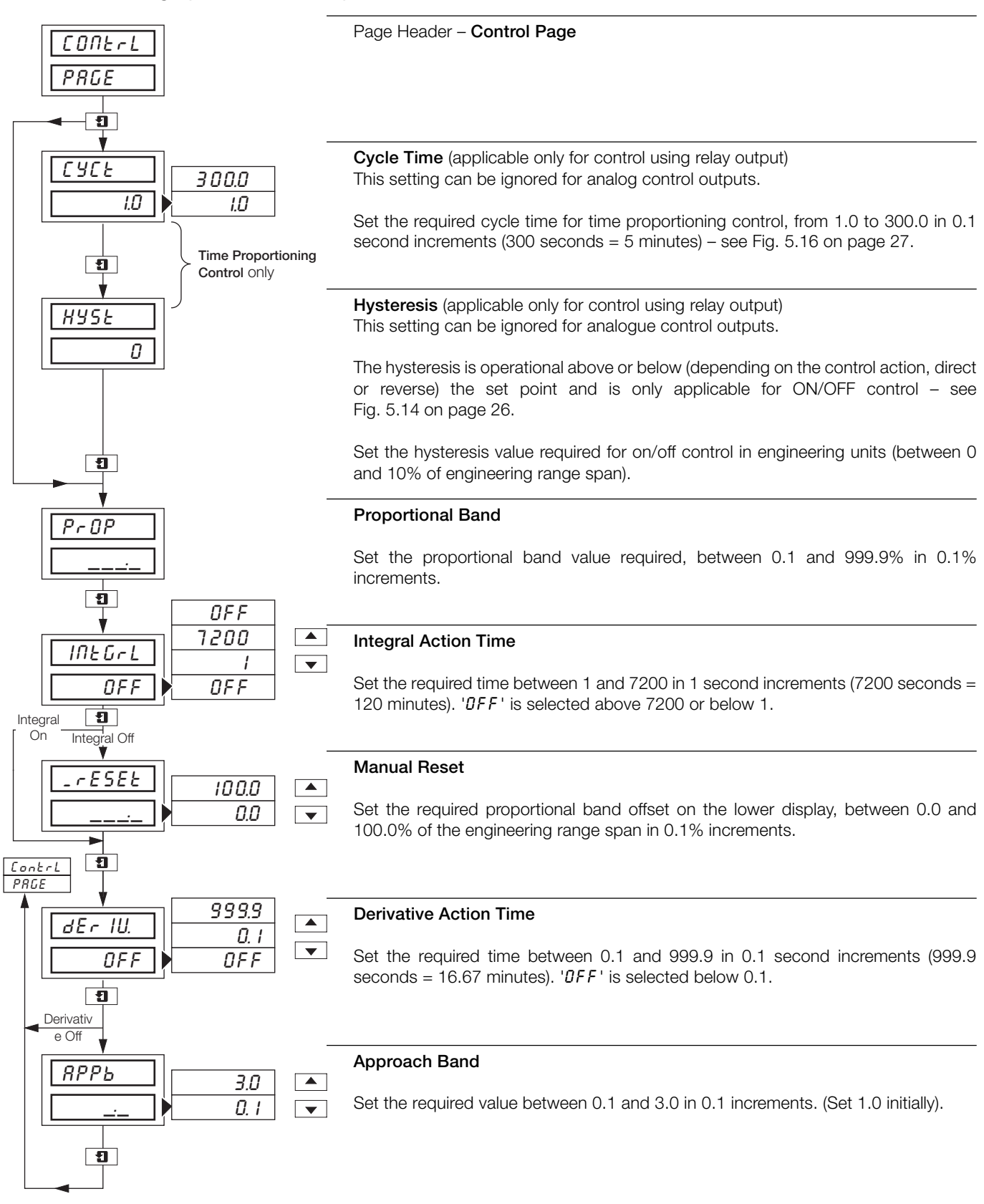

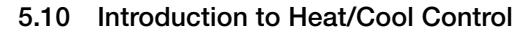

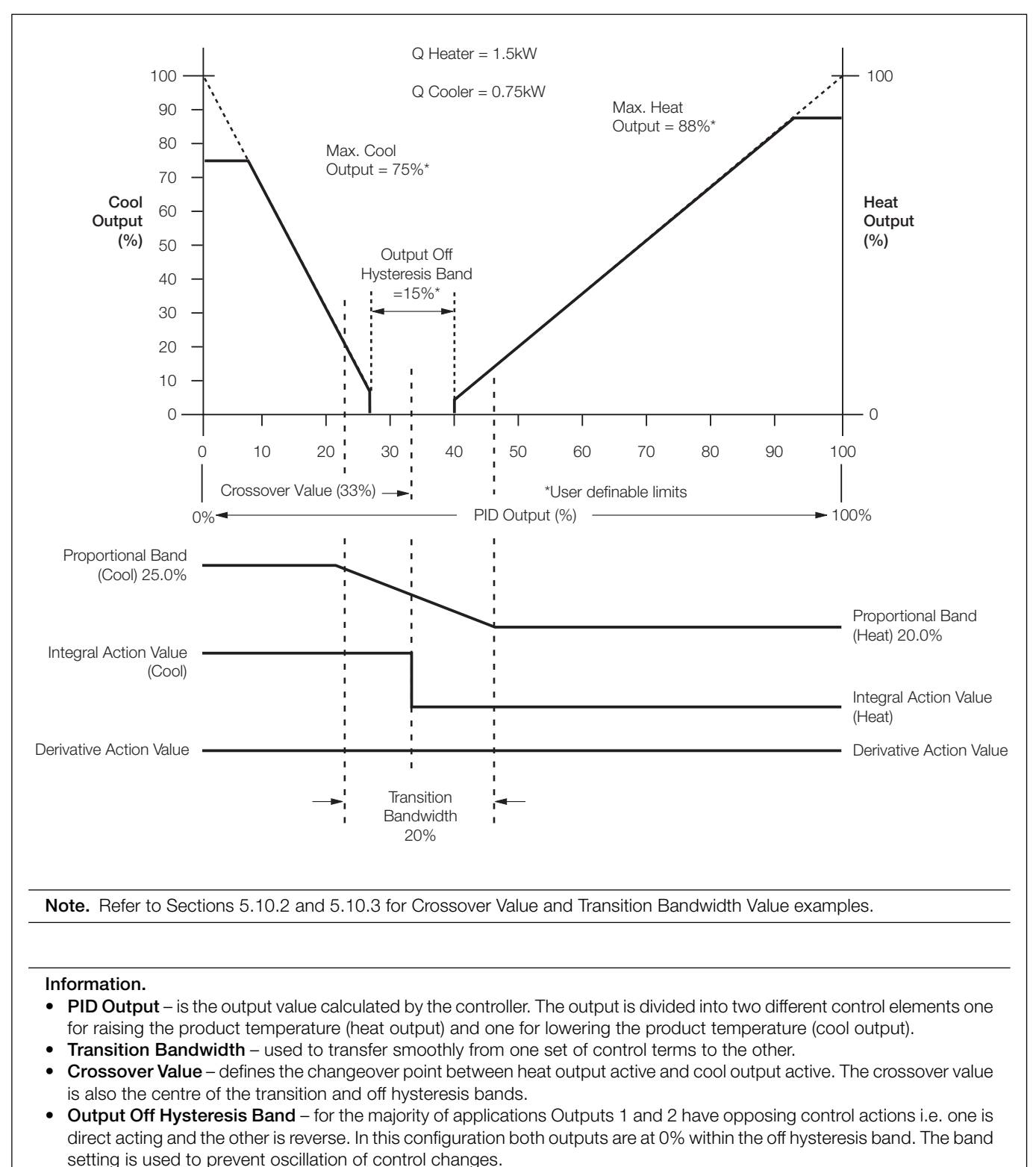

• Heat/Cool Outputs - refer to PID Output, above.

#### Fig. 5.18 Heat/Cool Control – Principle of Operation

### 5.10.1 Control Page (Heat/Cool Control)

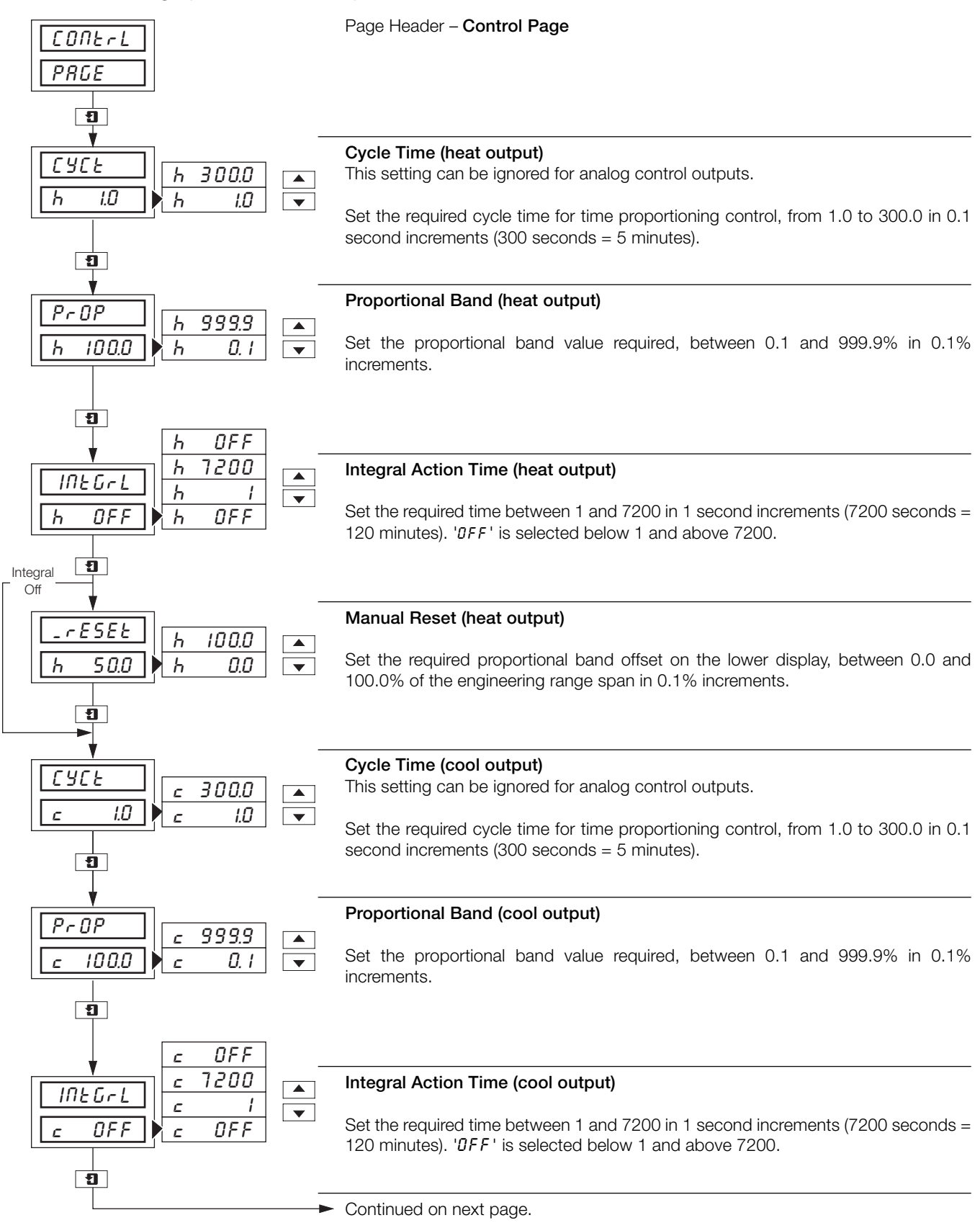

### ...5.10.1 Control Page (Heat/Cool Control)

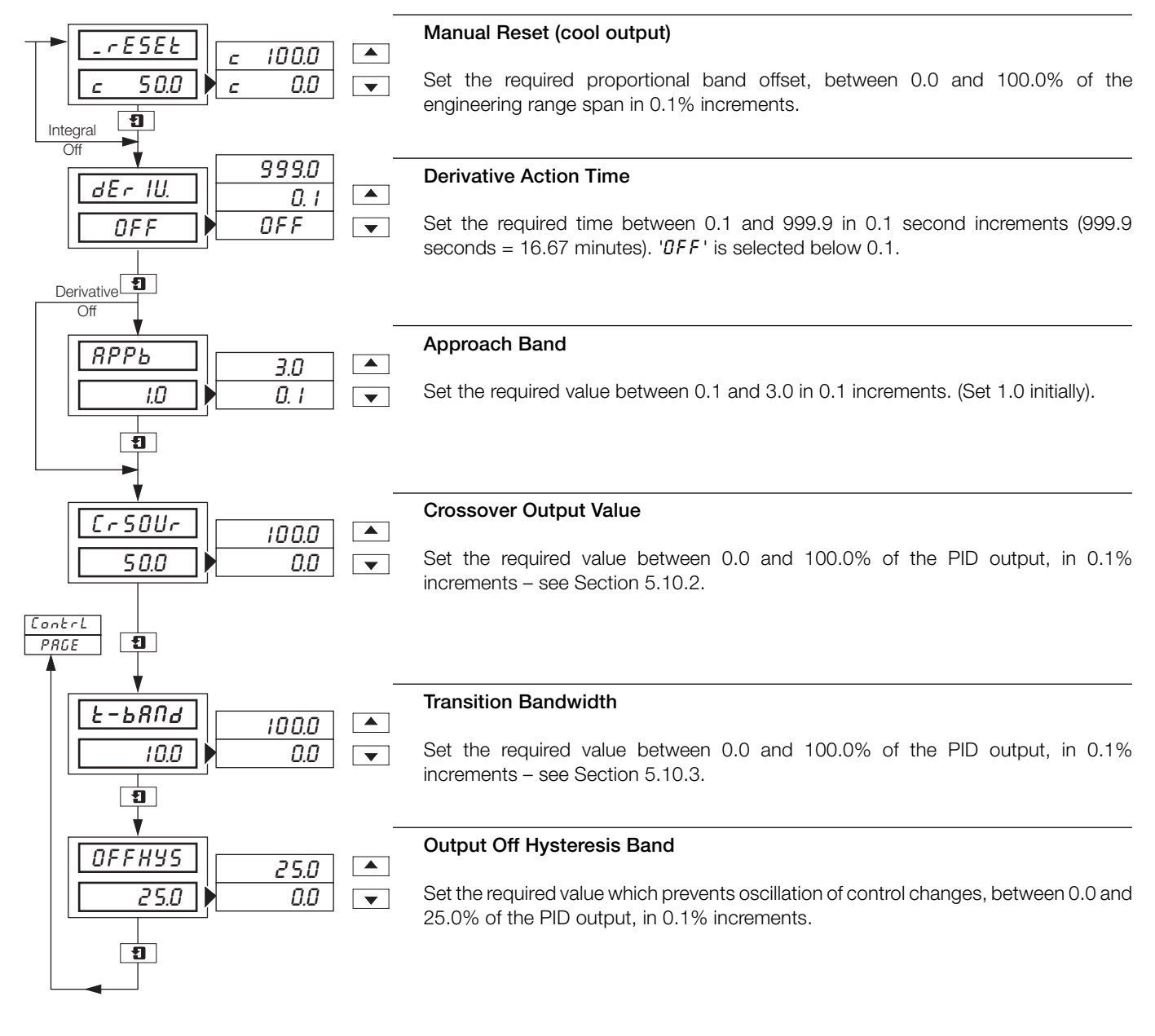

### 5.10.2 Calculating the Crossover Value – Fig. 5.18

The crossover value is calculated from the expression:

Crossover Value = 
$$\frac{100}{Gh/Gc + 1}$$

Where Gh/Gc is the ratio of the two output driver gains.

The most common method for determining the Gh/Gc term is by using 'nameplate' values from the heat/cool device(s).

If a heat/cool application can produce a maximum of 1.5kW and absorb 0.75kW:

Output Gain Ratio = 
$$\frac{1.5}{0.75}$$
 = 2

Crossover Value = 
$$\frac{100}{2+1}$$
 = 33.3%

# 5.10.3 Calculating the Transition Bandwidth Value – Fig 5.18

The Transition Bandwidth is the percentage difference of the proportional band settings.

**Example** – if the proportional band settings for the heat output is 20% and for the cool output is 25%:

Transition Bandwidth (%) = 
$$\frac{25-20}{25} \times 100$$

Transition Bandwidth = 20%

If the proportional band settings for both outputs are equal, the bandwidth is 0%. As a general rule, the Transition Bandwidth should not exceed 30%.

### 6 RECORD OPERATION

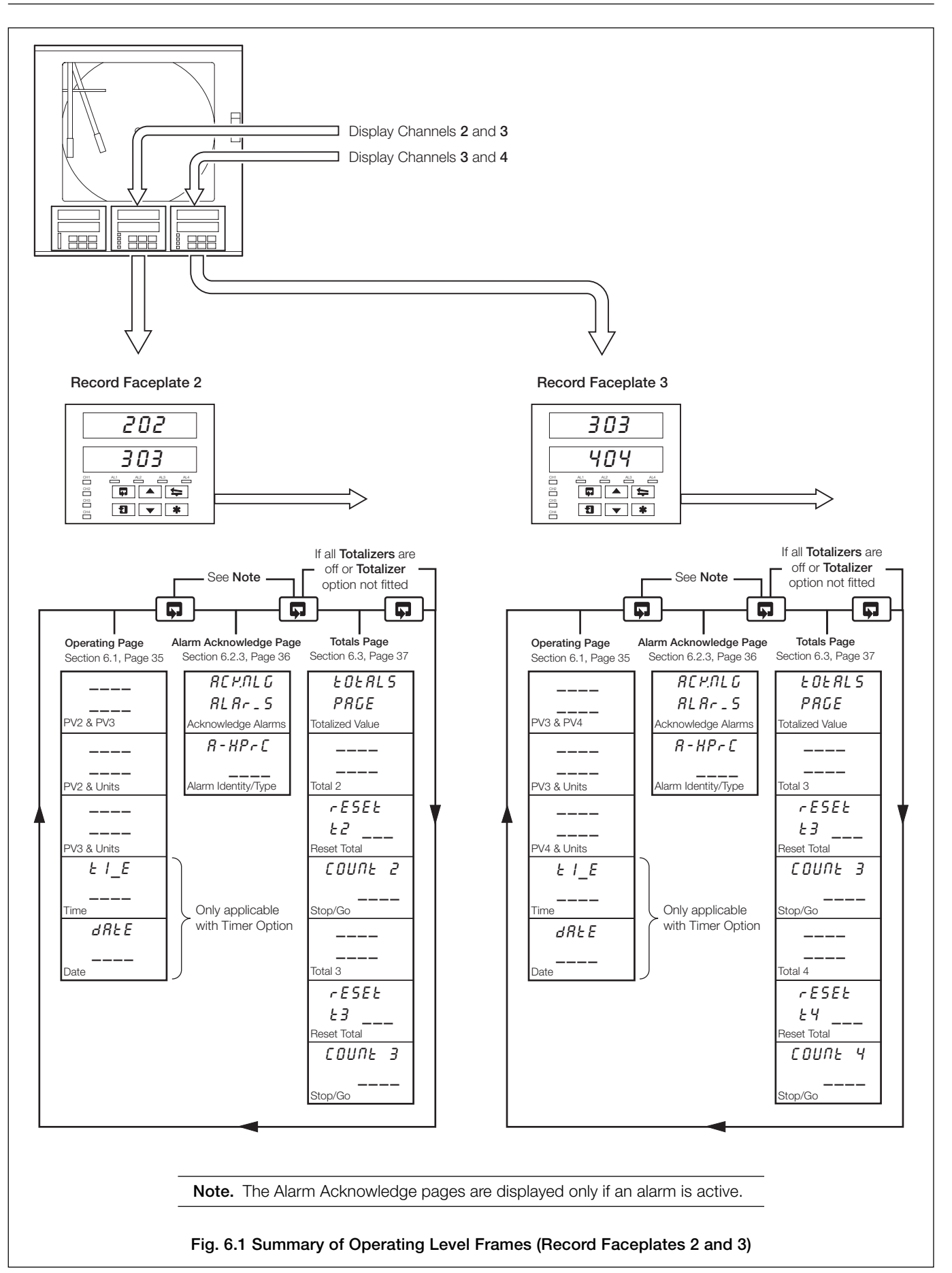

### 6.1 Operating Page Displays

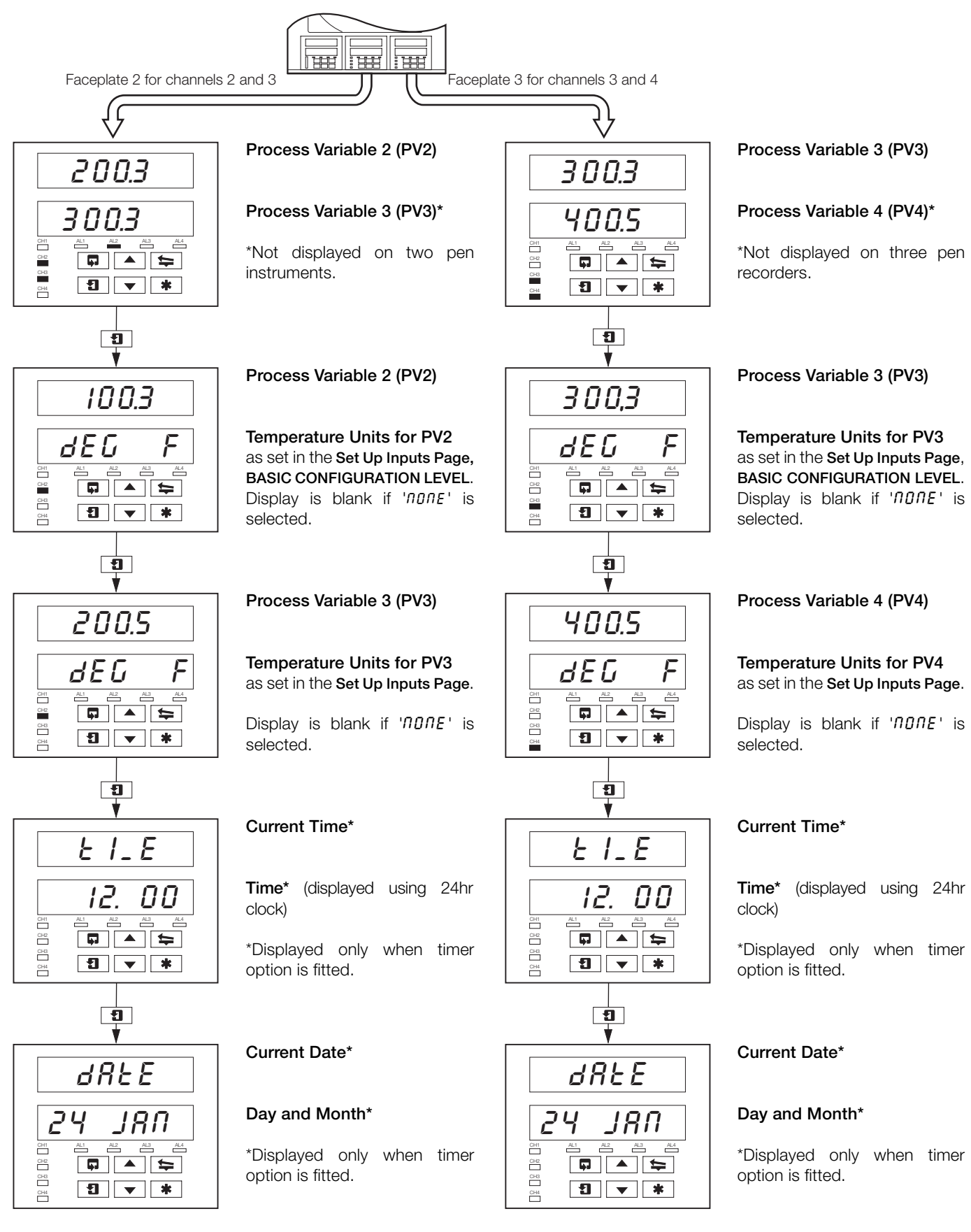

### ....6 RECORD OPERATION

### 6.2 Alarm Acknowledge Page

### 6.2.1 Alarm Indications – Fig. 6.2

The definitions for alarm states (on, off or flashing) are detailed in Fig. 6.2.

### 6.2.2 Acknowledging Alarms

Unacknowledged alarms can be acknowledged from the faceplate controls on the front panel in two ways:

In the **Operating Level** – by pressing the **\*** key at any frame (providing the key is programmed for this function – see Section 5.1 in the **Programming Manual).** The **\*** key acknowledges all alarms from either faceplate.

In the Alarm Acknowledge Page – by pressing the key – see Section 6.2.3 following.

**Note.** In the Alarm Acknowledge Page Channel 2 and 3 alarms can be acknowledged only from faceplate 2. Channel 3 and 4 alarms (if applicable) can be acknowledged only from faceplate 3.

#### **Record Faceplate**

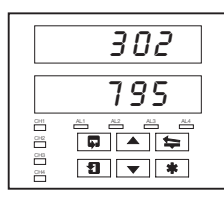

No LED illuminated indicates no alarms active and the Alarm Acknowledge Page is not displayed in the OPERATOR LEVEL.

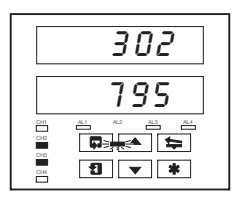

A flashing LED indicates that an unacknowledged alarm is active on that channel. For example, a flashing **AL2** LED indicates an active alarm on channel 2.

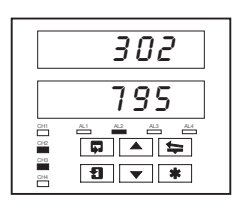

A constant LED indicates that all active alarms have been acknowledged on that channel.

### Fig. 6.2 Alarm LED Indication

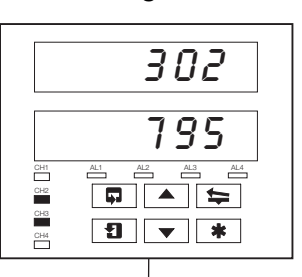

6.2.3 Using the Alarm Acknowledge Page

Alarm Activated

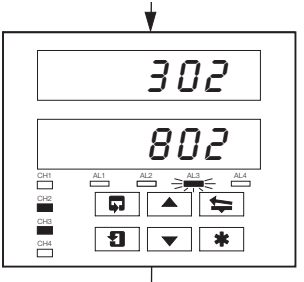

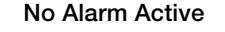

Alarm Active

channel 3.

No LED indicators illuminated.

AL3 LED indicator flashing,

indicating an active alarm on

Use 📮 key to return to top of

Alarm Acknowledge Page.

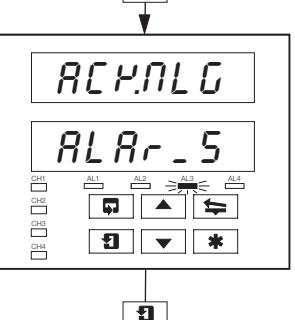

### Alarm Acknowledge Page

Use the **1** key to advance to next frame.

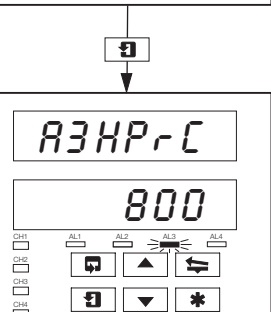

¥

R3HP-C

REHNGA

\* **•** 

CH1 CH2

СНЗ

CH4

#### Alarm Identity

**Upper display:** shows the alarm identity and type.

Lower Display: shows the trip level of the alarm identified in the upper display.

#### Acknowledge Alarm

Use the key to acknowledge the alarm. When the alarm is acknowledged, *'REP.NEd'* is displayed and a constant LED indicates the acknowledged alarm.

If there are more active alarms on channel 3 the LED continues to flash until all alarms for that channel have been acknowledged.

### 6 RECORD OPERATION

### 6.3 Totals Page Displays

This page is omitted from both faceplates if the **Totalizer Option** is not fitted. The page is also omitted from faceplate 2 if both Totals 2 and 3 are set to DFF and from faceplate 3 if both Totals 3 and 4 are set to DFF – refer to the **Set Up Totals Page** in the **Advanced Software Options Manual**.

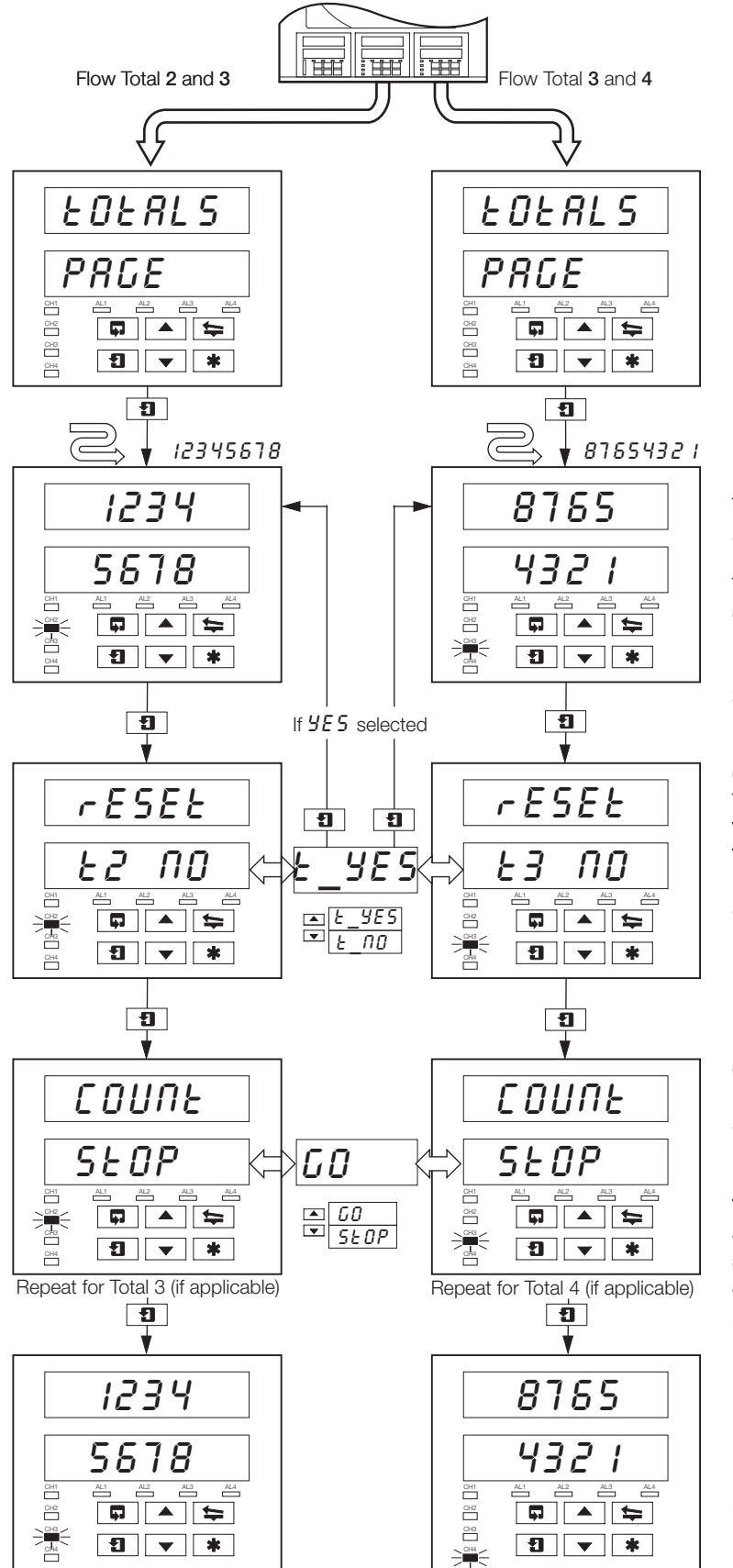

### Front Panel (Batch) Flow Total 2 (3)

The batch flow total is calculated from process variable 2 (3).

The flashing channel LED indicates the flow total displayed.

**Example** – a flashing channel 2 LED indicates **Flow Total 2** parameters displayed.

### **Counter Reset**

The Front (Batch) Flow Total can be reset to the **Preset** Value in Set Up Totals Page if Reset Enable in Set Up Totals Page is set to  $E \Pi b L - Y'$ .

Select ' $\mathcal{E}\mathcal{I}$ '  $\mathcal{I}\mathcal{E}\mathcal{I}$ ' to reset the counter (' $\mathcal{E}\mathcal{I}$ ' indicates Flow Total 2).

**Note.** If the Counter Reset is disabled in **Set Up Totals Page**, the counter reset frame is omitted.

### Counter Stop/Go

Select 'GO' to start the counter or 'SEOP' to stop it.

Note. If the Counter Stop/Go is disabled in Set Up Totals Page, the frame can be viewed but not altered. If a digital signal is assigned to the Totalizer Stop/Go source, an active digital signal sets the counter to *LD* and the Counter cannot be stopped from the front panel.

#### Front Panel (Batch) Flow Total 3 (4)

Repeat the above procedure for Flow Total 3 (4).

**Note.** The number of totalizers is dependent on the number of pens fitted to the instrument e.g. a 3 pen instrument has 3 totalizers.

### 7 SIMPLE FAULT FINDING

| Symptom                                                               | Possible Cause                                                                                                    | Action                                                                                                    |
|-----------------------------------------------------------------------|----------------------------------------------------------------------------------------------------|----------------------------------------------------------------------------------------------------|
| Does not power up                                                     | <ul><li>a) Internal fuse (if fitted) is blown</li><li>b) Internal power switch (if fitted) is OFF</li><li>c) Power supply connections are incorrect</li></ul>              | <ul><li>a) Check wiring, rectify fault and replace fuse</li><li>b) Turn power switch ON</li><li>c) Check connections</li></ul>                                  |
| Chart does not appear to move                                         | <ul><li>a) Very slow chart speed selected</li><li>b) Chart stop function enabled</li></ul>                                                                                 | <ul> <li>a) Select required chart speed in Set Up<br/>Chart Page</li> <li>b) De-activate source being used to stop<br/>chart – see Set Up Chart Page</li> </ul> |
| Pens in recording position but do not drop onto paper                 | Chart stop function enabled                                                                                                    | De-activate source used to stop chart – see<br>Set Up Chart Page                                                                                                |
| Red pen does not move beyond 94% position on chart                    | When real time event pen is fitted the red pen<br>cannot go beyond 94% to prevent pens<br>clashing                                                                         | Use chart range which prevents the need to go beyond 94% of maximum on chart                                                                                    |
| Pen lift switch on front panel does not work                          | Pen lift switch is disabled                                                                                                    | Enable pen-lift switch in Set Up Chart Page                                                                                                    |
| Pens do not remain lifted when pen lift key<br>is used                | Auto pen drop feature is enabled                                                                                                    | Disable auto pen drop in <b>Set Up Chart Page</b> if this is not required                                                                                       |
| Analog inputs are slow to respond                                     | A large filter time has is set                                                                                                    | Set digital filter value to give required response in <b>Set Up Inputs</b>                                                                                      |
| Time or date incorrect                                                | Not set for correct local time                                                                                                    | Set correct time and date in Set Up Clock<br>Page – refer to Advanced Software Manual                                                                           |
| Totalizers cannot be set to STOP or GO                                | Operator STOP/GO selection is not enabled in the <b>OPERATOR LEVEL</b>                                                                                                    | Enable counter STOP/GO in the Set Up<br>Totals Page                                                                                                    |
| Totalizer cannot be set to STOP                                       | Digital signal assigned to the total STOP/GO function is active                                                                                                    | De-activate digital signal assigned to total STOP/GO function                                                                                                   |
| External relays connected to relays in instrument fail to de-energize | Arc suppression capacitors are provided<br>across the relay contacts and capacitor<br>leakage current may be sufficient to prevent<br>an external relay from de-energizing | Remove the arc suppression components –<br>IC4 and IC5 on mainboard<br>IC6 and IC7 on standard I/O and analog relay<br>IC3 to IC10 on 4 relay module            |
| Pens return to a different position after a pen-lift or power down    | Pens are interfering with one another due to incorrect setting of pens                                                                                                    | Each pen requires the force of 1 gram to lift it<br>off the paper. Carefully bend arm (up or down)<br>close to the plastic moulding to give correct<br>setting  |

### 8 SPARES LIST

### Item

| Pen Capsules (pack of 3)<br>Black<br>Blue<br>Red<br>Green<br>Violet*                                                                                                    | C1900/0119<br>C1900/0120<br>C1900/0121<br>C1900/0122<br>C1900/0123 |
|----------------------------------------------------------------------------------------------------|--------------------------------------------------------------------|
| Pen Arm Assemblies<br>ER/C Type Chart (J or R in Code Number) – Standard Pen<br>ER/C Type Chart (J or R in Code Number) – Event Pen<br>PX105 and PXR105 Type Chart (K or S in Code Number) – Standard Pen<br>PX105 and PXR105 Type Chart (K or S in Code Number) – Event Pen | C1900/0076<br>C1900/0078<br>C1900/0075<br>C1900/0077               |
| <b>Fuses</b><br>24V<br>115V<br>230V                                                                                                    | B11071 (4A)<br>B11070 (1A)<br>B11069 (500mA)                       |

\*True time line event option only.

Part No.

### NOTES

Sales

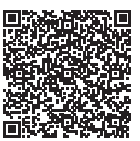

Service 

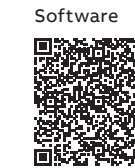

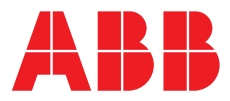

—

### ABB Limited Measurement & Analytics

Howard Road, St. Neots Cambridgeshire, PE19 8EU UK Tel: +44 (0)870 600 6122 Fax: +44 (0)1480 217 948 Email: enquiries.mp.uk@gb.abb.com

### ABB Inc.

### **Measurement & Analytics**

125 E County Line Road Warminster, PA 18974 USA Tel: +1 215 674 6000 Fax: +1 215 674 7183

#### abb.com/measurement

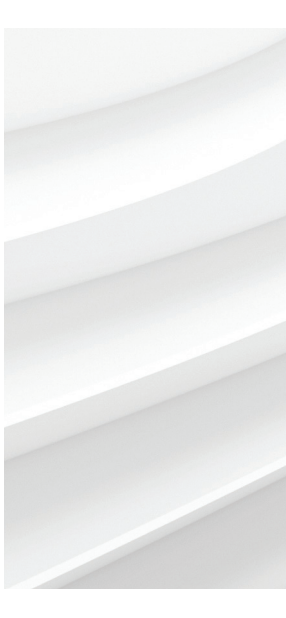

We reserve the right to make technical changes or modify the contents of this document without prior notice. With regard to purchase orders, the agreed particulars shall prevail. ABB does not accept any responsibility whatsoever for potential errors or possible lack of information in this document.

We reserve all rights in this document and in the subject matter and illustrations contained therein. Any reproduction, disclosure to third parties or utilization of its contents – in whole or in parts – is forbidden without prior written consent of ABB. © ABB 2018

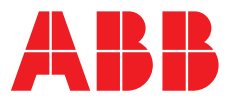

Conrob for or click on

ABB MEASUREMENT & ANALYTICS | PROGRAMMING GUIDE | IM/C1900-PGC REV. L

## **C1900** Circular chart recorder/controller

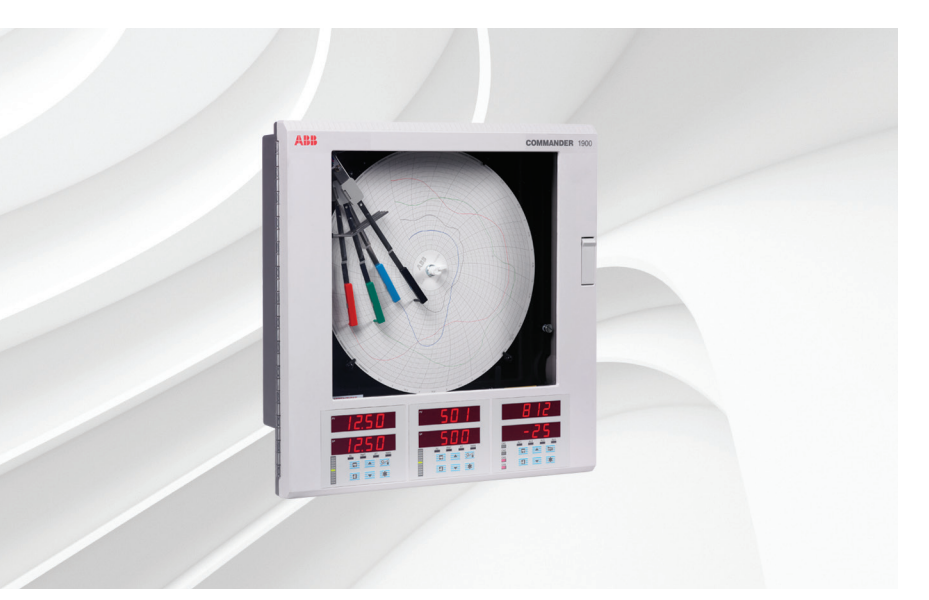

### Measurement made easy

C1900 circular chart recorder/controller

### For more information

Further publications are available for free download from:

www.abb.com/recorders

or by scanning this code:

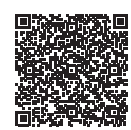

|                                                    | Search for or click on |
|----------------------------------------------------|------------------------|
| Data Sheet<br>C1900                                | DS/C1900RC-EN          |
| Circular chart recorder/controller                 |                        |
| Quick Reference Guide                              | <u>IM/C1900-QC</u>     |
| Circular chart recorder/controller                 |                        |
| Installation Guide<br>C1900                        | IM/C1000 INC           |
| Circular chart recorder and recorder/controller    | <u>IM/C1900-INS</u>    |
| Operating Guide                                    | IM/C1900-OGC           |
| Circular chart recorder/controller                 | <u>/C1500-060</u>      |
| Operating Instructions                             |                        |
| C1900                                              | IM/C1900-MOD           |
| Circular chart recorder and recorder/controller    | ··· /                  |
| User Guide                                         |                        |
| C1900                                              | IM/C1900-4DV           |
| Circular chart recorder and<br>recorder/controller |                        |

### **Electrical safety**

This equipment complies with the requirements of CEI/IEC 61010-1:2001-2 'Safety Requirements for Electrical Equipment for Measurement, Control and Laboratory Use'. If the equipment is used in a manner NOT specified by the Company, the protection provided by the equipment may be impaired.

## Symbols

One or more of the following symbols may appear on the equipment labelling:

| $\bigtriangleup$ | Warning - refer to the manual for instructions |
|------------------|------------------------------------------------|
| $\Lambda$        | <b>Caution</b> – risk of electric shock        |
|                  | Protective earth (ground) terminal             |
| <u> </u>         | Earth (ground) terminal                        |
|                  | Direct current supply only                     |
| $\sim$           | Alternating current supply only                |
| $\sim$           | Both direct and alternating current supply     |
|                  |                                                |

Information in this manual is intended only to assist our customers in the efficient operation of our equipment. Use of this manual for any other purpose is specifically prohibited and its contents are not to be reproduced in full or part without prior approval of the Technical Publications Department.

The equipment is protected through double insulation

### Health and safety

To ensure that our products are safe and without risk to health, the following points must be noted:

- The relevant sections of these instructions must be read carefully before proceeding.
- Warning labels on containers and packages must be observed.
- Installation, operation, maintenance and servicing must only be carried out by suitably trained personnel and in accordance with the information given.
- Normal safety precautions must be taken to avoid the possibility of an accident occurring when operating in conditions of high pressure and/or temperature.
- Chemicals must be stored away from heat, protected from temperature extremes and powders kept dry. Normal safe handling procedures must be used.
- When disposing of chemicals ensure that no two chemicals are mixed.

Safety advice concerning the use of the equipment described in this manual or any relevant hazard data sheets (where applicable) may be obtained from the Company address on the back cover, together with servicing and spares information.

### CONTENTS

| Section Page |                                                                              |                                                                                                    |
|--------------|------------------------------------------------------------------------------|----------------------------------------------------------------------------------------------------|
| 1            | INTRO                                                                        | DDUCTION1                                                                                                    |
| 2            | <b>GENE</b><br>2.1<br>2.2                                                    | <b>PROGRAMMING</b> 2         Preparation for Changes to the Parameters       2         Security System       2                                                                                                    |
| 3            | BASIC<br>3.1<br>3.2<br>3.3<br>3.4<br>3.5<br>3.6<br>3.7<br>3.8<br>3.9<br>3.10 | CONFIGURATION LEVEL3Set Up Input (Process Variable,<br>Remote Set Point and Position Feedback)4Set Up Pen Range/Event Source8Set Up Chart9Set Up Alarms10Set Up Relay Output16Set Up Digital Output19Set Up Analog Output21Digital Inputs23Access Page24Scale Adjust26                                                                                                    |
| 4            | <b>CONT</b><br>4.1<br>4.2                                                    | <b>ROL CONFIGURATION LEVEL</b> 29         Set Points       30         4.1.1       Cascade Control<br>(without output tracking)       31         4.1.2       Cascade Control<br>(with output tracking)       32         4.1.3       Set Points Page       33         Motorized Valve Control       35         4.2.1       Motorized Valve with Feedback<br>(Position-Proportioning)       35         4.2.2       Motorized Valve Control<br>without Feedback (Boundless)       35         4.2.3       Valve Page       36         4.2.4       Calculation for Control Pulses,<br>Steps and Deviation       36 |
|              | 4.3<br>4.4<br>4.5<br>4.6                                                     | Set Up Control       37         4.3.1       Set Up Control Page<br>(control type)       37         4.3.2       Set Up Control Page<br>(power-fail mode)       39         4.3.3       Set Up Control Page<br>(control actions and limits –<br>non heat/cool)       41         4.3.4       Set Up Control Page<br>(control actions and limits –<br>heat/cool)       42         4.3.5       Set Up Control Page<br>(default control actions)       43         Set Up Operating Page       45         Set Up Digital Page       46         Set Up Digital Inputs       47                                        |
| 5            | <b>ADVA</b><br>5.1<br>5.2<br>5.3<br>5.4                                      | NCED CONFIGURATION LEVEL48Set Up Function Keys49Set Up Logic50Set Up Pen Functions52Input Assignment53                                                                                                    |
| 6            | CONN                                                                         | IECTIONS & LINKS                                                                                                    |

### **1 INTRODUCTION**

The documentation for the C1900 series of circular chart recorders is shown in Fig. 1.1. The **Standard Manuals**, including the data sheet, are supplied with all instruments. The **Supplementary Manuals** supplied depend on the specification of the instrument.

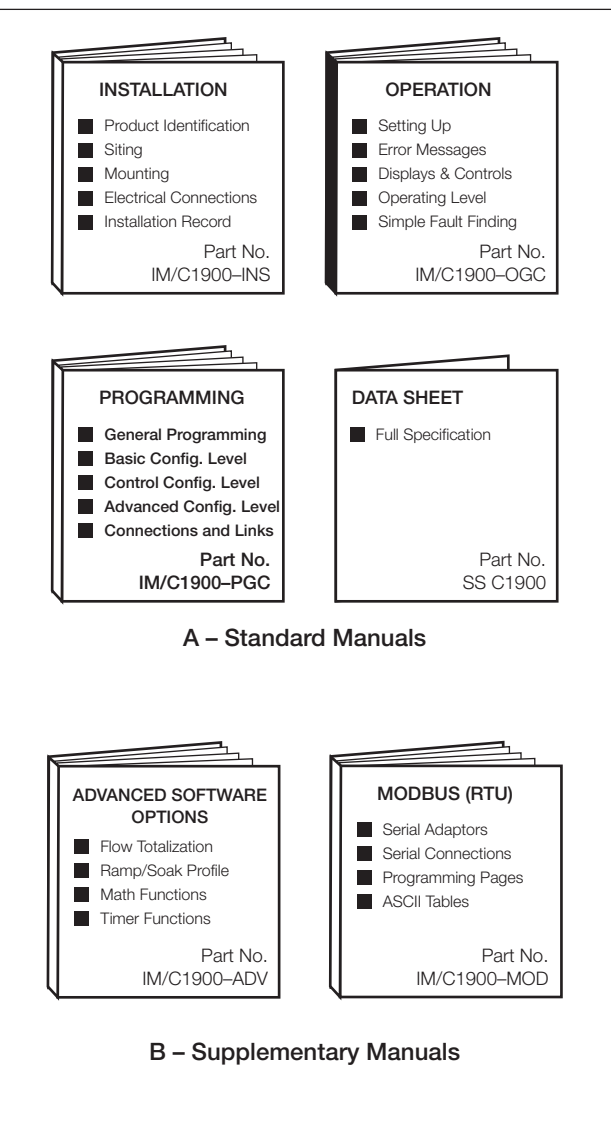

Fig. 1.1 C1900 Documentation

### 2 GENERAL PROGRAMMING

The programming procedures are used to make changes to the operating parameter values and for scale adjustment.

The programming of all channels is performed using faceplate 1 – see Fig. 2.1

When changing the input type it may be necessary to reposition the input selector links accordingly – see Section 6, **CONNECTIONS & LINKS**.

### 2.1 Preparation for Changes to the Parameters

Ensure that the external alarm/control circuits are isolated if inadvertent operation during programming is undesirable.

Any change to the operating parameters are implemented using the  $\blacktriangle$  or  $\bigtriangledown$  keys – see Section 3 of the **Operating Guide**.

**Note.** The recorder responds instantly to parameter changes which are saved automatically when leaving the current frame.

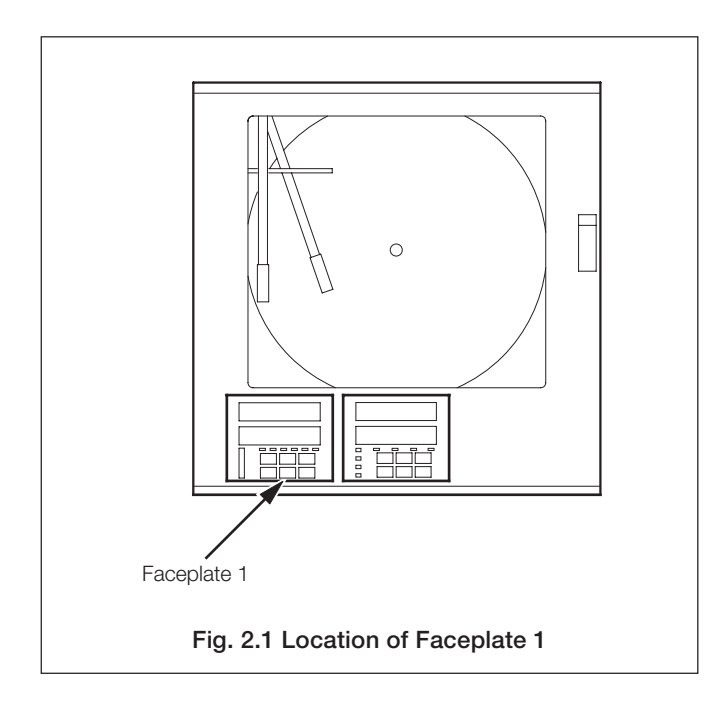

### 2.2 Security System

A security system is used to prevent tampering with the programmed parameters by utilizing a Tune password and a Configuration password.

A Tune password can be assigned to controller faceplates giving access to that faceplate's controller settings. A configuration password gives access to all controller settings and programming pages. The passwords can be set to any value from 0 to 9999. The instrument is despatched with the passwords set to '0' – see Section 5.5 of the **Operating Guide**.

### 3 BASIC CONFIGURATION LEVEL

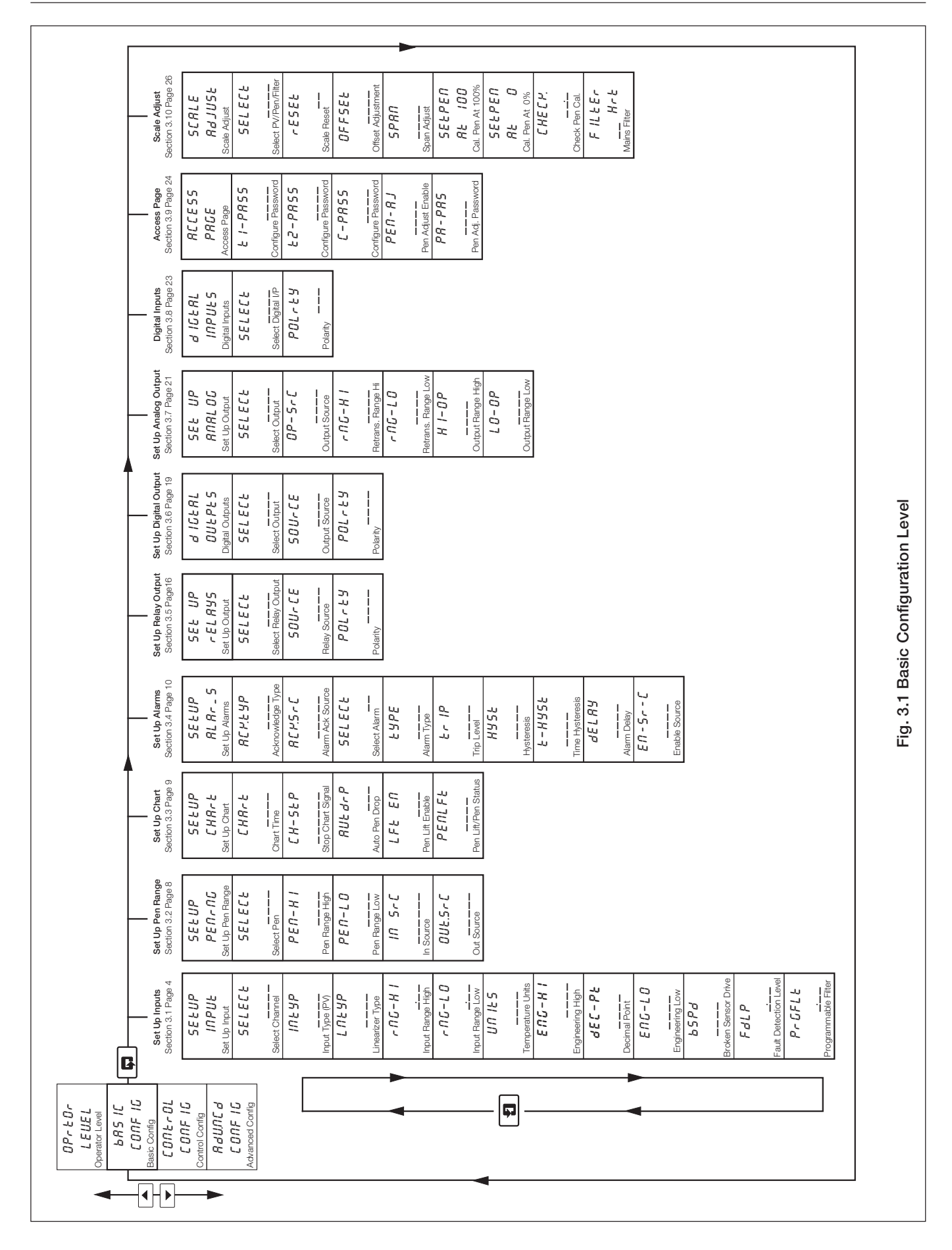

3

### ...3 BASIC CONFIGURATION LEVEL

### 3.1 Set Up Input (Process Variable, Remote Set Point and Position Feedback)

### Information.

- Universal inputs mV, mA, V, THC, RTD and resistance.
- Internal cold junction compensation.
- Linearization of temperature sensors to allow use of non-linearizing transmitters or any electrical input.
- Programmable fault levels and actions.
- Digital filter reduces the effect of noise on inputs.

### Example A - setting up:

- a current input of 4 to 20mA
- displaying a range of 0 to 200psi
- a fault detection level 10% above 200psi (engineering/display range) and 10% below 0psi (engineering/display range)
- in the event of a fault being detected and/or the fault detection level being exceeded the process variable is driven downscale.

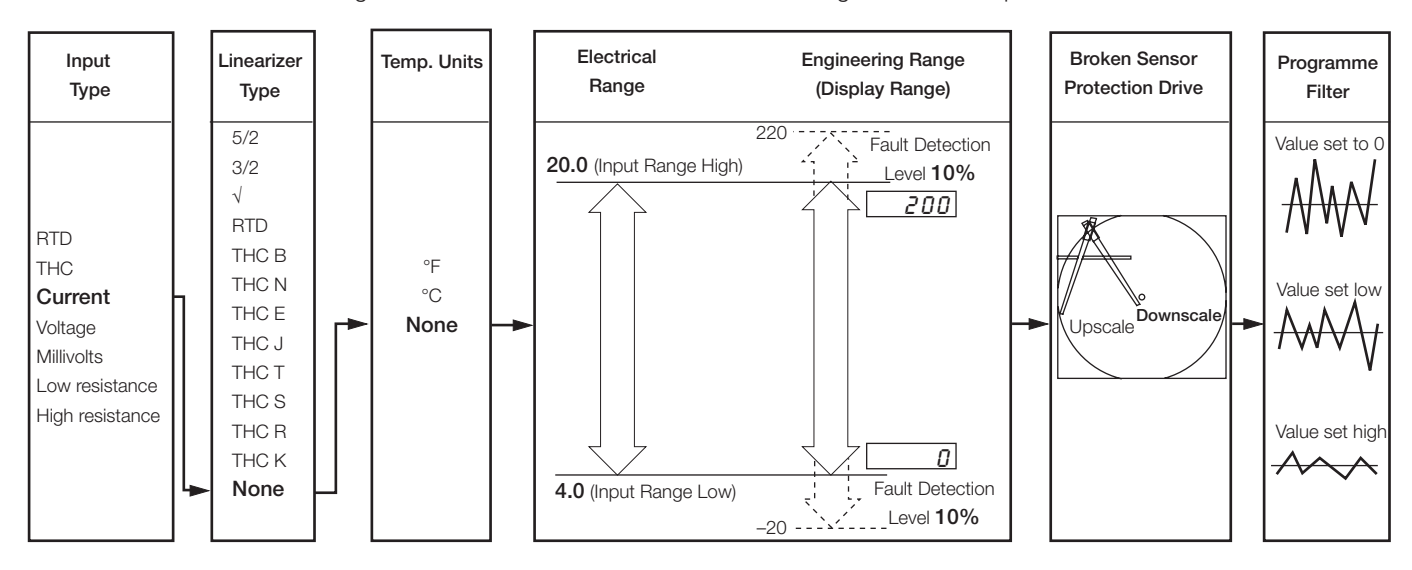

### Example B – setting up:

- a Type K thermocouple
- displaying temperature in °F
- displaying a range of 0 to 2000°F
- a fault detection level 10% above 2000°F (engineering/display range) and 10% below 0°F (engineering/display range)
- in the event of a fault being detected and/or the fault detection level being exceeded the process variable is driven upscale.

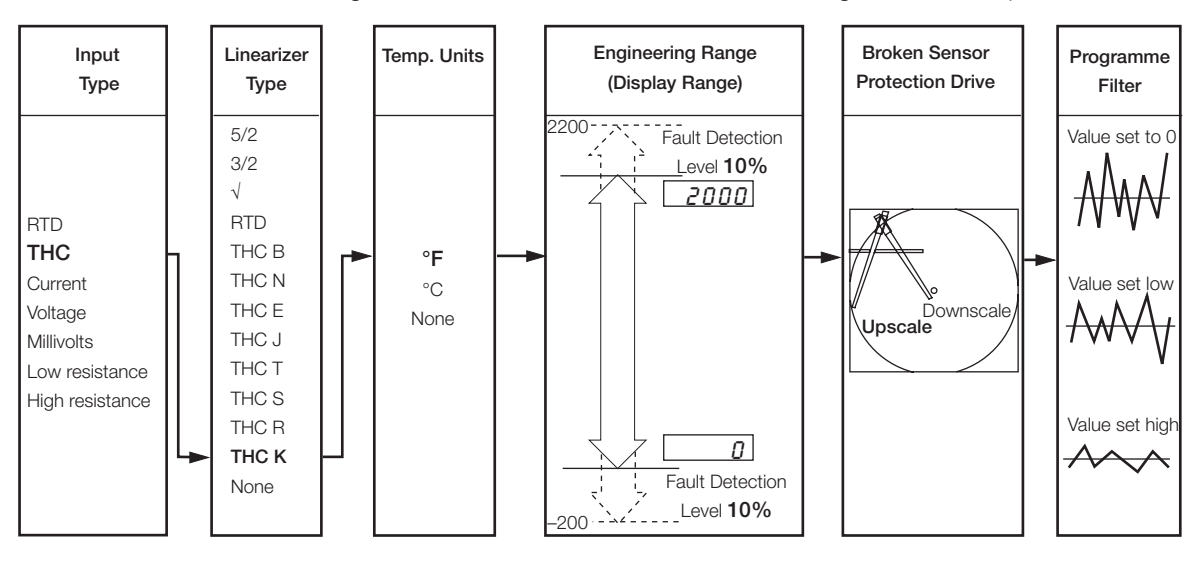
# 3 BASIC CONFIGURATION LEVEL...

# ....3.1 Set Up Input

| SEŁ UP                                                                                                    | Page Header – Set Up Input (Process Variable)                                                                                                    |
|----------------------------------------------------------------------------------------------------|----------------------------------------------------------------------------------------------------|
|                                                                                                    | To advance to Set Up Pen Range Page press the 🗊 key.                                                                                                    |
| SELECE<br>PU-4<br>PU-3<br>PF6-2<br>r SP-2<br>PU-2<br>PF6-1<br>r SP-1<br>PU-1<br>NONE                                             | Select Channel         Select the channel to be programmed: $PU-4'$ – process variable on channel 4 $PU-3$ – process variable on channel 3 $PFb-2$ – valve position feedback on controller 2 $r5P-2$ – remote set point on controller 2 $PU-2$ – process variable on channel 2 $PU-2$ – process variable on channel 2 $PFb-1$ – valve position feedback on controller 1 $r5P-i$ – remote set point on controller 1 $PID-1$ – process variable on channel 2 $PFb-1$ – valve position feedback on controller 1 $r5P-i$ – remote set point on controller 1 $r5P-i$ – remote set point on controller 1 $PU-i$ – process variable on channel 1 $RDRE$ – None         Note. In the remaining frames press the <b>*</b> key to view the channel selected.                                                                                                    |
| -                                                                                                    |                                                                                                    |
| INESP                                                                                                    | Input Type (Process Variable)                                                                                                    |
| ECPL                                                                                                    | <b>Caution.</b> Ensure the correct input link positions are selected and the input is wired correctly – see                                                                                                    |
| U.O.L.E                                                                                                    |                                                                                                    |
| <u>LUUH_</u><br><u>HIOH_</u><br><u>_R_P</u><br><u>_ULE</u><br><u>_ULE</u><br><u>_</u> ONE -                                      | Select the input type required:<br>$r \not L d$ - Resistance thermometer<br>L f PL - Thermocouple<br>$U \partial L L$ - Voltage<br>$L \partial \partial H_{-}$ - Low resistance ( $\leq 750\Omega$ )<br>$H I \partial H_{-}$ - High resistance ( $\geq 750\Omega$ )<br>$R_{-}P$ - Current<br>$U L L$ - Millivolt ( $\leq 150$ mV)<br>$R \partial R E$ - None                                                                                                    |
| LNEYP                                                                                                    | Linearizer Type                                                                                                    |
| 5/2<br>3/2<br>50.r E<br>r E d<br>E C - b<br>E C - b<br>E C - C<br>E C - L<br>E C - S<br>E C - r<br>E C - r<br>E C - r<br>E C - r | $\begin{cases} 5/2 & -x^{5/2} \\ 3/2 & -x^{3/2} \\ \end{cases}$ Open channel flow applications<br>$\begin{cases} 5/2 & -x^{5/2} \\ 3/2 & -x^{3/2} \\ \end{cases}$ Open channel flow applications<br>$\begin{cases} 5/2 & -x^{5/2} \\ 3/2 & -x^{3/2} \\ \end{cases}$ Open channel flow applications<br>$\begin{cases} 5/2 & -x^{5/2} \\ -x^{3/2} \\ -x^{3/2}$ |
|                                                                                                    | Continued on next page.                                                                                                    |

Continued on next page.

# ...3.1 Set Up Input

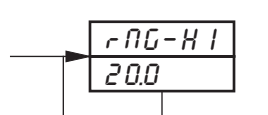

- 00 -

UN IES

*∆EG-F ∆EG-C ∩ONE* 

ЕПС-НІ

1000

LO

4.0

Input Type

### Input Range High

Set the maximum electrical input value required (in electrical units).

Note. The value set must be within the limits detailed in the table below.

| Input Type      | Range Low Min. | Range High Max. | Min. Range (Low to High) |
|-----------------|----------------|-----------------|--------------------------|
| Millivolts      | 0              | 150             | 5.0                      |
| Volts           | 0              | 5               | 0.1                      |
| Milliamps       | 0              | 50              | 1.0                      |
| Resistance Low  | 0              | 750             | 20                       |
| Resistance High | 0              | 9999            | 400                      |

### Input Range Low

Set the minimum electrical input value required (in electrical units).

Note. The value set must be within the limits detailed in the above table.

#### **Temperature Units**

Select units required.

### **Engineering Range High**

Set the maximum engineering (display) value required.

Note. The value set must be within the limits detailed in the tables below.

| Lincorizor Type | Degrees Fahrenheit |      |           | Degrees Celsius |      |           |
|-----------------|--------------------|------|-----------|-----------------|------|-----------|
| Linearizer Type | Min.               | Max. | Min. Span | Min.            | Max. | Min. Span |
| Туре В          | 0                  | 3272 | 1278      | -18             | 1800 | 710       |
| Туре Е          | -148               | 1652 | 81        | -100            | 900  | 45        |
| Туре Ј          | -148               | 1652 | 90        | -100            | 900  | 50        |
| Туре К          | -148               | 2372 | 117       | -100            | 1300 | 65        |
| Туре N          | -328               | 2372 | 162       | -200            | 1300 | 90        |
| Type R & S      | 0                  | 3092 | 576       | -18             | 1700 | 320       |
| Туре Т          | -418               | 572  | 108       | -250            | 300  | 60        |
|                 |                    |      |           |                 |      |           |
| RTD             | -328               | 1112 | 45        | -200            | 600  | 25        |
|                 |                    |      |           |                 |      |           |

Performance accuracy is not guarateed below 725°F/400°C for types B, R and S thermocouples Minimum span below zero Type T 126°F/70°C Minimum span below zero type N 189°F/105°C

THC standard DIN 4730 IEC 584 RTD standard DIN 43760 IEC 751

|                 | Engineering Range High and Low |       |  |
|-----------------|--------------------------------|-------|--|
| Linearizer Type | Min.                           | Max.  |  |
| 5/2             | -9999                          | +9999 |  |
| 3/2             |                                |       |  |
| Square Root     |                                |       |  |
| None            |                                |       |  |

Position Feedback Engineering Range set automatically to 0.0 to 100.0

Continued on next page.

# 3 BASIC CONFIGURATION LEVEL...

# ...3.1 Set Up Input

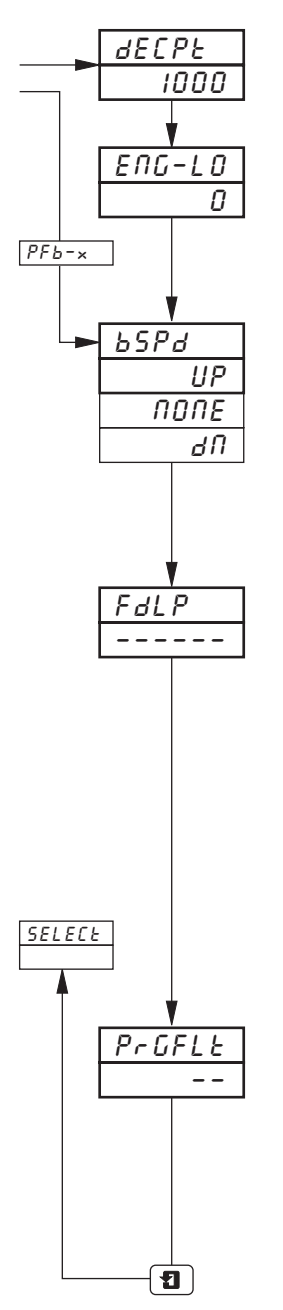

#### **Decimal Point**

Set the decimal point position required for **both** the engineering range high and engineering range low values.

### **Engineering Range Low**

Set the minimum engineering (display) value required,

Note. The value set must be within the limits detailed in Engineering Range High tables opposite.

#### **Broken Sensor Protection Drive**

In the event of a fault being detected on the input and/or if the Fault Detection Level Percentage is exceeded (see next frame), the process variable is driven in the direction of the drive selected.

Select the broken sensor drive required:

- *NONE* No drive
- *UP* Upscale drive
- *d* **f** Downscale drive.

#### Fault Detection Level Percentage

A fault level percentage can be set to detect a deviation above or below the display limits.

For example, if  $F_{dLP}$  is set at 10.0%, a fault is detected if an input goes more than 10% above **Engineering Range High** or more than 10% below **Engineering Range Low**.

On some ranges the input circuitry may saturate before the fault level set is reached. In this case an error is detected below the level set.

Set the level required, between 0.0 and 100.0% of engineering span (range low to high) in 0.1% increments.

Note. If an input exceeds the minimum or maximum value for the linearizer selected an error is detected regardless of any fault level.

#### Programmable Filter

Filters the process variable input, i.e. if the input is stepped it smooths the transition between steps and may also be used for some degree of cleaning of noisy inputs. The filter time represents the time a step in the input takes to change the displayed process variable from 10 to 90% of the step.

Set the value required, between 0 and 60 in 1 second increments.

Return to Select Channel frame.

### 3.2 Set Up Pen Range/Event Source

- **Trend pens** have an independent chart range allowing a selected part of the engineering (display) range to be used for extra resolution on the chart.
- Three position event pen function can be driven by digital inputs, alarms, logic equation results, real time events (timer option), control modes, set points, ramp/soak profile segments or programs (profile option).

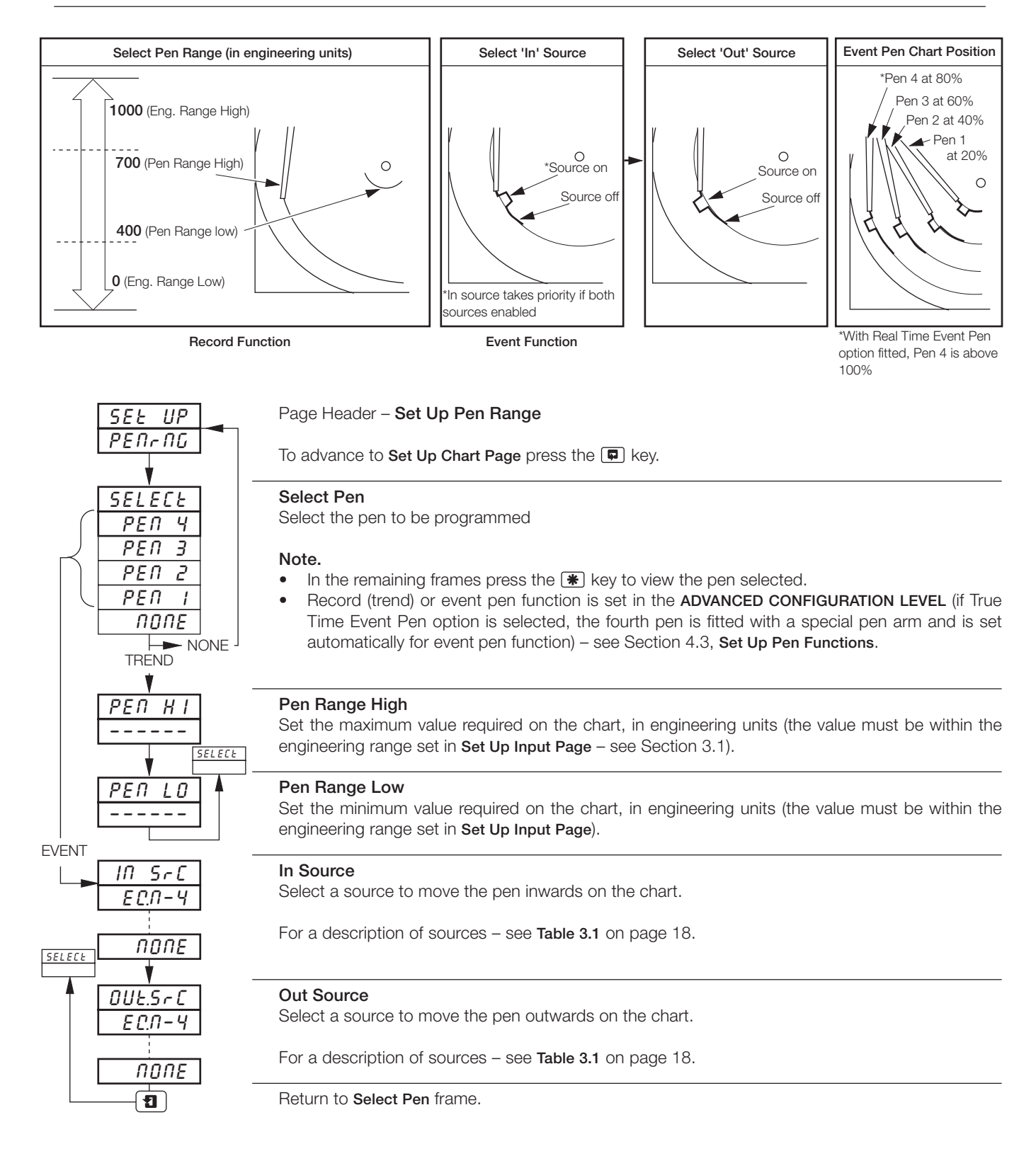

# 3.3 Set Up Chart

- Programmable chart duration between 1 and 167 hours or 7 and 32 days.
- Chart stop function the chart can be stopped by an alarm, digital input, logic equation result or a real time event (if timer option is fitted).
- Auto pen drop automatically drops the pen(s) onto the chart after a 5 minute delay to ensure recording is not left disabled inadvertently

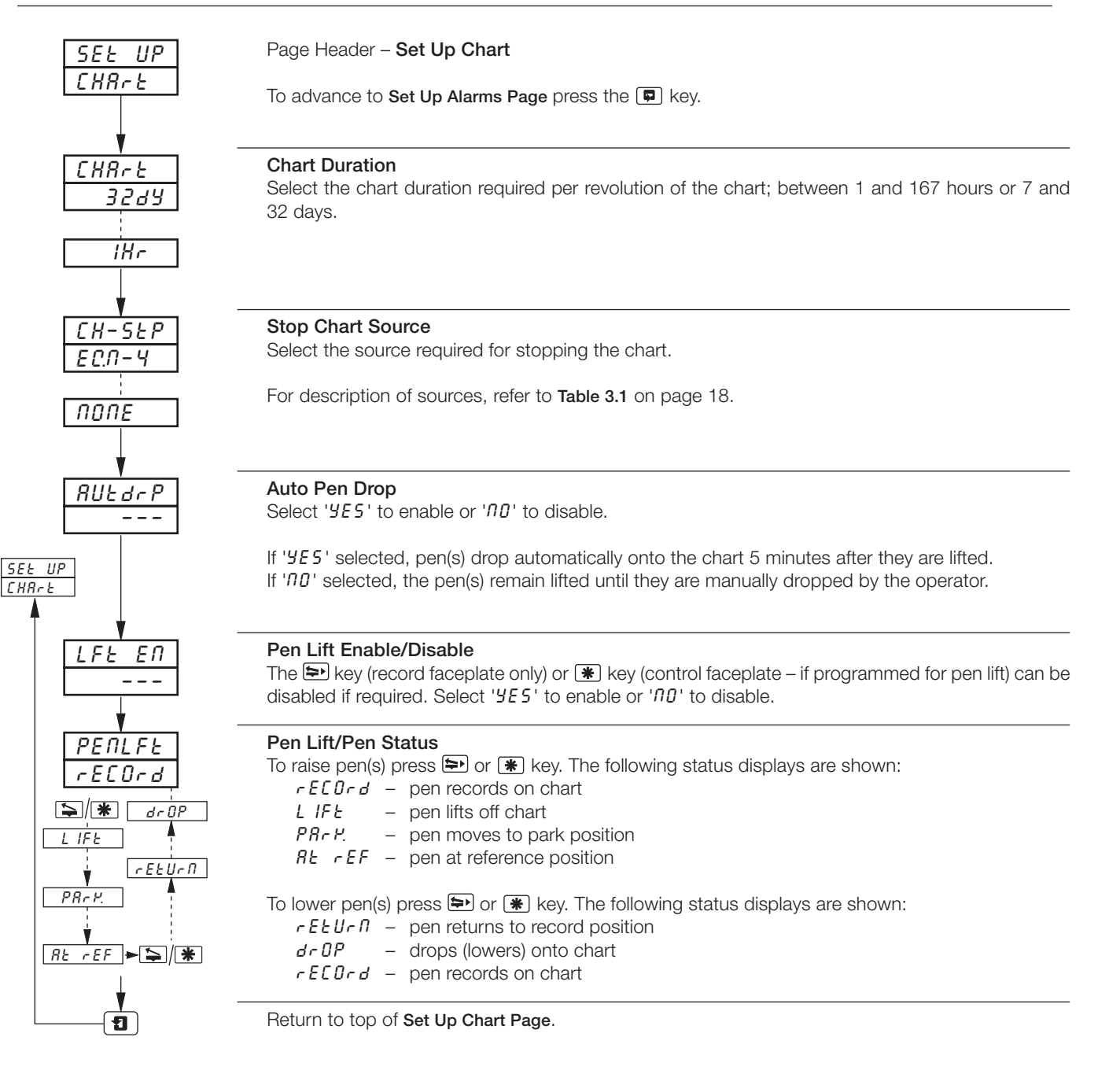

# 3.4 Set Up Alarms

- Four alarms per channel identified A1 to D1 (for channel 1) up to A4 to D4 (for channel 4).
- Three operator acknowledge options.
- Global alarm acknowledgment by digital input, alarm, logic equation result or real time event (if option fitted).
- High/low process alarms.
- Delayed high/low process alarms.
- High/low output alarms.
- High/low deviation alarms.
- Fast/slow rate of change of process variable alarms.
- Adjustable hysteresis value to prevent oscillation of alarm state.
- Time hysteresis to allow delayed triggering of alarms.

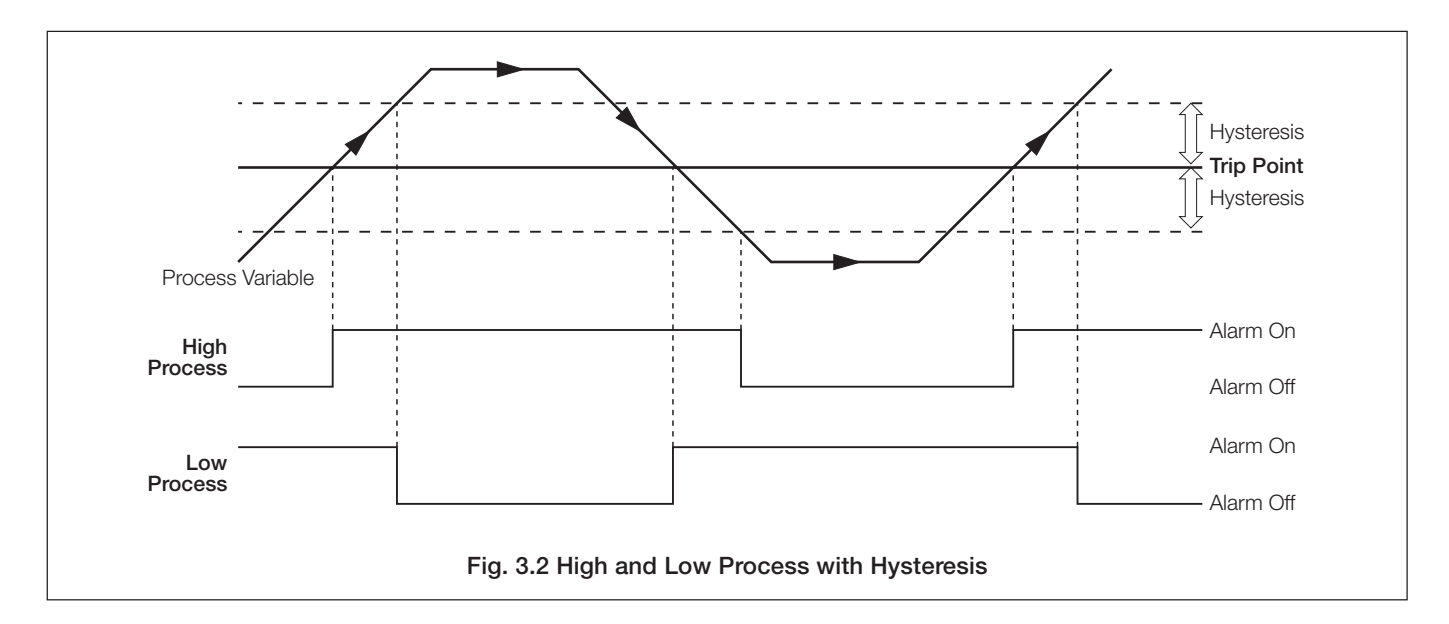

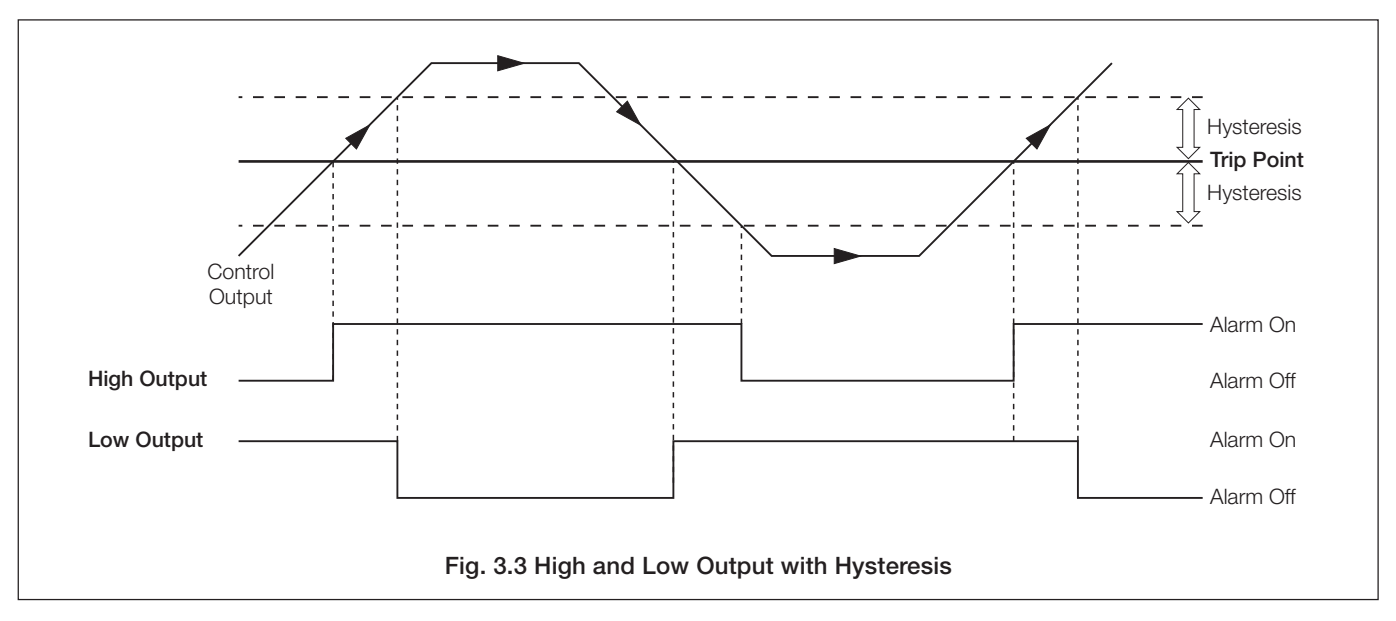

# ...3.4 Set Up Alarms

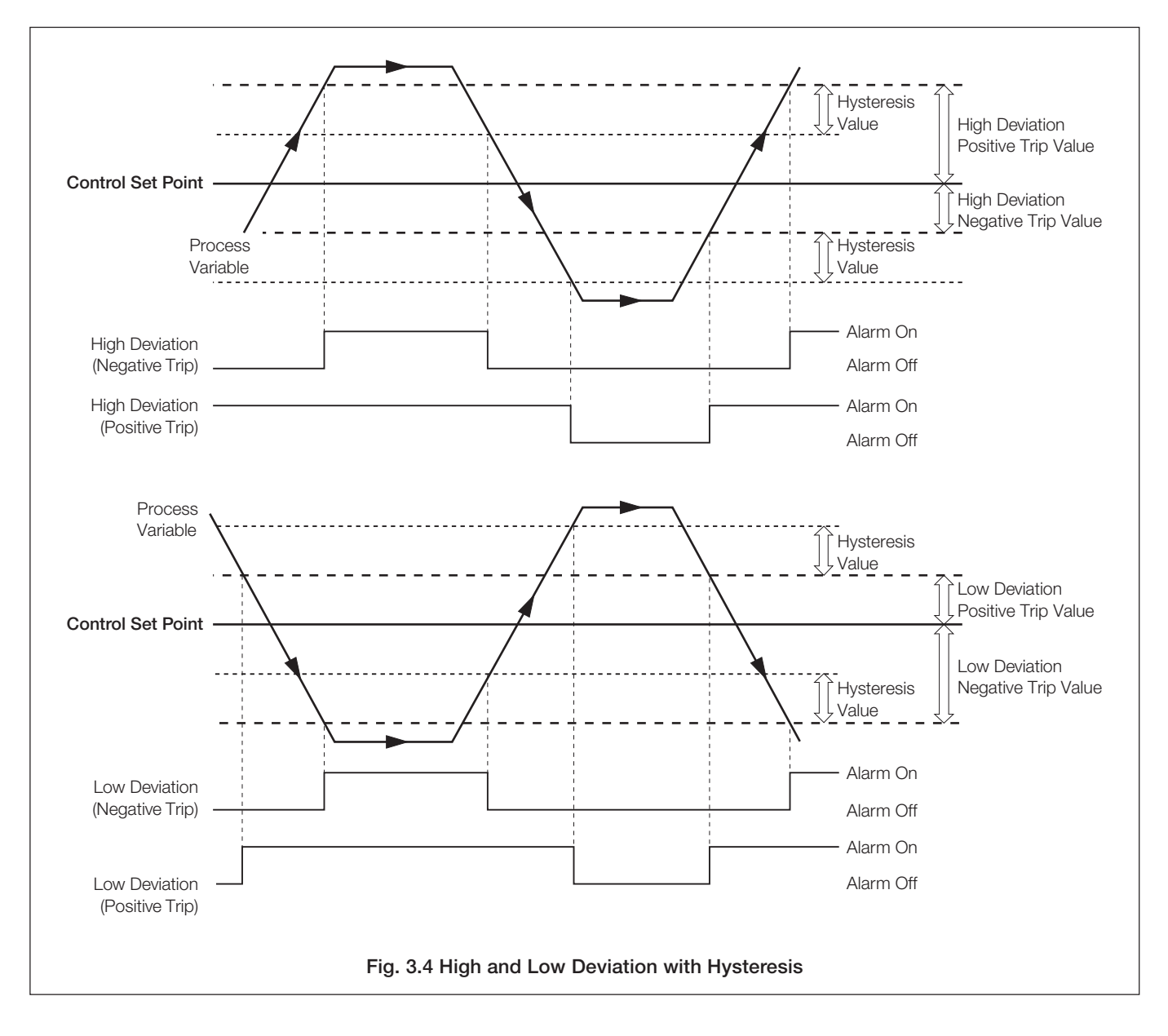

### ...3.4 Set Up Alarms

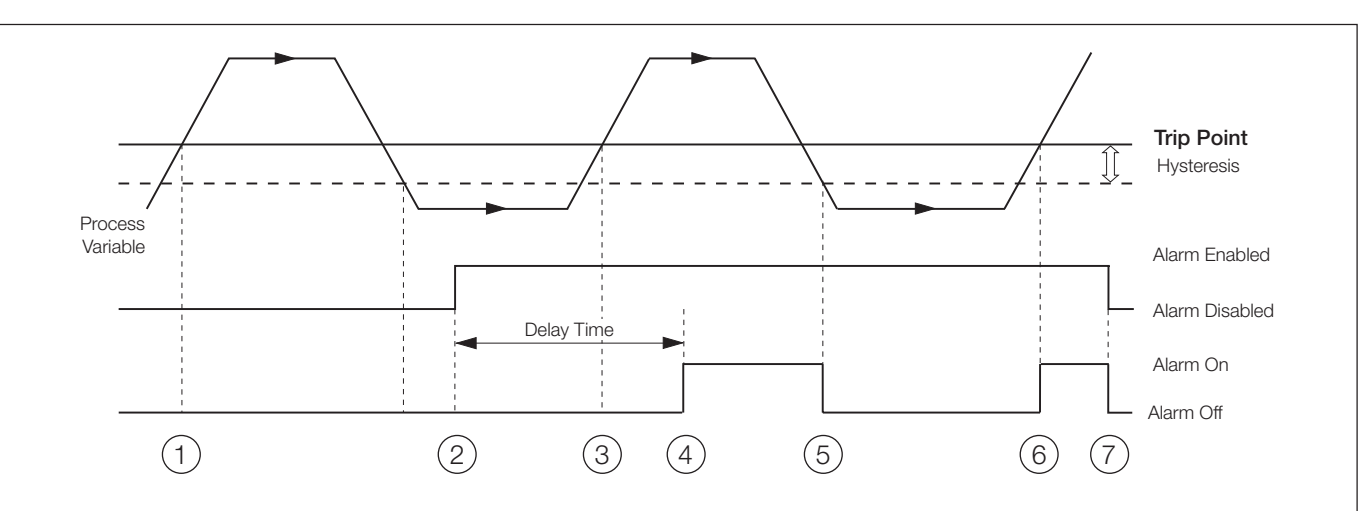

The operation of a delayed high/low process alarm is identical to that of the standard high/low process alarm but the alarm can be enabled/disabled by use of a digital signal.

The alarm state is held off whilst the enable signal is off and continues to be held off for a pre-configured period of time after the enable signal is switched ON (irrespective of the process variable value). Once the pre-configured alarm delay time has expired then the alarm operates in the same manner as a standard high/low process alarm.

- (1) Process variable goes above trip point but alarm is not activated because enable signal is low (Alarm Disable).
- (2) Alarm Enable signal is switched On. Alarm delay timer started.
- (3) Process variable goes above trip point but alarm is not activated because alarm delay time has not expired.
- (4) Alarm delay timer expires, alarm is now enabled. Alarm is activated because process variable is above trip point.
- (5) Process variable goes below trip (hysteresis) point therefore alarm is de-activated.
- (6) Process variable goes above trip point, alarm is activated (alarm is enabled and delay time has expired).
- (7) Alarm Enable signal is switched Off. Alarm is disabled immediately. Alarm de-activates.

#### Fig. 3.5 Delayed High Process Alarm

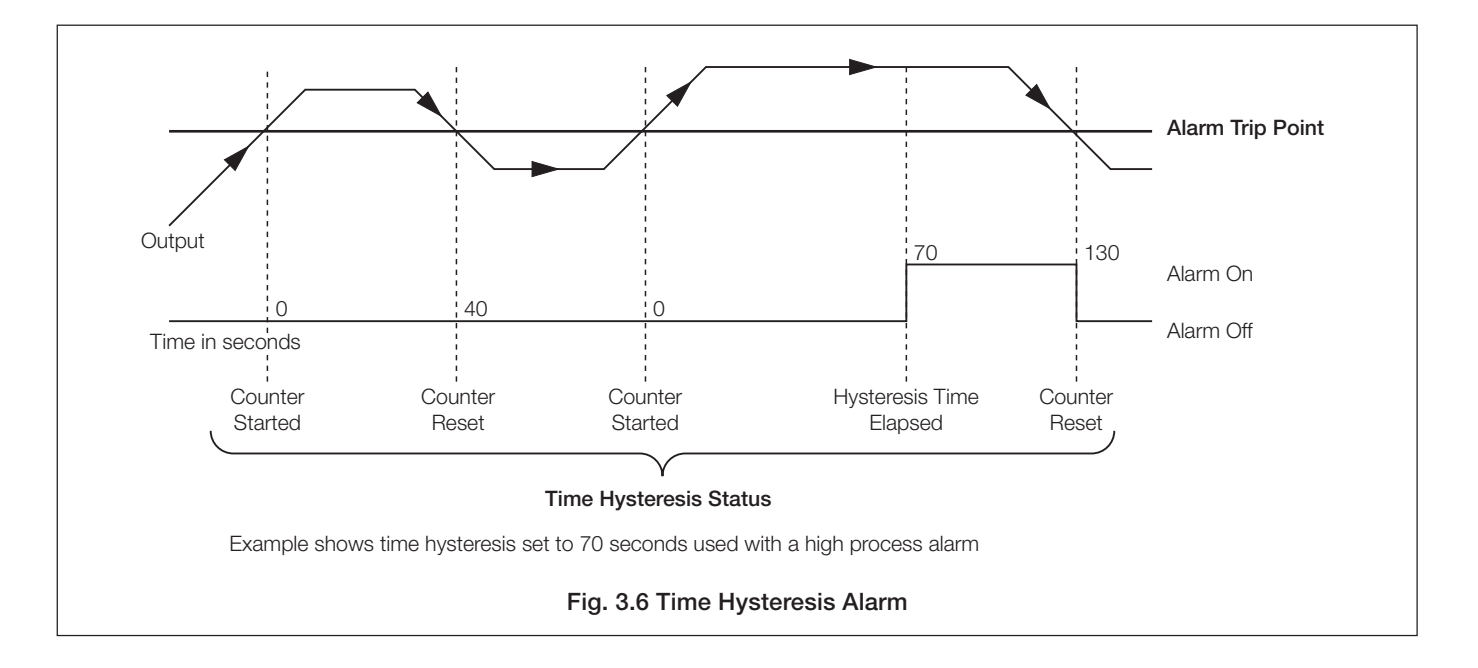

# ....3.4 Set Up Alarms

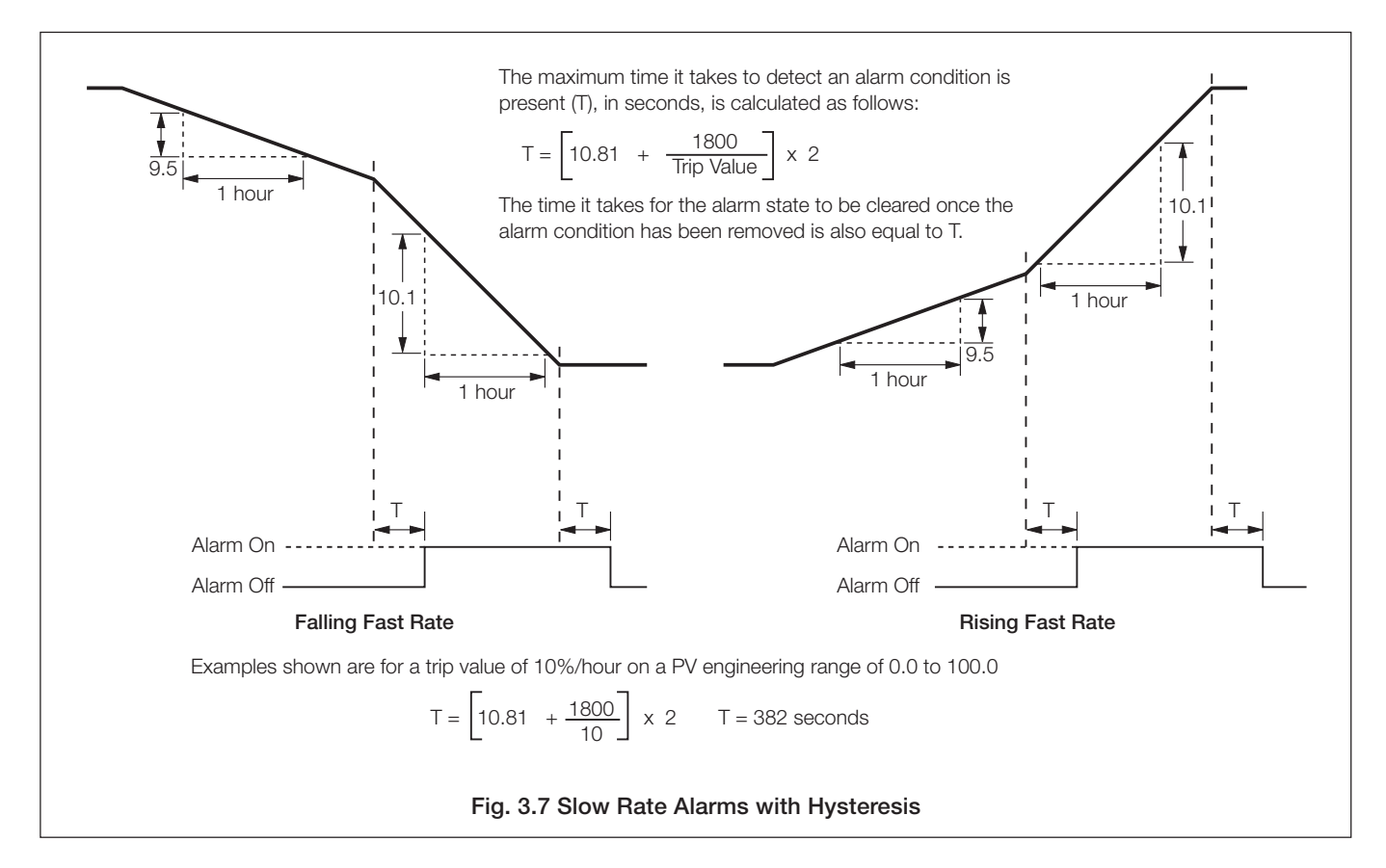

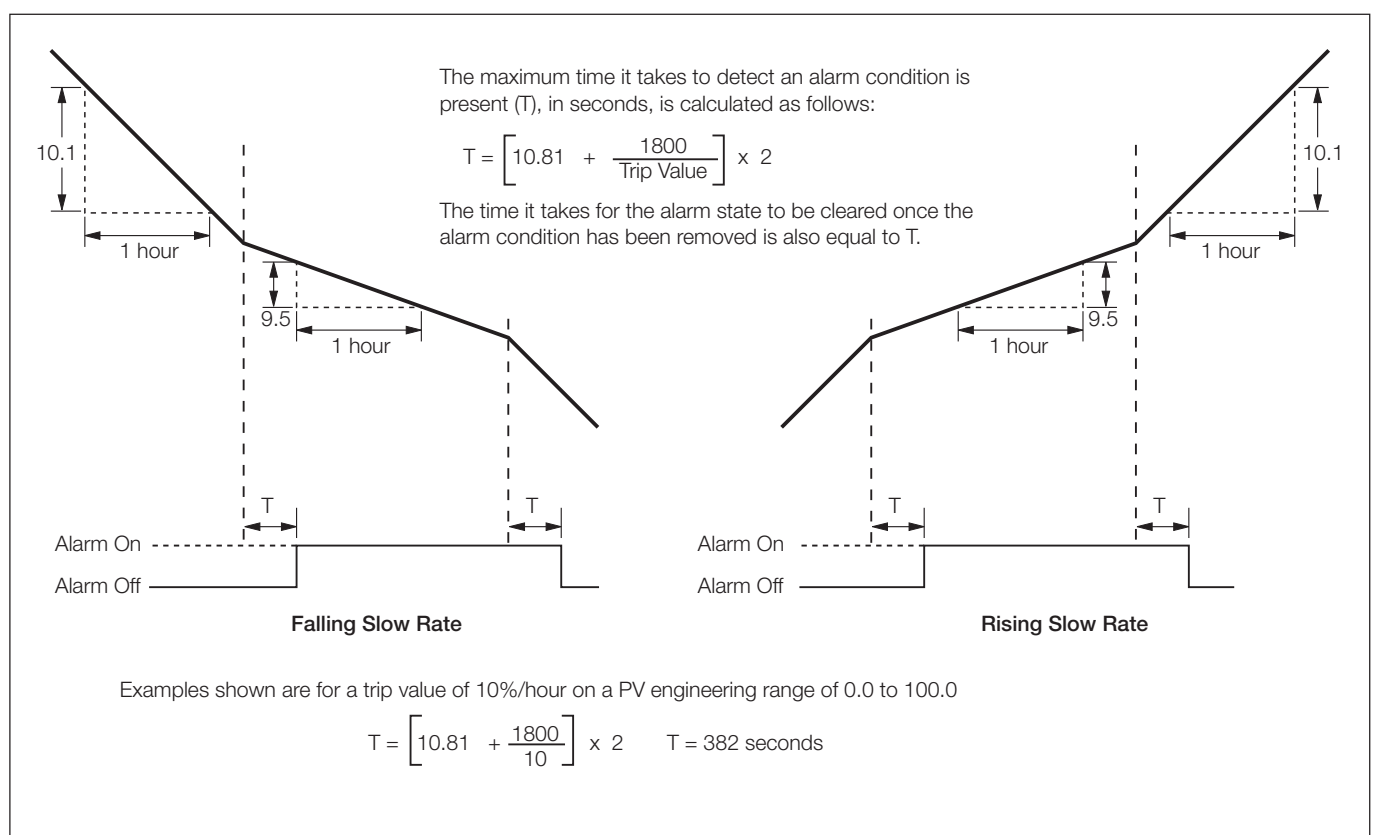

Fig. 3.8 Fast Rate Alarms with Hysteresis

### ...3.4 Set Up Alarms

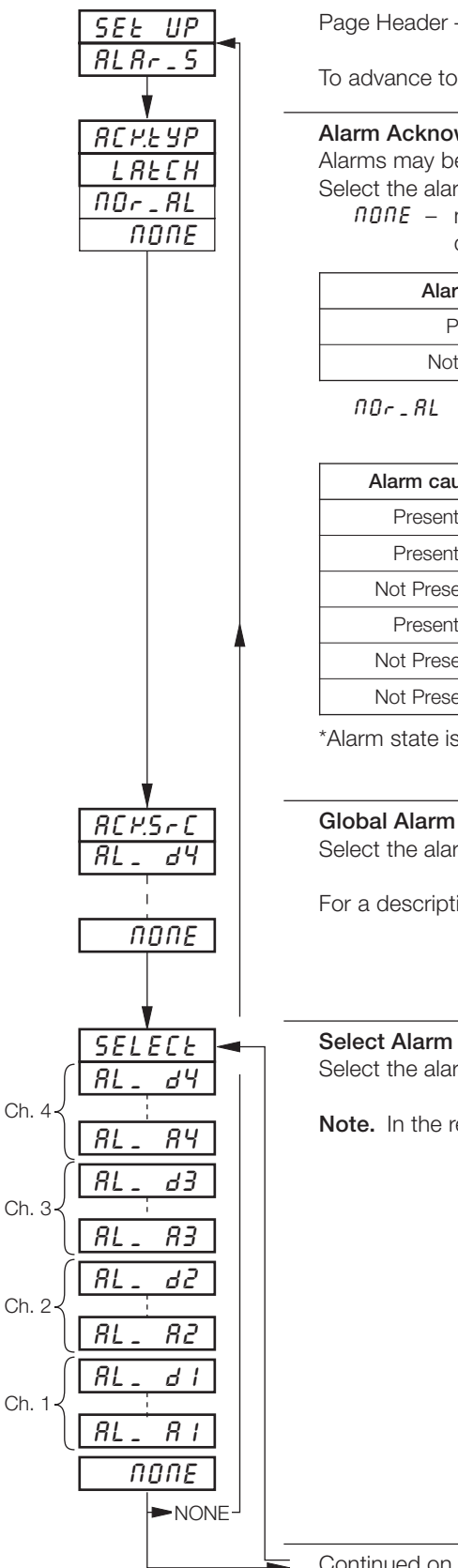

Page Header - Set Up Alarms

To advance to Set Up Relay Output Page press the 📮 key.

Alarm Acknowledge Type

Alarms may be acknowledged while they are displayed.

Select the alarm acknowledge type:

*none* – no acknowledge facility. If the cause of the alarm no longer exists, the alarm state and display are cleared automatically.

| Alarm cause | LED      | Alarm State |
|-------------|----------|-------------|
| Present     | Flashing | Active      |
| Not Present | Off      | Inactive    |

*nor\_RL* and *LRECH* – if the cause of the alarm no longer exists, the alarm display remains until it has been acknowledged.

| Alarm cause | Acknowledge             | LED      | Alarm State      |
|-------------|-------------------------|----------|------------------|
| Present     | No                      | Flashing | Active           |
| Present     | Yes                     | Steady   | Active           |
| Not Present | Previously acknowledged | Off      | Inactive         |
| Present     | No                      | Flashing | Active           |
| Not Present | No                      | Flashing | Active/Inactive* |
| Not Present | Yes                     | Off      | Inactive         |

\*Alarm state is active if *LRECH* is selected or inactive if *NDr\_RL* is selected.

### Global Alarm Acknowledge Source

Select the alarm acknowledgment source required.

For a description of sources – see Table 3.1 on page 18.

Select Alarm Select the alarm to be programmed.

**Note.** In the remaining frames press the **\*** key to view the alarm selected.

Continued on next page.

# 3 BASIC CONFIGURATION LEVEL...

### ...3.4 Set Up Alarms

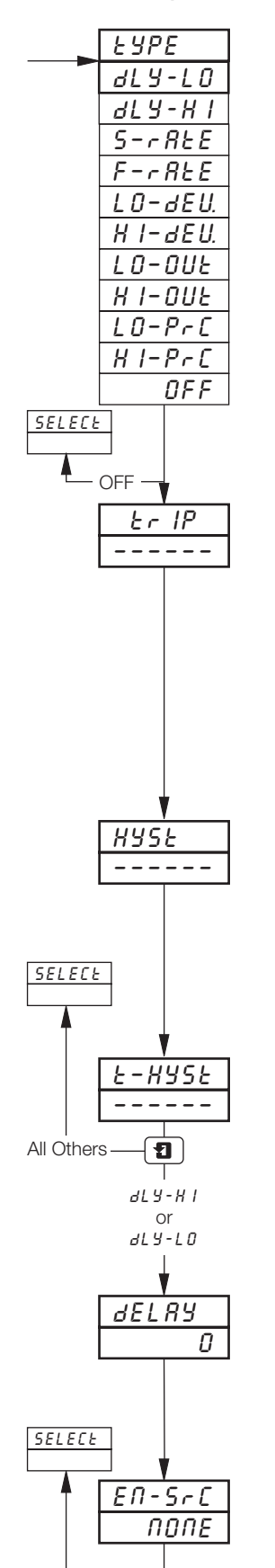

1

### Alarm Type

Select the alarm type required for the alarm selected.

| JLY-LO          | _ | delayed low process                            |
|-----------------|---|------------------------------------------------|
| 3L Y - H I      | _ | delayed high process                           |
| 5- <i>r</i> E E | _ | slow rate (rate of change of process variable) |
| E-rEE           | _ | fast rate (rate of change of process variable) |
| . O - d E U.    | _ | low deviation                                  |
| 4 I-dEU.        | _ | high deviation                                 |
| 0-002           | _ | low output                                     |
| 4 1-002         | _ | high output                                    |
| 0-P-C           | _ | low process                                    |
| HI-PrE          | _ | high process                                   |
| DFF             | _ | alarm off                                      |
|                 |   |                                                |

#### Trip Level

Set the trip value required for the alarm selected.

The following are displayed in engineering units: HPrC, LPrC, HI-dEU. and LD-dEU.

The following are displayed as percentage (0.0 to 100.0%):

```
HI-OUE and LO-OUE.
```

The following are displayed as a percentage of the engineering span (engineering range high – engineering range low) per hour between  $\pm 0.5$  and  $\pm 500\%$ : *FrEE* and *5rEE*.

#### Hysteresis

Hysteresis is operational when the alarm is active.

Set the hysteresis value required for high/low process or high/low deviation in engineering units (within the engineering range) or in 0.1% increments for fast/slow rate and high/low output alarms. The alarm is activated at the trip level but is only turned off after the alarm variable has moved into the safe region by an amount equal to the hysteresis value. For rate alarms this setting is a percentage of the trip rate – see FrEE and SrEE in previous frame.

#### **Time Hysteresis**

Set the time hysteresis value required between 0 and 9999 seconds.

**Note.** The alarm condition must be present continually for the time set, before the alarm becomes active. If a hysteresis level is also set, the alarm condition remains active until the process variable moves outside the hysteresis band. When the alarm condition no longer exists the alarm becomes inactive, i.e. time hysteresis does not affect turning off of alarm states.

### Alarm Delay

After a transition of the enable signal from disabled to enabled, the alarm remains disabled for this period of time.

Set 0 to 250 minutes.

#### **Enable Source**

Any digital signal can be assigned as the signal to enable/disable the alarm.

Return to Select Alarm frame.

# 3.5 Set Up Relay Output

- **Relays** can be energized by alarms, logic equation results, digital inputs, control and set point modes, real time events, (timer option), totalizer wrap signal (totaliser option) and ramp/soak programs/segments (profile option).
- External Totalizer count function external counter can only be driven by relays fitted on module type 3 (4 relay module) in module positions 3, 4 and 5.
- **Polarity** to allow failsafe settings.
- Control outputs time proportioning (on type 1 and 2 modules or the first 2 relays only on type 3 module), valve open/ close or on/off control.

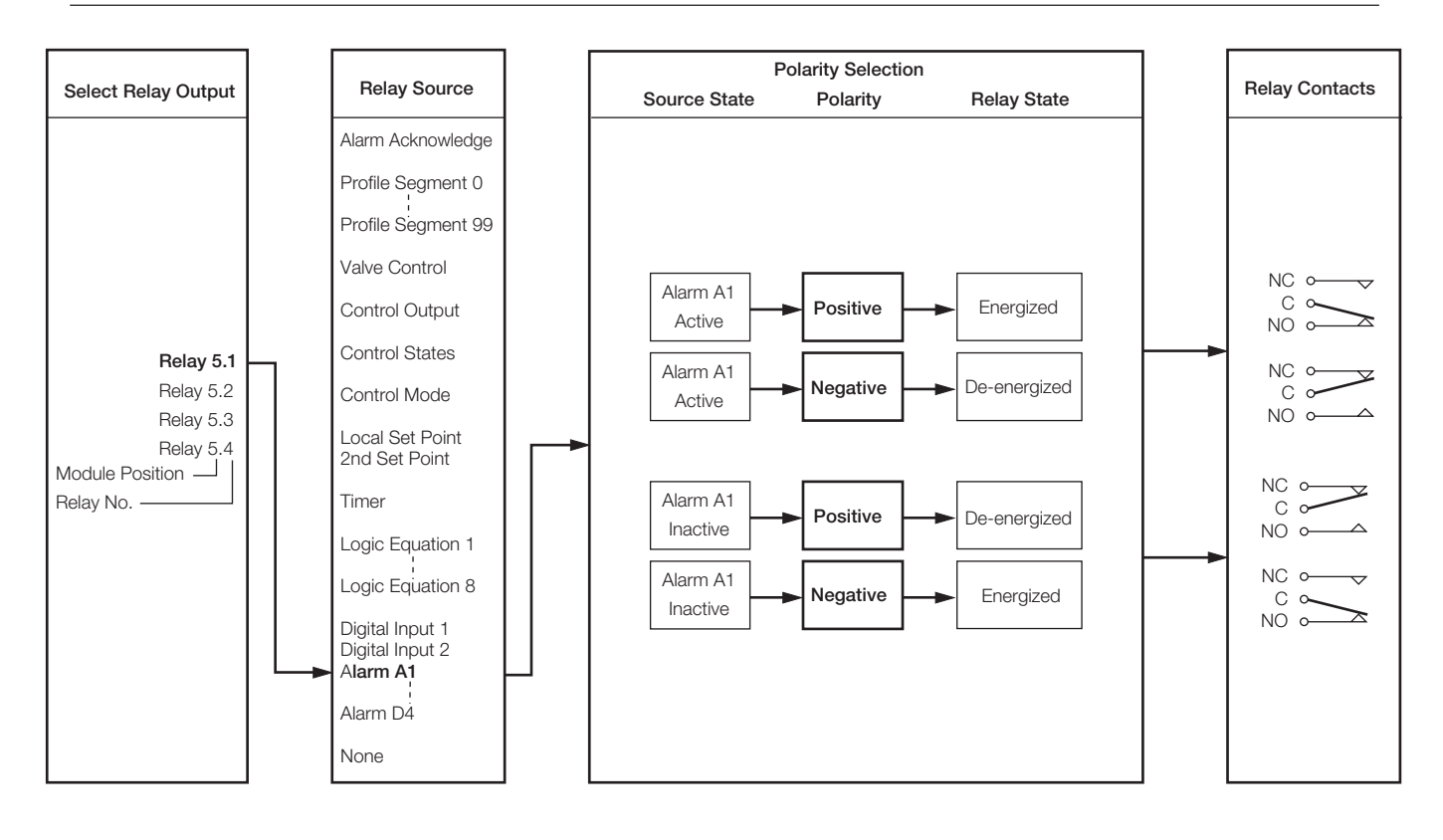

# 3 BASIC CONFIGURATION LEVEL...

### ...3.5 Set Up Relay Output

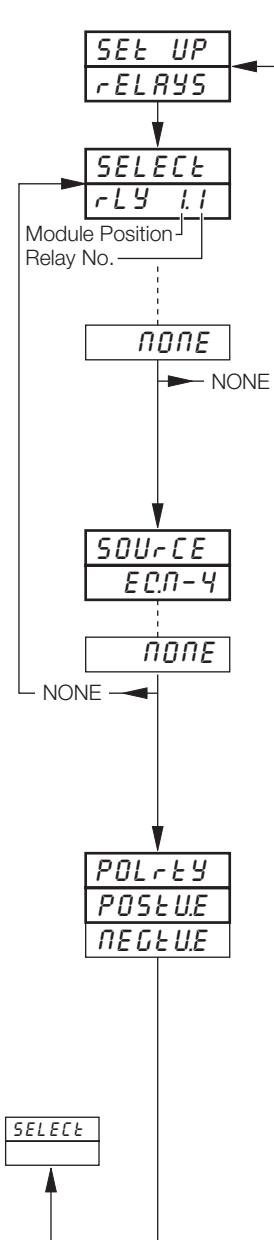

1

Page Header - Set Up Relays

To advance to Set Up Digital Output Page press the 🗊 key.

#### Select Relay Output

Select the output to be programmed. The selections in this frame relate to the number of fitted modules with relays and their relative module positions.

**Example** – for a type 3 (four relays) module fitted in position five the following selections are also programmable:

rELRY 5.1 (position 5, relay 1)
rELRY 5.2 (position 5, relay 2)
rELRY 5.3 (position 5, relay 3)
rELRY 5.4 (position 5, relay 4)

**Note.** In the remaining frames press the **\*** key to view the relay selected.

### **Relay Source**

Select the source required to activate the selected relay.

For description of sources, refer to Table 3.1 on page 18.

#### Notes.

- Time proportioning control can be allocated only to the first two relays on a type 3 (4 relay) module or the relay on types 1 and 2 modules (standard I/O and analog + relay).
- To drive an external counter COUNL.x must be selected.

### Polarity

The polarity selection is used to invert the effect of the digital source state on the relay state as shown in the following table:

| Source State | Polarity             | Relay State               |
|--------------|----------------------|---------------------------|
| Active       | Positive<br>Negative | Energized<br>De-energized |
| Non-active   | Positive<br>Negative | De-energized<br>Energized |

Select the polarity required.

Caution. Check connections before operating - see Section 6, CONNECTIONS & LINKS.

Return to Select Relay Output frame.

| Source                                              | Description                                                                                                    |
|-----------------------------------------------------|----------------------------------------------------------------------------------------------------|
| RL_RCM.                                             | Alarm Acknowledge – Unacknowledged process alarm anywhere in the unit                                                                                                    |
| SEG-99<br>SEG-0                                     | Profile segment 99                                                                                                    |
| PG- 10 1<br>PG- 10 1<br>rUN-x<br>HOLd-x<br>**PFR IL | Profile program 1, Controller 1<br>Profile 1 or 2 running<br>Profile 1 or 2 in Hold mode<br>Power failure                                                                        |
| *OPEN-×<br>CLSE-×                                   | Motorized valve 1 or 2 open<br>Motorized valve 1 or 2 closed                                                                                                    |
| * 0n OFF×<br>OP-×<br>OP-×c<br>OP-×h                 | Control output 1 or 2 on/off<br>Control output 1 or 2 (time proportioning)<br>Control output cool 1 or 2 (time proportioning)<br>Control output heat 1 or 2 (time proportioning) |
| 200-×<br>LOC-×                                      | Second set point     Set point selected for controller 1 or 2                                                                                                    |
| _ 80-×<br>8UE0-×                                    | Manual control<br>Automatic control Control mode selected for controller 1 or 2                                                                                                  |
| E 1_Er.2<br>E 1_Er.1                                | Real time event 2 Real time events (available only if timer option fitted – see Advanced Software Options Manual                                                                 |
| E C.N - 8                                           | Programmable logic equation 8                                                                                                    |
| E C.N- 1                                            | Programmable logic equation 1                                                                                                    |
| - RP-4<br>COUNE. 4                                  | Wrap around on total 4<br>Total 4 external counter drive<br>Wrap around and count (available only if totalizer option fitted)                                                    |
| COUNE. I                                            | Total 1 external counter drive                                                                                                    |
| d IG-6.8                                            | Digital Input 6.8                                                                                                    |
| d 16- I.I                                           | Digital input 1.1 Digital Input number Module number                                                                                                    |
| ЯL-8Ч<br>ЯL-СЧ<br>ЯL-ЬЧ<br>ЯL-ЯЧ                    | Alarm D<br>Alarm C<br>Alarm B<br>Alarm A                                                                                                    |
| RL-d3<br>RL-C3<br>RL-b3<br>RL-R3                    | Alarm D<br>Alarm C<br>Alarm B<br>Alarm A                                                                                                    |
| RL-02<br>RL-C2<br>RL-62<br>RL-82                    | Alarm D<br>Alarm C<br>Alarm B<br>Alarm A                                                                                                    |
| ЯL-8  <br>RL-С  <br>RL-Ь  <br>RL-Я                  | Alarm D<br>Alarm C<br>Alarm B<br>Alarm A                                                                                                    |
| попе                                                | No source required                                                                                                    |

\* Available only on 4-relay and 8-digital output modules (types 3 and 5), fitted in module positions 4,5 and 6. \*\* Available only for relay assignment.

# 3.6 Set Up Digital Output

- This page is not displayed if there are no digital outputs fitted.
- Up to 24 digital outputs are available depending on the module types fitted.
- **Digital outputs** can be energized by alarms, logic equations results, digital inputs, real time events (if timer option is fitted), control modes, set points, ramp/soak profile segments or programs (if fitted) and totalizer wrap signal (if fitted).
- Control outputs time proportioning (on first two digital outputs of any module), valve open/close and on/off control.
- External Totalizer count function external counter can only be driven by a type 5 module (8 digital outputs) fitted in module positions 4, 5 or 6.
- Polarity inverts the effect of the selected source on the output state.

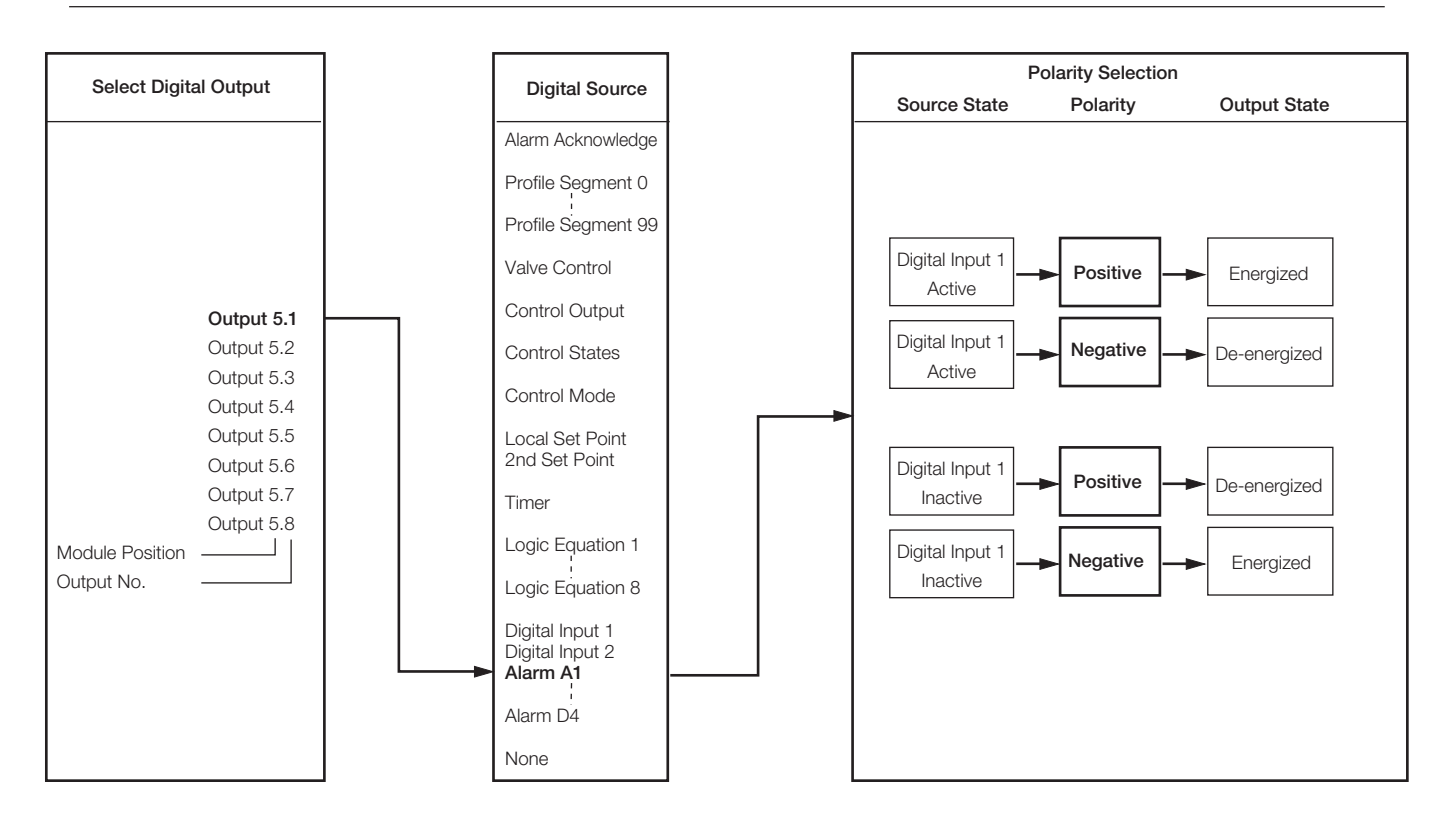

# ....3.6 Set Up Digital Output

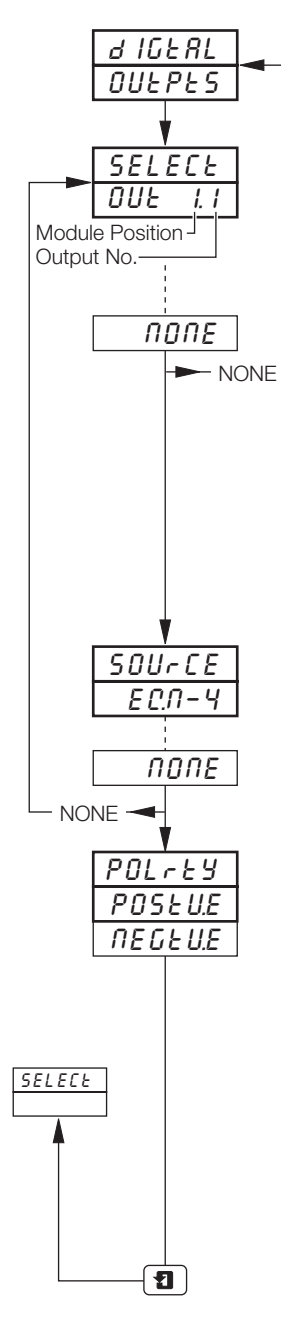

Page Header - Set Up Digital Outputs

To advance to Set Up Analog Output Page press the 📮 key.

#### Select Digital Output

Select the output to be programmed – the selections in this frame relate to the number of fitted digital output modules and their relative module positions.

**Example** – for a type 5 (eight digital outputs) module fitted in position five the following selections are also programmable:

| OUŁ | 5. I (position 5, output 1)       |
|-----|-----------------------------------|
| OUE | <b>5.2</b> (position 5, output 2) |
| OUE | 5.3 (position 5, output 3)        |
| OUE | 5.4 (position 5, output 4)        |
| OUE | 5.5 (position 5, output 5)        |
| OUE | 5.6 (position 5, output 6)        |
| OUE | 5.7 (position 5, output 7)        |
| OUE | 5.8 (position 5, output 8)        |
|     |                                   |

Note. In the remaining frames press the 🛞 key to view the output selected.

#### Output Source

Select the source required to activate the selected digital output.

For description of sources, refer to Table 3.1 on page 18.

Note. To drive an external counter COUNE.x must be selected.

### Polarity

The polarity selection is used to invert the effect of the source state on the output as shown in the following table:

| Source State | Polarity             | Output State              |
|--------------|----------------------|---------------------------|
| Active       | Positive<br>Negative | Energized<br>De-energized |
| Non-active   | Positive<br>Negative | De-energized<br>Energized |

Select the polarity required.

Caution. Check connections before operating - see Section 6, CONNECTIONS & LINKS.

Return to Select Digital Output frame.

# 3.7 Set Up Analog Output

Information.

- Fitted analog outputs assignable to retransmit any input (process variable, remote set point or position feedback) or provide the control output.
- Selectable retransmission range allows maximum resolution on range of interest.
- Adjustable output range for non-standard and reversed outputs.

**Note.** The example below shows analog output 1 set to retransmit part of process variable 1's engineering range (250 to 750°C) as a 4.0 to 20.0mA current output.

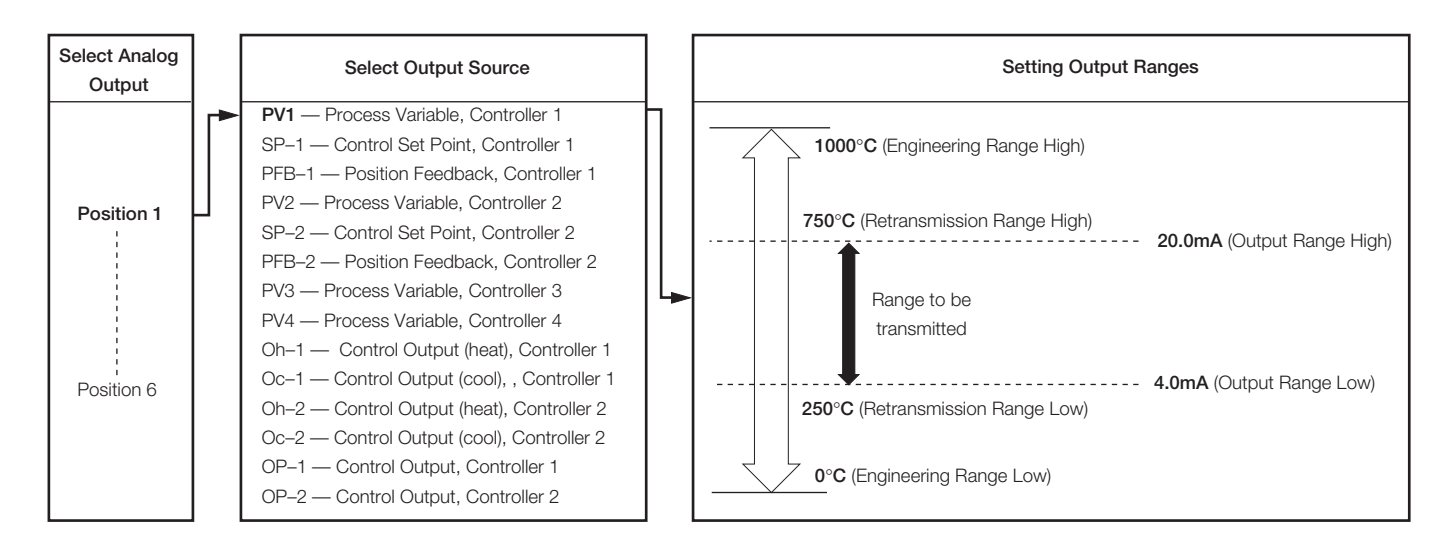

### ...3.7 Set Up Analog Output

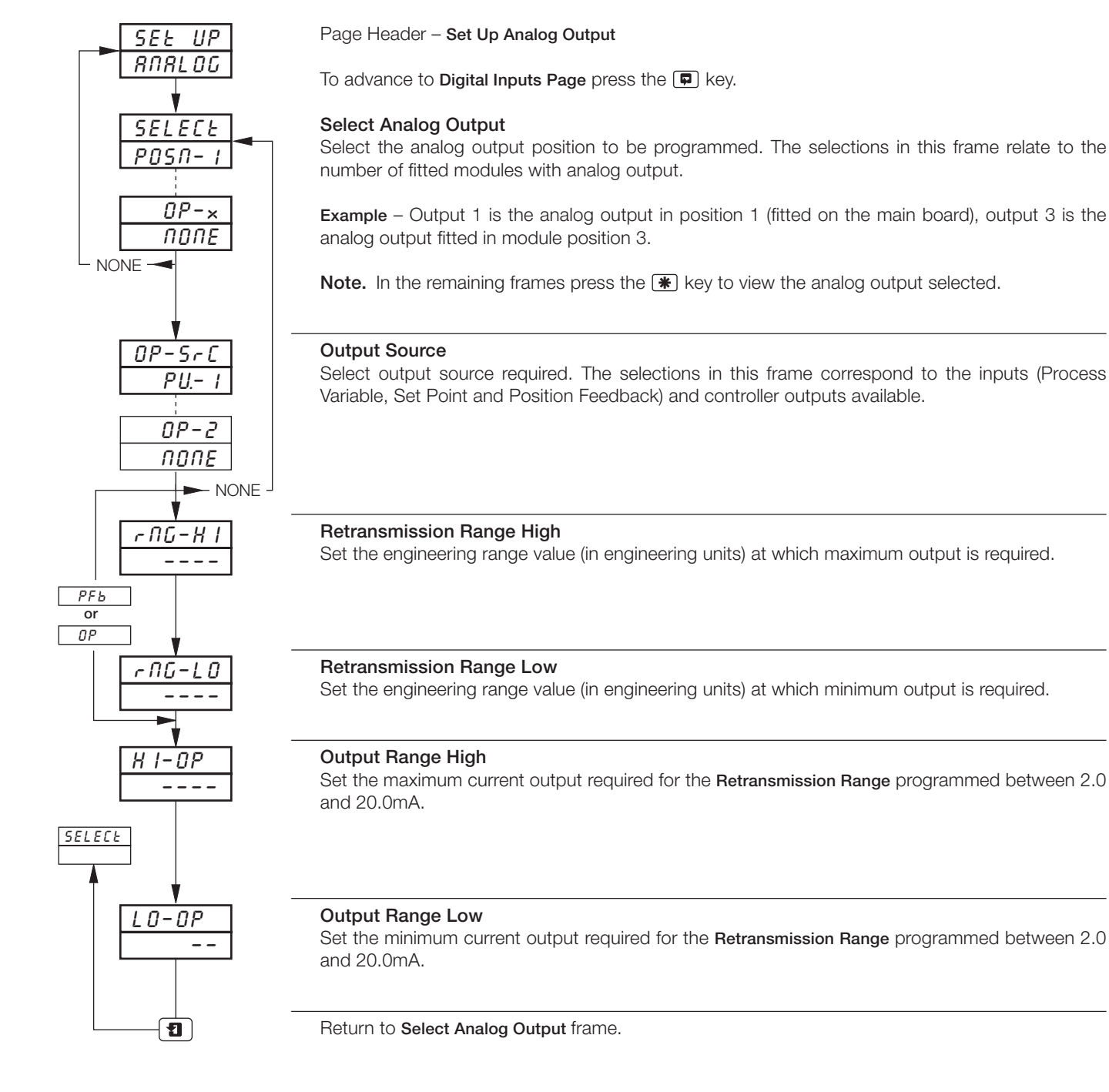

# 3.8 Digital Inputs

- Up to 30 digital inputs are available depending on the module types fitted.
- Volt-free contacts or TTL levels.
- Polarity sets the logic state (unchanged or inverted) for the module position(s).

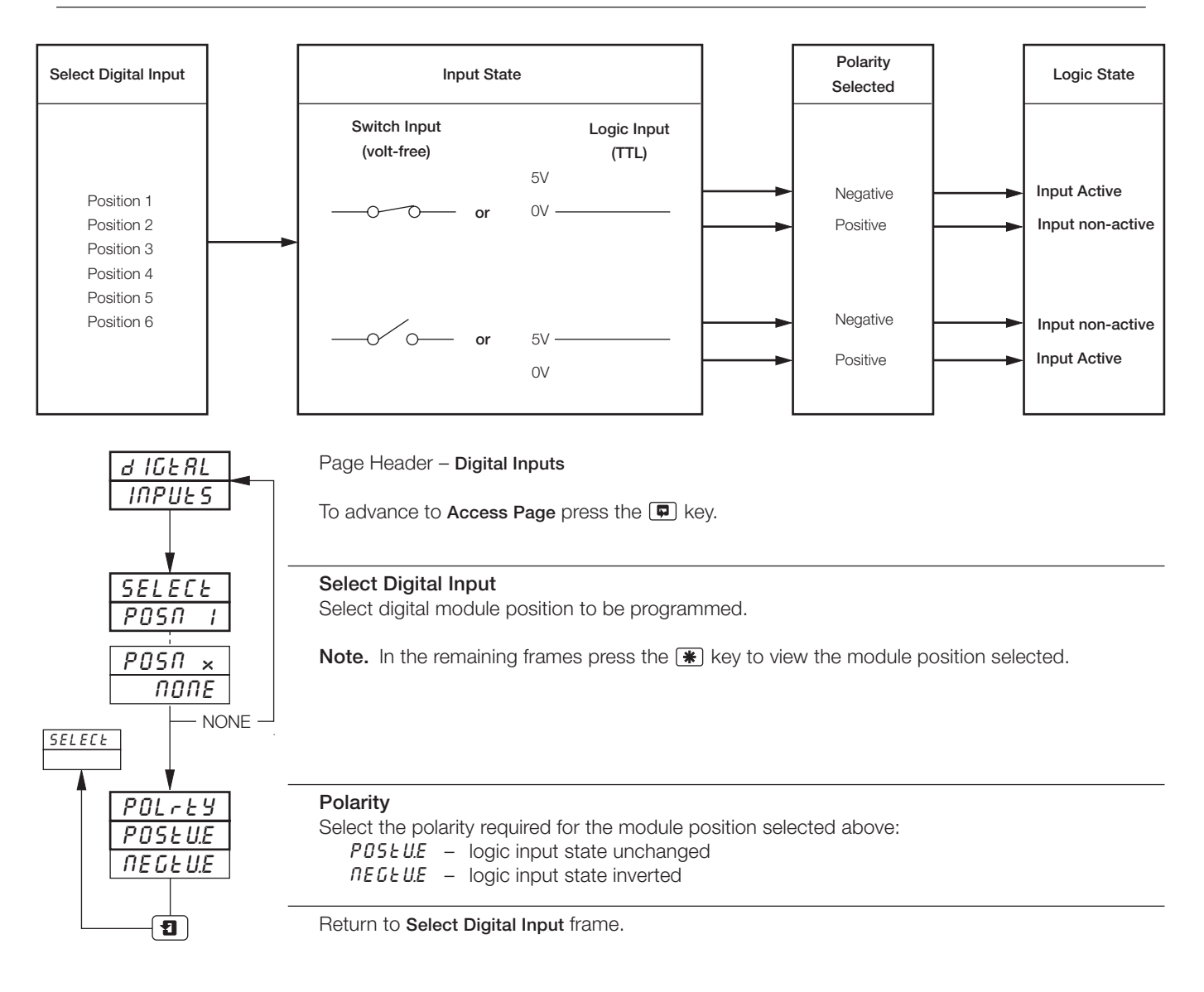

# 3.9 Access Page

- Configurable password protection of programming levels.
  Internal security link enable/disable password protection.

| RCCESS         | Page Header – Access Page.                                                                                                    |
|----------------|----------------------------------------------------------------------------------------------------|
|                | To advance to Scale Adjust Page press the 🗭 key.                                                                                    |
| <u>E I-PRS</u> | Tune Passsword 1 (Controller 1)<br>A tune password can be assigned to controller 1 to prevent access to its control settings.       |
|                | Set the required password, between 0 and 9999.                                                                                      |
|                | Not available if channel 1 is not a controller.                                                                                     |
|                | Tune Password 2 (Controller 2)                                                                                                    |
| 0              | A tune password can be assigned to controller 2 to prevent access to its control settings.                                          |
|                | Set the required password, between 0 and 9999.                                                                                      |
|                | Not available if channel 2 is not a controller.                                                                                     |
|                | Configuration Password                                                                                                    |
|                | Prevents access to the programming pages.                                                                                           |
| Ļ              | Set the required password, between 0 and 9999.                                                                                      |
|                | Pen Adjust Enable                                                                                                    |
| ENBL-Y         | Enables / Disables the pen adjustment feature.                                                                                      |
|                | This allows the position of any trend to be adjusted for checking against a reference standard. The displayed value is not changed. |
|                | Pen Adjust Password                                                                                                    |
|                | Prevents access to the pen adjustment.                                                                                              |
|                | Set the required password, between 0 and 9999.                                                                                      |
|                | Return to top of Access Page.                                                                                                    |
|                |                                                                                                    |

# ...3.9 Access Page

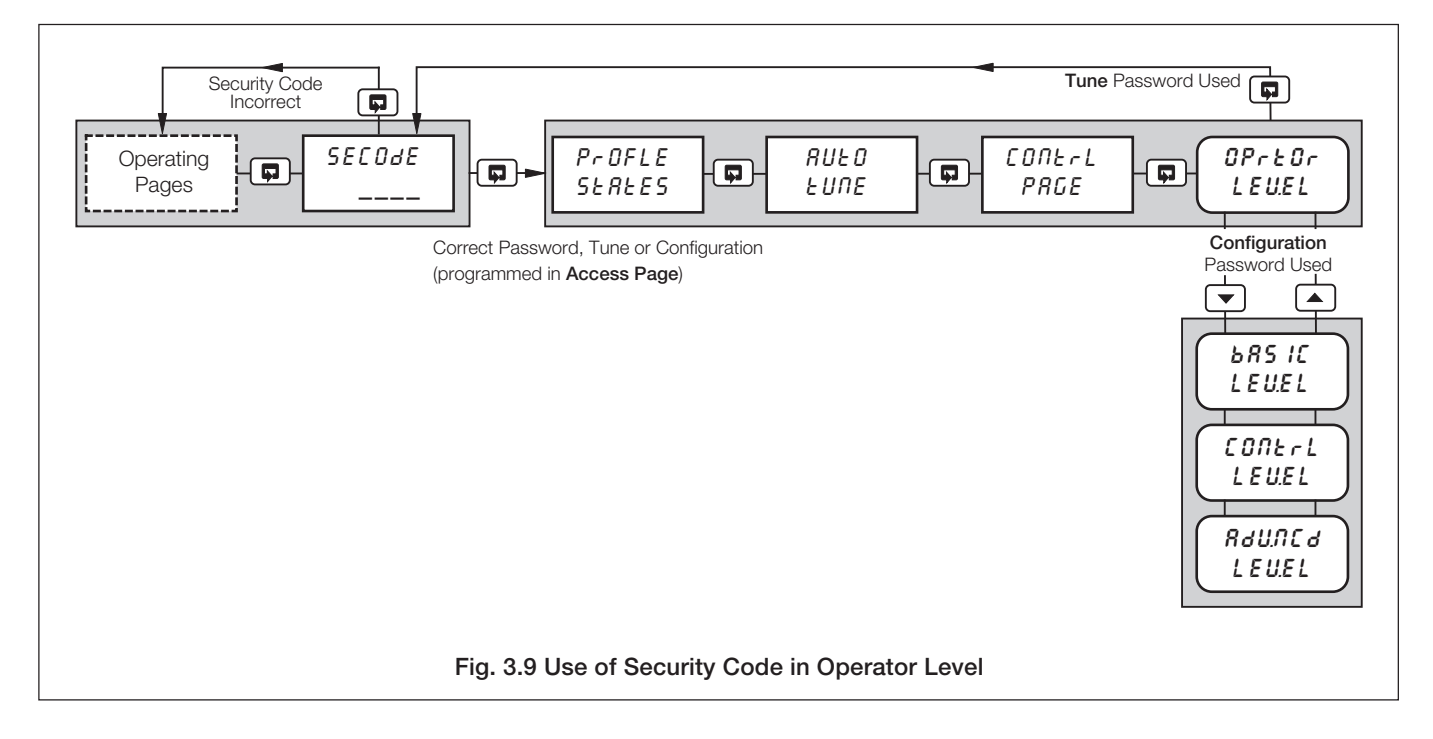

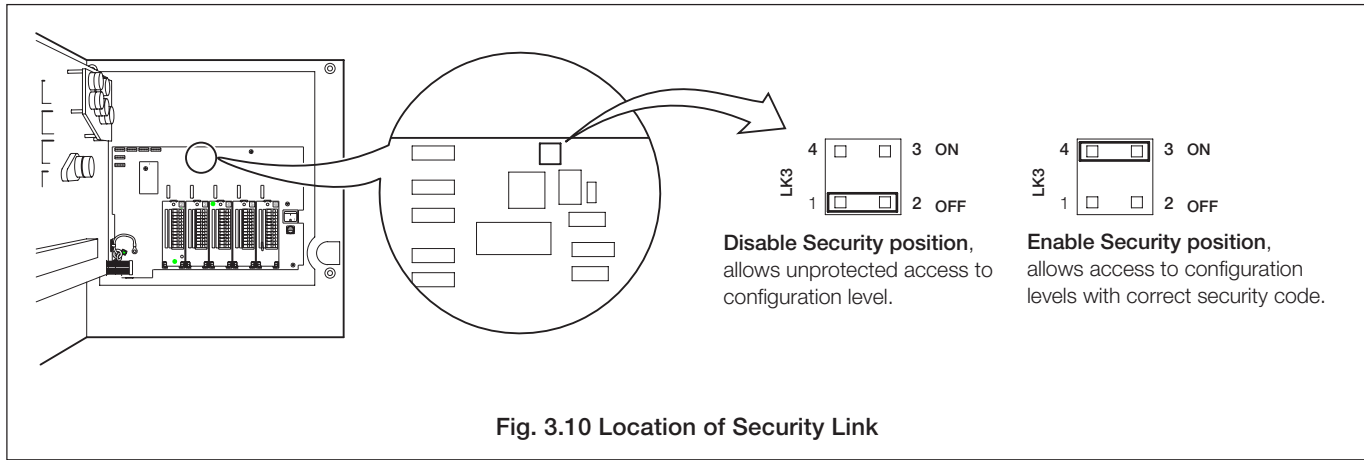

# 3.10 Scale Adjust

#### Information.

- Analog Inputs do not require re-calibrating when the input type or range is changed.
- Span and offset adjust reset removes any previously programmed Offset or Scale Adjustment settings.
- System offsets errors can be removed from Process Variables, Remote Set Points and Position Feedback inputs using Scale Offset Adjustment.
- System scale errors can be removed from Process Variables, Remote Set Points and Position Feedback inputs using span adjustment.
- Offset/span adjustment can be used to perform spot calibration.
- Pen(s) can be independently calibrated and checked across the full range of the chart.
- Mains filter selectable for maximum noise rejection.
- Pen Linearity Check automatically draws a pen linearity test pattern.

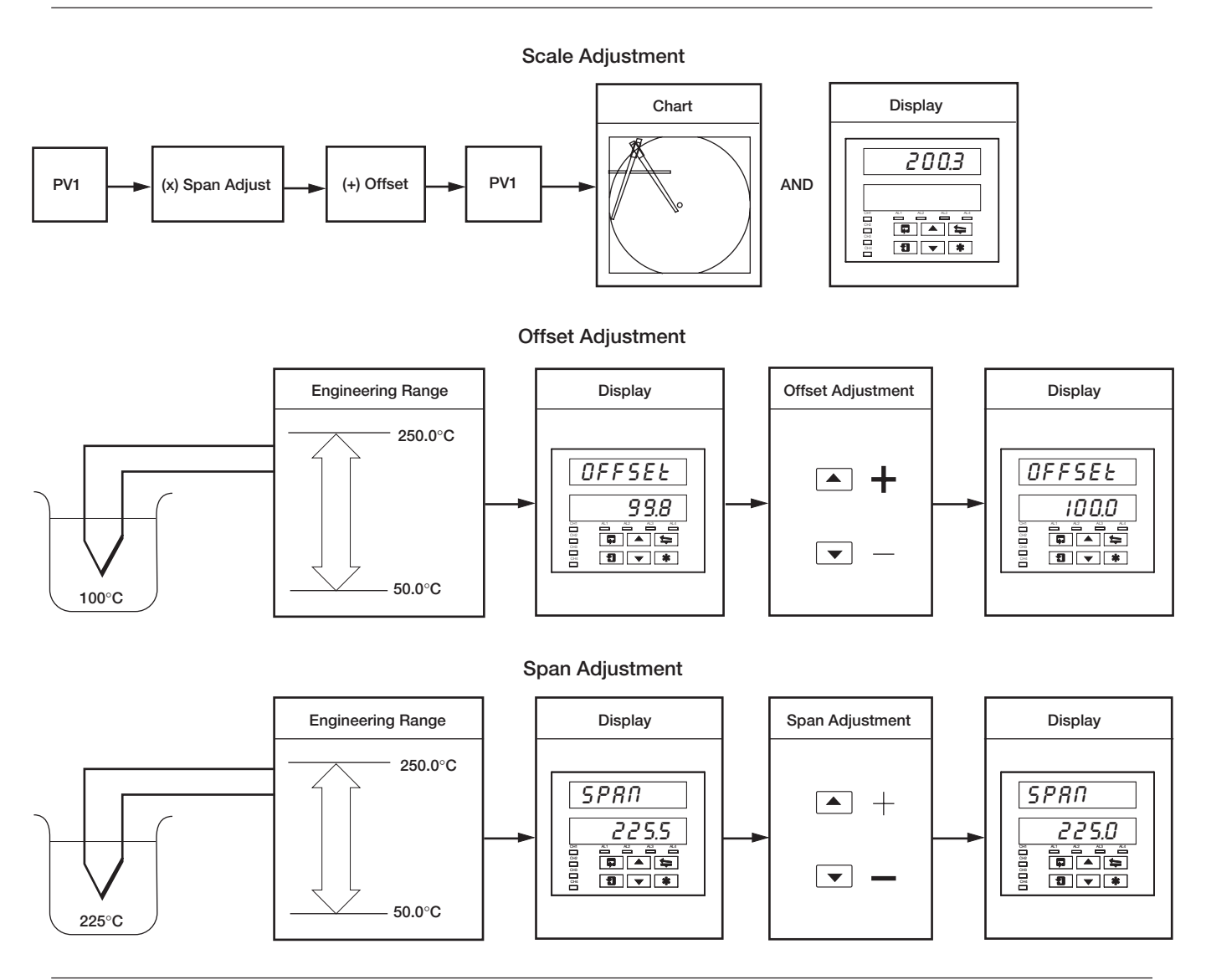

#### Note. As a general rule:

use **Offset** adjustment for spot calibration at **<50%** of engineering range span. use **Span** adjustment for spot calibration at **>50%** of engineering range span.

# 3 BASIC CONFIGURATION LEVEL...

### ...3.10 Scale Adjust

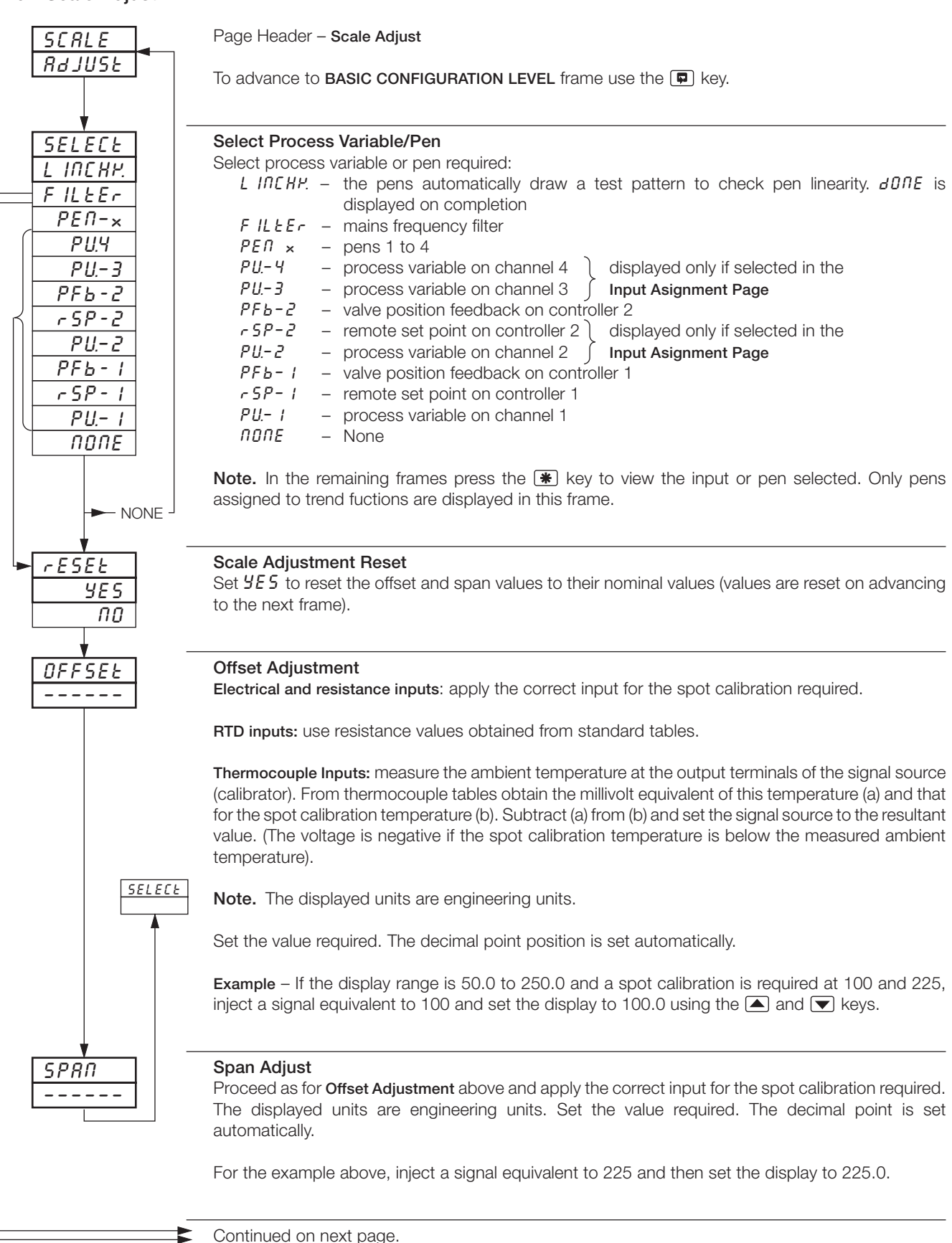

# ...3.10 Scale Adjust

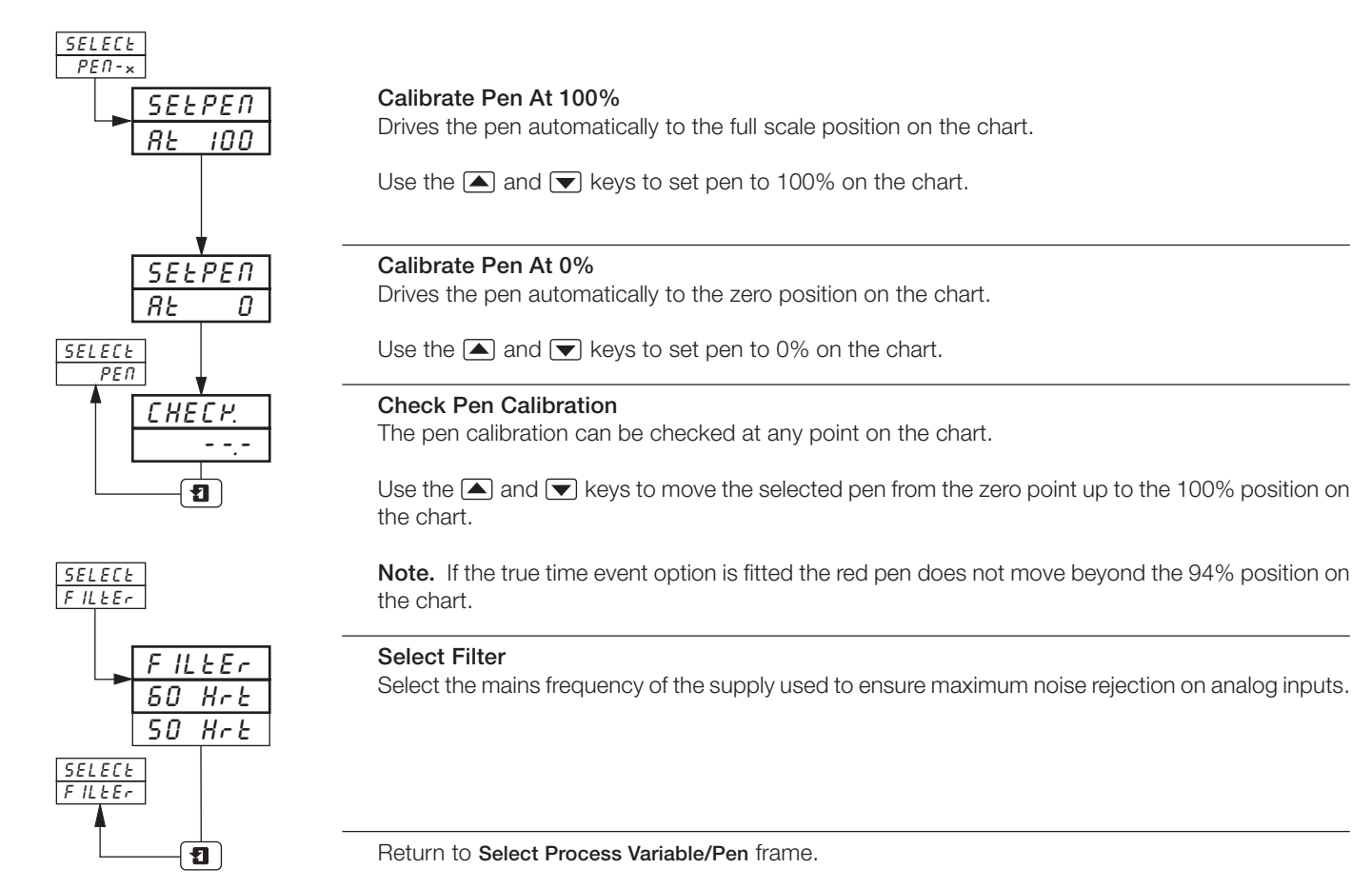

# 4 CONTROL CONFIGURATION LEVEL

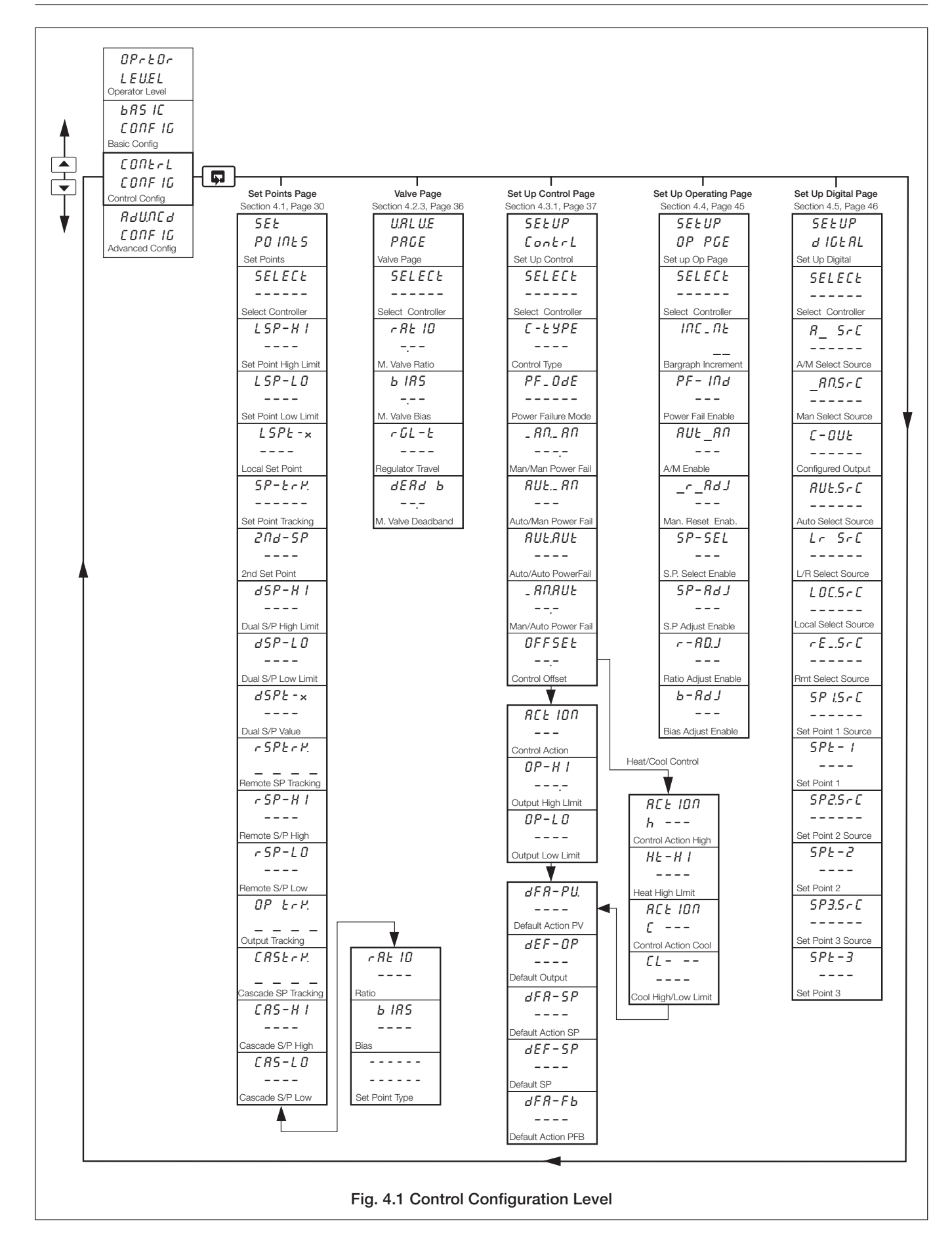

# ...4 CONTROL CONFIGURATION LEVEL

# 4.1 Set Points

- Two local set points Local and Dual.
- Remote set point facility with Ratio and Bias.
- Remote set point tracking options for bumpless Remote-to-Local set point transfers.
- Cascade control on second controller with optional output tracking.
- Adjustable high and low limits for all set point types.
- Set point tracking for bumpless Manual-to-Auto transfers.

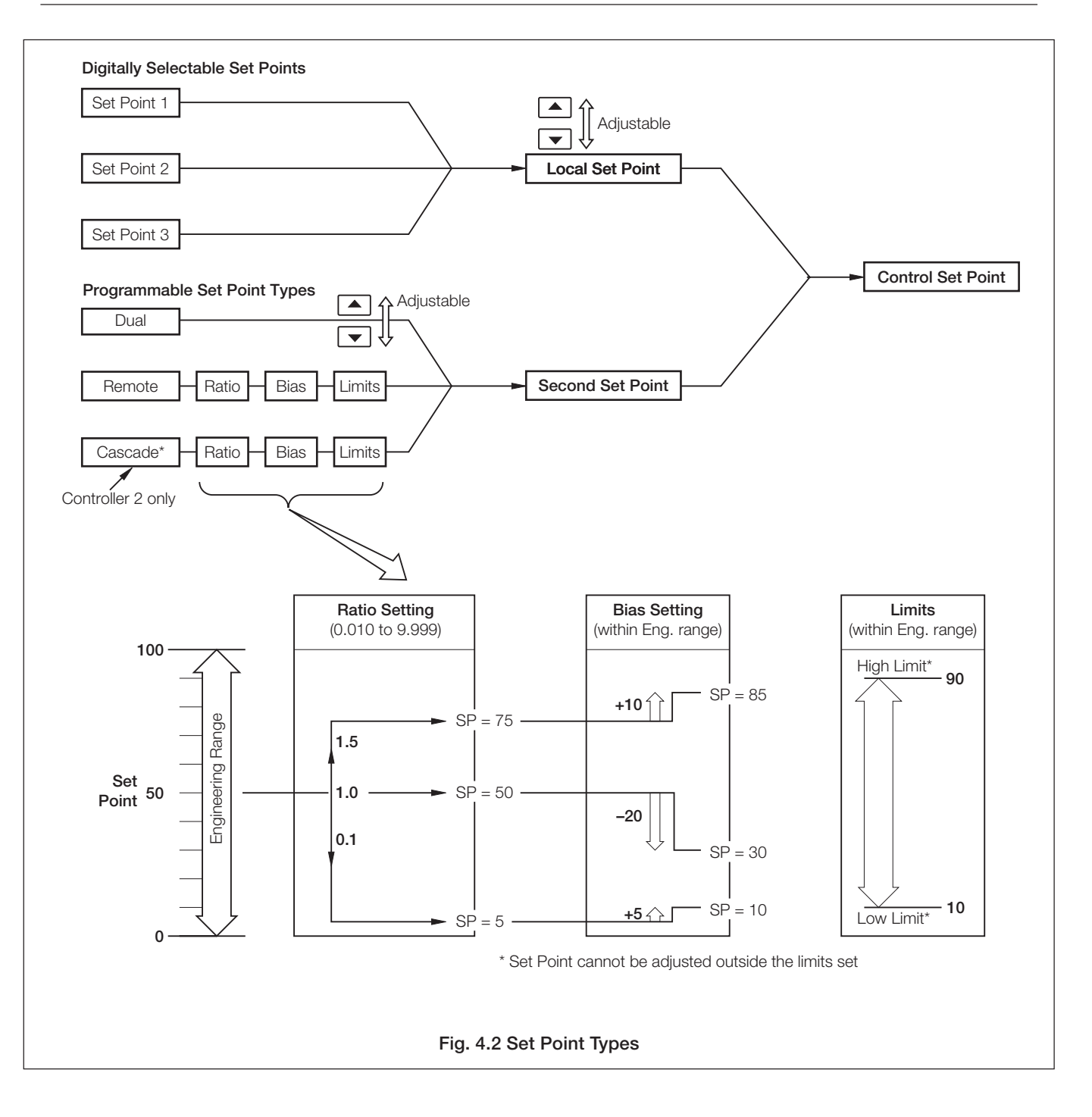

# ...4.1 Set Points

#### Information.

- Cascade control comprises two series-connected controllers (master and slave), each containing a complete measuring and controlling system operating on a single regulating device. Cascade control is only available when two control front panels are fitted (channel 1 and channel 2) and channel 2 has no Remote set point facility. Channel 1 is the 'Master' controller and channel 2 is the 'Slave' controller.
- Cascade control with output tracking ensures bumpless transfer when switching between auto/manual modes, i.e. when the slave is switched to Manual it switches the Master to Manual, automatically.
- Cascade control with set point tracking ensures bumpless transfer when switching between local/cascade set points modes.

# 4.1.1 Cascade Control (without output tracking)

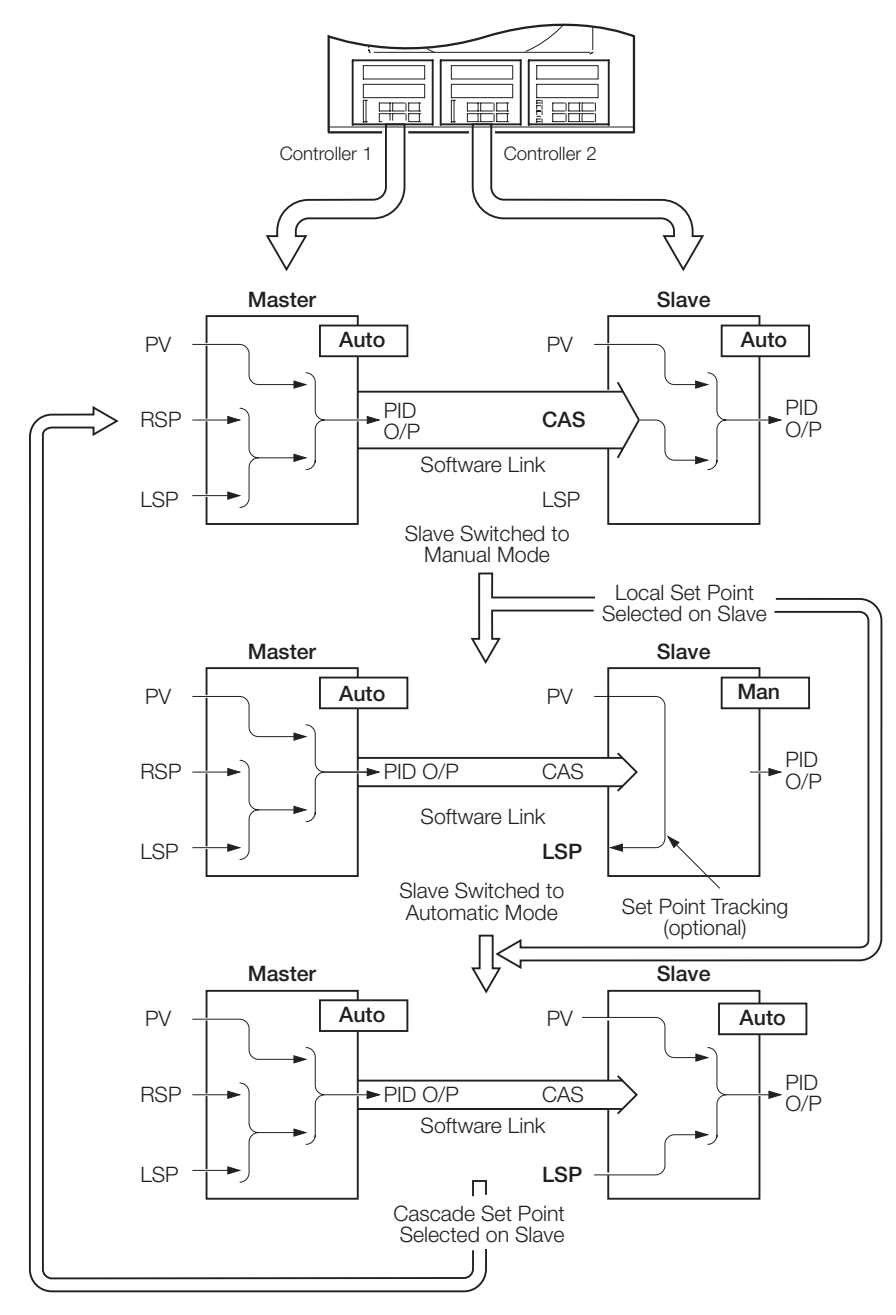

#### Full Automatic Cascade Control Mode

A ratio and bias can be applied to the cascade set point (derived from the master output) to give the required slave set point.

To switch to **Manual Mode**, press the **M** key to select manual mode on the slave. To switch to **Local Set Point Mode**, select local set point in **Operating Page** of the slave.

### Manual Mode

If the slave is switched from automatic control to manual control, with cascade set point selected, the set point type automatically reverts to local, irrespective of the output tracking setting.

#### Local Set Point Mode

If local set point is selected on the slave when in **Full Automatic Cascade Mode**, operation of the master is not affected.

To return to Full Automatic Cascade Mode:

Press the M key to select automatic mode on the slave and select cascade set point in **Operating Page** of the slave.

# ...4 CONTROL CONFIGURATION LEVEL

### 4.1.2 Cascade Control (with output tracking)

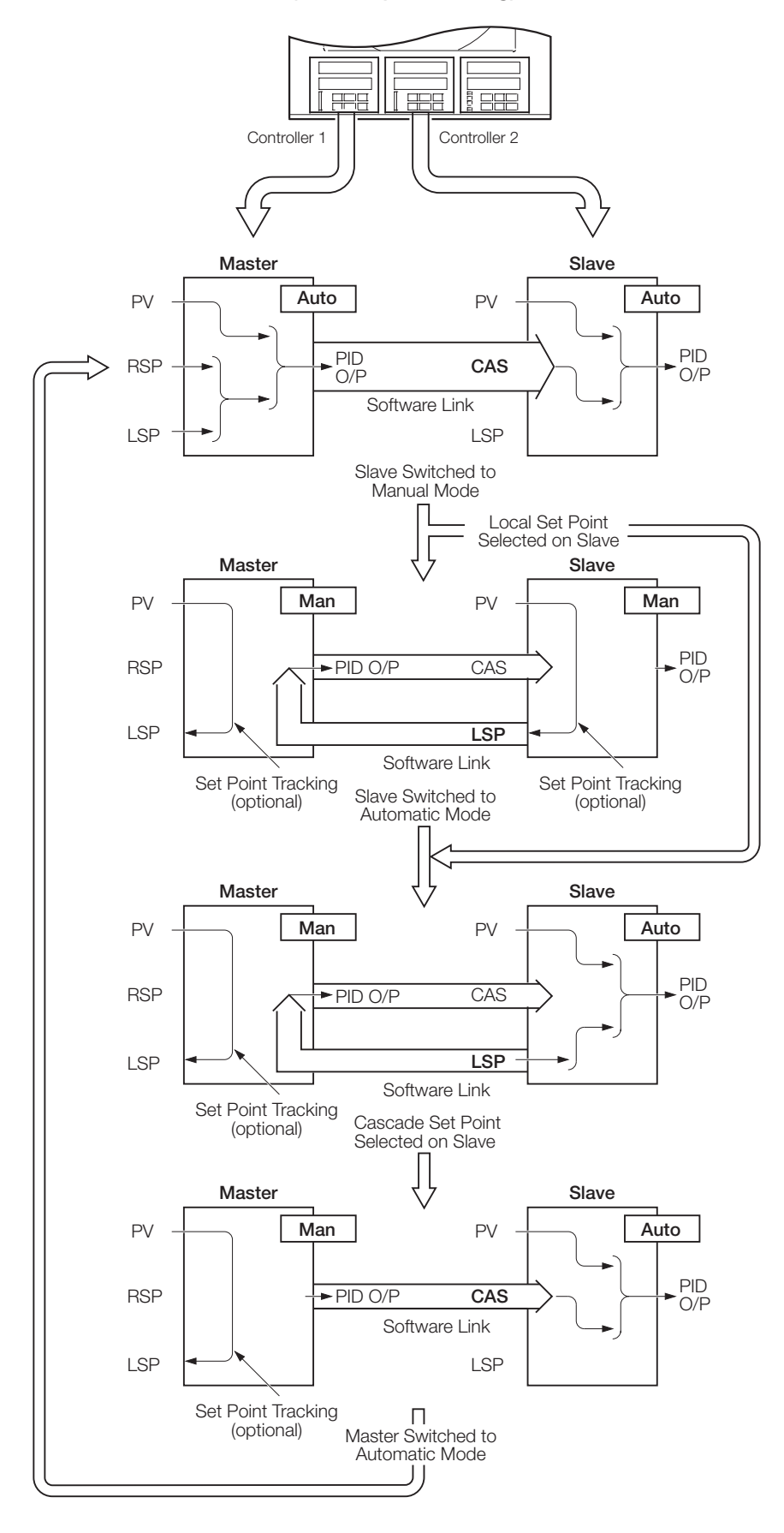

#### Full Automatic Cascade Control Mode

A ratio and bias can be applied to the cascade set point (derived from the master output) to give the required slave set point.

To switch to **Manual Mode**, press the **Manual Mode**, press the **Manual key** to select manual mode on the slave. To switch to **Local Set Point Mode**, select local set point in **Operating Page** of the slave.

### Manual Mode

If the slave is switched from automatic control to manual control, with cascade set point selected, the set point type automatically reverts to local, irrespective of the output tracking setting. The master is automatically switched to manual control.

#### Local Set Point Mode

If local set point is selected on the slave when in **Full Automatic Cascade Mode**, the master is automatically switched to manual mode.

# To return to Full Automatic Cascade Mode:

press the **S** key to select automatic mode on the slave, select cascade set point in **Operating Page** of the slave and press the **S** key to select automatic mode on the master.

# 4 CONTROL CONFIGURATION LEVEL...

### 4.1.3 Set Points Page

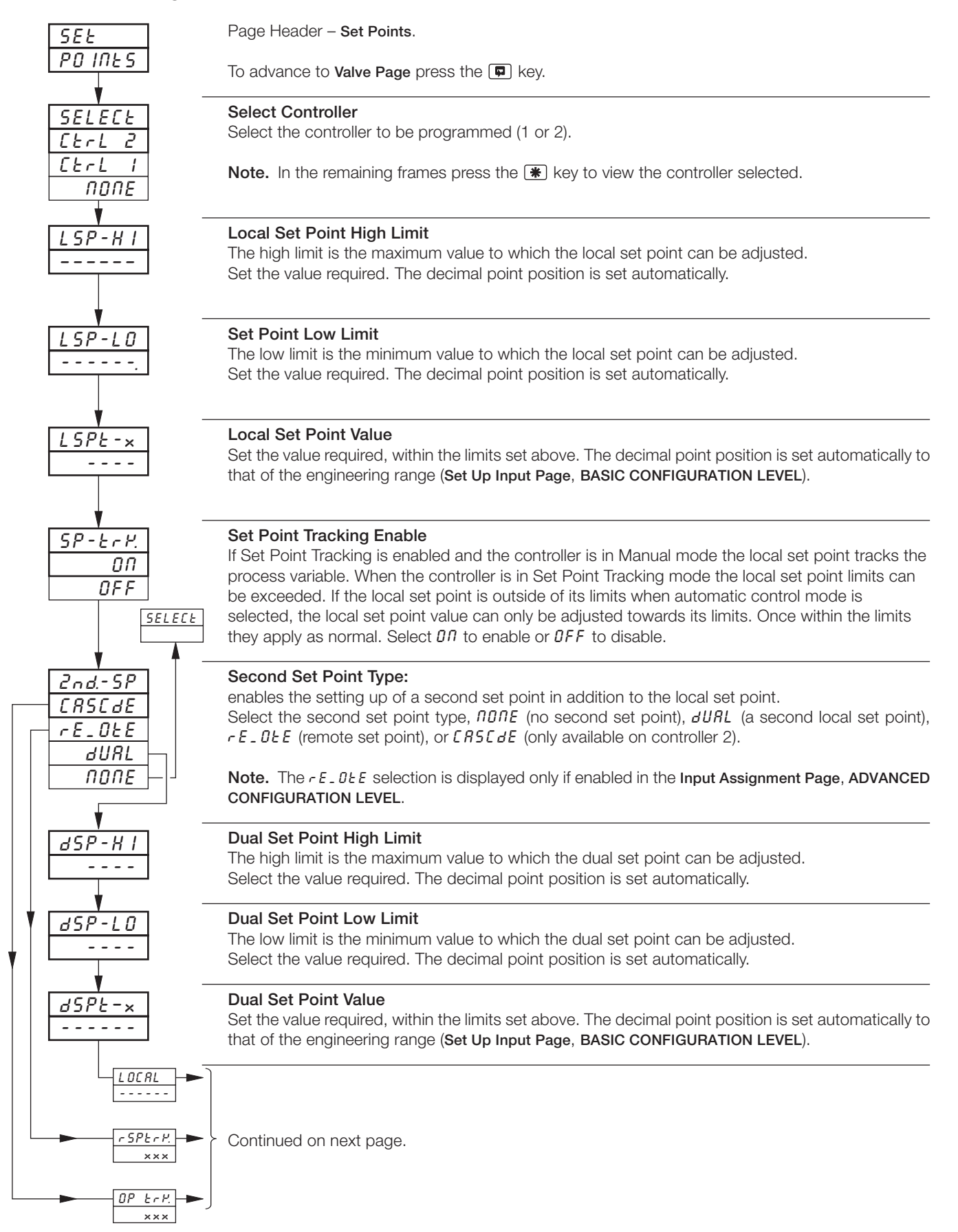

### ...4.1.3 Set Points Page

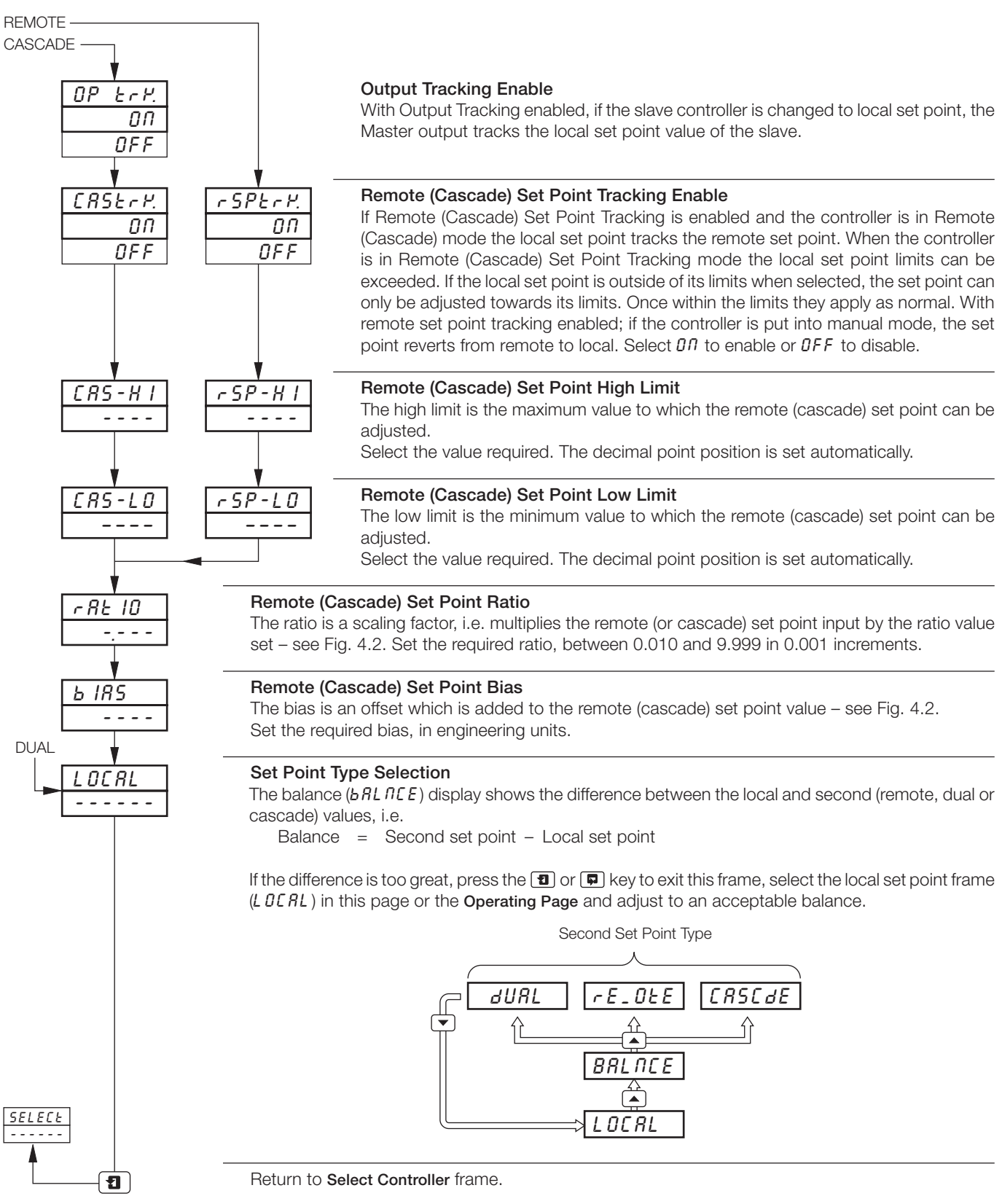

# 4.2 Motorized Valve Control

Information.

- This page is not displayed if position proportioning or boundless control is not enabled on either controller.
- Motorized valve control with or without feedback position-proportioning (with feedback) or boundless (without feedback).
- Ratio and bias settings can be applied to adjust the range of valve travel (position-proportioning only).
- **Deadband setting** adjustable to minimize hunting of the motorized valve.

4.2.1 Motorized Valve with Feedback (Position-Proportioning) - Fig. 4.3

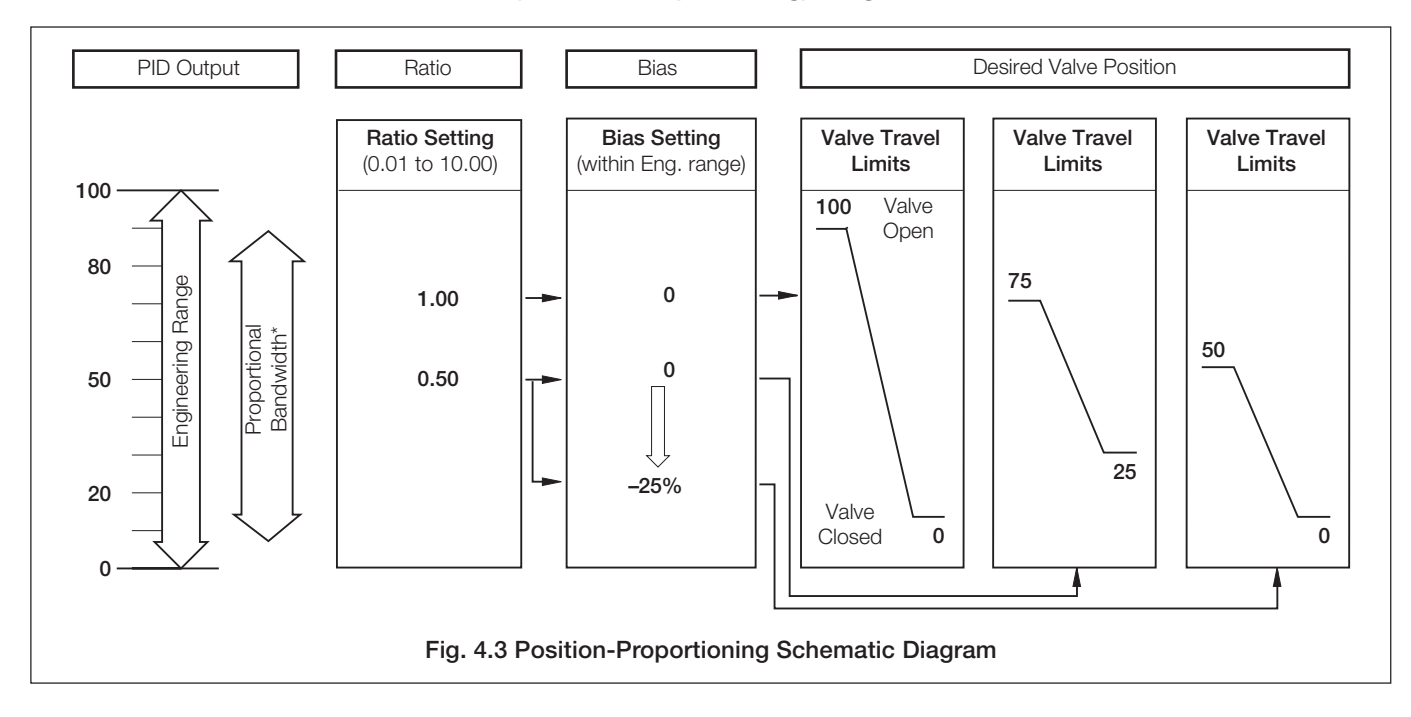

# 4.2.2 Motorized Valve Control without Feedback (Boundless) - Fig. 4.4

A 'boundless' process controller provides an output that is effectively the time derivative of the required regulator position, i.e. the controller signals the regulator, not where to go to (position derivative), but in which direction to travel and how far to move, by a series of integral action pulses. Thus, the controller does not need to know the absolute regulator position and is unaffected when the regulator reaches the upper or lower limit, as determined by the regulator's limit switches (giving rise to the term 'boundless').

In this system, the final regulator must act as an integrator, integrating both the raise and lower pulses in direction and duration so that the final position of the regulator reproduces the required 2 or 3 term control function, and must remain stationary indefinitely in the absence of raise or lower commands.

When a deviation from set point is introduced the regulator is driven, for a length of time equivalent to the proportional step. The regulator is then driven by integral action pulses until the deviation is within the deadband setting.

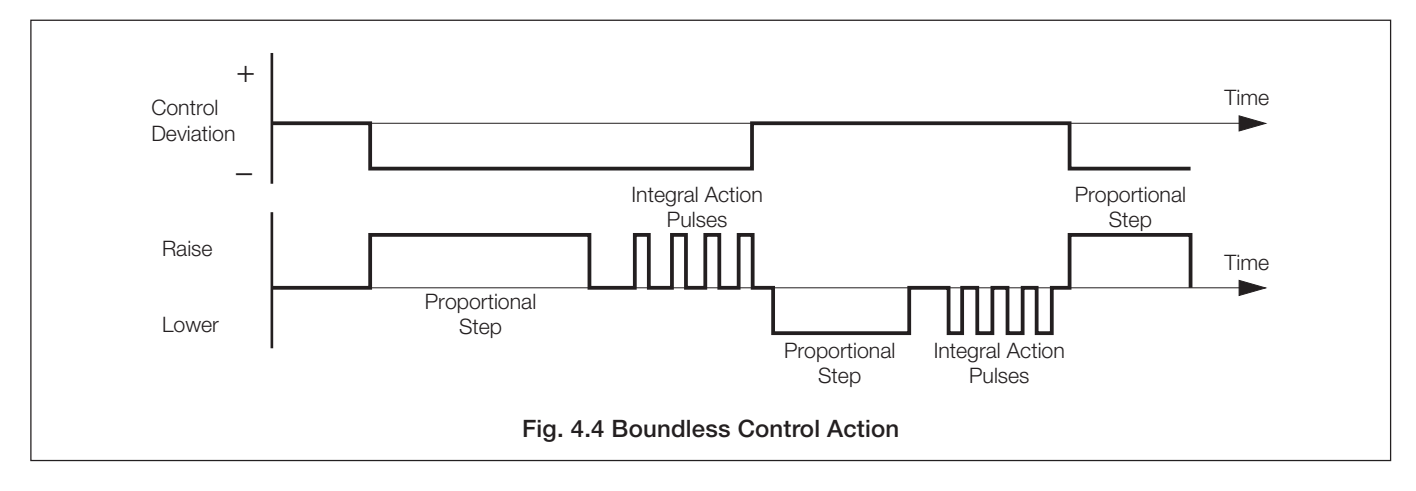

### ...4 CONTROL CONFIGURATION LEVEL

### 4.2.3 Valve Page

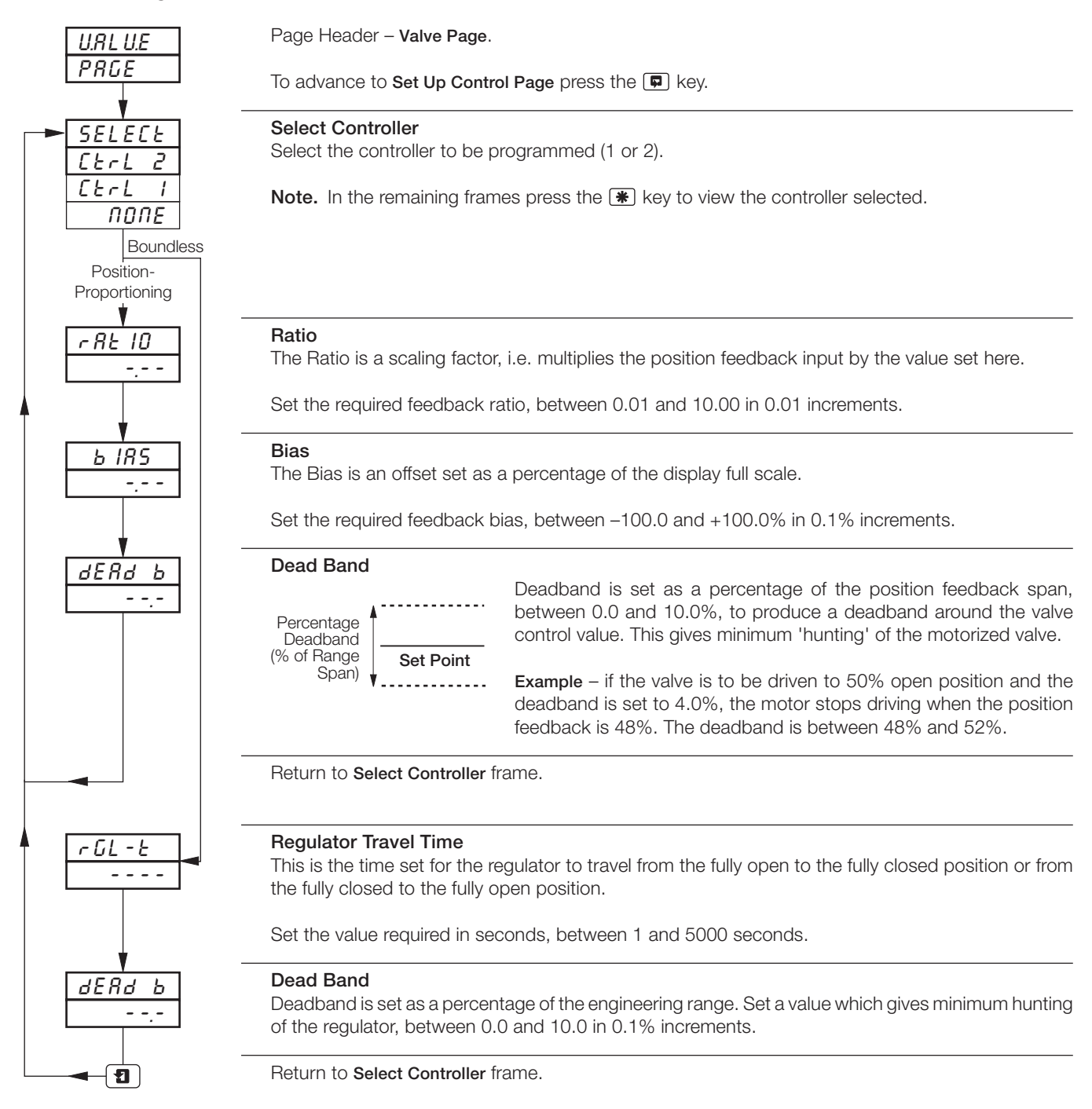

# 4.2.4 Calculation for Control Pulses, Steps and Deviation (Boundless Control only)

Minimum 'ON' time of integral action pulses (for a fixed control deviation)

Minimum (approximate) time between integral action pulses (for a fixed control deviation)

= Integral Action Time x Deadband % (in seconds) 2 x Control Deviation

$$= 2 \times \left[ \frac{\% \text{ Control Deviation}}{\% \text{ Proportional Band}} \right] \times \text{Travel Time (in seconds)}$$

% Control Deviation

# 4.3 Set Up Control

Information.

- **Control types** Current Proportioning, Time Proportioning (and On/Off), Position-proportioning (motorized valve control with feedback), Boundless and Heat/Cool.
- Programmable power-up control modes and outputs.
- Reverse and direct control actions.
- High and low output limits.
- **Programmable fault actions** enable fault actions on any of the inputs (process variable, remote set point and position feedback) to be controlled.

# 4.3.1 Set Up Control Page (control type)

| SEL UP<br>ContrL | Page Header – <b>Set Up Control</b> .                                                                                                    |
|------------------|----------------------------------------------------------------------------------------------------|
|                  | <ul><li>Select Controller</li><li>Select the controller to be programmed (1 or 2).</li><li>Note. In the remaining frames press the  key to view the controller selected.</li></ul>                                                                                                    |
|                  | Control Type         Select the control type required:         bfldL55       – (Boundless) for motorized valve control, without position feedback         P - P r DP       – (Position-Proportioning) motorized valve control, with position feedback         Hb - C L       – (Heat/Cool) dual output control         5bd       – (Standard) current proportioning, time proportioning and on/off |
|                  | Continued on page 39.                                                                                                    |

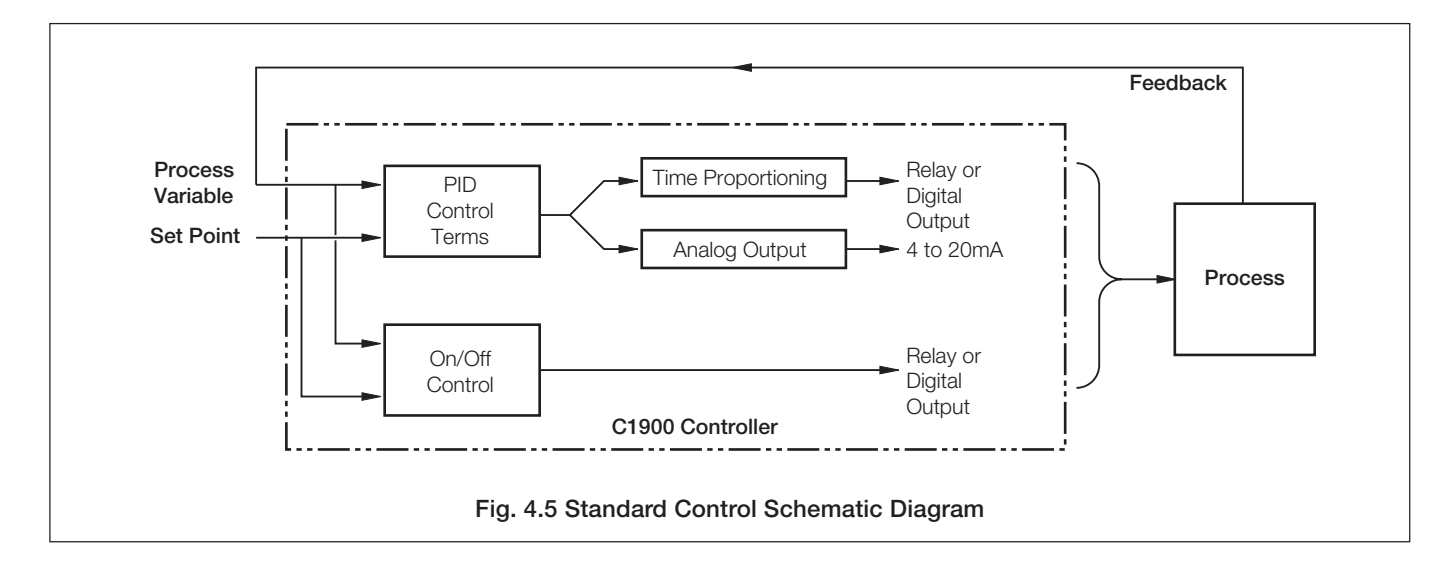

# ...4 CONTROL CONFIGURATION LEVEL

...4.3.1 Set Up Control Page (control type)

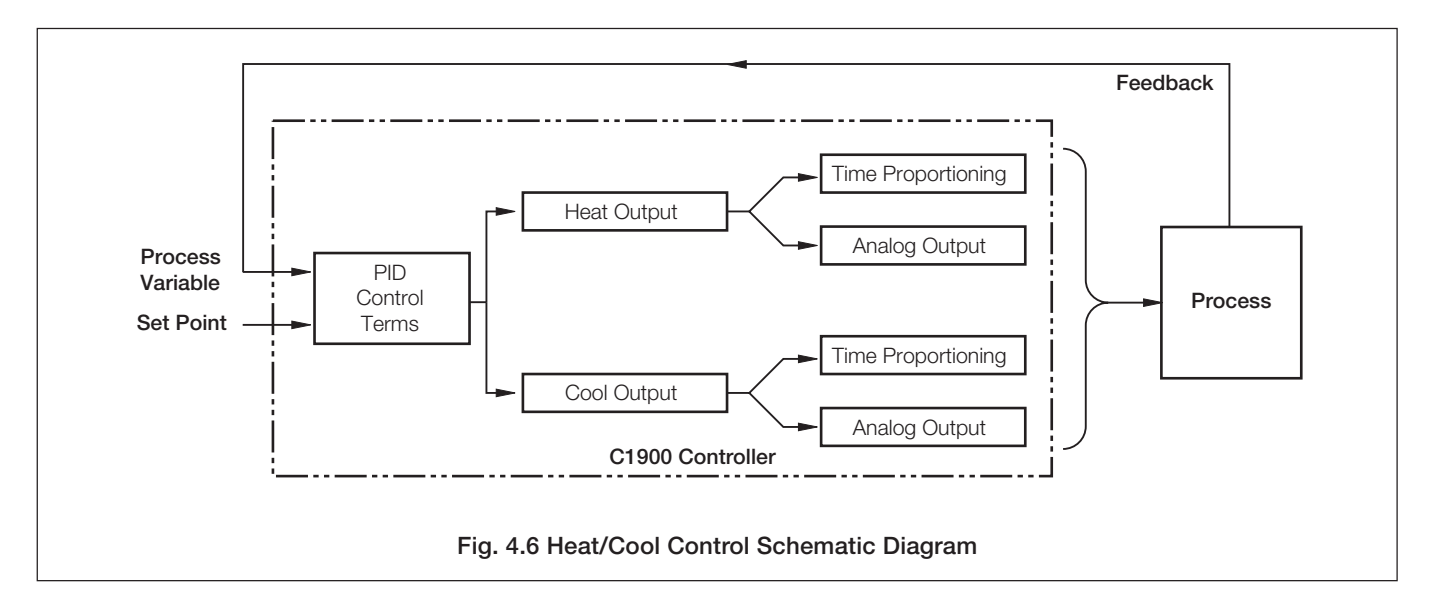

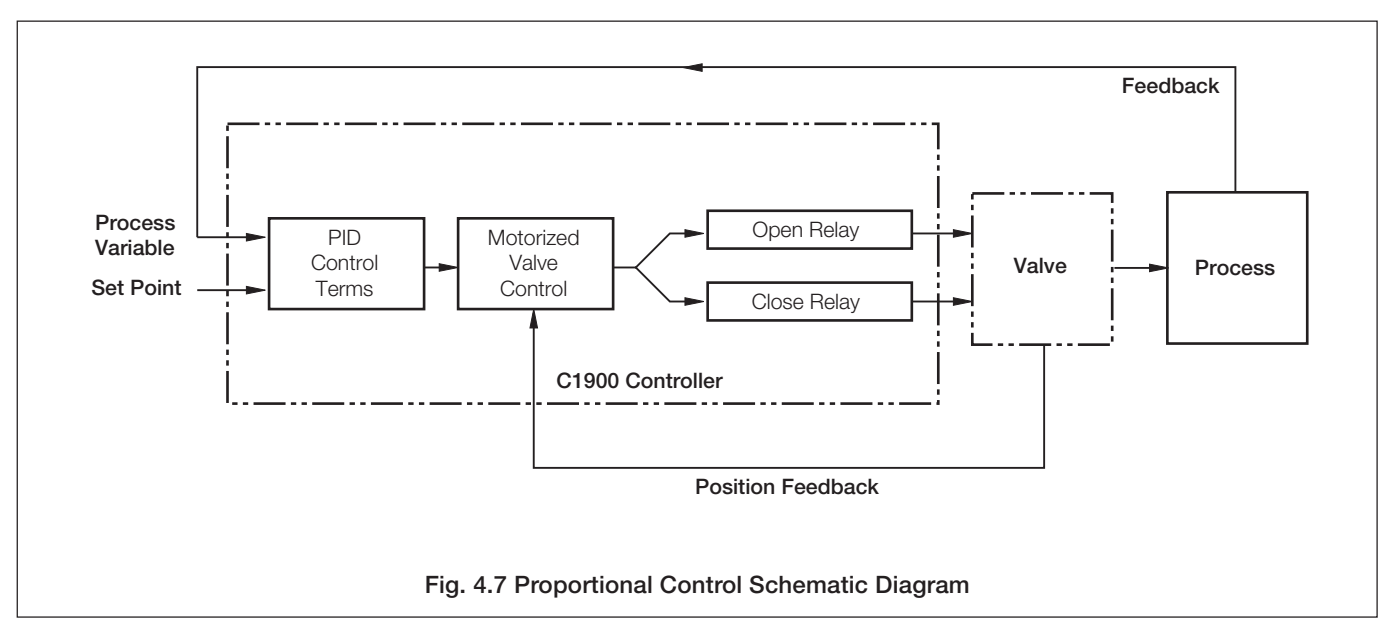

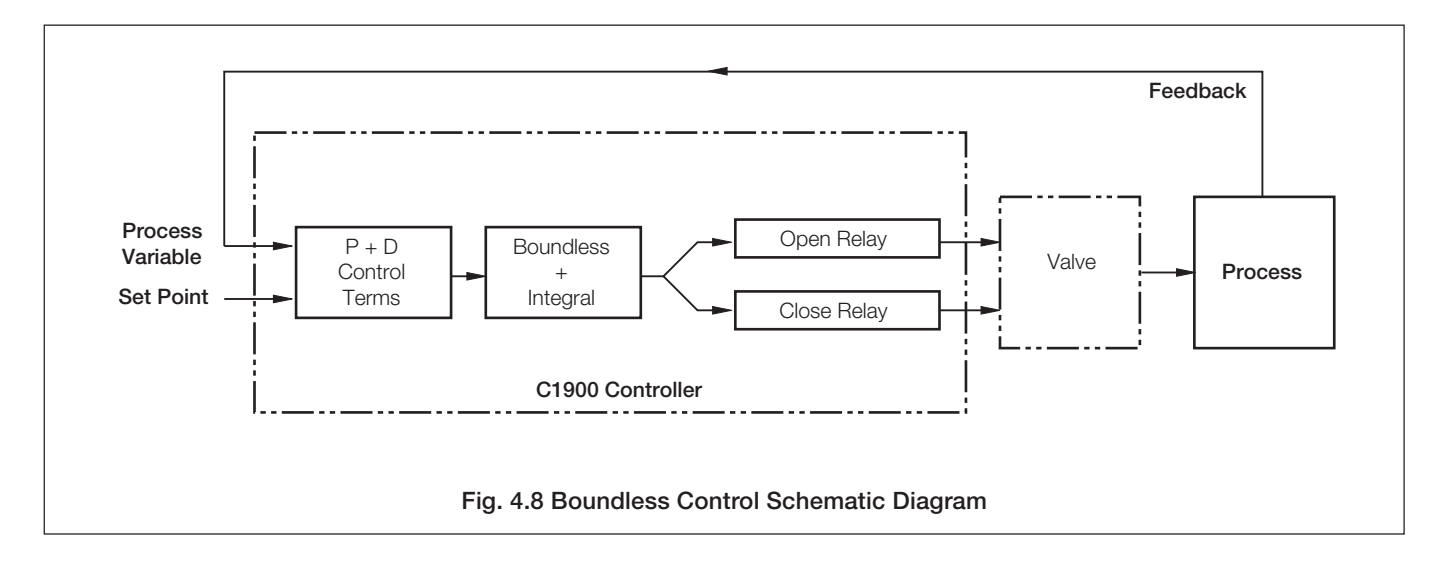

# 4.3.2 Set Up Control Page (power-fail mode)

Information.

- Programmable power-up mode.
- Programmable output (or valve position) values.

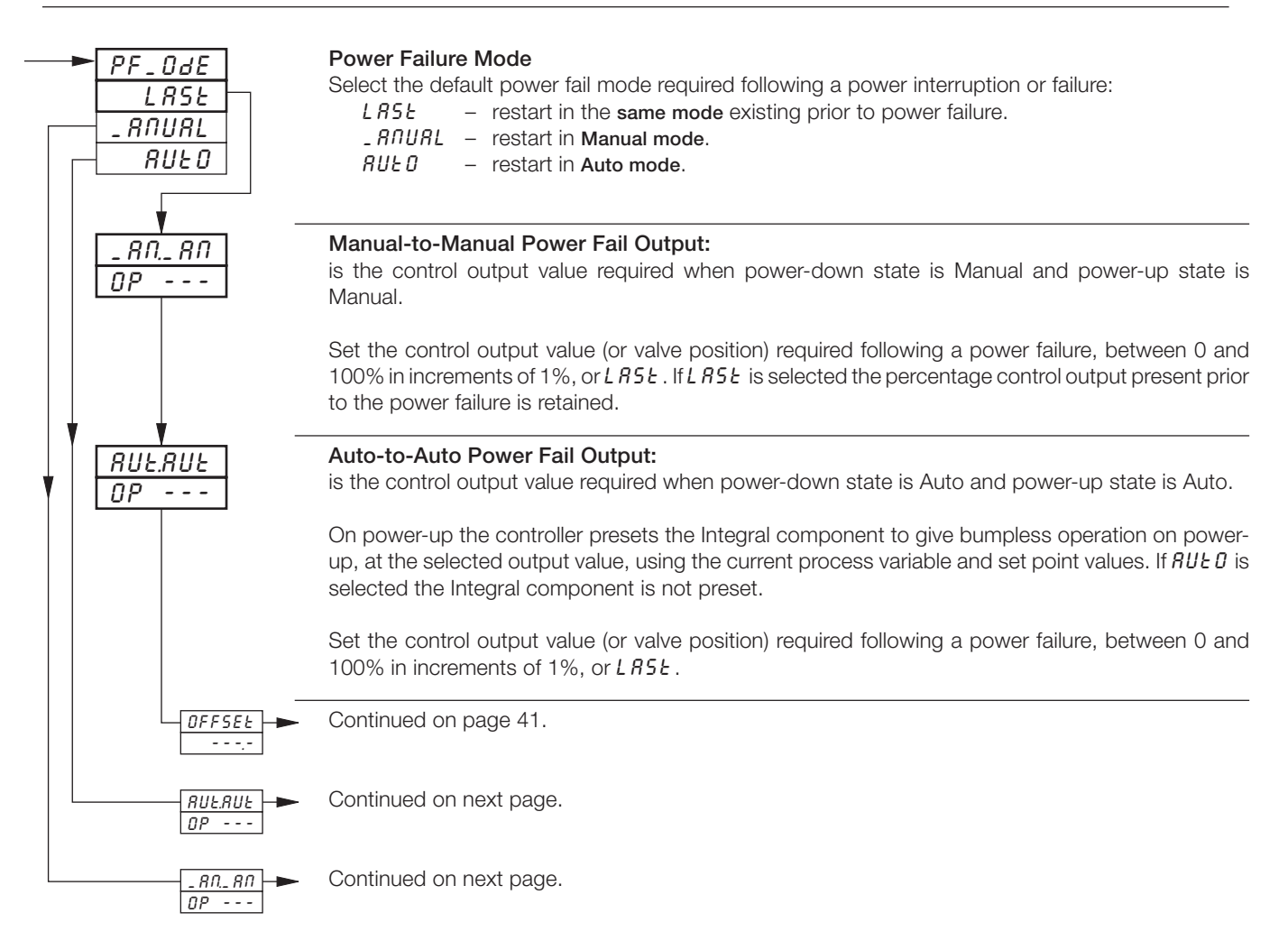

| Power Fail Mode | Mode on Power Down | Mode on Power Up | Control Output (Valve Position) on Power Up                                                                                                    |
|-----------------|--------------------|------------------|----------------------------------------------------------------------------------------------------|
| Auto            | Auto               | Auto             | Integral component of the control output is preset to give bumpless operation at power-up at the value set in the Auto-to-Auto frame.            |
|                 | Manual             | Auto             | Integral component of the control output is preset to give bumpless operation at power-up at the value set in the Manual-to-Auto frame (or LAST) |
| Manual          | Auto               | Manual           | Value set in Auto-to-Manual Output frame (or LAST)                                                                                               |
|                 | Manual             | Manual           | Value set in Manual-to-Manual Output frame or output value prior to power-<br>down (if LAST selected)                                            |
| Last -          | Auto               | Auto             | Integral component of the control output is preset to give bumpless operation at power-up at the value set in the Auto-to-Auto frame (or LAST)   |
|                 | Manual             | Manual           | Value set in Manual-to-Manual Output frame or output value prior to power-<br>down (if LAST selected)                                            |

### Table 4.1 Power-up and Power-down Control Modes

# ...4 CONTROL CONFIGURATION LEVEL

### ...4.3.2 Set Up Control Page (power-fail mode)

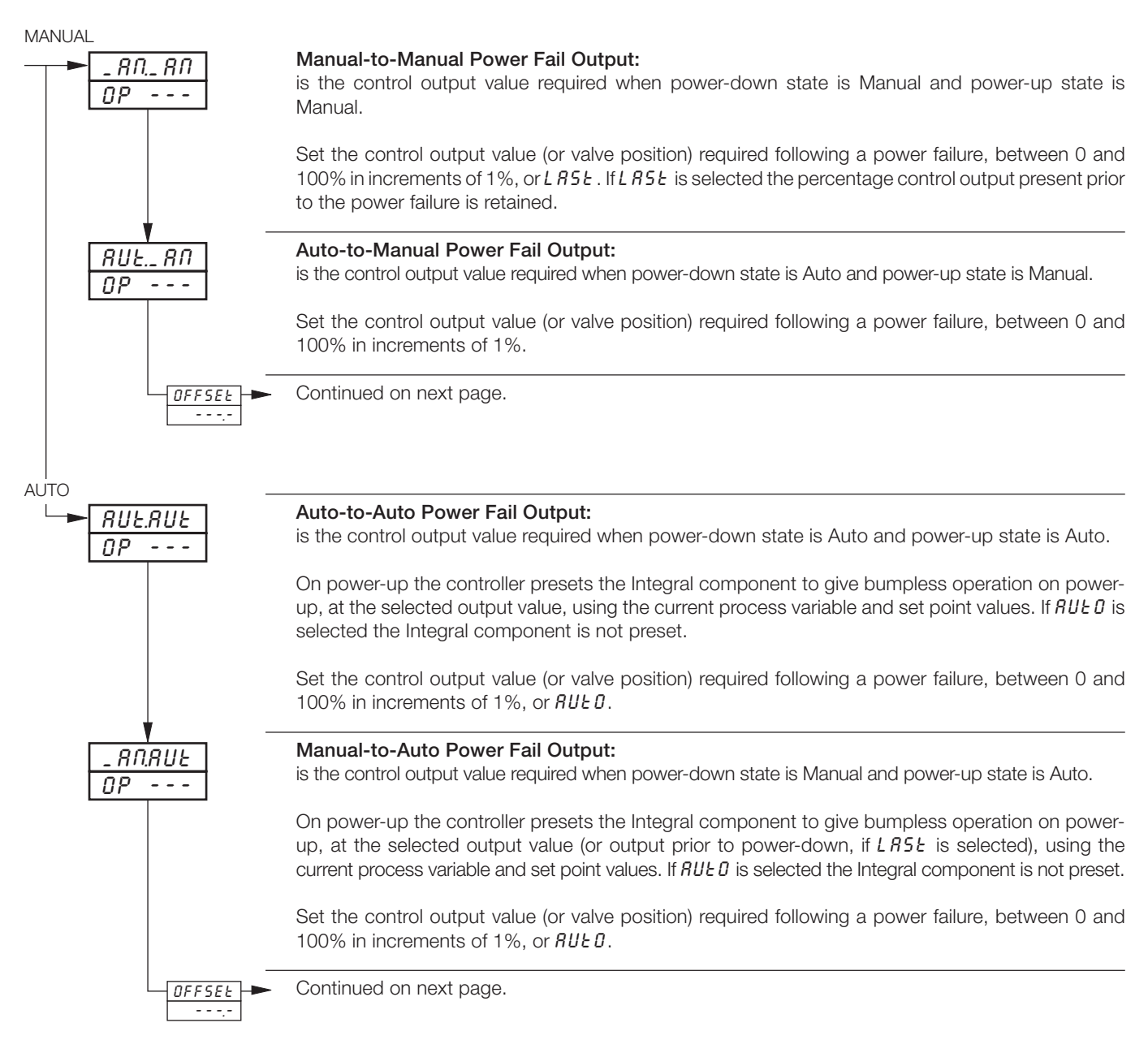
## 4.3.3 Set Up Control Page (control actions and limits - non heat/cool)

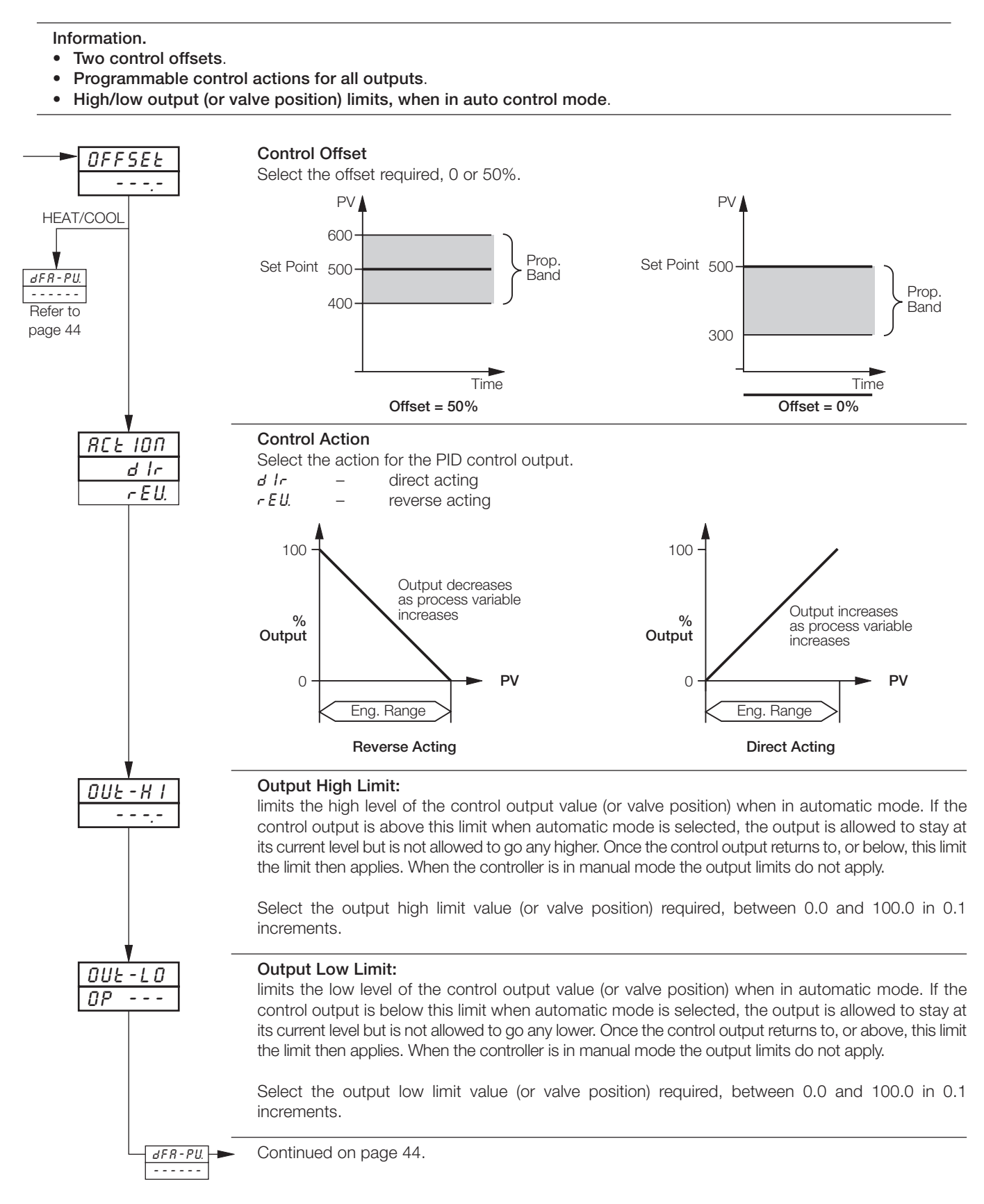

## ...4 CONTROL CONFIGURATION LEVEL

4.3.4 Set Up Control Page (control actions and limits - heat/cool)

Information.

- Independently programmable control actions for heat and cool outputs direct or reverse.
- Output limits for heat and cool outputs.

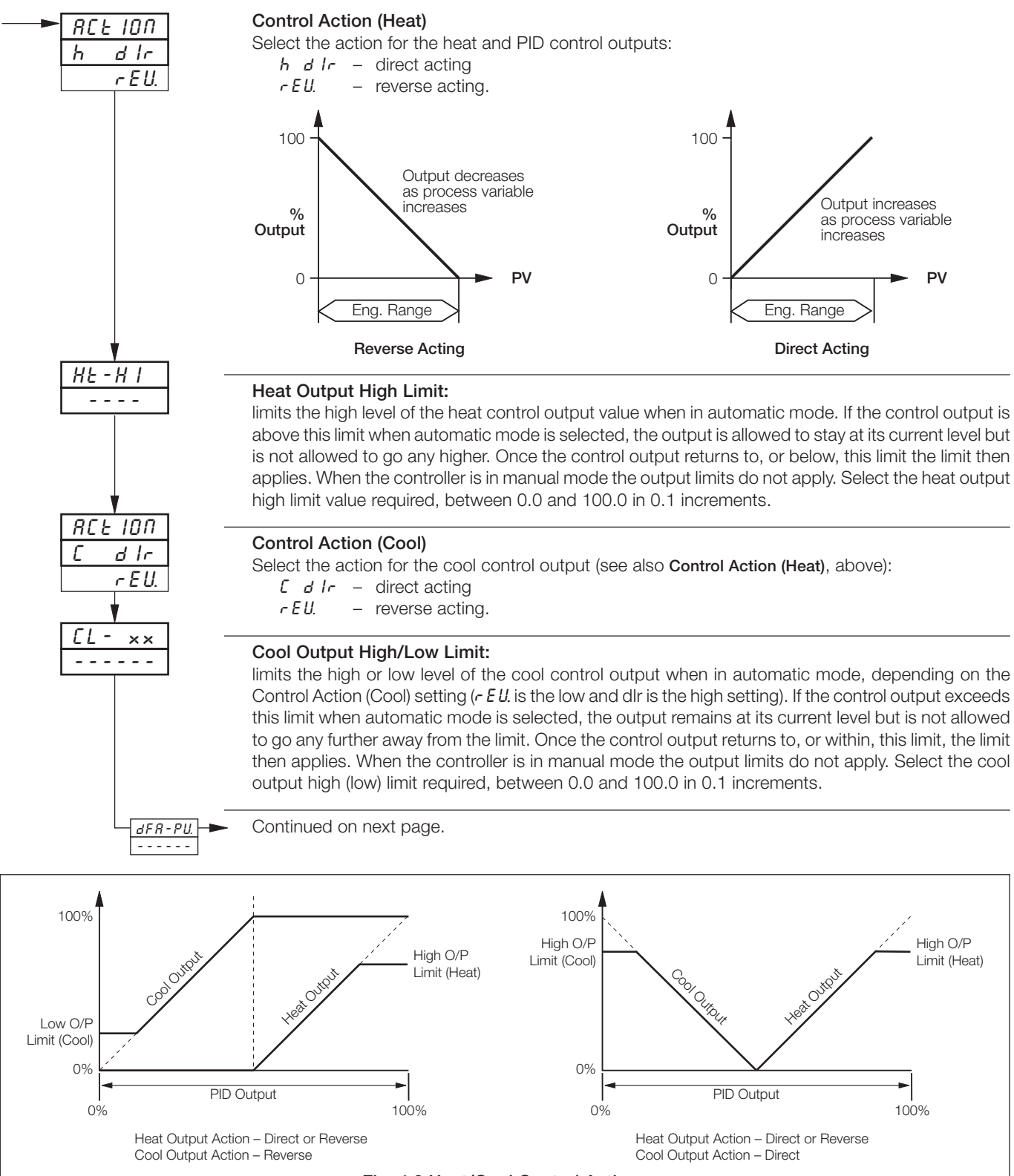

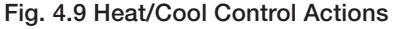

## 4 CONTROL CONFIGURATION LEVEL...

## 4.3.5 Set Up Control Page (default control actions)

**Information.** Programmable default control action if input exceeds fault levels – independently programmable for all inputs (process variable, remote set point and position feedback).

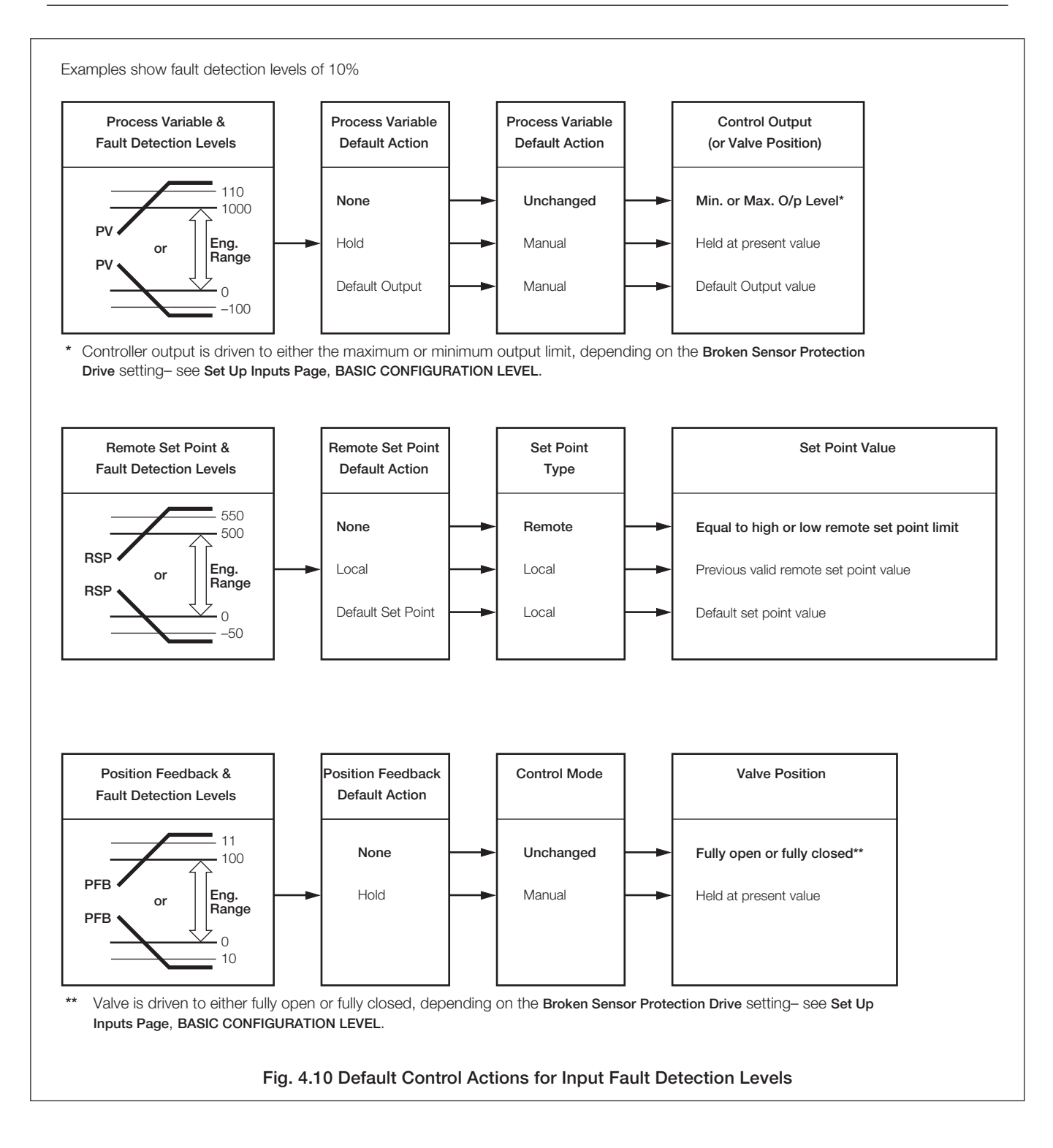

## ...4.3.5 Set Up Control Page (default control actions)

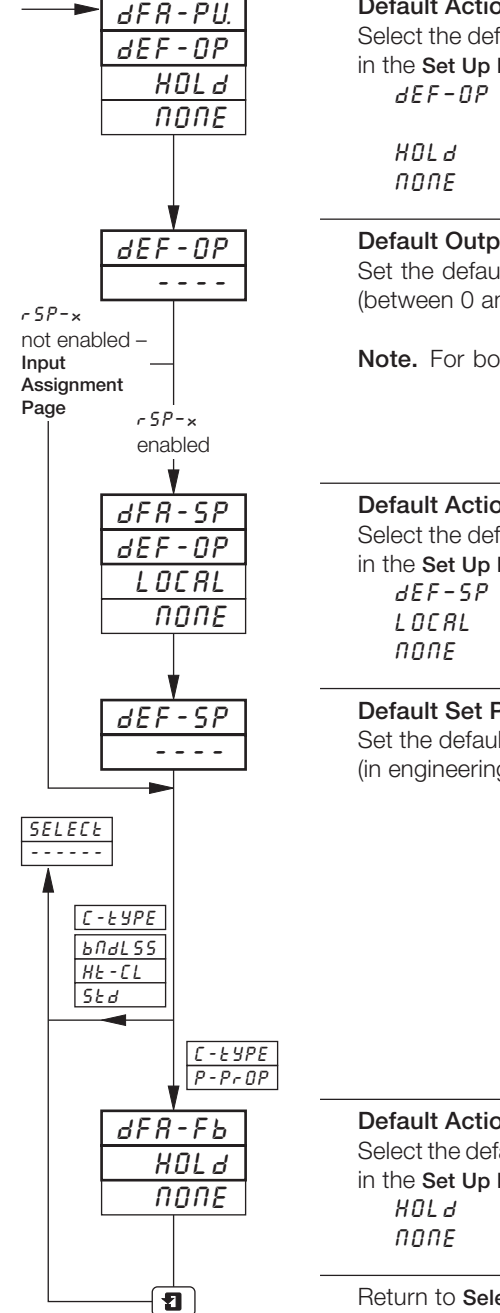

#### **Default Action (Process Variable)**

Select the default control action required if the process variable exceeds its fault detection level (set in the Set Up Input Page, BASIC CONFIGURATION LEVEL):

- dEF-0P revert to manual control mode and change the control output to the Default Output value (see next frame).
  - revert to manual control mode and hold the output at its current value.
  - no action.

### **Default Output**

Set the default control output value used if the process variable exceeds the fault detection level (between 0 and 100% in 1 % increments).

Note. For boundless motorized valve control, the default output setting can be only 0 or 100%.

## **Default Action (Set Point)**

Select the default control action required if the remote set point exceeds its fault detection level (set in the Set Up Input Page, BASIC CONFIGURATION LEVEL):

dEF-SP - revert to local set point and use the Default Set Point value (see next frame). LOCAL - revert to local set point.

- no action.

## **Default Set Point**

Set the default control set point value used if the remote set point exceeds the fault detection level (in engineering units).

# **Default Action (Position Feedback)**

Select the default control action required if the position feedback exceeds its fault detection level (set in the Set Up Input Page, BASIC CONFIGURATION LEVEL):

- revert to manual control mode and hold the valve at its current position. - no action.

Return to Select Controller frame.

## 4 CONTROL CONFIGURATION LEVEL...

## 4.4 Set Up Operating Page

Information.

- Customized display of parameters in the Operating Page.
- Power-fail indication if enabled, L INE FR ILEd is displayed to indicate that a power failure has occurred.
- Auto/Manual key M enable or disable.

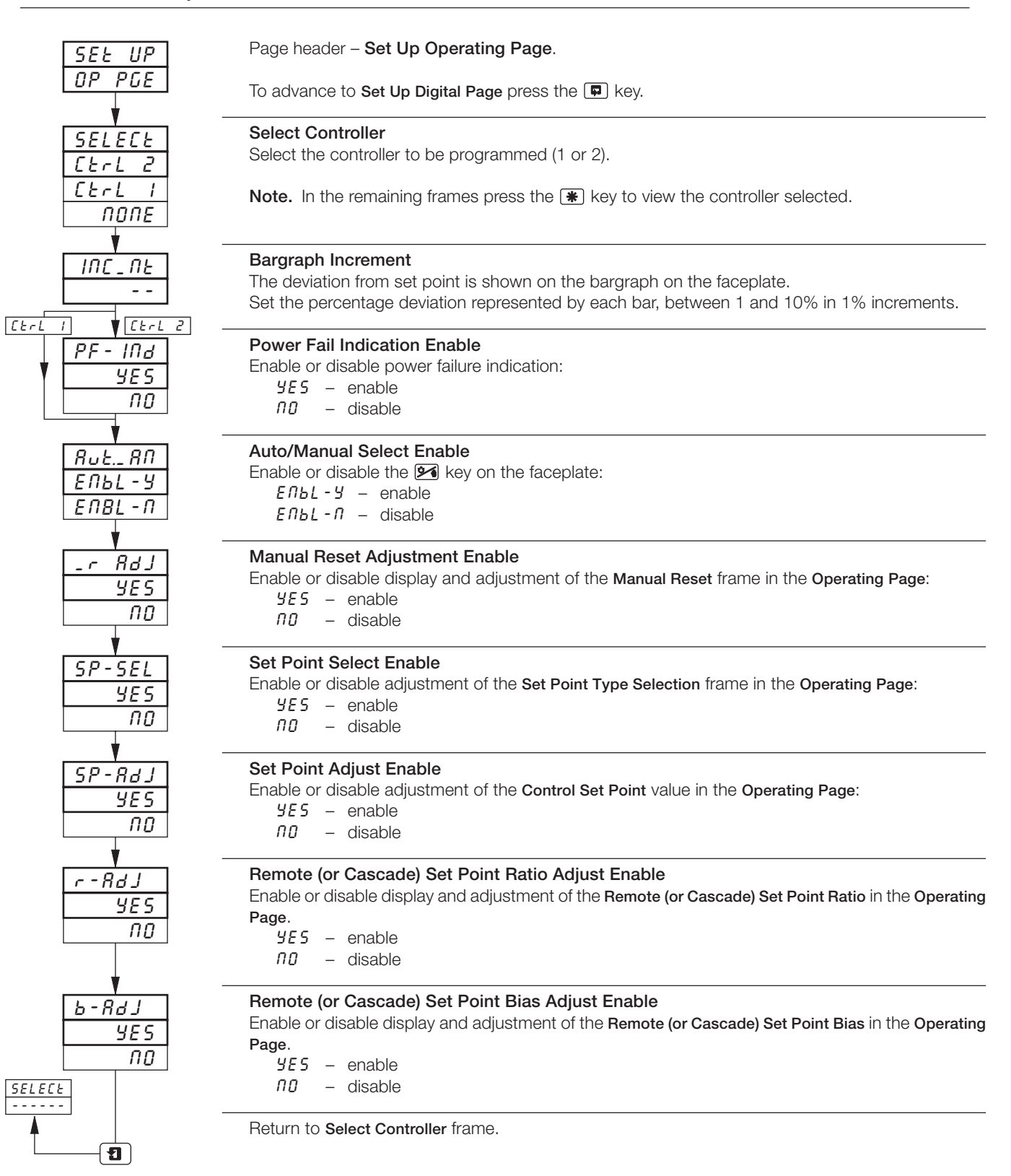

## ...4 CONTROL CONFIGURATION LEVEL

# 4.5 Set Up Digital Page

## Information.

- Digitally selectable control modes and set point types.
- Up to 3 digitally selectable local set points.
- **Digital signal sources** can be from external digital inputs, internal alarms, logic equations, control modes, ramp/soak events or totalizer signals.

#### Note.

- The complete list of digital sources is shown in Table 3.1 on page 18.
- Digital sources can be either leading edge triggered or level triggered, depending on the parameter function (single or dual).

  Function

| Single function parameter i.e. the active logic state   | Active Function 2                                                                                                    |                                                                           |
|---------------------------------------------------------|----------------------------------------------------------------------------------------------------|---------------------------------------------------------------------------|
| Dual function parameters<br>i.e. the active logic state | s, e.g. auto/manual control mode selection, are level triggered,<br>e must be maintained to select the alternative function.                                                      | Inactive Function 1                                                       |
| SEE UP<br>d IGERL                                       | Page header – Set Up Digital.<br>To advance to Control Configuration Level frame press the 💷 k                                                                                    | <еу.                                                                      |
| SELECE<br>CErL 2<br>CErL 1<br>NONE                      | <ul> <li>Select Controller</li> <li>Select the controller to be programmed (1 or 2).</li> <li>Note. In the remaining frames press the  key to view the control</li> </ul>         | ontroller selected.                                                       |
| R_ Src<br>2nd-2<br>NONE                                 | Auto/Manual Control Mode Source<br>Select a source to switch between Auto and Manual control mo<br>selected, the output reverts automatically to the value set in the C<br>Active | odes. When Manual control mode is<br>Configured Output frame (see below). |
| <u>_ RNSrc</u><br>2nd-2<br>NONE                         | Manual Control Mode Source<br>Select a source to switch to Manual control mode. When Ma<br>output reverts automatically to the value set in the Configured C<br>Active Manual     | nual control mode is selected, the<br>Dutput frame (see below).           |
| <u>     [ - 0 U E</u> ]                                 | Configured Output<br>Set the control output value required when Manual control mod                                                                                                | de is selected.                                                           |
|                                                         | Auto Control Mode Source<br>Select a source to switch to Auto control mode.                                                                                                    |                                                                           |
|                                                         | Continued on next page.                                                                                                    |                                                                           |

## 4.6 Set Up Digital Inputs

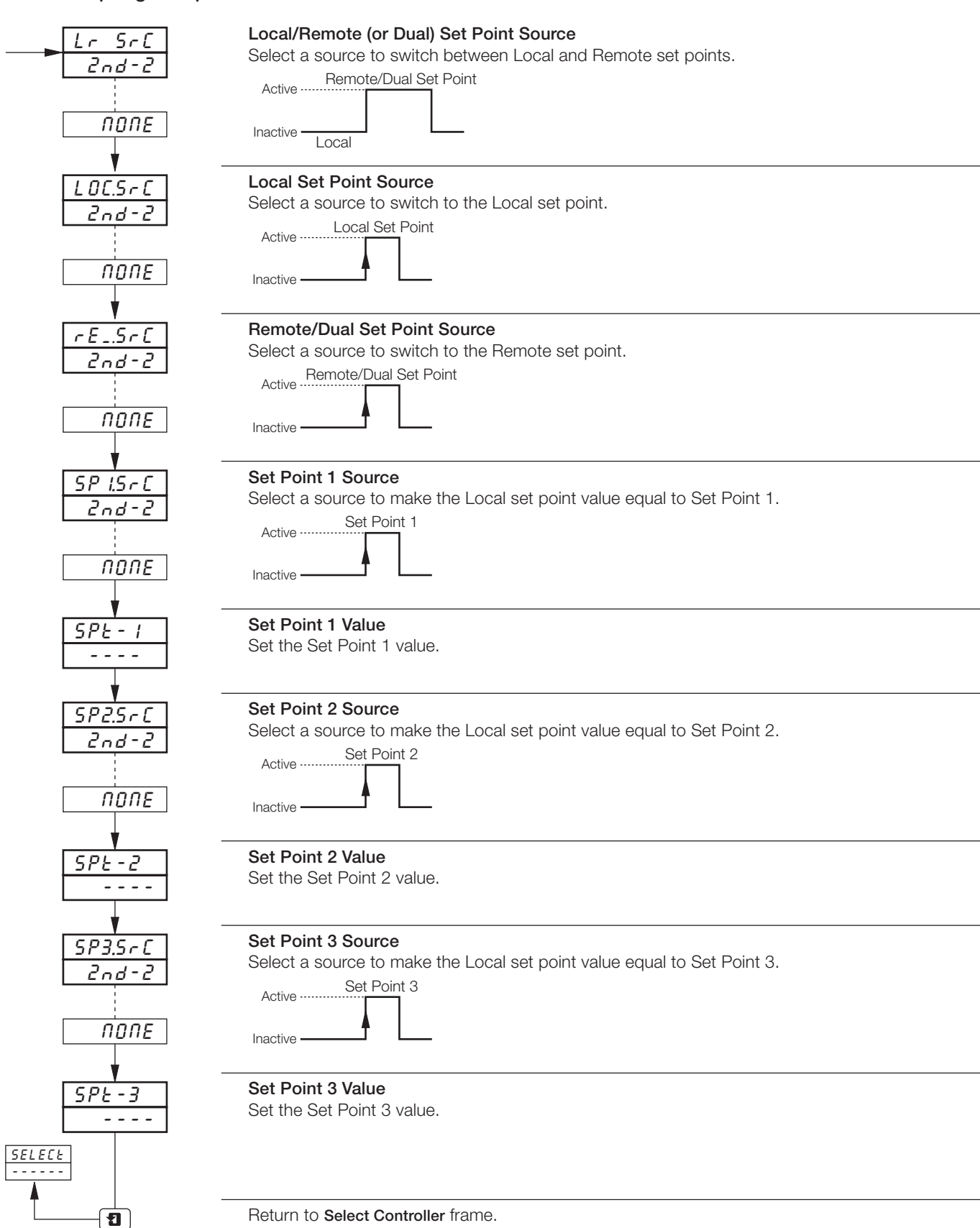

Return to Select Controller frame.

# 5 ADVANCED CONFIGURATION LEVEL

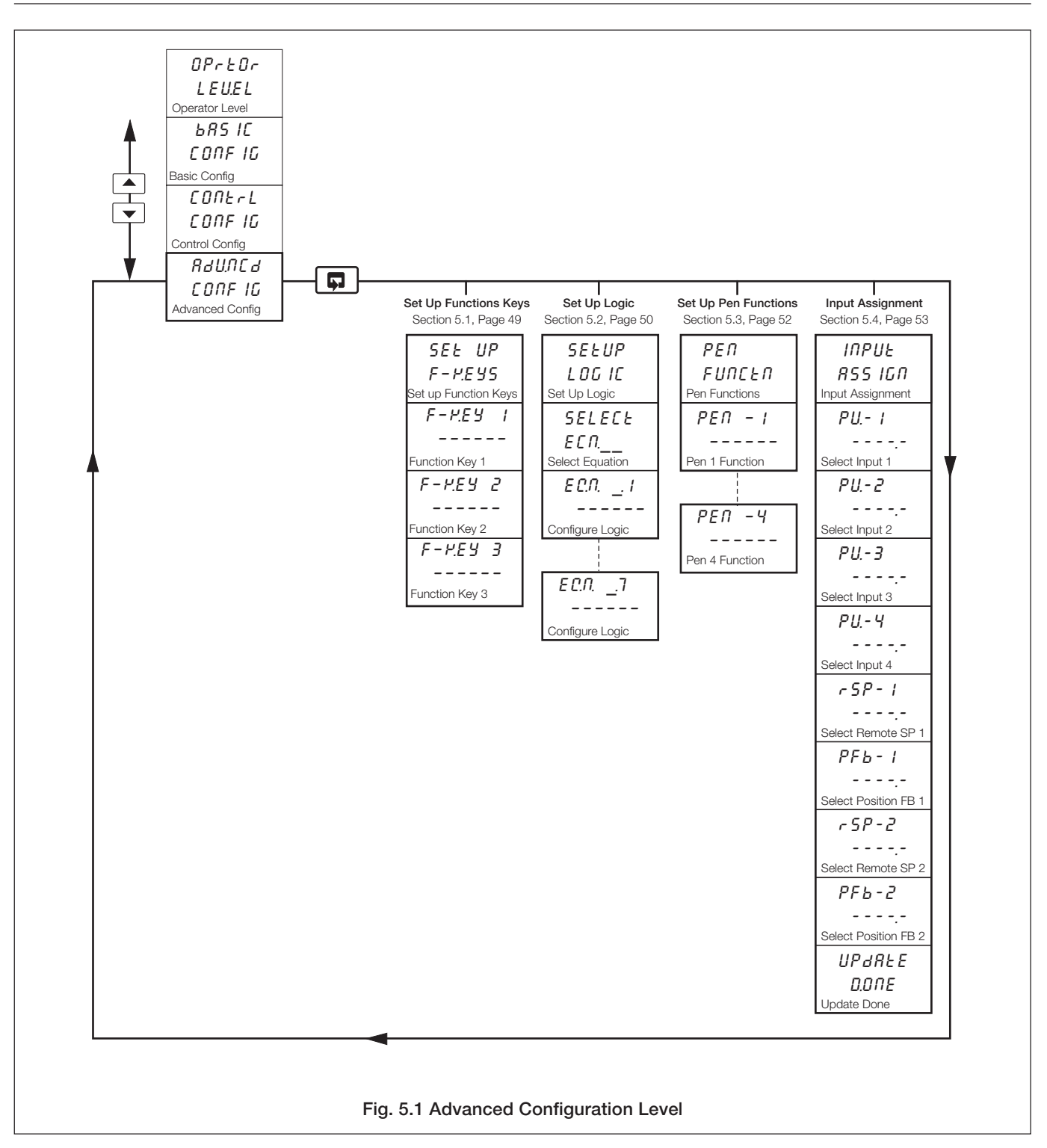

## 5 ADVANCED CONFIGURATION LEVEL...

## 5.1 Set Up Function Keys

#### Information.

- Programmable function key on each faceplate.
- Home function returns the instrument display to the start of the Operating Page when at the top of any page.
- Global alarm acknowledge function acknowledges any unacknowledged alarms on all channels.
- Penlift function raises and lowers pens (for use on controller faceplates which do not have a dedicated penlift key).
- Local/Remote set point selection.
- Quick access to auto-tuning reverts to the top of the Auto-tuning Page.
- Quick access to profile operator controls reverts to the top of the Profile Control Page.

| SEŁ UP                    |
|---------------------------|
| F-P.E.YS                  |
| ↓                         |
| F - F = F = F             |
| HO_E                      |
| ProFLE                    |
| LOCrE                     |
| <u> </u>                  |
| PENLFE                    |
| HL - HL P.                |
| •                         |
| F- <i>Y.E</i>             |
| ProFLE                    |
|                           |
| AL_RCM                    |
|                           |
| F- <i>Y.</i> E <i>Y</i> 3 |
| RL_RCH.                   |
|                           |
| 1                         |
|                           |

Page Header – Set Up Function Keys

To advance to the **BASIC CONFIGURATION LEVEL** frame press the **P** key.

| Function Key   | /1                                                                        |
|----------------|---------------------------------------------------------------------------|
| Select functio | n required.                                                               |
| HO_E           | <ul> <li>home (return to Operating Page in the OPERATOR LEVEL)</li> </ul> |
| ProFLE         | <ul> <li>revert to top of Profile States Page</li> </ul>                  |
| LOCrE          | <ul> <li>local/remote set point selection</li> </ul>                      |
| R-EUNE         | - auto tune (reverts to top of Auto Tune Page in the OPERATOR LEVEL)      |
| PENLFE         | <ul> <li>pen lift/drop (lifts and lowers pens)</li> </ul>                 |
| RL_RCH.        | <ul> <li>acknowledge alarm</li> </ul>                                     |

# Function Key 2

Select function required (if applicable).

Function Key 3

Select function required (if applicable).

Return to Set Up Function Keys frame.

## ...5 ADVANCED CONFIGURATION LEVEL

## 5.2 Set Up Logic

#### Information.

- 8 logic equations.
- 7 elements per equation.
- OR/AND operators.
- Can combine internal and external digital signals i.e. alarms, digital inputs, other logic equation results, real time events (if timer option is fitted), control modes set point modes and profile segments and programs (if option is fitted).

For each equation, the logic elements 1 to 7 are arranged sequentially, as shown. Odd numbered elements are used for logic inputs and even numbered elements for logic gates.

Logic inputs must be set to one of the digital sources listed in Table 3.1 on page 18.

Logic gates must be set to RIId, Dr or End. Setting an element to End terminates the equation.

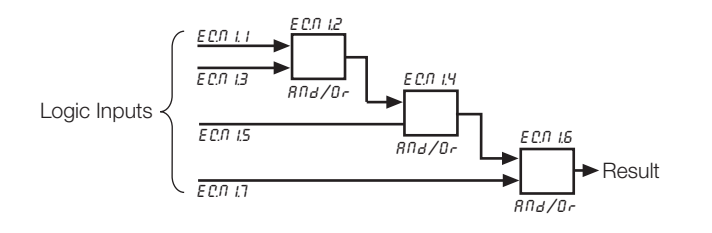

**Note.** Elements on each equation are calculated sequentially, i.e. elements 1, 2 and 3 are evaluated first and this result is then combined with elements 4 and 5. Similarly, this resultant is then combined with elements 6 and 7 to give the logic equation result.

**Example –** Reservoir level monitoring using:

- process variable 1 with an engineering range 0 to 100 feet
- logic equation 1 result assigned to relay 1.1 which is used to operate the control valve.

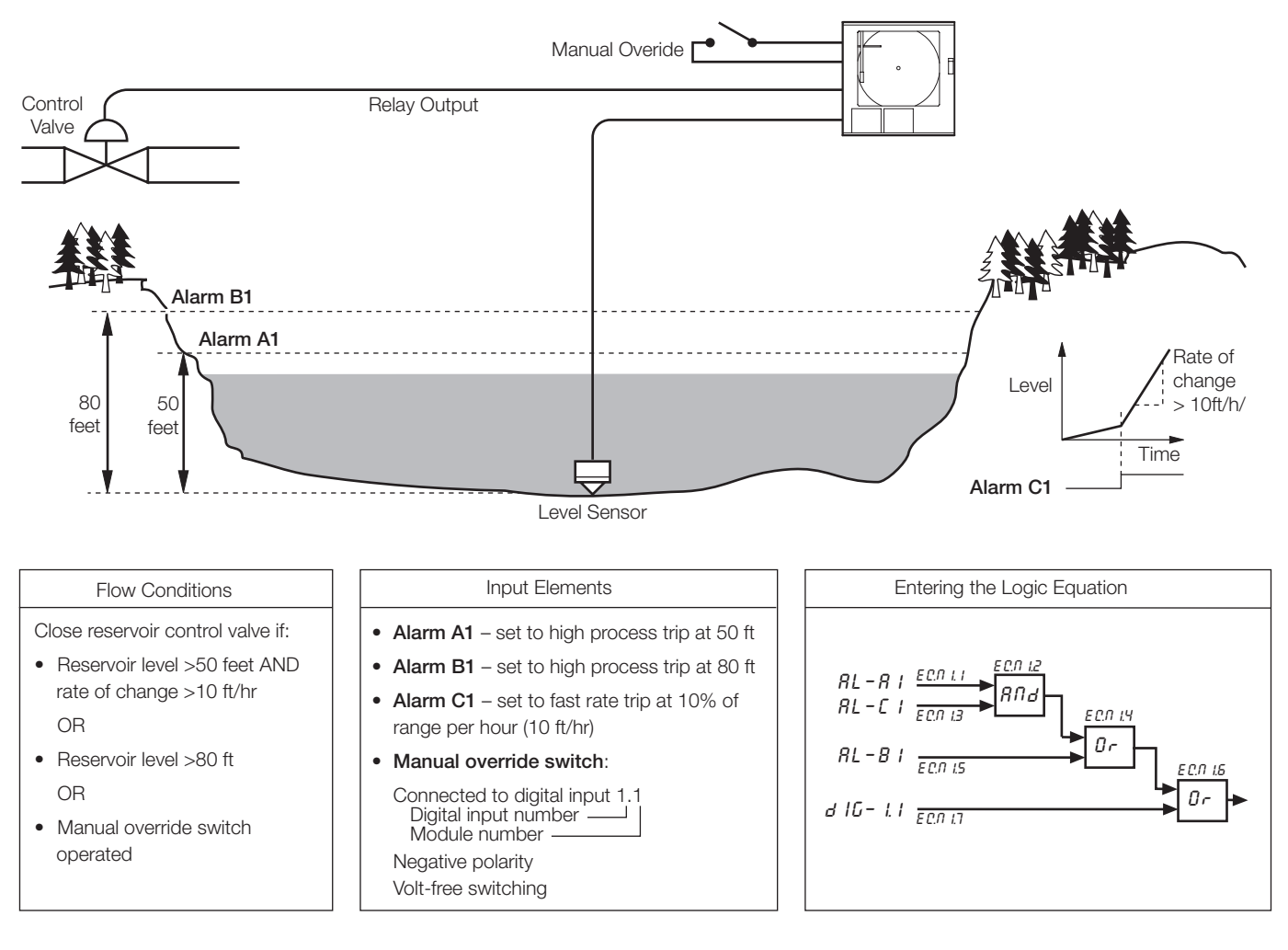

## 5 ADVANCED CONFIGURATION LEVEL...

## ...5.2 Set Up Logic

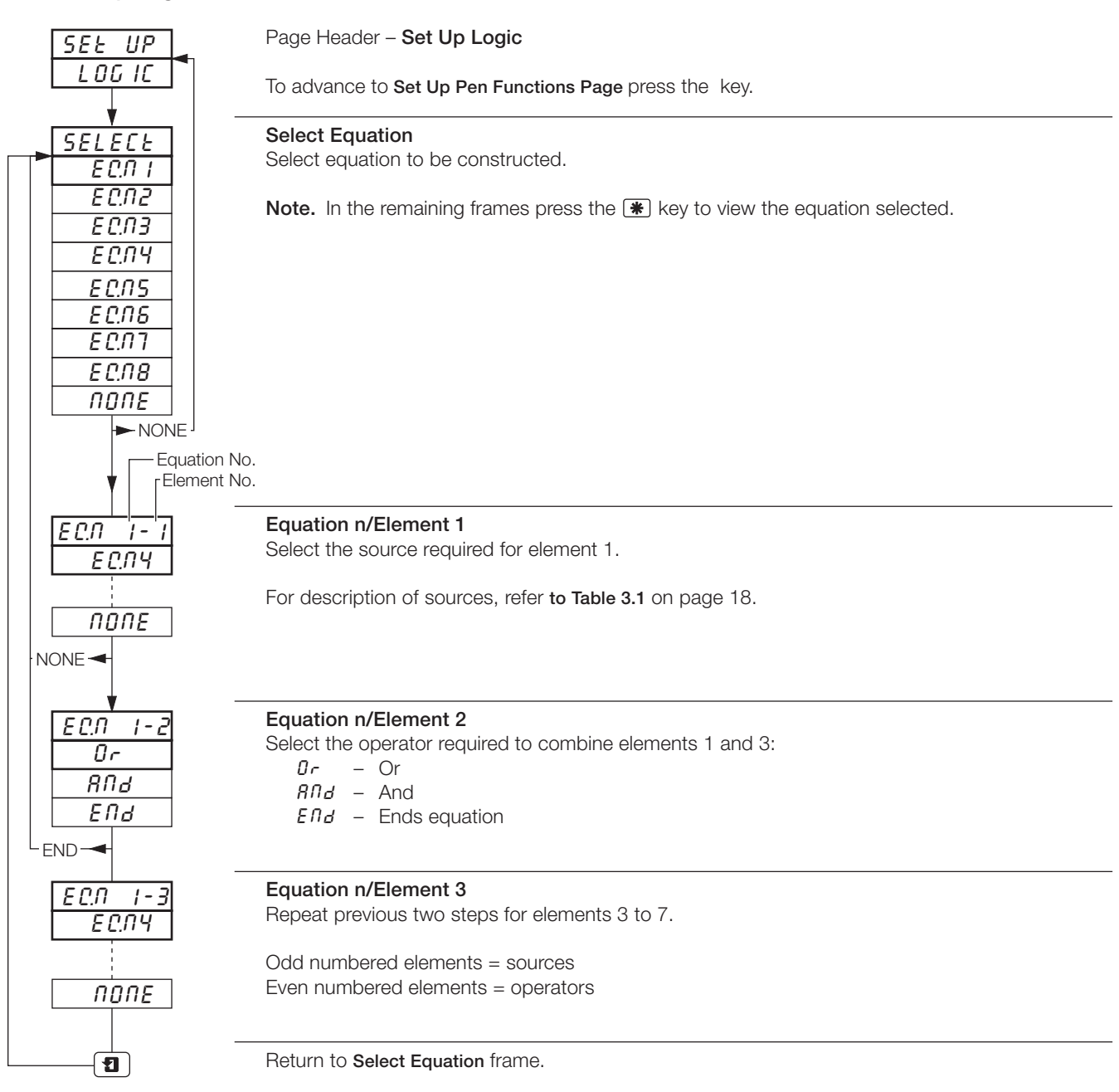

## ...5 ADVANCED CONFIGURATION LEVEL

## 5.3 Set Up Pen Functions

Information. Any fitted pen can be assigned to a trend or an event function.

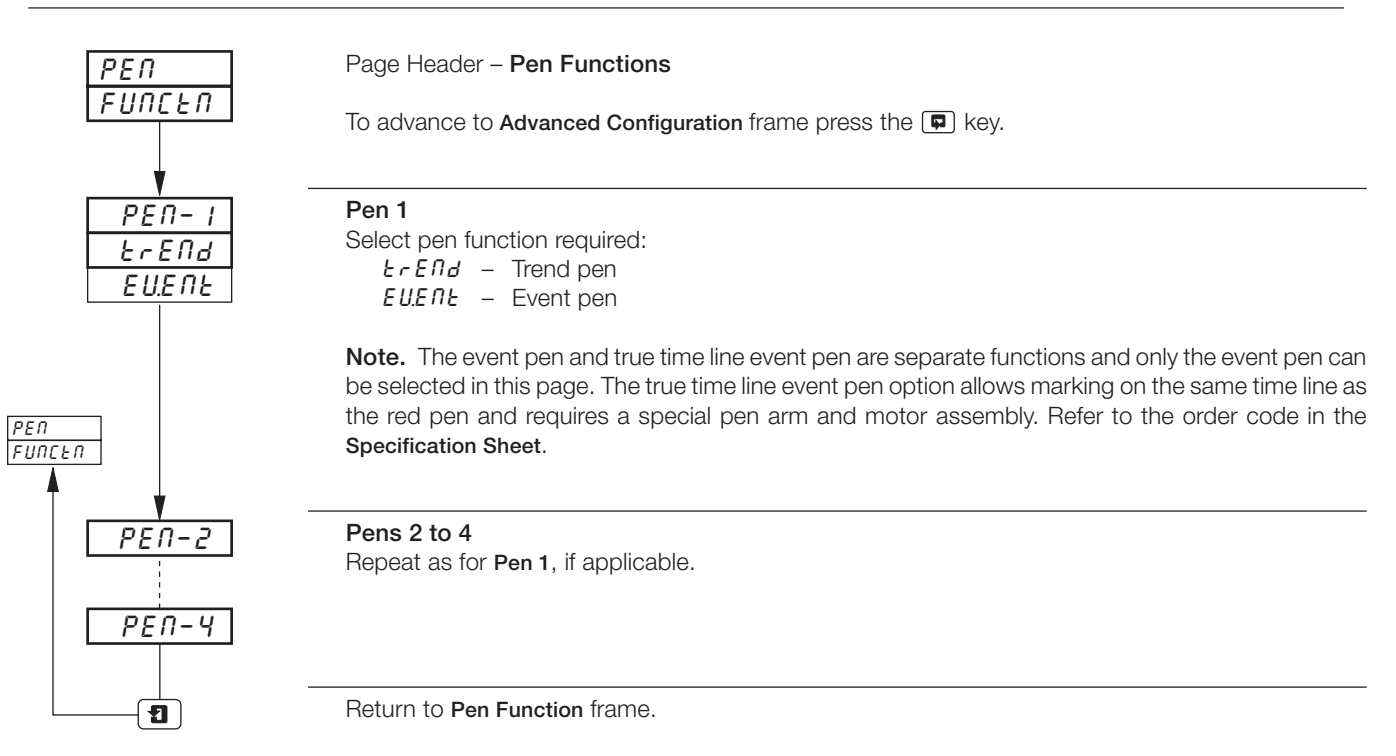

## 5.4 Input Assignment

Information. Assignment Process Variables, Remote Set Points and Position Feedbacks – can all be assigned to any analog input or math block result (if fitted).

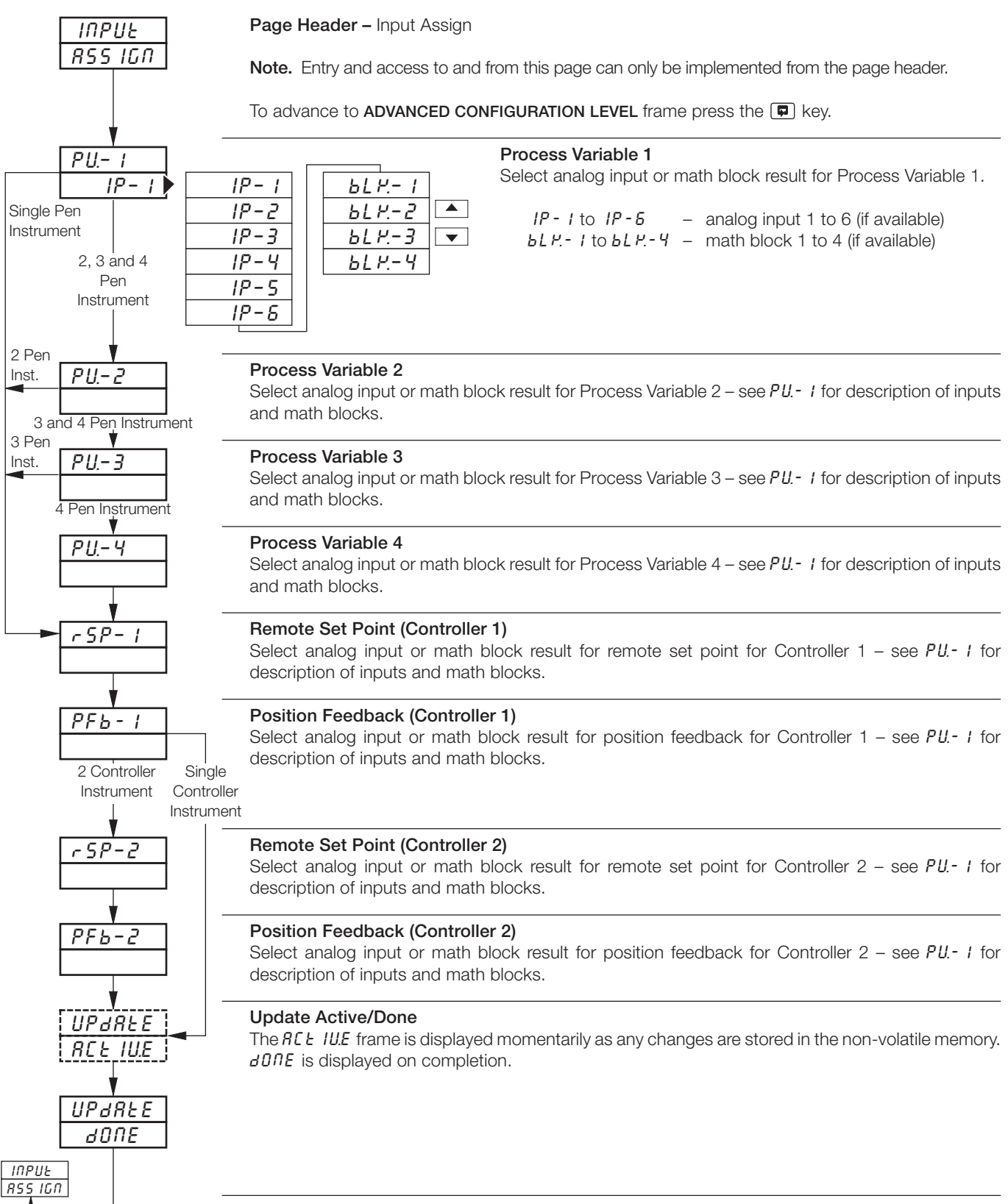

Return to Input Assign frame.

1

# 6 CONNECTIONS & LINKS

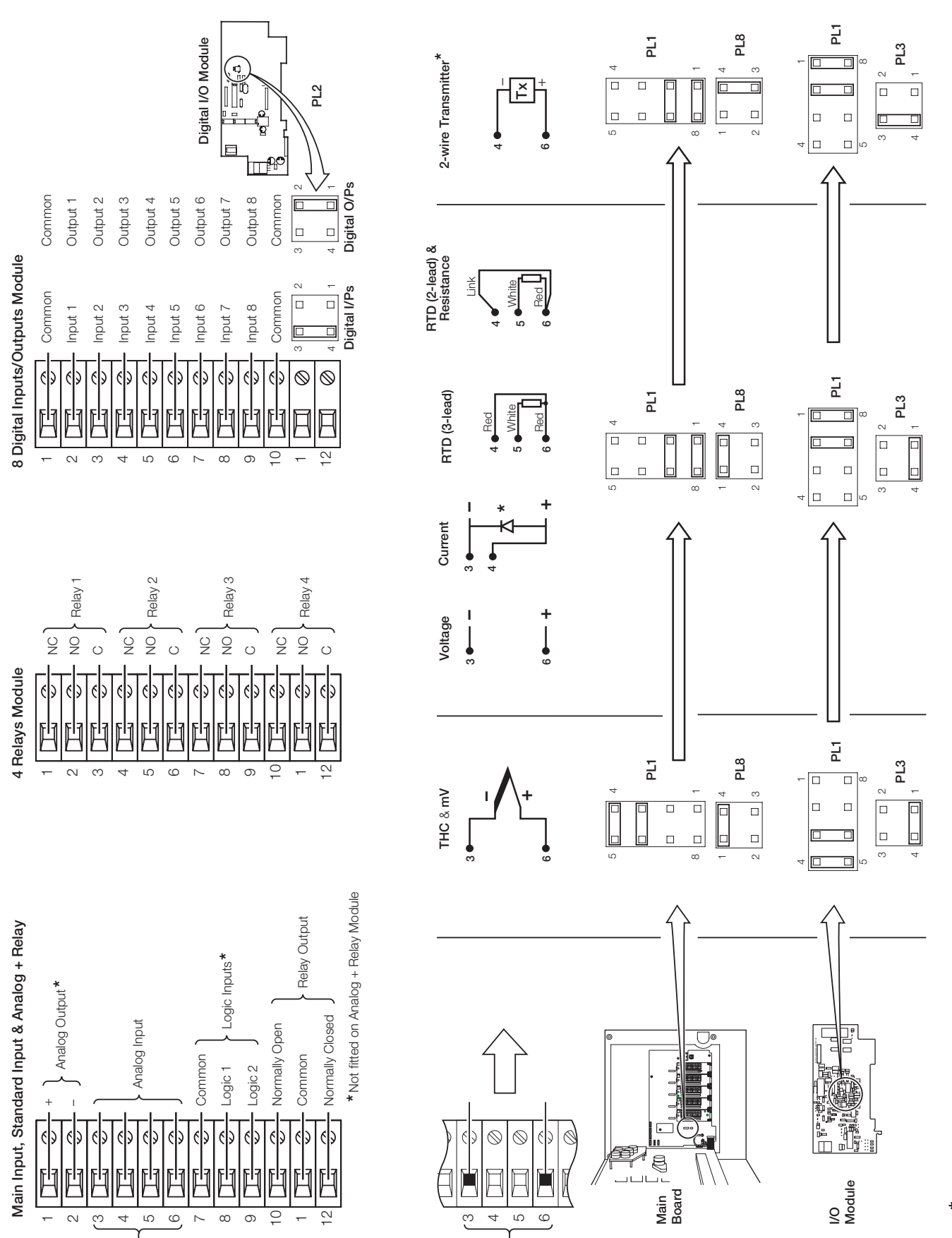

\* Recommended Diode: Diode forward voltage > 0.8 V @ 20 mA or use 2 x 1N4001 general purpose diodes in series.

# NOTES

# ...NOTES

Sales

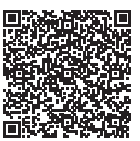

Service 

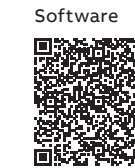

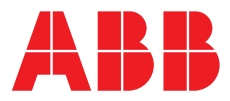

—

## ABB Limited Measurement & Analytics

Howard Road, St. Neots Cambridgeshire, PE19 8EU UK Tel: +44 (0)870 600 6122 Fax: +44 (0)1480 217 948 Email: enquiries.mp.uk@gb.abb.com

## ABB Inc.

### **Measurement & Analytics**

125 E County Line Road Warminster, PA 18974 USA Tel: +1 215 674 6000 Fax: +1 215 674 7183

#### abb.com/measurement

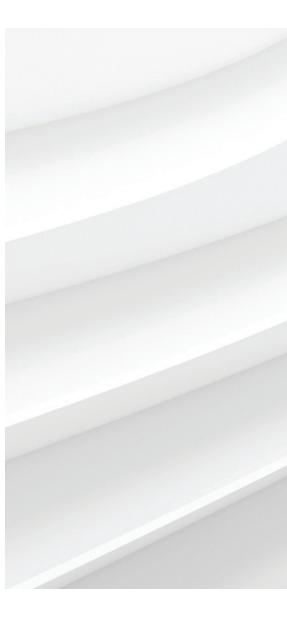

We reserve the right to make technical changes or modify the contents of this document without prior notice. With regard to purchase orders, the agreed particulars shall prevail. ABB does not accept any responsibility whatsoever for potential errors or possible lack of information in this document.

We reserve all rights in this document and in the subject matter and illustrations contained therein. Any reproduction, disclosure to third parties or utilization of its contents – in whole or in parts – is forbidden without prior written consent of ABB. © ABB 2018

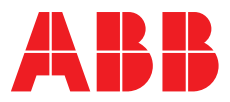

# ABB MEASUREMENT & ANALYTICS | DATA SHEET

# **C1900 series** Circular chart recorder/controller

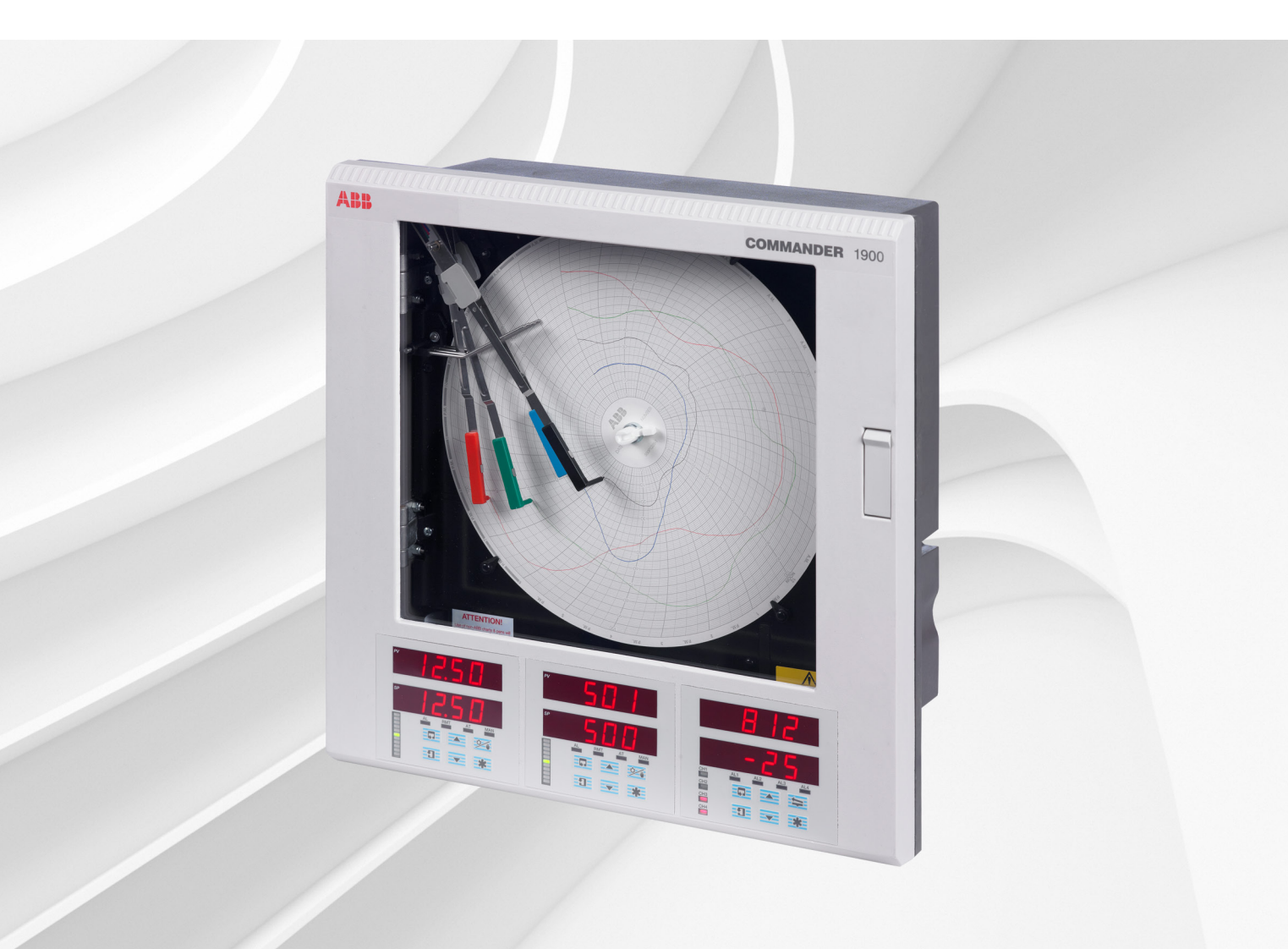

# Measurement made easy

C1900 – dependable recording and full PID control united in a rugged, functional instrument

# 1 to 4 pen recording

full application flexibility

# 1 or 2 controllers

integrated control and recording

# Analog, relay outputs, digital inputs and transmitter power supply as standard

• range of inputs and outputs built-in

# PID autotune on demand

optimum loop control

# 20 programmable ramp/soak profiles

• multiple recipe capability

# NEMA 4X/IP66 construction

hose-down protection

# 0.1 % measurement accuracy

precise process information

# **RS485 Modbus serial communications**

open system compatibility

# C1900

The C1900 is a fully programmable circular chart recorder/ controller combining two PID control loops with 4-pen recording. The C1900's straightforward operator controls and robust construction make it suitable for a variety of industrial environments. Excellent standard facilities are complemented by a powerful range of options to give the flexibility to match your application.

# **Comprehensive process information**

The C1900 lets you see the status of your process at a glance: high visibility 6-digit LED displays provide a clear indication of all process signals. Dedicated operator stations for each controller give continuous displays of set points, measured values and high-visibility deviation bargraphs. Active alarms are signalled by flashing LEDs below the main displays.

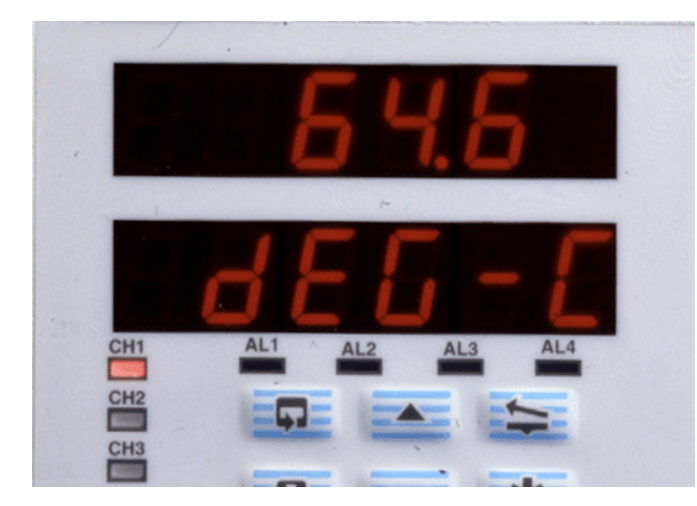

# Straightforward operation

The clearly-labelled tactile keypads permit operator adjustments and configuration programming without the need to open the recorder's door. Separate operator panels for each controller provide a direct route for accessing individual control loops. Clear text prompts on the digital displays guide the user around the various menus. A password-protected security system prevents unauthorized access to configuration adjustment menus.

# Flexibility to solve problems

The C1900 offers seamless integration of loop functionality to solve process problems, eliminating the need for auxiliary devices.

# Totalizers, math, logic and timers

Integrating fluid flow to calculate total volume is performed by the built-in totalizers, available for each channel. Relays can be assigned to increment or reset external counters to match the recorder's totalizer values.

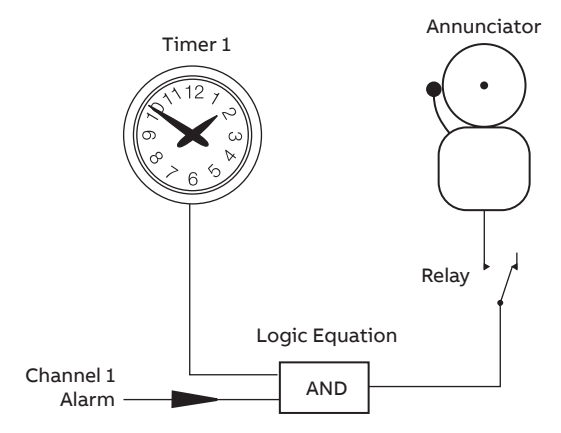

# 4-pen recording

The chart is easily set up to show the information you need in the way you want. Pen ranges are individually set to give the best resolution for each signal; additionally, a true-time event pen facility enables one pen to be set up as a 3-position event marker on the same time line as Pen 1.

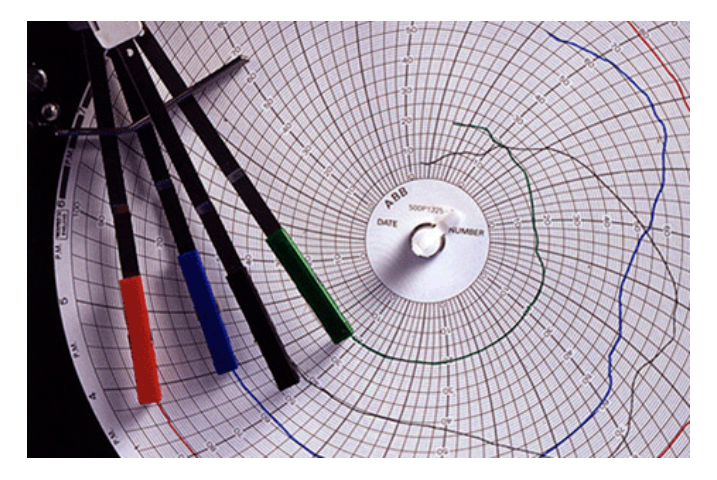

Alarm annunciation enabled during night hours only

User configurable math functions, mass flow calculations, RH tables and logic equations are all fully supported. The C1900 also offers two event timers driven by the recorder's real-time clock.

# Modbus RS485 communications

Communications with PCs or PLCs are achieved via the RS485 serial communications link. Using MODBUS RTU protocol, all process inputs and other variables can be continuously read by a host PC running any of a wide variety of standard SCADA packages.

# Versatile process control

The C1900 provides full PID control of one or two process loops in addition to its powerful recording facilities. The control loops can operate independently or be soft-linked together to implement Cascade or Master/Slave control strategies. Each loop has a dedicated <sup>1</sup>/<sub>4</sub> DIN-style operator panel for ease of operation and clarity of display.

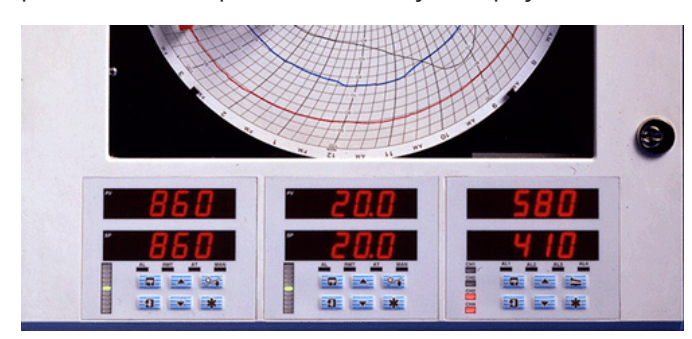

# Analog, relay or valve positioning

## output

The control output is selectable to fit any application with a choice of analog, time proportioning or valve positioning relays; use of a feedback potentiometer to ensure precise valve control is fully supported. Heat/cool operation is available on both loops.

## Autotune

Operation of the autotune function on either loop instigates a tuning routine which allows the C1900 to calculate the optimum PID parameters for that particular loop. Following the completion of autotune, the PID values are automatically updated.

# Auto/Manual and local/remote

Dedicated membrane keys on each operator panel enable one-touch operation for selection between manual and automatic loop control and for switching from local to remote set point.

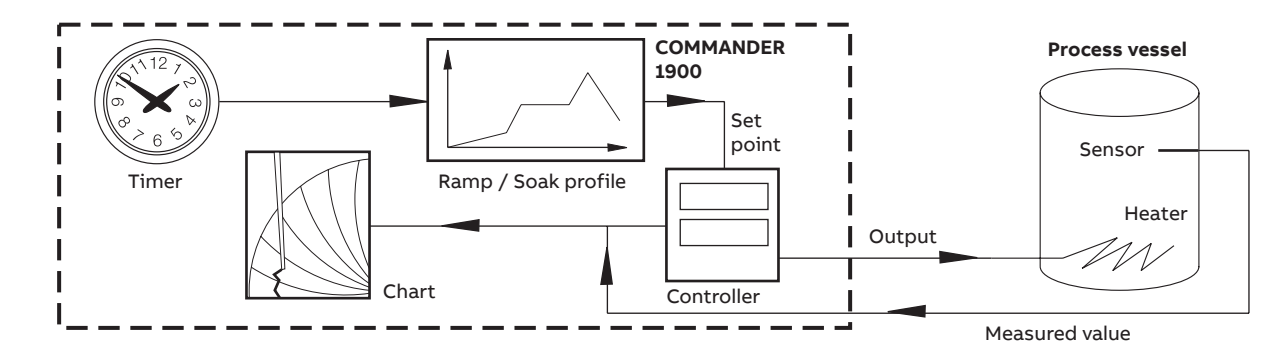

# Extensive ramp/soak programming

Full control of temperature profiles is provided by 10 program recipes for each controller. A total of 99 ramp/soak segments are available for allocation to these programs. Segment events can be incorporated into the recipes to perform specific functions (e.g. operate relays) at predefined points within the program.

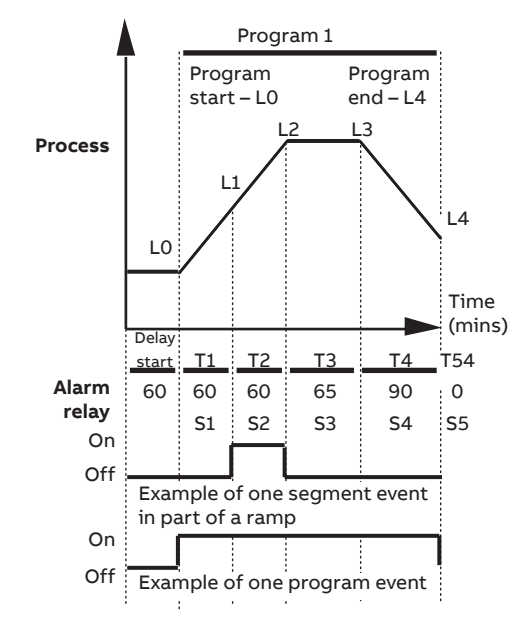

Ramp/Soak program with time event relay sequences

# **Remote program selection**

External panel switches can be connected to the C1900's digital inputs to allow remote selection of stored profiles and to initiate ramp/soak programs.

# Built to meet your needs

The C1900's modular architecture gives a high level of hardware choice: up to five I/O modules can be added to the basic instrument.

The standard input/output module supplied with every pen comes complete with a fully isolated analog input, a relay output, transmitter power supply, isolated analog output and two digital inputs. Further input and output capability is provided by a range of plug-in modules:

- Analog input and relay remote set point
- Four relays channel alarm outputs
- Eight digital inputs linked using logic equations
- Eight digital outputs TTL level alarm outputs
- MODBUS RS485 communications interfaces with PCs

# Expandable for the future

The C1900 may be quickly upgraded to meet your changing process requirements.

Additional recording channels, math capability or input and output functions can be retrofitted on-site using plug-in cards and easily fitted pen arms. Input calibration data is stored on each card, allowing quick changes to input cards without the need for recalibration.

Changes to input sensors or recording procedures are accommodated by reconfiguration using the main keypad.

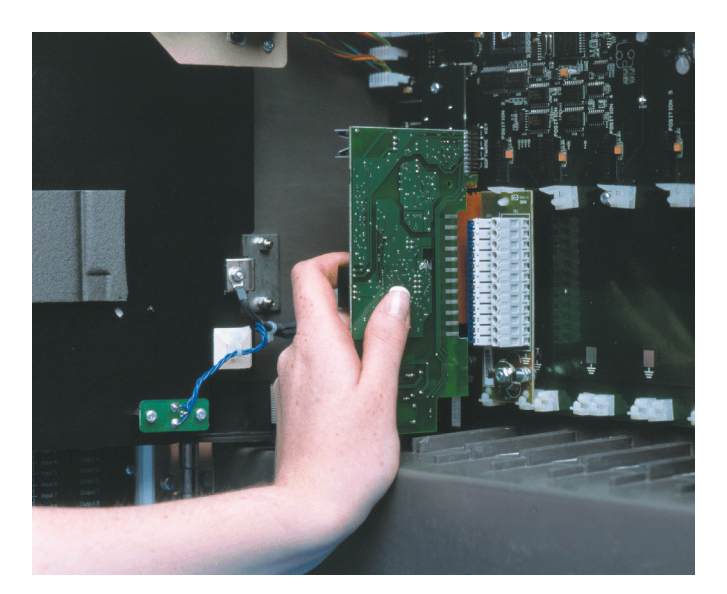

# **Designed to survive**

NEMA 4X protection ensures the C1900 can survive in the harshest environments and makes the recorder ideal for use in panels which are regularly hosed down. The tough, acidresistant case and secure cable-entry glands maintain the NEMA 4X rating for wall-mounted or pipe-mounted instruments.

# **Noise immunity**

Recording accuracy is maintained in noisy industrial environments due to the advanced EMC shielding within the recorder. The power supply has been designed to give excellent protection from power spikes and brownouts and all configuration and status information is held in nonvolatile memory to ensure rapid recovery after a power failure.

Easy to install

A choice of mounting options enables simple installation of the recorder in a panel, on a wall or on a pipe. Detachable terminal blocks allow for trouble-free connection of input and output wiring, with mains isolation provided by an optional power switch within the instrument.

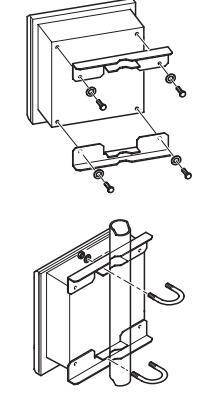

Pipe-mounting

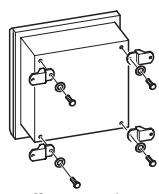

Wall-mounting

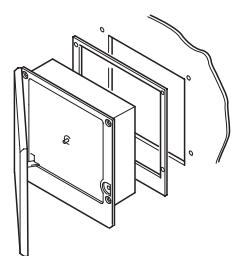

Panel-mounting

# **Minimal maintenance**

Excellent long-term stability keeps recalibration to a minimum, cutting the costs of ownership. User-selectable chart speeds and long-life pens combine to limit usage of consumables.

# **Built-in quality**

The C1900 is designed, manufactured and tested to the highest quality standards, including ISO 9001, and is guaranteed by a 2 year parts and labour warranty.

# Specification

#### Summary

1, 2, 3 or 4 pens

1 or 2 PID control loops

10 in. chart size

- Standard I/O with each pen includes:
- Analog input, analog output, transmitter power supply, relay output and 2 digital inputs.

## Construction

Size (h x w x d) 386.8 x 382.0 x 141.5 mm (15.23 x 15.04 x 5.57 in.) Weight 8.2 kg (18 lb) Case material Glassfiber-filled reinforced polyester Window material Polycarbonate Door latch High-compression with optional lock

## Environmental

Operational temperature range 0 to 55 °C (32 to 130 °F) Operational humidity range 5 to 95 %RH (non-condensing) 5 to 80 %RH (chart only) Case sealing NEMA 4X (IP66) Fast transients IEC 801-4 Level 3

# Installation

Mounting options Panel, wall or pipe Terminal type Screw Wire size (max.) 14 AWG (I/O), 12 AWG (power)

# **Operation and configuration**

Programming method

Via front panel keys

Security

Password-protected menus

#### Safety

#### General safety

IEC348

Isolation

- 500 V DC (channel/channel)
- 2 kV DC (channel/ground)

#### Memory protection

Nonvolatile EEPROM

- Approvals
  - CSA
  - UL
  - CSA/FM Class 1 Div. 2
  - CE

# Power supply

Voltage

100 to 240 V AC ±10 % (90 V min. to 264 V max. AC), 50/60Hz

# Consumption

<30 VA (typical for full spec. unit) Line interruption

Up to 60ms

#### 00 00 0000

# Analog input performance

| Туре     | Range Lo | Range Hi | Min. Span | Accuracy                     |
|----------|----------|----------|-----------|------------------------------|
| mV       | 0        | 150      | 5         | ±0.1 % reading or 10 μV      |
| V        | 0        | 5        | 0.1       | ±0.1 % reading or 20 mV      |
| mA       | 0        | 50       | 1         | ±0.2 % reading or 0.2 μA     |
| Ω (high) | 0        | 10 k     | 400       | $\pm 0.2$ % reading or 0.1 Ω |
| Ω (low)  | 0        | 10 k     | 400       | ±0.5 % reading or 10 Ω       |

## ...Analog input performance

| <b>T</b> | °C       |          |           | ۴F       |          |           | A                                          |
|----------|----------|----------|-----------|----------|----------|-----------|--------------------------------------------|
| туре     | Range Lo | Range Hi | Min. span | Range Lo | Range Hi | Min. span | Accuracy (excl. CJC)                       |
| В        | -18      | 1800     | 1278      | 0        | 3270     | 710       | ±2 °C (above 200 °C) (3.6 °F above 434 °F) |
| E        | -100     | 900      | 81        | -140     | 1650     | 45        | ±0.5 °C (±0.9 °F)                          |
| J        | -100     | 900      | 90        | -140     | 1650     | 50        | ±0.5 °C (±0.9 °F)                          |
| К        | -100     | 1300     | 117       | -140     | 2350     | 65        | ±0.5 °C (±0.9 °F)                          |
| N        | -200     | 1300     | 162       | -325     | 2350     | 90        | ±0.5 °C (±0.9 °F)                          |
| R        | -18      | 1700     | 576       | 0        | 3000     | 320       | ±1 °C (above 300 °C) (1.8 °F above 572 °F) |
| S        | -18      | 1700     | 576       | 0        | 3000     | 320       | ±1 °C (above 200 °C) 1.8 °F above 572 °F)  |
| т        | -250     | 300      | 108       | -400     | 550      | 60        | ±0.5 °C (±0.9 °F)                          |
| PT100    | -200     | 600      | 45        | -325     | 1100     | 25        | ±0.5 °C (±0.9 °F)                          |

# Process inputs and outputs – general

Noise rejection

Common mode >120 dB at 50/60Hz >60 dB at 50/60Hz: Normal (series) mode CJC rejection ratio <0.05°C/°C Sensor break protection Upscale or downscale drive Out of range detection 0 to 100 % of engineering span Temperature stability <0.02 % of reading/°C or 1 µV/°C Long-term drift <0.01 % of reading 10  $\mu V$  annually Input impedance >10 MΩ (mV and V inputs) 39 Ω (mA inputs) **Analog Inputs** Signal types mV, V, mA, Ω Thermocouple types B, E, J, K, N, R, S, T **Resistance thermometer** Pt100 Other linearizations

x<sup>1/2</sup>, x<sup>3/2</sup>, x<sup>5/2</sup>, linear Sample interval 250 ms per channel Isolation 500 V DC channel/channel Digital filter

0 to 60s programmable

## 2-wire transmitter power supply

Number 1 per channel Voltage 24 V DC nominal Drive Up to 25 mA Isolation 500 V DC channel/channel

# Analog outputs

Type 4 to 20 mA Accuracy ±0.1 % Maximum load 750 Ω Dielectric 500 V DC

## **Relay outputs**

Type SPDT Rating (with non-inductive load) 5 A at 115/230 V AC

## **Digital inputs**

Type TTL or volt-free Minimum pulse 250 ms Dielectric 50 V DC between modules, no isolation within module

## \_

# ... Specification

# **Digital outputs**

Type 5 V TTL Rating 5 mA per output Isolation 500 V DC between modules, no isolation within module

# Serial communications

Connections RS485, 4-wire Protocol Modbus RTU

# **Recording system**

Pens Number 1, 2, 3, or 4 (red, blue, green, black) Response 7 seconds (full scale) Resolution 0.1 % steps Pen lift Motor-driven, with optional auto-drop

### Event pens

Standard 3-position event recording on any channel Real time 3-position event recording on the same time line as Pen 1

# Chart

Chart size Approx. 254 mm (10 in.) diameter Chart speed 1 to 167 hours or 7 to 32 days per revolution Rotation accuracy <0.5 % of rotation time

## Display and operator panels

# Displays

## Number

Dual display for process value and set point for each controller, plus individual display for each record-only channel

#### Туре

6-digit red LED, 14 mm (0.56 in.) high

### **Status indicators**

- Indicate channel number on display (on record-only channel)
- Indicate remote set point, autotune or manual operation

#### Alarm indicators

Indicate channels with active alarms

#### Panel keys

#### Function

Programming access, increment/decrement, pen lift and user-defined function key.

# Alarms and logic

Alarms Number 4 per channel Type High/Low process, fast/slow rate of change, deviation high/low, output high/low, high/low process time delay Adjustments Hysteresis, time delay

Logic equations

Number 8

Function

OR. AND

Inputs

Alarm states, digital inputs, totalizers, logic

Outputs

Relays, digital outputs, chart stop, alarm acknowledge

## EMC

**Design & Manufacturing Standards** 

- CSA General Safety: Approved
- UL General Safety: Approved
- CSA/FM Class 1 Div. 2: Approved

## Emissions and Immunity

Meets requirements of:

- EN 50081-2
- EN 50082-2
- IEC 61326 for an Industrial Environment
- CE Mark

# Advanced software functions

| Totalizers                                        | PID control                                                                                                    |
|---------------------------------------------------|----------------------------------------------------------------------------------------------------|
| Number                                            | No. of loops                                                                                                    |
| 1 per pen                                         | 1 or 2                                                                                                    |
| Size                                              | Control outputs                                                                                                    |
| 99,999,999 max.                                   | Relay, logic or DC analog                                                                                                    |
| Output                                            | Control types                                                                                                    |
| External counter driver, 'wrap' pulse signal      | Time-proportioning, analog                                                                                                    |
|                                                   | Control action                                                                                                    |
| Math                                              | PID, on/off, motorized valve position, boundless                                                                                     |
| Number of equations                               | Autotune                                                                                                    |
| 4                                                 | On demand, at start-up or at set point                                                                                               |
| Туре                                              |                                                                                                    |
| +, –, x, ÷, low & high select, max., min.,        | Option modules                                                                                                    |
| average, mass flow, RH                            | Number                                                                                                    |
|                                                   | 5 plus 1 x standard input/output module                                                                                              |
| Timers                                            | Connection                                                                                                    |
| Number                                            | Plug-in cards with detachable connection blocks                                                                                      |
| 2                                                 |                                                                                                    |
| Туре                                              | General                                                                                                    |
| Real-time clock driven event, adjustable duration | All modules isolated from each other 500 V DC                                                                                        |
| Output                                            | Module specific                                                                                                    |
| Relay, digital output, logic equation             | <ul> <li>Analog O/P isolated from all other I/Ps and O/Ps</li> <li>Common of digital I/Ps not isolated from -ve of PV I/P</li> </ul> |
|                                                   |                                                                                                    |

# Option module types

|                      | I/O per module |            |            |        |             |             |        |            |  |  |  |  |  |  |
|----------------------|----------------|------------|------------|--------|-------------|-------------|--------|------------|--|--|--|--|--|--|
| Option module types  | Analog I/P     | Analog O/P | Trans. PSU | Relays | Digital I/P | Digital O/P | Comms. | instrument |  |  |  |  |  |  |
| Standard I/O         | 1              | 1          | 1          | 1      | 2           |             |        | 3          |  |  |  |  |  |  |
| Analog I/P + relay   | 1              |            |            | 1      |             |             |        | 5          |  |  |  |  |  |  |
| 4 relays             |                |            |            | 4      |             |             |        | 2          |  |  |  |  |  |  |
| 8 digital I/P        |                |            |            |        | 8           |             |        | 3          |  |  |  |  |  |  |
| 8 digital O/P        |                |            |            |        |             | 8           |        | 3          |  |  |  |  |  |  |
| RS485 communications |                |            |            |        |             |             | 1      | 1          |  |  |  |  |  |  |

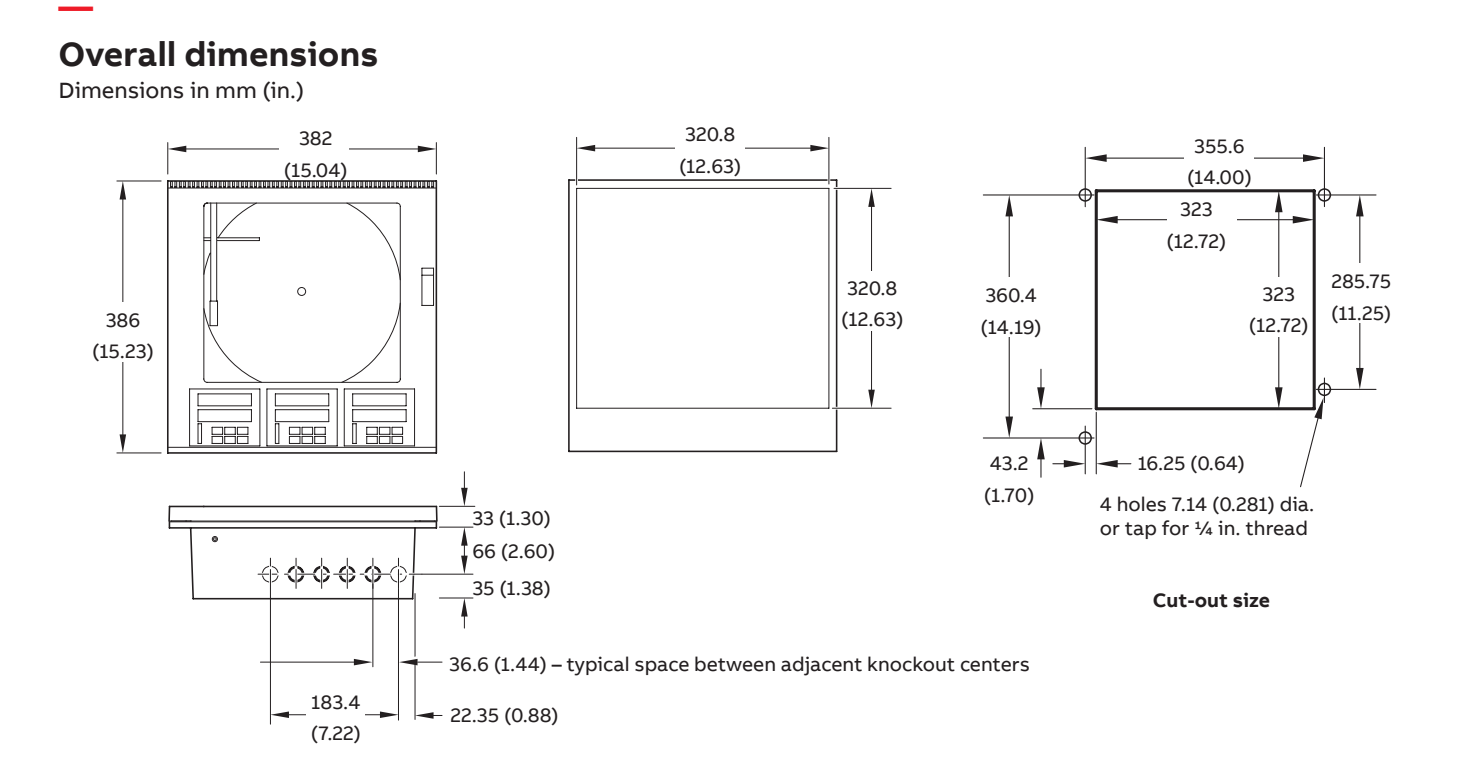

# **Electrical connections**

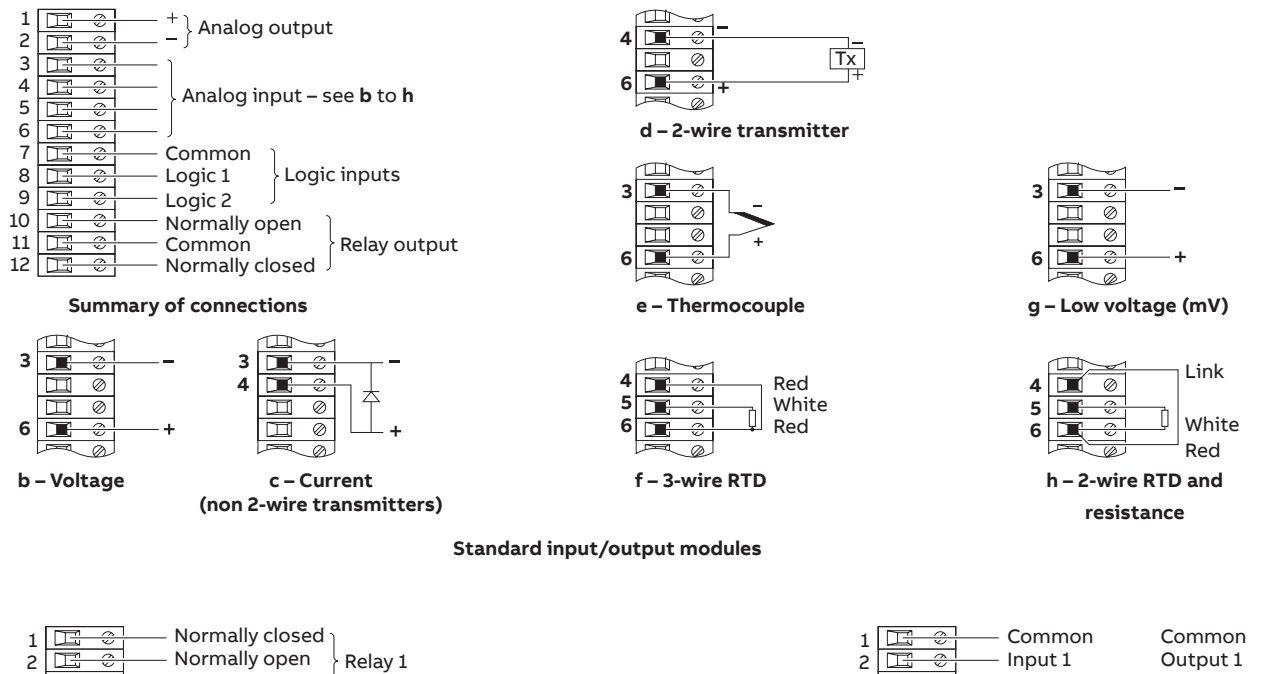

| - <b>-</b> |     |                            |
|------------|-----|----------------------------|
| 2          |     | —— Normally open Relay 1   |
| 3          |     | —— Common                  |
| 4          |     | Normally closed            |
| 5          | E ÷ | —— Normally open 🛛 Relay 2 |
| 6          | H ¢ | —— Common                  |
| 7          | E ÷ | Normally closed            |
| 8          | H¢  | —— Normally open Relay 3   |
| 9          | E C | — Common                   |
| 10         | H 🗘 | Normally closed            |
| 11         | E 🗘 | —— Normally open 🛛 Relay 4 |
| 12         | H ÷ | Common                     |
|            |     |                            |

#### Common Output 1 Output 2 Output 3 Output 4 Output 5 Output 6 Output 7 Output 8 Common Input 2 3 Input 3 4 5 6 7 Input 4 Input 5 ÷ Input 6 Input 7 8 9 Input 8 10 Common -Common 0 11 Output Input 12 or connections connections

#### 4-relay output module

Digital input / output module

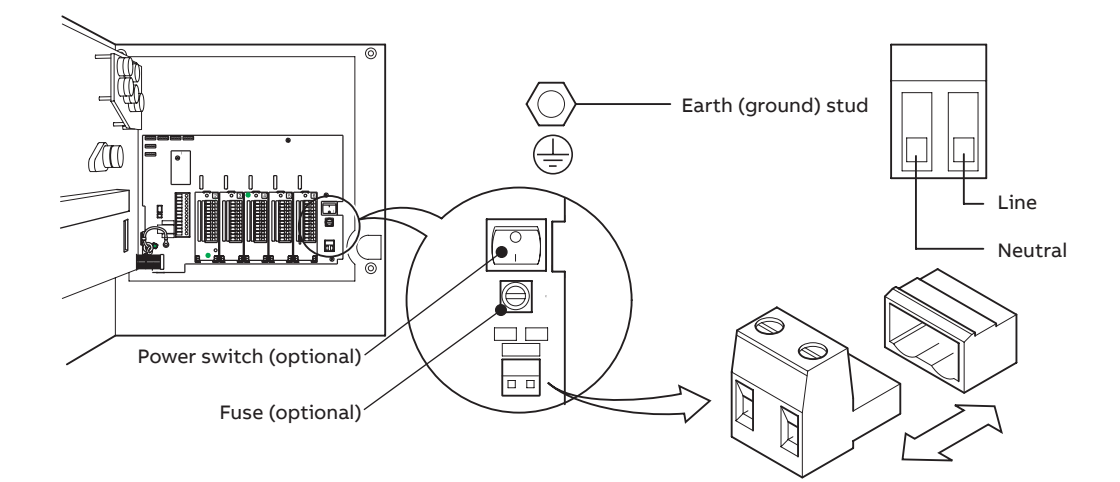

Power supply connections

# Ordering information

## Part 1

| C1900 Recorder/Controller                                                      | 19XX      | Х            | Х    | Х      | Х    | Х | Х | Х | Х | Х | Х | Х | ХХХ | ОРТ |
|--------------------------------------------------------------------------------|-----------|--------------|------|--------|------|---|---|---|---|---|---|---|-----|-----|
| Recorder/Controllers *                                                         | -         |              |      |        |      |   |   |   |   |   |   |   |     |     |
| One control unit, one pen (red)                                                | 11        |              |      |        |      |   |   |   |   |   |   |   |     |     |
| One control unit, two pens (red, green)                                        | 12        |              |      |        |      |   |   |   |   |   |   |   |     |     |
| One control unit, three pens (red, green, blue)                                | 13        |              |      |        |      |   |   |   |   |   |   |   |     |     |
| One control unit, four pens (red, green, blue, black)                          | 14        |              |      |        |      |   |   |   |   |   |   |   |     |     |
| Two control units, two pens (red, green)                                       | 22        |              |      |        |      |   |   |   |   |   |   |   |     |     |
| Two control units, three pens (red, green, blue)                               | 23        |              |      |        |      |   |   |   |   |   |   |   |     |     |
| Two control units, four pens (red, green, blue, black)                         | 24        |              |      |        |      |   |   |   |   |   |   |   |     |     |
| Chart type                                                                     |           |              |      |        |      |   |   |   |   |   |   |   |     |     |
| Taylor ER/C charts                                                             |           | R            |      |        |      |   |   |   |   |   |   |   |     |     |
| KPC 105 PX and PXR type charts                                                 |           | S            |      |        |      |   |   |   |   |   |   |   |     |     |
| Chessell Brand charts                                                          |           | D            |      |        |      |   |   |   |   |   |   |   |     |     |
| Electrical code                                                                |           |              |      |        |      |   |   |   |   |   |   |   |     |     |
| Standard                                                                       |           |              | Α    |        |      |   |   |   |   |   |   |   |     |     |
| CSA approved                                                                   |           |              | В    |        |      |   |   |   |   |   |   |   |     |     |
| UL approved                                                                    |           |              | U    |        |      |   |   |   |   |   |   |   |     |     |
| CSA/FM Class 1 Div. 2 approval                                                 |           |              | F    |        |      |   |   |   |   |   |   |   |     |     |
| Option module                                                                  |           |              |      |        |      |   |   |   |   |   |   |   |     |     |
| None                                                                           |           |              |      | 0      |      |   |   |   |   |   |   |   |     |     |
| Additional modules – complete Part 2                                           |           |              |      | Α      |      |   |   |   |   |   |   |   |     |     |
| Options                                                                        |           |              |      |        | -    |   |   |   |   |   |   |   |     |     |
| None                                                                           |           |              |      |        | 0    |   |   |   |   |   |   |   |     |     |
| Totalizer                                                                      |           |              |      |        | 3    |   |   |   |   |   |   |   |     |     |
| Ramp/Soak profile                                                              |           |              |      |        | 5    |   |   |   |   |   |   |   |     |     |
| Math and timer                                                                 |           |              |      |        | Α    |   |   |   |   |   |   |   |     |     |
| Totalizer, math and timer                                                      |           |              |      |        | в    |   |   |   |   |   |   |   |     |     |
| Totalizer, ramp/soak profile, math and timer                                   |           |              |      |        | С    |   |   |   |   |   |   |   |     |     |
| Door lock                                                                      |           |              |      |        |      |   |   |   |   |   |   |   |     |     |
| Not fitted                                                                     |           |              |      |        |      | 1 |   |   |   |   |   |   |     |     |
| Fitted                                                                         |           |              |      |        |      | 2 |   |   |   |   |   |   |     |     |
| Power supply                                                                   |           |              |      |        |      |   |   |   |   |   |   |   |     |     |
| 115 V AC                                                                       |           |              |      |        |      |   | 1 |   |   |   |   |   |     |     |
| 230 V AC                                                                       |           |              |      |        |      |   | 2 |   |   |   |   |   |     |     |
| 115 V AC with on/off switch                                                    |           |              |      |        |      |   | 4 |   |   |   |   |   |     |     |
| 230 V AC with on/off switch                                                    |           |              |      |        |      |   | 5 |   |   |   |   |   |     |     |
|                                                                                |           |              |      |        |      |   |   |   |   |   |   |   |     |     |
| Part 2 additional modules                                                      |           |              | Мос  | lule t | type |   |   |   |   |   |   |   |     |     |
| Module position 2/channel 2 input*                                             |           |              | 0    | 1      | 2    |   |   |   |   |   |   |   |     |     |
| Module position 3/channel 3 input*                                             |           |              | 0    | 1      | 2    |   |   |   |   |   |   |   |     |     |
| Module position 4/channel 4 input*                                             |           |              | 0    | 1      | 2    | 3 | 4 | 5 | 6 | _ |   |   |     |     |
| Module position 5                                                              |           |              | 0    |        | 2    | 3 | 4 | 5 |   |   |   |   |     |     |
| Module position 6                                                              |           |              | 0    | 2      | 4    | 5 | 8 |   |   |   |   | 1 |     |     |
| Special settings                                                               |           |              |      |        |      |   |   |   |   |   |   |   |     |     |
| Company standard                                                               |           |              |      |        |      |   |   |   |   |   |   |   | STD |     |
| Custom configuration (customer to complete and supply C1900RC custom configura | tion shee | t – <u>I</u> | NF08 | 3/032  | 2)   |   |   |   |   |   |   |   | CUS |     |
| Special                                                                        |           |              |      |        |      |   |   |   |   |   |   |   | SXX |     |
| Engineered configuration (customer to supply configuration details required)   |           |              |      |        |      |   |   |   |   |   |   |   | ENG |     |
| Calibration certificate **                                                     |           |              |      |        |      |   |   |   |   |   |   |   |     | C1  |

\* Each pen fitted has an associated standard input/output module comprising analog input, analog output, relay, transmitter power supply and two digital inputs.

Additional input/output modules may be fitted in the unused module positions as required. These additional modules should be specified in Part 2 of the ordering information.

\*\* When a calibration certificate is ordered it is performed according to the specified configuration type: CUS/ENG – Inputs and outputs calibrated according to the customer supplied configuration details and ranges. STD – Inputs and outputs calibrated according to the instrument factory standard configuration and ranges.

| Accessories                                  |            |
|----------------------------------------------|------------|
| Case-to-panel gasket                         | C1900/0149 |
| Wall-mount kit                               | C1900/1712 |
| Pipe-mount kit                               | C1900/0713 |
| Pack of red pens                             | C1900/0121 |
| Pack of green pens                           | C1900/0122 |
| Pack of blue pens                            | C1900/0120 |
| Pack of black pens                           | C1900/0119 |
| Pack of purple pens                          | C1900/0123 |
| After-sales engineered configuration service | ENG/REC    |

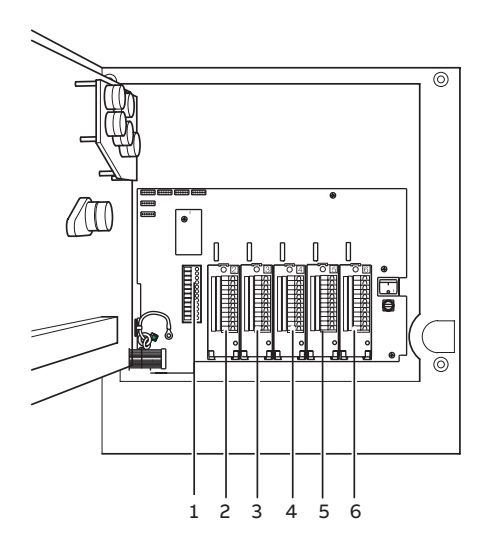

Module positions

# Acknowledgements and trademarks

Modbus™ is a trademark of Modicon, Inc.

#### Key to module types

- 0 No module fitted/pen input channel \*
- 1 Standard input/output
- 2 Analog input (math input) + relay
- 3 Four relays
- 4 Eight digital inputs
- 5 Eight digital outputs
- 6 True time event pen (violet)
- 8 Modbus RS485 communications

\* On 2, 3 or 4 pen instruments a standard I/O module is always fitted in the corresponding module position (enter '0' in the corresponding order code field).

| Example.                 | 1 | 9 | 2 | 2 | R | A | A | 0 | 1 | 1 | 0 | 2 | 3 | 0 | 0 | STD |
|--------------------------|---|---|---|---|---|---|---|---|---|---|---|---|---|---|---|-----|
| 2 control, 2 pen —       |   |   |   |   |   |   |   |   |   |   |   |   |   |   |   |     |
| Remote set point + relay |   |   |   |   |   |   |   |   |   |   |   |   |   |   |   |     |
| 4 relays —               |   |   |   |   |   |   |   |   |   |   |   |   |   |   |   |     |

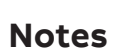

Sales

É

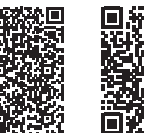

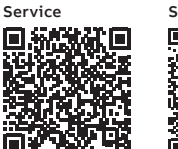

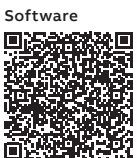

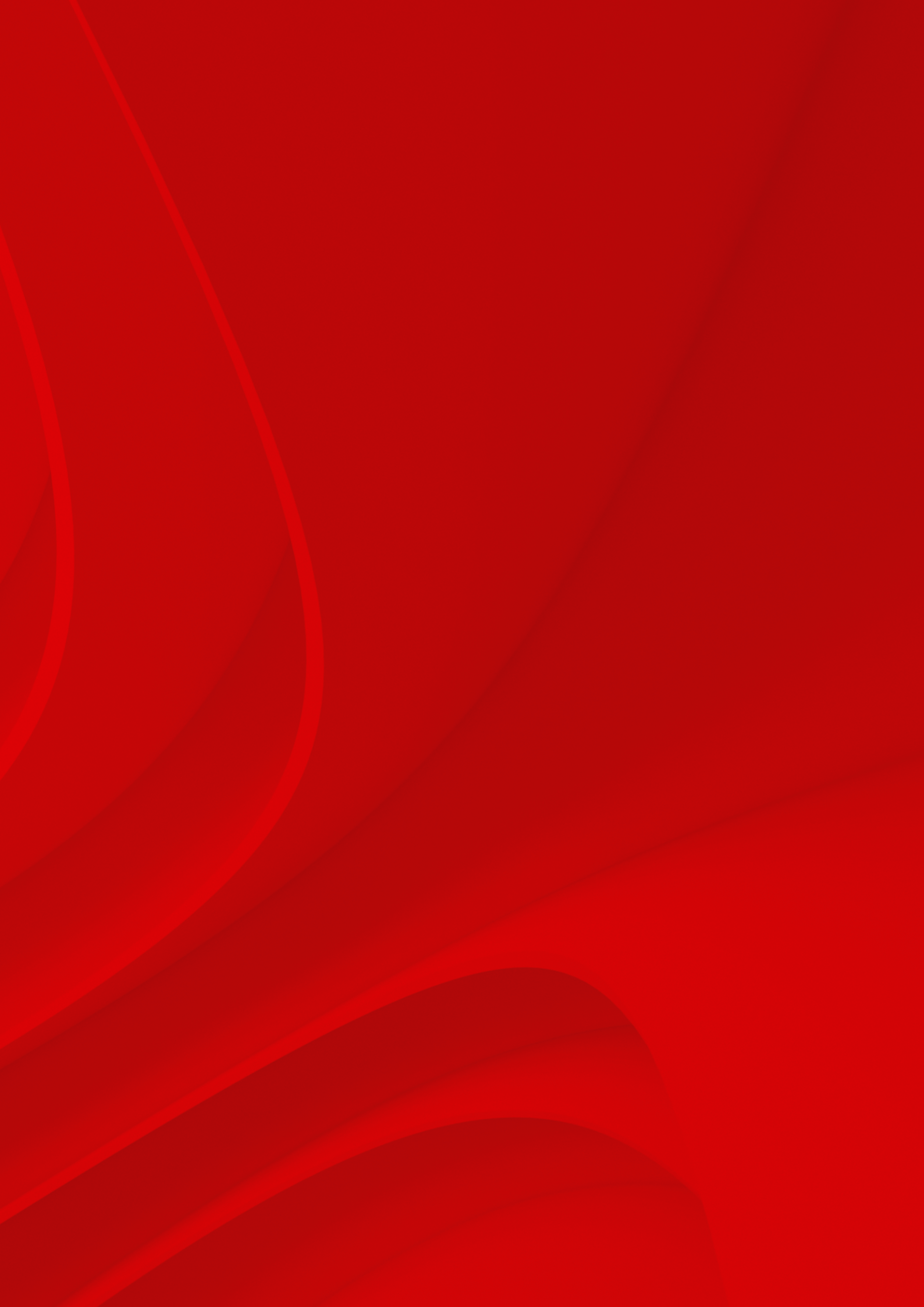

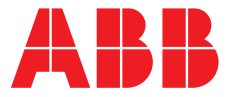

## ABB Limited Measurement & Analytics

Howard Road, St. Neots Cambridgeshire, PE19 8EU UK Tel: +44 (0)1480 475 321 Fax: +44 (0)1480 217 948 Mail: instrumentation@gb.abb.com

## ABB Inc.

## **Measurement & Analytics**

125 E. County Line Road Warminster, PA 18974 USA Tel: +1 215 674 6000 Fax: +1 215 674 7183

### abb.com/recorders

We reserve the right to make technical changes or modify the contents of this document without prior notice. With regard to purchase orders, the agreed particulars shall prevail. ABB does not accept any responsibility whatsoever for potential errors or possible lack of information in this document.

We reserve all rights in this document and in the subject matter and illustrations contained therein. Any reproduction, disclosure to third parties or utilization of its contents – in whole or in parts – is forbidden without prior written consent of ABB. DS/C1900RC-EN Rev. AC 09.2019